# **GARMIN**<sub>°</sub>

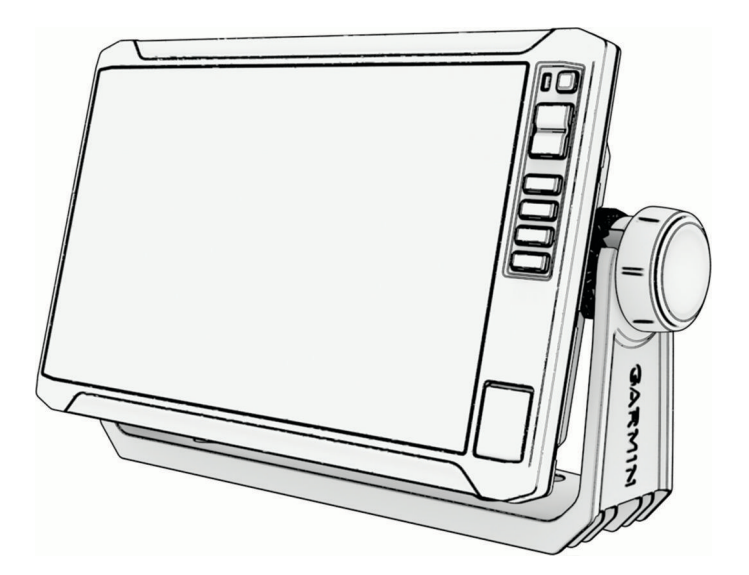

# ECHOMAP<sup>™</sup> UHD2 6/7/9 SV คู่มือการใช้งาน

© 2022 Garmin Ltd. หรือบริษัทสาขา

สงวนลิขสิทธิ์ ตามกฎหมายลิขสิทธิ์ ห้ามทำสำเนาคู่มือนี้ไม่ว่าจะบางส่วนหรือทั้งหมดโดยไม่ได้รับความยินยอมเป็นฉายลักษณ์อักษรจาก Garmin Garmin ขอสงวนสิทธิ์ในการ เปลี่ยนแปลงหรือปรับปรุงผลิตภัณฑ์ต่างๆ รวมทั้งแก้ไขเนื้อหาของคู่มือนี้โดยไม่จำเป็นต้องแจ้งให้บุคคลหรือหน่วยงานใดทราบเกี่ยวกับการเปลี่ยนแปลงหรือการปรับปรุงดังกล่าว ไปที่ www.garmin.com สำหรับการปรับปรุงปัจจุบันและข้อมูลเพิ่มเติมเกี่ยวกับการใช้ผลิตภัณฑ์นี้

Garmin", โลโก้ Garmin, ActiveCaptain", และ BlueChart" เป็นเครื่องหมายการค้าของ Garmin Ltd. หรือบริษัทสาขาที่จดทะเบียนในสหรัฐอเมริกาและประเทศอื่นๆ ECHOMAP", Garmin ClearVü<sup>™</sup>, Garmin Connect<sup>™</sup>, Garmin Express<sup>™</sup>, Garmin LakeVü<sup>™</sup>, Garmin Quickdraw<sup>™</sup>, Garmin Navionics Vision+<sup>™</sup>, Panoptix<sup>™</sup> และ OneChart<sup>™</sup> เป็นเครื่องหมายการค้าของ Garmin Ltd. หรือบริษัทสาขา เครื่องหมายการค้าเหล่านี้ไม่สามารถนำไปใช้ได้ หากไม่ได้รับความยินยอมจาก Garmin

Mac° เป็นเครื่องหมายการค้าของ Apple Inc. ที่จดทะเบียนในสหรัฐอเมริกาและประเทศอื่นๆ microSD° และโลโก้ microSD เป็นเครื่องหมายการค้าของ SD-3C, LLC. Standard Mapping° เป็นเครื่องหมายการค้าของ Standard Mapping Service, LLC Wi-Fi° เป็นเครื่องหมายจดทะเบียนของ Wi-Fi Alliance Corporation Windows° เป็นเครื่องหมายการค้าจดทะเบียนของ Microsoft Corporation ในสหรัฐอเมริกาและประเทศอื่นๆ เครื่องหมายการค้า และลิขสิทธิ์อื่นๆ ทั้งหมดเป็นทรัพย์สินของเจ้าของที่เกี่ยวข้อง

# สารบัญ

| บทนำ                                    | 1    |
|-----------------------------------------|------|
| มุมมองด้านหน้า                          | 1    |
| ์ ปุ่มอุปกรณ์                           | 1    |
| มุ่มมองขั้วต่อ                          | 2    |
| คำแนะนำและปุ่มลัด                       | 3    |
| การเข้าถึงคู่มือสำหรับเจ้าของบนชาร์ตพล่ | ล็อต |
| เตอร์้                                  | 3    |
| การเข้าถึงคู่มือจากเว็บไซต์             | 3    |
| ศูนย์สนับสนุน Garmin                    | 3    |
| การใส่การ์ดหน่วยความจำ                  | 4    |
| กำลังรับสัญญาณดาวเทียม GPS              | 4    |
| การเลือกที่มาของ GPS                    | 4    |

### การปรับแต่งชาร์ตพล็อตเตอร์.....

|   | แถบเมน                             | 5   |
|---|------------------------------------|-----|
|   | การซ่อนและการแสดงแถบเมน            | 5   |
| , | หน้าจอหลัก                         | 6   |
|   | จัดเรียงรายการหมวดหมู่ใหม่         | 6   |
|   | การกำหนดปุ่มทางลัด้                | 7   |
|   | การตั้งค่าประเภทของเรือ            | 7   |
|   | การปรับไฟหน้าจอ                    | 7   |
|   | การปรับโหมดสี                      | 7   |
|   | การเปิดชาร์ตพล็อตเตอร์โดยอัตโนมัติ | 7   |
|   | การปิดระบบโดยอัตโนมัติ             | 7   |
|   | การปรับแต่งหน้า                    | 7   |
|   | การปรับแต่งหน้าจอเริ่มต้น          | 7   |
|   | การปรับแต่งแผนผังของหน้ารวม        | . 8 |
|   | การสร้างหน้าจอแบบผสมใหม่           | 8   |
|   | การลบหน้าการรวม                    | ç   |
|   | การปรับแต่งโอเวอร์เลย์ข้อมูล       | ç   |
|   |                                    |     |

5

### แอป ActiveCaptain......9

| บทบาท ActiveCaptain                | 9  |
|------------------------------------|----|
| เริ่มต้นใช้งานแอปพลิเคชัน          |    |
| ActiveCaptain                      | 10 |
| การอัปเดตซอฟต์แวร์ด้วยแอปพลิเคชัน  |    |
| ActiveCaptain                      | 10 |
| การอัปเดตแผนที่ด้วย ActiveCaptain  | 11 |
| การสมัครใช้งานแผนที่               | 11 |
| การซื้อการสมัครสมาชิกงานแผนที่ด้วย |    |
| ActiveCaptain                      | 11 |
| การเปิดใช้งานการ์ดการสมัครสมาชิก   |    |
| แผนที่                             | 11 |
| การต่ออายุการสมัครสมาชิกของคุณ     | 12 |
|                                    |    |

| การแบ่งปันแบบไร้สาย1                               | 12      |
|----------------------------------------------------|---------|
| การตั้งค่าเครือข่าย Wi-Fi                          | 12      |
| การเชื่อมต่ออปกรณ์ ECHOMAP UHD2                    |         |
| สองเครื่องเพื่อแบ่งปันข้อมูลผู้ใช้และโซน่          | า       |
|                                                    | 12      |
| การเชื่อมต่ออุปกรณ์ไร้สายกับชาร์ตพล็อเ             | ต       |
| เตอร์                                              | 13      |
| การจัดการเครือข่าย Wi-Fi                           | 13      |
| เซนเซอร์ลมไร้สาย์                                  | 13      |
| การเชื่อมต่อเซนเซอร์ไร้สายกับชาร์ตพล็ผ             | อต      |
| เตอร์์                                             | 13      |
| การปรับแนวของเซนเซอร์ลม                            | 14      |
| การดูข้อมูลเรือบนนาฬิกา Garmin                     | 14      |
| แผนที่และบบบองแผนที่ 3 มิติ                        | 14      |
| แยนที่เอินเรือน่าทองแอะแยนที่ตองไวว                | 15      |
| แผนทเตนเวยน ทางและแผนทติกบล เ<br>สัญวัญษณ์หมายหนึ่ | 15      |
| ถเบลเกษเผมผแพนทอาร์ซุมม์อาว                        | 13      |
| การบูมเบาและบูมออกเตอการเบทนางอ<br>สับผัส          | 15      |
| ถมพุธ                                              | 16      |
| การสร้างเวย์พอยท์บบแผบที่                          | 16      |
| การดข้อบลตำแหบ่งและวัตถุงบนแผบที่                  | 16      |
| การดรายละเอียดเกี่ยวกับ Navaids                    | 16      |
| การนำทางไปยังจุดบนแผนที่                           | 17      |
| แผบเที่แบบเพรีเบียบ                                | 18      |
| บบบองแผบที่ บบบองใต้น้ำ 3D                         | 18      |
| ลุลฉองแหล่ที่ ลุลฉอง เกิด 100                      | 19      |
| การแสดงภาพจากดาวเทียบบบแผบที่เดิบ                  |         |
| เรือนำทาง                                          | ,<br>20 |
| การดภาพถ่ายทางอากาศของสถานที่                      |         |
| สำคัญ                                              | 20      |
| ระบบการระบุอัตโนมัติ                               | 20      |
| สัญลักษณ์เป้าหมาย AIS                              | 21      |
| ทิศ <sup>ั</sup> มุ่งหฺน้าและเส้นทางคาดเดาของเป้า  |         |
| หมายที่มีการเปิดใช้งาน AIS                         | 21      |
| การติูดตามเป้าหมายสำหรับเรือ AIS                   | 22      |
| การตั้งค่าการเตือนระยะปลอดภัยในการ                 |         |
| ชน                                                 | 22      |
| การดูรายการภัยคุกคาม AIS                           | 22      |
| AIS Aids to Navigation                             | 23      |
| สัญญาณขอความช่วยเหลือ AIS                          | 24      |
| การปิด <sub>ก</sub> ่ารรับสัญญาณ AIS               | 24      |
| เมนูแผนที                                          | 25      |
| ชันแผนที                                           | 25      |
| การตั้งค่าแผนที                                    | 29      |

| แผนที่ | Garmin | Quicko | lraw | Contours30 |  |
|--------|--------|--------|------|------------|--|
|        |        |        | v    |            |  |

| การสร้างแผนที่แหล่งน้ำโดยใช่ | <u> </u>        |
|------------------------------|-----------------|
| Garmin Quickdraw Contours    | s 30            |
| การเพิ่มเลเบลในแผนที่ Garmi  | n Quickdraw     |
| Contours                     | 30              |
| ชุมชน Garmin Quickdraw       |                 |
| ์ การเชื่อมต่อกับชุมชน Garm  | nin Quickdraw   |
| ด้วย ActiveCaptain           |                 |
| การเชื่อมต่อกับชุมชน Garm    | nin Quickdraw   |
| ด้วย Garmin Connect          |                 |
| การตั้งค่า Garmin            |                 |
| Quickdraw Contours           | 33              |
| การบำทางด้ายชาร์ตพล็ฉตเตอ    | .ર્સ <b>ર</b> ર |
|                              |                 |
| คาถามทว เบเกยวกบการนาทา      | ٥               |
| รหลลของเสนทาง                |                 |
| จุดหมาย                      |                 |
| ค้นหาจุดหมายโดยใช้ชื่อ       |                 |
| เลือกจุดหมายโดยใช้แผนทีเ     | ดินเรือ         |
| นาทาง                        |                 |
| การคนหาจุดบรการทางทะเล       | ۹ 35            |
| การตงคำและการเดินทางตา       | มเส้นทางตรง     |
| เดยไชตวเลอก เบท              |                 |
| การหยุดการนาทาง              |                 |
| เวยพอยท                      |                 |
| บนทกตาแหนงบจจุบนของคุ        | ณาหเบนเวย       |
| พอยทร.ศ                      |                 |
| การสรางเวยพอยททตาแหน         | งอน             |
| การทาเครองหมายตาแหนง         | MOB             |
| การฉายเวยพอยท                |                 |
| การดูรายการเวยพอยททงห        | มด              |
| การแก่ เขเวยพอยทที่บนที่ก    | ໄວ້             |
| การเลือนตำแหน่งเวยพอยท่      | ที่บันทึกไว้ 37 |
| การเรียกดูและการนำทางไป      | ย้งเวยพอยท์ที   |
| บันทึกไว้                    |                 |
| การลบเวยพอยทหรือ MOB.        |                 |
| การลบเวย์พอยท์ทั้งหมด        | 37              |
| เส้นทาง                      |                 |
| การสร้างเส้นทางและการนำ      | ทางจาก          |
| ตำแหน่งปัจจุบันของคุณ        |                 |
| การสร้างและการบันทึกเส้นเ    | าาง 38          |
| การดูรายการของเส้นทางแล      | าะเส้นทางการ    |
| แนะนำอัตโนมัติ               |                 |
| การแก้ ไขเส้นทางที่บันทึก    |                 |
| การค้นหาและการนำทางไป        | ยังเส้นทางที    |
| บันทึกไว้                    |                 |
| การเรียกดูและการนำทางคู่ข    | มนานกับเส้น     |
| ทางทีบันทึกไว้               |                 |

|                                           | 40  |
|-------------------------------------------|-----|
| เรมรูบแบบการคนหา                          | 40  |
| การลบเลนทางทบนทก                          | 40  |
| การลบเสนทางทบนทกทงหมด                     | 40  |
| การแนะนาอต เนมต                           | 40  |
| การตั้งค่าและการเดินทางตามเส้นทาง         |     |
| น้ำทางอัตโนมัติ                           | 40  |
| การสร้างและการบันทึกเส้นทาง นำทาง         |     |
| อัตโนมัติ                                 | 41  |
| การปรับเส้นทาง น้ำทางอัตโนมัติ ที่บันที่ก | n i |
|                                           | 41  |
| ยกเลิการคำนวณ นำทางอัตโนมัติ ที่กำลัง     | J   |
| ท้างานอยู่                                | 41  |
| การตั้งค่าถึงตามเวลา                      | 41  |
| การกำหนดค่าเส้นทางการแนะนำ                |     |
| อัตโนมัติ                                 | 42  |
| แทร็ค                                     | 43  |
| การแสดงแทร็ค                              | 43  |
| การตังค่าสีให้กับแทร็คที่ใช้งาน           | 43  |
| การบันทึกแทร็คที่ใช้งาน                   | 44  |
| การเรียกดูรายการแทร็คที่บันทึกไว้         | 44  |
| การแก้ไขแทร็คที่บันทึกไว้                 | 44  |
| การบันทึกแทร็คเป็นเส้นทาง                 | 44  |
| การเรียกดูและการนำทางไปยังแทร็คที่        |     |
| บันทึกไว้                                 | 44  |
| การลบแทร็คที่บันทึกไว้                    | 44  |
| ลบแทร็คที่บันทึกไว้ทั้งหมด                | 44  |
| การย้อนรอยแทร็คที่ใช้งาน                  | 45  |
| การลบแทร็คที่ใช้งาน                       | 45  |
| การจัดการหน่วยความจำบันทึกแทร็คใน         |     |
| ขณะที่กำลังทำการบันทึก                    | 45  |
| การตั้งค่าช่วงการบันทึกของบันทึก          |     |
| แทร็ค                                     | 45  |
| ขอบเขต                                    | 45  |
| การสร้างขอบเขต                            | 45  |
| การแเปลงเส้นทางเป็นขอบเขต                 | 46  |
| การแปลงแทร็คเป็นขอบเขต                    | 46  |
| การแก้ไขขอบเขต                            | 46  |
| การตั้งค่าการเตือนขอบแขต                  | 46  |
| โโดการแจ้งเตือนขอบแขตทั้งหมด              | 46  |
|                                           | 46  |
| การลบเวย์พอยท์ แทร็ค เส้นทาง และขอบเจ     | เต  |
| ที่บันทึกไว้ทั้งหมด                       | 46  |
| คุณลักษณะการแล่นเรือ                      | 46  |
| ้การตั้งค่าประเภทเรือสำหรับคณสมบัติการ    |     |
| แล่นเรือ                                  | 46  |
| การแข่งขันเรือใบ                          | 47  |
| การแนะนำเส้นเริ่มต้น                      | 47  |

|          | การ |  |
|----------|-----|--|
|          |     |  |
| do 5. 10 |     |  |
| ลารบญ    | ļ   |  |

| การเริ่มตัวนับเวลาการแข่งขัน                |
|---------------------------------------------|
| การหยุดตวนบเวลาการแขงขน                     |
| การตงระยะหางระหวางหวเรอและเสา               |
| อากาศ GPS 48                                |
| การตั้งค่า Layline 48                       |
| Polar Table 48                              |
| กำลังอิมปอร์ต Polar Table ด้วย              |
| ตนเอง                                       |
| การแสดงข้อมูล Polar ในฟิลด์ข้อมูล 49        |
| การตั้งค่าชดเชยความลึกท้องเรือ 50           |
| การดำเนินการระบบออโตไพลอตของเรือ            |
| ใบ                                          |
| รักษาทิศทางลม50                             |
| Tack และ Gvbe51                             |
| เส้นทิศทางที่กำลังมุ่งไปและจุดวัดมุม 52     |
| การตั้งค่าเส้นทิศทางที่กำลังมุ่งไปและจุดวัด |
| มุม                                         |
| hfinder โซน่าร์ 52                          |

| การหยุดการส่งสัญญาณโซบ่าร์                             | 50       |
|--------------------------------------------------------|----------|
| าการหนึ่ง แก่ การการการการการการการการการการการการการก | 52       |
| มุมมอง เซนาร ดงเดม                                     | 53       |
| มุมมองของโซน่าร์แบบแยกความถิ                           | 53       |
| มุมมองของโซน่าร์แบบแยกซูม                              | 53       |
| มุมมองโซน่าร์                                          | 54       |
| มุมมองโซน่าร์                                          | 55       |
| เทคโนโลยีการสแกน SideVü                                | 56       |
| การวัดระยะทางบนจอโซน่าร์                               | 56       |
| มุมมองโซน่าร์ Panoptix                                 | . 56     |
| ้มุมมองโซน่าร์ด้านล่าง LiveVü                          | 57       |
| ม <sup>ุ่</sup> มมองโซน่าร์ด้านหน้า LiveVü             | 58       |
| RealVü มุมมองโซน่าร์ด้านหน้าแบบ                        |          |
| 3D                                                     | 59       |
| มุมมองโซน่าร์ RealVü ล่าง 3D                           | 60       |
| <br>RealVü มุมมองโซน่าร์แบบประวัติ 3D                  | 61       |
| มุมมองขอ <sup>ุ</sup> ่งโซน่าร์ FrontVü                | 62       |
| มมม <sup>ู่</sup> องโซน่าร์                            | 62       |
| มุ่มมอง Perspective                                    | 63       |
| มมมอง Flasher                                          | 63       |
| ้ การเลือกชนิดของหัวโซน่าร์                            | 64       |
| การเลือกที่มาของโซน่าร์                                | 64       |
| การเปลี่ยนชื่อที่มาของโซน่าร์                          | 64       |
| การสร้างเวย์พอยท์บนหน้าจอโซน่าร์                       | 65       |
| การหยุดจุลแสดงผลโซบ่าร์ชั่วขุกเะ                       | 65       |
| การดประวัติของโซบ่าร์                                  | 65       |
| ซบเข้าบบบองโซบ่าร์ Danontiv Live\/เวละ                 | ร้อ      |
| LiveScope                                              | រប<br>65 |
| มาราไร้มระดับตามรายวะเวียด                             | 66       |
| 11 1 1 1 1 1 1 1 1 1 1 1 1 1 1 1 1 1 1                 | 00       |

| Perspective                                                                               | 75       |
|-------------------------------------------------------------------------------------------|----------|
| การตั้งค่าโซน่าร์ LiveScope และ                                                           |          |
| Perspective                                                                               | 76       |
| การตั้งค่าลักษณะ LiveScope และ                                                            |          |
| Perspective                                                                               | 76       |
| การตั้งค่าแผนผัง LiveScope และ                                                            |          |
| Perspective                                                                               | 76       |
| การตั้งค่าการติดตั้งหัวโซน่าร์ LiveScop                                                   | е        |
| และ Perspective่.                                                                         | 77       |
| ·                                                                                         |          |
| ์ตไพลอต่                                                                                  | 77       |
| การกำหนดค่าออโตไพลอต                                                                      | 77       |
| การเลือกที่มาทิศม่งหน้าที่ต้องการ                                                         | 78       |
| การเปิดหบ้าจอออโตไพลอต                                                                    | 78       |
| หน้าจอออโตไพลอต                                                                           | 78       |
| กรุปรับการเพิ่มการควบคุมพางบาลัยที่ล                                                      | າບ       |
| า เ า า า า า า า า เ เ เ เ เ เ เ เ า า า า า า า เ เ เ เ เ เ เ เ เ เ เ เ เ เ เ เ เ เ เ เ | ات<br>70 |
| บน                                                                                        | 70       |
| การเปิดใช้งานคุณสมบัติ Shadow                                                             | 19       |
| การเมติเขางานคุณสมบติ Siladow<br>Drivo™                                                   | 70       |
| ບກາຍ                                                                                      | 00       |
| แถบ เอเ วอ วเลอออ เต เพลอต                                                                | 00       |
| กาว เขยย เพ เพลยต                                                                         | 00       |
| การบรบทคมุงหนาดวยพวงมาลยเรอ                                                               | 80       |
| การบรบทคมุงหนาดวยออ เต เพลอต เน                                                           | 01       |
| เหมดควบคุมพวงมาลยเบนขน                                                                    | 81       |
|                                                                                           |          |
|                                                                                           |          |
|                                                                                           | iii      |
|                                                                                           |          |

ออโตไ

การตั้งค่าโซน่าร์......66 การตั้งค่าระดับการซูมบนหน้าจอโซน่า การปรับช่วง......67 การตั้งค่าการตัดค่ารบกวนโซน่าร์...... 68 ้ความถี่โซน่าร์.....70 การเปิดใช้ A-Scope......71 การตั้งค่าโซน่าร์ Panoptix......71 การปรับมุมการดู RealVü และระดับการ ซุม.....71 การปรับความเร็วในการกวาด RealVü.. 71 การตั้งค่าโซน่าร์ LiveVü Forward และ

การตั้งค่าลักษณะ RealVü......73

Panoptix.....74

การตั้งค่าการติดตั้งหัวโซน่าร์

การตั้งค่าโซน่าร์ LiveScope และ

| 9/                                            |          |
|-----------------------------------------------|----------|
| รูปแบบการบังคับเลี้ยว 8                       | 31       |
| ้การขับตามรูปแบบยเทิร์น                       | 31       |
| อารตั้งค่าและอารดับตาบรูปแบบ                  | -        |
|                                               | 1        |
| ้างเเย่า                                      |          |
| การตงค่าและการขบตามรูปแบบซิก                  |          |
| แซก8                                          | ;1       |
| การขับตามรปแบบการเลี้ยวของวิลเลียม            |          |
| สัน ้                                         | 1        |
| ວລະຄັບແລະປະບານລະໂລລະ 0                        | 01       |
| เป็นการการการการการการการการการการการการการก  |          |
| การตุงคาและการขบตามรูปแบบใบ เคล               |          |
| เวอร์8                                        | 2        |
| การตั้งค่าและการขับตามรปแบบการ                |          |
| ค้นหา                                         | 2        |
| อาร์ยอเอิอร์ปแบบอาร์งับอันเอี้ยว 0            | 2        |
| การอาเรารูบและ เป็นเบินการบราย เอาร์ และ เป็น |          |
| การบรบการตอบลนองของออ เต เพลอต8               | jΖ       |
| การเปิดใช้งานการควบคุมออโตไพลอตบน             |          |
| นาฬิกา Garmin 8                               | 32       |
| การปรับแต่งการดำเนินการของป่มออโต             |          |
| ไพลอด 8                                       | 22       |
| ี่ อีโนหงออนโนรอออโตไนเออต Deceter™ 0         | 2        |
| ว เมทคอน เทวลออ เท เพลอท Keacioi o            | 5        |
| การจับคู่ริไมทคอนไทรลออไตไพลอต                |          |
| Reactor กับชาร์ตพล็อตเตอร์                    | 3        |
| การเปลี่ยนคณสมบัติของป่มดำเนินการขอ           | J        |
| รีโมทคอนโทรลออโตไพล <sup>่</sup> อต Reactor 8 | 3        |
| การกับเคตซาฟต์แกร์รีโบทควบโทรวาวโต            | າບ<br>ກ  |
| มพวอต Deseter                                 | יי<br>רי |
| เพลยต Reactor                                 | 13       |
| ออโตไพลอต Yamaha8                             | 4        |
| หน้าจอออโตไพลอต Yamaha 8                      | 4        |
| แถบโอเวอร์เลย์ออโตไพลอต Yamaha 8              | 35       |
|                                               |          |
| แถบควบคุมทรอลิ่งมอเตอร์ Force®8               | 5        |
| กำลังเชื่อมต่อกับทรอลิ่งมอเตอร์               | 6        |
| การเพิ่มการดาบคบทรถลิ่งบอเตอร์ใบหน้า          |          |
| 0                                             | 6        |
| າຍ                                            |          |
| แถบควบคุมทรอลงมอเตอร                          |          |
| การตั้งค่าทรอลิงมอเตอร์8                      | 8        |
| การกำหนดทางลัดให้กับปุ่มลัดของ                |          |
| รีโมทคอนโทรลทรอลิ่งมอเตอร์                    | 88       |
| การปรับเทียบเข็บทิศทรอลิ่งบอเตอร์ 8           | 28       |
|                                               |          |
| זו וסטטר וי <i>מטונים</i> נוא זנסט 8          | 19       |
|                                               |          |
| ารากาแบบรุณแกกแถนแผนแกก                       | ~        |
| ดจตอล8                                        | 9        |
| ฟังก์ชันการทำงานของชาร์ตพล็อตเตอร์และ         |          |
| วิทย VHF ในเครือข่าย 8                        | 9        |
| เปิดใช้งาน DSC                                | 0        |
|                                               | ッツ       |
|                                               |          |
| รายการ DSC 8                                  | 9        |

|     | การเพิ่มที่ติดต่อ DSC                   | 90  |
|-----|-----------------------------------------|-----|
| สัถ | บญาณแจ้งเหตุร้ายเรียกเข้า               | 90  |
|     | การนำทางไปยังเรือเมื่อมีเหตุร้าย        | 90  |
|     | สัญญาณแจ้งเหตุร้าย Man-Overboard ที     | i   |
|     | เริ่มต้นจากวิทยุ VHF                    | 90  |
| กา  | เรติดตามตำแหน่ง                         | 90  |
|     | การดูรายงานตำแหน่ง                      | 90  |
|     | การน้ำทางไปยังเรือที่ติดตาม             | 90  |
|     | การสร้างเวย์พอยท์ที่ตำแหน่งของเรือที่   |     |
|     | ติดตาม                                  | 91  |
|     | การแก้ไขข้อมูลในรายงานตำแหน่ง           | 91  |
|     | การลบการเรียกรายงานตำแหน่ง              | 91  |
|     | การดูรอยทางของเรือบนแผนที่              | 91  |
| กา  | ารเรียกที่เป็นกิจวัตรแบบหนึ่งต่อหนึ่ง   | 91  |
|     | การเลือกช่อง DSC                        | 91  |
|     | การสร้างการเรียกที่เป็นกิจวัตรแบบหนึ่งต | ່າວ |
|     | หนึ่ง                                   | 92  |
|     | การสร้างการเรียกที่เป็นกิจวัตรแบบหนึ่งต | ่อ  |
|     | หนึ่งไปยังเป้าหมาย AIS                  | 92  |
|     |                                         |     |

#### 

| gkipppini g iki                        | -         |
|----------------------------------------|-----------|
| การดูตัววัด                            | 92        |
| ไอ <sup>้</sup> คอนการเตือนเครื่องยนต์ | 93        |
| การเปลี่ยนข้อมูลที่แสดงในตัววัด        | 93        |
| การปรับแต่งตัววัด                      | 93        |
| การปรับแต่งขีดจำกัดตัววัดเครื่องยนต์แล | 15        |
| ตัววัดน้ำมันเชื้อเพลิง                 | 93        |
| การเลือกจำนวนเครื่องยนต์ที่แสดงในตัว   |           |
| ວັດ                                    | 94        |
| การกำหนดค่าเครื่องยนต์ที่แสดงในตัว     |           |
| ວັດ                                    | 94        |
| เปิดุใช้งานการเตือนสถานะสำหรับตัววัด   |           |
| เครึ่งยนต์                             | 94        |
| เปิดใช้งานการเตือนสถานะสำหรับตัววัด    |           |
| เคริ่งยนต์บางรายการ                    | 94        |
| ตัววัดเครื่องยนต์ Yamaha               | 95        |
| ไอคอนสภาพเครื่องยนต์                   | 96        |
| ไอคอุนการเตือนเครื่องยนต์              | 96        |
| การตังค่าตัววัด                        | 97        |
| ตัววัดเครื่องยนต์ Mercury®             | 98        |
| การตั้งค่าการเตือนน้ำมันเชื่อเพลิง     | 99        |
| การซิงโครไนซ์ข้อมูลนำมันเชือเพลิงกับ   |           |
| นำมันเชื้อเพลิงของเรือตามจริง          | 99        |
| การดูตัววัดลม                          | 99        |
| การกำหนดค่าตัววัดลมการแล่นเรือ         | 99        |
| การกำหนดค่าที่มาข้อมูลความเร็ว         | 99        |
| การกำหนดค่าที่มาข้อมูลทิศมุ่งหน้าของต่ | ู้<br>วัว |
| วัดลม1                                 | 00        |
|                                        |           |

| การกำหนดค่าตัววัดลมเมื่อกางใบเรือเต้<br>ที่<br>การดูตัววัดการเดินทาง<br>การรีเซ็ตตัววัดการเดินทาง<br>การดูกราฟ<br>การตั้งค่าช่วงกราฟและสเกลเวลา<br>การปิดการใช้งานตัวกรองกราฟ | ໍ່ານ<br>100<br>100<br>100<br>100<br>101<br>101 |
|----------------------------------------------------------------------------------------------------|------------------------------------------------|
| <b>การสลับสายแบบดิจิตอล</b>                                                                                                    | <b>101</b>                                     |
| าาาเพลแถ∞าาานกายาคน เสาตาตาตาตอส                                                                                                    | ខ                                              |
| การควบคุมอุปกรณ์ของบุคคลที่สามที่ติด<br>บบบรือของคอเ                                                                                                    | เต้ง<br>101                                    |
|                                                                                                    | 101                                            |
| ระบบสมอ Power-Pole®                                                                                                    | 101                                            |
| การเบดโชงาน เอเวอรเลยสมอ Power-                                                                                                    | 100                                            |
|                                                                                                    | 102                                            |
| การตดตั้งอยู่ Power-Pole                                                                                                    | 102                                            |
| เอเวอรเลย Power-Pole                                                                                                    | 102                                            |
| คุณสมบติการควบคุม Mercury Troll                                                                                                    | 103                                            |
| ป้าวเพิ่ม เอเวอรเลยการควบคุม Mercul<br>Troll                                                                                                    | y<br>102                                       |
| าาบาโอเออร์เอย์ Moroury Troll                                                                                                    | 103                                            |
| เยเ เย เถย inercury from                                                                                                    | 103                                            |
| เปิดใช้งานโฉเวอร์เอย์การควาคมเรือ                                                                                                    | 105                                            |
| เปิดเราง เหรือกายอาเยอน เวิ่มเป็นเวิ่มเรื่อง<br>เปิดเราง เหรือกายอาเยอน เวิ่มเป็นเวิ่ม                                                                                        | 10/                                            |
| โลเวอร์เลย์ควบคุมการล่องเรือ                                                                                                    | 104                                            |
| Mercury                                                                                                    | 104                                            |
| รายละเอียดเครื่องยนต์ Mercurv                                                                                                    | 104                                            |
| การเพิ่ม Mercury โอเวอร์เลย์                                                                                                    | 101                                            |
| เครื่องยนต์                                                                                                    | 104                                            |
| โอเวอร์เลย์เครื่องยนต์ Mercurv                                                                                                    | 105                                            |
| การเปิดใช้งาน Mercury การตั้งค่า ท่อ                                                                                                    | ไอ                                             |
| เสียแบบสปอร์ต ของเครื่องยนต์                                                                                                    | 105                                            |
| คุณสมบัติ Dometic® Optimus®                                                                                                    | 105                                            |
| ้กำลังเปิดใช้งานแถบโอเวอร์เลย์                                                                                                    |                                                |
| Optimus                                                                                                    | 105                                            |
| ภาพรวมแถบโอเวอร์เลย์ Optimus                                                                                                    | 106                                            |
| สัญลักษณ์โอเวอร์เลย์                                                                                                    | 106                                            |
| โหมด Optimus Limp Home                                                                                                    | 106                                            |
| ระดับน้ำ กระแสน้ำ และข้อมูลเกี่ยวกับ                                                                                                    |                                                |
| ท้องฟ้า                                                                                                    | 107                                            |
| ข้อมูลสถานีพยากรณ์ระดับน้ำ                                                                                                    | 107                                            |
| งู<br>ข้อมูลสถานีกระแสน้ำ                                                                                                    | 107                                            |
| <br>ข้อมลเกี่ยวกับท้องฟ้า                                                                                                    | 107                                            |
| <br>การดสถานีระดับน้ำ. สถานีกระแสน้ำ หรือ                                                                                                    |                                                |
| ข้อมูลท้องฟ้าสำหรับวันเดือนปีที่ต่างกัน                                                                                                    | 107                                            |

| การดูข้อมูลสำหรับระดับน้ำที่ต่างกันหรือ<br>สถานีกระแสน้ำ<br>การดูข้อมูลสถิติจากแผนที่เดินเรือนำทาง | 107<br>107      | 7        |
|----------------------------------------------------------------------------------------------------|-----------------|----------|
| ตัวจัดการคำเตือน                                                                                   | 108             | }        |
| การดูข้อความ<br>การจัดเรียงและคัดกรองข้อความ                                                       | 108<br>108      | }        |
| การบนทกขอความ เบทการดหนวยความ<br>จำ<br>การล้างข้อความทั้งหมด                                       | 108             | 3        |
| Media Plaver                                                                                       | 108             |          |
| การเปิด Media Player                                                                               | 109             | 2        |
| ไวคอบตัวเล่นสื่อ                                                                                   | 100             | ,<br>)   |
| เอกอนที่วเถินถอ<br>การเลือกอปกรก์สื่อและที่บา                                                      | 105             | ì        |
| การปรับโวล่มและระดับเสียง                                                                          | 100             | j        |
| การปรับระดับเสียง                                                                                  | 109             | )        |
| การปรับระดับเสียง                                                                                  | .109            | )        |
| การปิดเสียงสื่อ                                                                                    | 110             | )        |
| โซนสเตอริโอและกล่ม                                                                                 | 110             | )        |
| การเลือกโซนพื้นจ่าน                                                                                | .110            | )        |
| การปรับระดับเสีย <sup>ุ</sup> งโซน                                                                 | . 110           | )        |
| การปิดใช้งานโซนลำโพง                                                                               | 111             |          |
| การสร้างกลุ่ม                                                                                      | 111             |          |
| การเล่นเพลง                                                                                        | . 111           |          |
| เรียกดูเพลง                                                                                        | 111             |          |
| การตั้งค่าเพลงเพื่อเล่นซ้ำ                                                                         | 112             | )        |
| การตั้งค่าให้เล่นซ้ำทุกเพลง                                                                        | 112             | ,        |
| การตั้งค่าให้เล่นแบบสลับเพลง                                                                       | . 112           | /        |
| วิทยุ                                                                                              | . 112           | /        |
| การตั้งค่าพื้นที่เครื่องรับ                                                                        | 112             | )        |
| การเปลี่ยนสถานีวิทยุ                                                                               | . 112           | )        |
| การเปลี่ยนใหมดการปรับ                                                                              | . 112           | )        |
| คาทิตงล่วงหน้า                                                                                     | 112             | -        |
| การเลน DAB                                                                                         | 113             | ;        |
| การตงคาพนทเครองรบ DAB                                                                              | 113             | ;        |
| การลแกนลถาน DAB                                                                                    | 113             | <i>j</i> |
| การเบลยนลถาน DAB                                                                                   | 113             | )<br>    |
| ค่า DAB ทติงสาวงหน้า<br>อิหยอออเซียม Sirius VM                                                     | 114             | ł        |
| าทยุ่งการเทยม SinusAivi                                                                            | .    4<br>  11/ | E.       |
| การเปิดใช้งานการสนัดรสนาซิก                                                                        | 114             | ł        |
| การเบตเบบานการสมครสม เบก<br>SiriusXM                                                               | 11/             | L        |
| การปรับแต่งแนะนำช่อง                                                                               | 11/             | r.       |
| การบันทึกช่อง SiriusXM ในค่าที่ตั้งล่า                                                             | <br>ງ           |          |
| หน้า                                                                                               | . 115           | 5        |
| การควบคุมโดยผู้ปกครอง                                                                              | 115             | 5        |

| การตั้งชื่ออุปกรณ์115              |
|------------------------------------|
| การอัปเดตซอฟต์แวร์ Media Player116 |

# การกำหนดค่าอุปกรณ์..... 116

| <i>ν</i>                                |    |    |
|-----------------------------------------|----|----|
| การตังคู่าระบบ                          | 1  | 16 |
| การตั้งค่าเสียงและการแสดงผล             | 1  | 16 |
| การตั้งค่าการจัดตำแหน่งด้วยดาวเทียม     |    |    |
| (GPS)                                   | 1  | 17 |
| การตั้งค่าสถานี                         | 1  | 17 |
| การดูข้อมูลซอฟต์แวร์ของระบบ             | 1  | 17 |
| การดูข้อก้ำหนดของฉลากอิเล็กทรอนิก       | ส์ |    |
| และข้อมูลที่เป็นไปตามข้อกำหนด           | 1  | 17 |
| การตั้งค่าก <sup>้</sup> ารกำหนดค่า     | 1  | 18 |
| การตั้งค่าหน่วยวัด                      | 1  | 18 |
| การตั้งค่าการนำทาง                      | 1  | 18 |
| การตั้งค่าการติดต่อสื่อสาร              | 1  | 20 |
| การดูอุปกรณ์ที่เชื่อมต่อ                | 1  | 20 |
| การตั้งค่า NMEA 2000                    | 1  | 21 |
| การตั้งค่าการเตือน                      | 1  | 21 |
| การเตือนการนำทาง                        | 1  | 21 |
| การเตือนระบบ                            | 1  | 22 |
| เสียงเตือนโซน่าร์                       | 1  | 22 |
| การตั้งค่าการเตือนน้ำมันเชื้อเพลิง      | 1  | 22 |
| การตั้งค่าเรือของฉัน                    | 1  | 23 |
| การตั้งค่าชดเชยความลึกท้องเรือ          | 1  | 24 |
| การตั้งค่าชดเชยอณหภมิน้ำ                | 1  | 24 |
| การตั้งค่าน้ำมัน่ำง                     | 1  | 25 |
| การปรับตั้งค่าอปกรณ์วัดความเร็วน้ำ      | 1  | 25 |
| การตั้งค่าเรือลำอื่น                    | 1  | 25 |
| การเรียกคืนการตั้งค่าชาร์ตพล็อตเตอร์เดิ | N  |    |
| จากโรงงาน                               | 1  | 26 |
|                                         |    |    |

# การแบ่งปันและการจัดการข้อมูลผู้ใช้.. 126

| การเลือกประเภทไฟล์สำหรับเวย์พอยท์แล<br>เส้นทางของบุคคลที่สาม<br>การคัดลอกข้อมูลผู้ใช้จากการ์ดหน่วยควา<br>จำ<br>การคัดลอกข้อมูลผู้ใช้ไปยังการ์ดหน่วยคว<br>จำ<br>การอัปเดตแผนที่ในตัวด้วยการ์ดหน่วยคว<br>จำและ Garmin Express<br>การสำรองข้อมูลลงในคอมพิวเตอร์<br>การเรียกคืนข้อมูลสำรองไปยังชาร์ตพล็อต<br>เตอร์ | ะ<br>126<br>มม<br>126<br>มาม<br>127<br>127<br>127<br>127<br>127<br>127 |
|----------------------------------------------------------------------------------------------------|------------------------------------------------------------------------|
| การบันทึกข้อมูลระบบไปยังการ์ดหน่วยคว<br>จำ                                                                                                    | าม<br>128                                                              |
|                                                                                                    |                                                                        |

| ภาคผนวก | •••••• | 128 |
|---------|--------|-----|
|---------|--------|-----|

| ActiveCaptain ແລະ Garmin Express 128                                                                                                    |
|----------------------------------------------------------------------------------------------------|
| แอปพลิเคชัน Garmin Express 128                                                                                                    |
| การติดตั้งแอป Garmin Express บน                                                                                                    |
| คอมพิวเตอร์128                                                                                                    |
| การลงทะเบียนอุปกรณ์ของคุณโดยใช้แอป                                                                                                    |
| Garmin Express 129                                                                                                    |
| การอัปเดตแผนที่ของคุณโดยใช้แอป                                                                                                    |
| Garmin Express 130                                                                                                    |
| การอัปเดตซอฟต์แวร์130                                                                                                    |
| การทำความสะอาดหน้าจอ 131                                                                                                    |
| การดูภาพบนการ์ดหน่วยความจำ132                                                                                                    |
| ภาพหน้าจอ132                                                                                                    |
| การจับภาพหน้าจอ 132                                                                                                    |
|                                                                                                    |
| การคัดลอกภาพหน้าจอไปยัง                                                                                                    |
| การคัดลอกภาพหน้าจอไปยัง<br>คอมพิวเตอร์132                                                                                                    |
| การคัดลอกภาพหน้าจอไปยัง<br>คอมพิวเตอร์132<br>การแก้ไขปัญหา132                                                                                  |
| การคัดลอกภาพหน้าจอไปยัง<br>คอมพิวเตอร์132<br>การแก้ไขปัญหา132<br>อุปกรณ์ของฉันไม่รับสัญญาณ GPS132                                              |
| การคัดลอกภาพหน้าจอไปยัง<br>คอมพิวเตอร์132<br>การแก้ไขปัญหา132<br>อุปกรณ์ของฉันไม่รับสัญญาณ GPS132<br>อุปกรณ์ของฉันเปิดไม่ได้หรือเครื่องปิดอยู่ |
| การคัดลอกภาพหน้าจอไปยัง<br>คอมพิวเตอร์                                                                                                    |
| การคัดลอกภาพหน้าจอไปยัง<br>คอมพิวเตอร์                                                                                                    |
| การคัดลอกภาพหน้าจอไปยัง<br>คอมพิวเตอร์                                                                                                    |
| การคัดลอกภาพหน้าจอไปยัง<br>คอมพิวเตอร์                                                                                                    |
| การคัดลอกภาพหน้าจอไปยัง<br>คอมพิวเตอร์                                                                                                    |
| การคัดลอกภาพหน้าจอไปยัง<br>คอมพิวเตอร์                                                                                                    |
| การคัดลอกภาพหน้าจอไปยัง<br>คอมพิวเตอร์                                                                                                    |

# บทนำ

#### 🛆 คำเตือน

์โปรดดูคำเตือนเกี่ยวกับผลิตภัณฑ์และข้อมูลสำคัญอื่นๆ ใน*คู่มือ ข้อมูลสำคัญเรื่องความปลอดภัยและข้อมูลของผลิตภัณฑ์* ใน กล่องผลิตภัณฑ์

เส้นทางและเส้นนำทางทั้งหมดที่ปรากฏบนชาร์ตพล็อตเตอร์มีไว้เพื่อให้การแนะนำเส้นทางทั่วไปหรือเพื่อระบุร่องน้ำที่เหมาะสม เท่านั้น และไม่ใช่เพื่อไปตามอย่างแม่นยำ ปฏิบัติตาม Navaids และสภาพน้ำเสมอเมื่อนำทางเพื่อหลีกเลี่ยงการเกยตื้นหรือ อันตรายต่างๆ ที่อาจทำให้เกิดความเสียหายของเรือ การบาดเจ็บ หรือเสียชีวิต

#### **หมายเหตุ:** คุณลักษณะบางอย่างอาจไม่มีในบางรุ่น

เว็บไซต์ Garmin<sup>®</sup> ที่ support.garmin.com จะแสดงข้อมูลล่าสุดเกี่ยวกับผลิตภัณฑ์ของคุณ หน้าช่วยเหลือสนับสนุนจะมีคำ ตอบสำหรับคำถามที่พบบ่อยให้ และคุณยังสามารถดาวน์โหลดอัปเดตซอฟต์แวร์และแผนที่เดินเรือได้อีกด้วย อีกทั้งยังมีข้อมูล การติดต่อกับฝ่ายสนับสนุน Garmin ในกรณีที่คุณมีคำถามอื่นๆ อีกด้วย

### มุมมองด้านหน้า

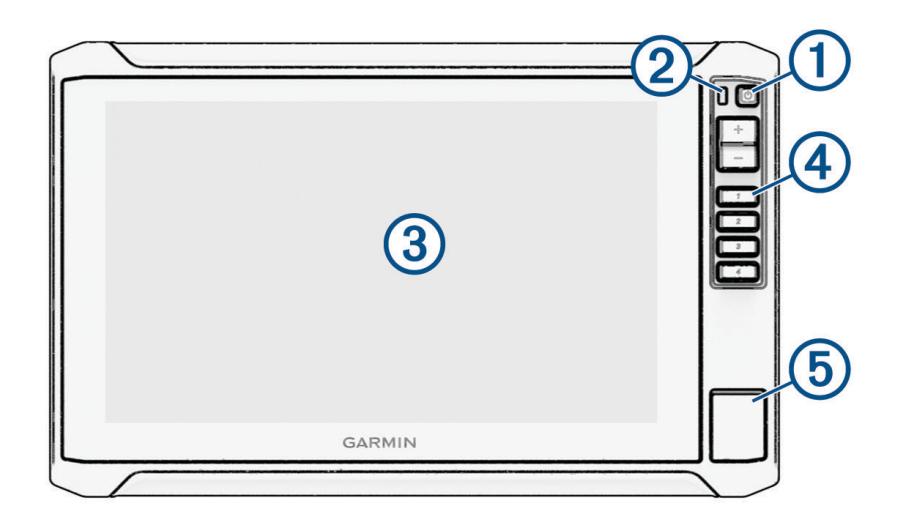

| 1 | ปุ่ม Power                                |
|---|-------------------------------------------|
| 2 | เซนเซอร์ไฟหน้าจออัตโนมัติ                 |
| 3 | หน้าจอสัมผัส                              |
| 4 | ปุ่มทางลัด                                |
| 5 | ช่องการ์ดหน่วยความจำ microSD <sup>®</sup> |

#### ปุ่มอุปกรณ์

|            | เปิดและปิดอุปกรณ์เมื่อถือด้วยมือ                                                   |
|------------|------------------------------------------------------------------------------------|
| $\bigcirc$ | เปิดเมนูทางลัดสู่แบ็คไลท์ โหมดสี และการส่งสัญญาณโซน่าร์เมื่อกดและปล่อยอย่างรวดเร็ว |
|            | เลื่อนผ่านระดับความสว่างต่างๆ เมื่อกดซ้ำๆ                                          |
| 1234       | กำหนดปุ่มทางลัดไปยังหน้าจอที่ใช้งานอยู่เมื่อกดค้าง<br>เปิดหน้าจอที่กำหนดเมื่อกด    |

#### การกำหนดปุ่มทางลัด

คุณสามารถเปิดหน้าจอที่ใช้บ่อยอย่างรวดเร็วได้โดยการกำหนดปุ่มทางลัด คุณสามารถสร้างทางลัดไปยังหน้าจอต่างๆ เช่น หน้าจอโซน่าร์และแผนที่

- **1** เปิดหน้าจอ
- 2 กดปุ่มทางลัดค้างไว้ และเลือก **ตกลง**

# มุมมองขั้วต่อ

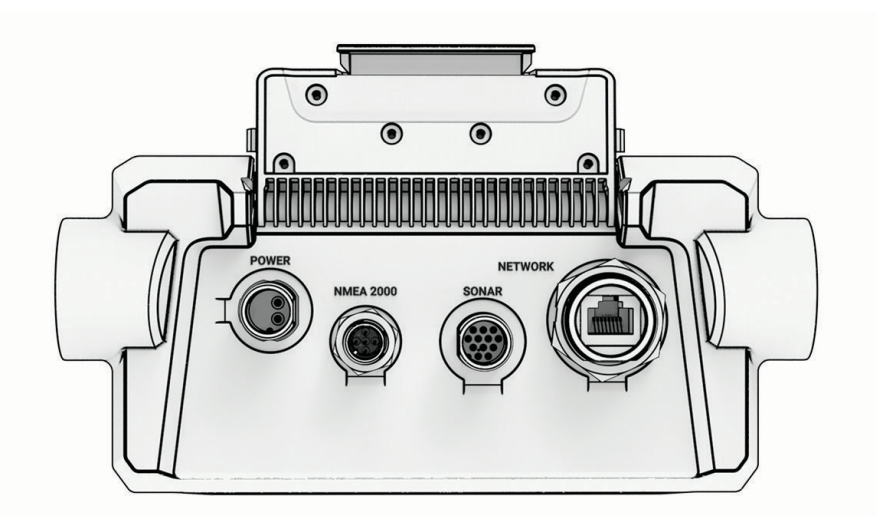

| POWER     | พอร์ตสายไฟ                                                                                                    |
|-----------|----------------------------------------------------------------------------------------------------|
| NMEA 2000 | พอร์ตสายไฟ NMEA 2000 <sup>®</sup>                                                                                                    |
| SONAR     | พอร์ตสายไฟหัวโซน่าร์                                                                                                    |
| NETWORK   | Garmin พอร์ตสายไฟ Marine Network สำหรับการเชื่อมต่ออุปกรณ์ Panoptix", GCV" และ ECHOMAP ที่-<br>ใช้ร่วมกันได้<br><b>หมายเหตุ:</b> อุปกรณ์นี้ไม่สามารถใช้ร่วมกันได้กับ Garmin อุปกรณ์ Marine Network เช่น GPSMAP®, GSD"<br>และอุปกรณ์เรดาร์ |

ประกาศ

ในการป้องกันการกัดกร่อนของหน้าสัมผัสโลหะ ให้ปิดขั้วต่อที่ไม่ได้ใช้ด้วยฝาครอบ

# คำแนะนำและปุ่มลัด

- กดปุ่ม 🖰 เพื่อเปิดชาร์ตพล็อตเตอร์ของคุณ
- จากหน้าจอใดก็ได้ ให้กด () ซ้ำๆ เพื่อเลื่อนผ่านระดับต่างๆ ของความสว่างหากมี ฟังก์ชันนี้จะมีประโยชน์เมื่อความสว่างต่ำ มากจนคุณไม่สามารถมองเห็นหน้าจอได้
- เลือก หน้าหลัก จากหน้าจอใดก็ได้เพื่อเปิดหน้าหลัก
- เลือก ••• เพื่อเปิดการตั้งค่าเพิ่มเติมเกี่ยวกับหน้าจอนี้
- 🔹 เลือก 🗙 เพื่อปิดเมนูเมื่อเสร็จสิ้น
- 🔹 กด 🕁 เพื่อเปิดตัวเลือกเพิ่มเติม เช่นการปรับไฟหน้าจอ
- กด 🖞 และเลือก เปิด ปิด > ปิดระบบ หรือกด 🖞 ค้างไว้จนแถบ ปิดระบบ เต็มเพื่อปิดชาร์ตพล็อตเตอร์เมื่อสามารถใช้ได้
- กด () และเลือก เปิด ปิด > สถานีเข้าสู่โหมดสลีป เพื่อตั้งค่าชาร์ตพล็อตเตอร์เข้าสู่โหมดสแตนด์บายเมื่อสามารถใช้ได้ ในการออกจากโหมดสแตนด์บาย ให้เลือก ()
- ขึ้นอยู่กับคุณสมบัติของชาร์ตพล็อตเตอร์ของคุณ ปุ่มคุณสมบัติบางปุ่มอาจไม่ปรากฏบนหน้าจอหลัก ปัดไปทางขวาหรือซ้าย เพื่อดูปุ่มคุณสมบัติเพิ่มเติม
- ในบางปุ่มเมนู ให้เลือกปุ่ม (1) เพื่อเปิดใช้งานตัวเลือก

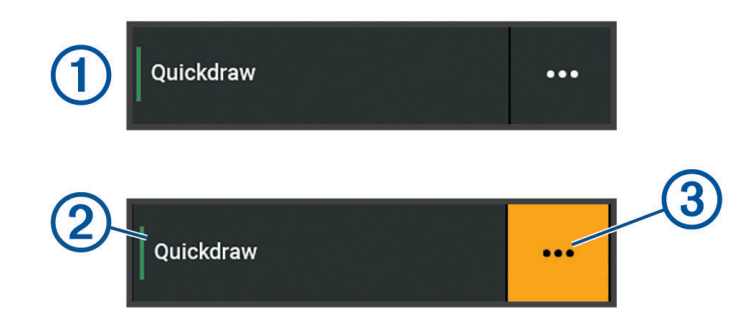

ไฟสีเขียวที่ตัวเลือกระบุว่าตัวเลือกเปิดใช้งาน 2

เมื่อใช้ได้ ให้เลือก ••• (3) เพื่อเปิดเมนู

### การเข้าถึงคู่มือสำหรับเจ้าของบนชาร์ตพล็อตเตอร์

- 1 เลือก **ข้อมูล > คู่มือสำหรับเจ้าของ**
- 2 เลือกคู่มือ
- **3** เลือก **เปิด**

### การเข้าถึงคู่มือจากเว็บไซต์

คุณสามารถหาคู่มือสำหรับเจ้าของฉบับล่าสุด พร้อมคำแปลได้จากเว็บไซต์ Garmin คู่มือสำหรับเจ้าของมีคำแนะนำสำหรับการ ใช้คุณสมบัติของคุณอุปกรณ์และการเข้าถึงข้อมูลกฎระเบียบ

- 1 ไปที่ garmin.com/manuals/ECHOMAP\_UHD2\_579Xsv/
- 2 เลือก *คู่มือสำหรับเจ้าของ* คู่มือเว็บเปิดขึ้น คุณสามารถดาวน์โหลดคู่มือทั้งหมดได้โดยเลือก ดาวน์โหลด PDF

### ศูนย์สนับสนุน Garmin

้ไปที่ support.garmin.com สำหรับความช่วยเหลือและข้อมูล เช่น คู่มือผลิตภัณฑ์ คำถามที่พบบ่อย วิดีโอ การอัปเดต ซอฟต์แวร์ และการให้บริการลูกค้า

# การใส่การ์ดหน่วยความจำ

คุณสามารถใช้การ์ดหน่วยความจำเสริมกับชาร์ตพล็อตเตอร์ได้ การ์ดแผนที่ทำให้คุณสามารถดูภาพจากดาวเทียมความ ละเอียดสูง และภาพถ่ายอ้างอิงทางอากาศของท่าเรือน้ำลึก ท่าเรือ ท่าจอดเรือ และจุดสนใจอื่นๆ ได้ คุณสามารถใช้การ์ดหน่วย ความจำเปล่าเพื่อบันทึกแผนที่ Garmin Quickdraw<sup>®</sup> Contours, บันทึกโซน่าร์ (ด้วยหัวโซน่าร์ที่ใช้ร่วมกันได้), ถ่ายโอนข้อมูล เช่น เวย์พอยท์และเส้นทางไปยังชาร์ตพล็อตเตอร์เครื่องอื่นหรือคอมพิวเตอร์ และใช้แอป ActiveCaptain<sup>®</sup> ได้

้อุปกรณ์นี้รองรับการ์ดหน่วยความจำสูงสุด 32 GB microSD ฟอร์แมตเป็น FAT32 ที่มีความเร็วคลาส 4 หรือมากกว่า แนะนำให้ ใช้การ์ดหน่วยความจำขนาด 8 GB หรือมากกว่าที่มีความเร็วคลาส 10

1 เปิดฝาช่องเสียบการ์ด 🛈 ที่อยู่ด้านหน้าของชาร์ตพล็อตเตอร์

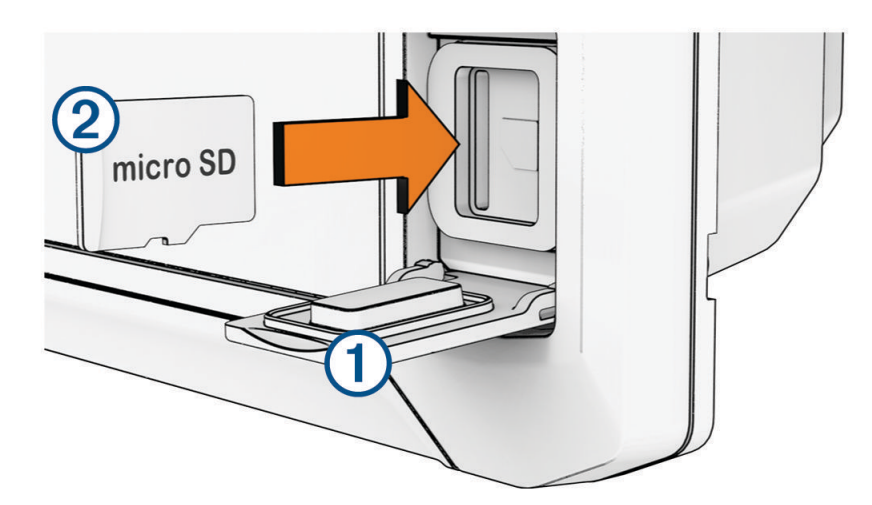

- 2 ใส่การ์ดหน่วยความจำ (2)
- 3 ทำความสะอาดและเช็ดปะเก็นและฝาให้แห้ง

#### ประกาศ

ในการป้องกันการกัดกร่อน ต้องตรวจสอบให้แน่ใจว่าการ์ดความจำ ปะเก็น และฝาแห้งสนิทแล้ว ก่อนปิดฝา

**4** ปิดฝา

### กำลังรับสัญญาณดาวเทียม GPS

้อุปกรณ์อาจต้องมีมุมมองที่ชัดเจนของท้องฟ้าเพื่อรับสัญญาณดาวเทียม เวลาและวันที่จะได้รับการตั้งค่าโดยอัตโนมัติโดย อ้างอิงจากตำแหน่ง GPS

- 1 เปิดอุปกรณ์
- 2 โปรดรอสักครู่ในขณะที่อุปกรณ์ค้นหาดาวเทียม

อาจใช้เวลา 30 ถึง 60 วินาทีในการรับสัญญาณดาวเทียม

ู้ในการดูความแรงของสัญญาณดาวเทียม GPS ให้เลือก **การตั้งค่า > ระบบ > การจัดตำแหน่งด้วยดาวเทียม** 

้หากอุปกรณ์สูญเสียสัญญาณดาวเทียมไป จะมีเครื่องหมายคำถามกระพริบอยู่เหนือ 🖗 บนแผนที่

้สำหรับข้อมูลเพิ่มเติมเกี่ยวกับ GPS ให้ไปที่ garmin.com/aboutGPS สำหรับความช่วยเหลือในการรับสัญญาณดาวเทียม โปรดดู *อุปกรณ์ของฉันไม่รับสัญญาณ* GPS, หน้า 132

#### การเลือกที่มาของ GPS

คุณสามารถเลือกที่มาที่ของข้อมูล GPS ที่ต้องการได้ หากคุณมีที่มาของ GPS มากกว่าหนึ่ง

- 1 เลือก การตั้งค่า > ระบบ > การจัดตำแหน่งด้วยดาวเทียม > แหล่ง
- 2 เลือกที่มาของข้อมูล GPS

# การปรับแต่งชาร์ตพล็อตเตอร์

#### แถบเมนู

แถบเมนูทางด้านล่างของหน้าจอช่วยให้สามารถเข้าถึงฟังก์ชันต่างๆ ของชาร์ตพล็อตเตอร์ เมนูตัวเลือก และหน้าจอหลัก

|             | Mark Home Info •••                                                            |
|-------------|-------------------------------------------------------------------------------|
| -           |                                                                               |
|             | ใช้และเลิกใช้ออโตไพลอต (เมื่อเชื่อมต่อกับระบบออโตไพลอตที่ใช้ร่วมกันได้)       |
| เครื่องหมาย | สร้างเวย์พอยท์ที่ตำแหน่งของคุณ                                                |
| หน้าหลัก    | เปิดหน้าจอหลัก<br><b>คำแนะนำ:</b> แตะและลากเพื่อเลื่อนผ่านรายการของหน้าจอหลัก |
| ข้อมูล      | เปิดเมนู ข้อมูล                                                               |
| •••         | เปิดเมนูตัวเลือก                                                              |

#### การซ่อนและการแสดงแถบเมนู

คุณสามารถซ่อนแถบเมนูโดยอัตโนมัติเพื่อเพิ่มพื้นที่หน้าจอได้

- 1 เลือก **การตั้งค่า** > **การกำหนดค่า** > **การแสดงแถบเมนู** > **อัตโนมัติ** หลังจากช่วงเวลาสั้นๆ บนหน้าหลัก เช่น แผนที่ แถบเมนูจะยุบลง
- 2 ปัดหน้าจอจากด้านล่างขึ้นเพื่อแสดงแถบเมนูอีกครั้ง

# หน้าจอหลัก

หน้าจอหลักเป็นโอเวอร์เลย์ที่สามารถเข้าถึงคุณสมบัติทั้งหมดในชาร์ตพล็อตเตอร์ได้ คุณสมบัติจะขึ้นอยู่กับอุปกรณ์เสริมที่คุณ ได้เชื่อมต่อกับชาร์ตพล็อตเตอร์ไว้ด้วย คุณอาจจะไม่มีตัวเลือกและคุณสมบัติบางอย่างที่ได้กล่าวไว้ในคู่มือฉบับนี้ ในขณะที่กำลังดูหน้าอื่นอยู่ คุณสามารถกลับไปที่หน้าจอหลักได้โดยการเลือก หน้าหลัก

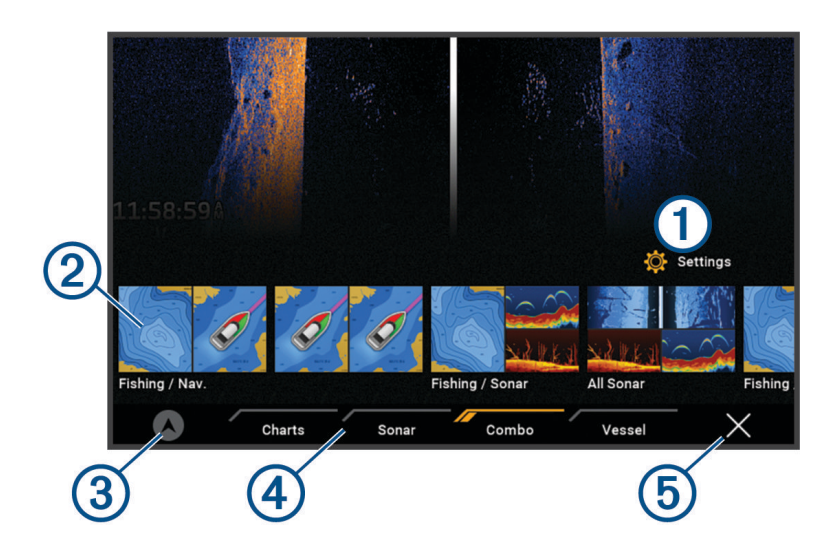

| 1 | ปุ่มเมนูการตั้งค่า                                   |
|---|------------------------------------------------------|
| 2 | ปุ่มคุณสมบัติ                                        |
| 3 | เวลาปัจจุบัน ความลึกปัจจุบัน หรือปุ่มควบคุมออโตไพลอต |
| 4 | แท็บหมวดหมู่                                         |
| 5 | ปิดหน้าจอหลักและกลับไปยังหน้าที่เปิดไว้ก่อนหน้านี้   |

แท็บหมวดหมู่จะช่วยให้สามารถเข้าถึงคุณสมบัติหลักของชาร์ตพล็อตเตอร์ของคุณได้อย่างรวดเร็ว ตัวอย่างเช่น แท็บ โซน่าร์ จะแสดงมุมมองและหน้าจอที่เกี่ยวข้องกับการใช้งานโซน่าร์

**คำแนะนำ:** ในการดูแท็บหมวดหมู่ที่มี คุณอาจต้องคลิกและลากแท็บเพื่อเลื่อนไปทางซ้ายหรือขวา

เมื่อมีการติดตั้งจอแสดงผลหลายตัวลงบน Garmin Marine Network คุณสามารถรวมกลุ่มเข้าไว้ในสถานีเดียวกันได้ สถานีจะ ทำให้จอแสดงผลต่างๆ ทำงานร่วมกัน แทนที่จะแสดงผลแยกกัน คุณสามารถปรับแต่งแผนผังของหน้าบนจอแสดงผลแต่ละตัว ได้ ซึ่งจะทำให้แต่ละหน้าจอแตกต่างกันบนจอแสดงผลแต่ละตัว เมื่อคุณเปลี่ยนแผนผังของหน้าจอในหน้าจอแสดงผลตัวหนึ่ง การเปลี่ยนแปลงนั้นจะปรากฏที่จอแสดงผลตัวนั้นเท่านั้น เมื่อคุณเปลี่ยนซื่อและสัญลักษณ์ของแผนผัง การเปลี่ยนแปลงนั้นจะ ปรากฏในจอแสดงผลทั้งหมดในสถานี เพื่อให้ได้การแสดงลักษณะที่เหมือนกัน

### จัดเรียงรายการหมวดหมู่ใหม่

คุณสามารถปรับแต่งหน้าจอด้วยการจัดเรียงรายการในหมวดหมู่ใหม่

- 1 เลือกหมวดหมู่ที่จะปรับแต่ง เช่น **แผนที่เดินเรือ**
- 2 กดปุ่มที่คุณต้องการย้ายค้างไว้ เช่น **แผนที่เดินเรือ** จนกว่าเมนูจะปรากฏ
- 3 เลือก เรียงลำดับใหม่
  - ลูกศรจะปรากฏบนปุ่มคุณสมบัติ
- 4 เลือกปุ่มอีกครั้งเพื่อย้าย
- 5 เลือกตำแหน่งใหม่ให้ปุ่ม
- 6 ทำซ้ำจนกว่าจะเสร็จสิ้นขั้นตอนการกำหนดค่า
- 7 เลือก ย้อนกลับ หรือ ปิด เมื่อเสร็จ

# การกำหนดปุ่มทางลัด

้คุณสามารถเปิดหน้าจอที่ใช้บ่อยอย่างรวดเร็วได้โดยการกำหนดปุ่มทางลัด คุณสามารถสร้างทางลัดไปยังหน้าจอต่างๆ เช่น หน้าจอโซน่าร์และแผนที่

- **1** เปิดหน้าจอ
- 2 กดปุ่มทางลัดค้างไว้ และเลือก ตกลง

# การตั้งค่าประเภทของเรือ

้คุณสามารถเลือกประเภทเรือของคุณเพื่อกำหนดค่าชาร์ตพล็อตเตอร์ และเพื่อใช้คุณสมบัติที่ปรับแต่งมาสำหรับเรือประเภทของ คุณโดยเฉพาะได้

- 1 เลือก การตั้งค่า > เรือของฉัน > ประเภทเรือ
- 2 เลือกตัวเลือก

### การปรับไฟหน้าจอ

- 1 เลือก การตั้งค่า > ระบบ > เสียงและการแสดงผล > Backlight
- 2 การปรับไฟหน้าจอ

**คำแนะนำ:** จากหน้าจอใดก็ได้ ให้กด 🕁 ซ้ำๆ เพื่อเลื่อนผ่านระดับต่างๆ ของความสว่าง ฟังก์ชันนี้จะมีประโยชน์เมื่อความ สว่างต่ำมากจนคุณไม่สามารถมองเห็นหน้าจอได้

### การปรับโหมดสี

- 1 เลือก การตั้งค่า > ระบบ > เสียงและการแสดงผล > โหมดสี คำแนะนำ: เลือก (<sup>1</sup>) > โหมดสี จากหน้าจอใดก็ได้เพื่อเข้าใช้การตั้งค่าสี
- 2 เลือกตัวเลือก

### การเปิดชาร์ตพล็อตเตอร์โดยอัตโนมัติ

้คุณสามารถตั้งค่าชาร์ตพล็อตเตอร์ให้เปิดโดยอัตโนมัติเมื่อมีการจ่ายไฟ ไม่เช่นนั้น คุณต้องเปิดชาร์ตพล็อตเตอร์โดยการกด 🕁

```
เลือก การตั้งค่า > ระบบ > เปิดเครื่องอัตโนมัติ
```

**หมายเหตุ:** เมื่อ เปิดเครื่องอัตโนมัติ ตั้งไว้ที่ เปิด และชาร์ตพล็อตเตอร์ถูกปิดเครื่องโดยใช้ 🕁 และแหล่งจ่ายไฟถูกถอดออก และมีการจ่ายไฟใหม่ภายในระยะเวลาน้อยกว่าสองนาที คุณอาจต้องกด 🕁 เพื่อเริ่มต้นการทำงานของชาร์ตพล็อตเตอร์อีก ครั้ง

### การปิดระบบโดยอัตโนมัติ

้คุณสามารถตั้งค่าชาร์ตพล็อตเตอร์และทั้งระบบให้ปิดโดยอัตโนมัติหลังจากเข้าสู่โหมดสลีปเป็นระยะเวลาที่เลือก หรือคุณต้อง กด 🖰 ค้างไว้เพื่อปิดระบบด้วยตัวเอง

- 1 เลือก การตั้งค่า > ระบบ > ปิดอัตโนมัติ
- **2** เลือกตัวเลือก

### การปรับแต่งหน้า

### การปรับแต่งหน้าจอเริ่มต้น

คุณสามารถปรับแต่งภาพที่แสดงเมื่อเปิดชาร์ตพล็อตเตอร์ เพื่อให้ได้ขนาดที่พอดีที่สุด ภาพควรมีขนาดไม่เกิน 50 MB และเป็น ไปตามขนาดที่แนะนำ (*ขนาดของภาพเปิดเครื่องที่แนะนำ*, หน้า 8)

- 1 ใส่การ์ดหน่วยความจำที่มีภาพที่คุณต้องการใช้
- 2 เลือก การตั้งค่า > ระบบ > เสียงและการแสดงผล > ภาพเปิดเครื่อง > เลือกภาพ
- 3 เลือกช่องการ์ดหน่วยความจำ
- **4** เลือกภาพ
- 5 เลือก **ตั้งค่าเป็นภาพเปิดเครื่อง**

ภาพใหม่จะปรากฏขึ้นแล้วเมื่อเปิดชาร์ตพล็อตเตอร์

#### ขนาดของภาพเปิดเครื่องที่แนะนำ

เพื่อให้ได้ขนาดภาพเปิดเครื่องที่พอดี โปรดใช้ภาพที่มีขนาดต่อไปนี้ในหน่วยพิกเซล

| ความละเอียดหน้าจอ | ความกว้างของภาพ | ความสูงของภาพ |
|-------------------|-----------------|---------------|
| WVGA              | 680             | 200           |
| WSVGA             | 880             | 270           |

#### การปรับแต่งแผนผังของหน้ารวม

คุณสามารถปรับแต่งแผนผังและข้อมูลที่แสดงในหน้าผสม

- **1** เปิดหน้ารวมขึ้นมาเพื่อปรับแต่ง
- **2** เลือก ••• > **แก้ไขคอมโบ**
- 3 เลือกตัวเลือก:
  - ในการเปลี่ยนชื่อ ให้เลือก ชื่อ และป้อนชื่อใหม่ จากนั้นเลือก เสร็จสิ้น
  - ในการเปลี่ยนจำนวนฟังก์ชันที่แสดงและแผนผังหน้าจอ ให้เลือก **แผนผัง** และเลือกตัวเลือก
  - ในการเปลี่ยนฟังก์ชันบนหน้าจอเป็นบางส่วน ให้เลือกหน้าต่างที่ต้องการเปลี่ยน และเลือกฟังก์ชันจากรายการทางด้าน ขวา
  - ในการเปลี่ยนลักษณะการแยกหน้าจอ ให้ลากลูกศรไปยังตำแหน่งใหม่
  - ในการเปลี่ยนข้อมูลที่แสดงในหน้าและแถบข้อมูลเพิ่มเติม ให้เลือก โอเวอร์เลย์ และเลือกตัวเลือก
    คำแนะนำ: ขณะที่ดูหน้าจอด้วยข้อมูลโอเวอร์เลย์ กดที่กล่องโอเวอร์เลย์ค้างไว้เพื่อเปลี่ยนข้อมูลในกล่องอย่างรวดเร็ว

#### การสร้างหน้าจอแบบผสมใหม่

้คุณสามารถสร้างหน้าแบบผสมที่กำหนดเองเพื่อให้ตรงกับความต้องการของคุณได้

- 1 เลือก **คอมโบ > เพิ่มคอมโบ**
- 2 เลือกหน้าต่าง
- 3 เลือกฟังก์ชันสำหรับหน้าต่าง
- 4 ทำซ้ำขั้นตอนเหล่านี้สำหรับแต่ละหน้าต่างของหน้า
- 5 แตะหน้าต่างค้างไว้เพื่อจัดเรียงใหม่
- 6 แตะฟิลด์ข้อมูลค้างไว้เพื่อเลือกข้อมูลใหม่
- 7 เลือก **แผนผัง** และเลือกแผนผัง

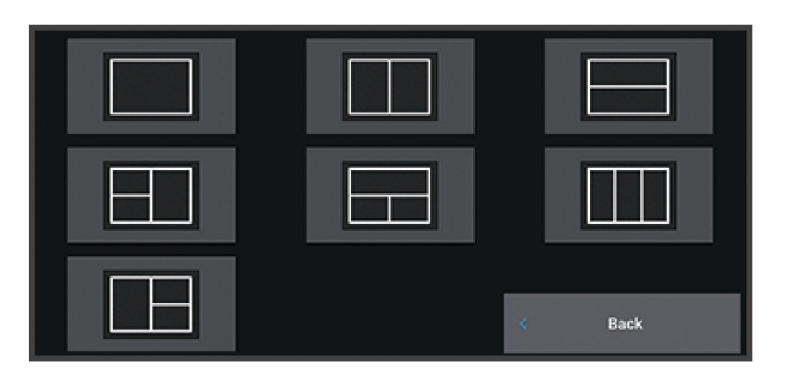

- 8 เลือก **ชื่อ** ป้อนชื่อสำหรับหน้า และเลือก **เสร็จสิ้น**
- 9 เลือก **โอเวอร์เลย์** และเลือกข้อมูลที่จะแสดง
- 10 เลือก **เสร็จสิ้น** เมื่อคุณเสร็จสิ้นการปรับแต่งหน้า

#### การลบหน้าการรวม

- 1 เลือก **คอมโบ**
- 2 กดหน้าการรวมค้างไว้เพื่อลบ
- 3 เลือก **ลบคอมโบ > ใช่**

#### การปรับแต่งโอเวอร์เลย์ข้อมูล

้คุณสามารถปรับแต่งข้อมูลในโอเวอร์เลย์ข้อมูลที่ถูกแสดงบนหน้าจอได้

- 1 เลือกตัวเลือกตามประเภทหน้าจอที่คุณกำลังดูอยู่:
  - จากมุมมองเต็มหน้าจอ ให้เลือก ••• > แก้ไขโอเวอร์เลย์
  - จากหน้าจอรวม ให้เลือก ••• > แก้ไขคอมโบ > โอเวอร์เลย์

**คำแนะนำ:** ในการเปลี่ยนข้อมูลที่แสดงในกล่องโอเวอร์เลย์อย่างรวดเร็ว ให้กดกล่องโอเวอร์เลย์ค้าง ไว้

- 2 เลือกรายการเพื่อปรับแต่งข้อมูลและแถบข้อมูล:
  - ในการแสดงโอเวอร์เลย์ข้อมูล ให้เลือก ข้อมูล เลือกตำแหน่ง และเลือก ย้อนกลับ
  - ในการเปลี่ยนข้อมูลที่แสดงในกล่องโอเวอร์เลย์ ให้เลือกกล่องโอเวอร์เลย์ เลือกข้อมูลใหม่ที่ ต้องการแสดง แล้วเลือก ย้อนกลับ
  - ในการปรับแต่งข้อมูลที่แสดงในระหว่างการนำทาง ให้เลือก **การนำทาง** แล้วเลือกตัวเลือก
  - ในการเปิดแถบข้อมูล ให้เลือก แถบบนสุด หรือแถบล่างสุด แล้วเลือกตัวเลือกที่จำเป็น

3 เลือก เสร็จสิ้น

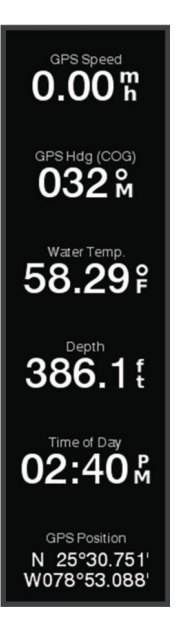

### แอป ActiveCaptain

#### \land คำเตือน

์คุณสมบัตินี้ทำให้ผู้ใช้สามารถส่งข้อมูล Garmin ไม่สามารถรับรองความแม่นยำ ความสมบูรณ์ หรือความทันสมัยของข้อมูลที่ ส่งโดยผู้ใช้ การใช้งานหรือการเชื่อถือข้อมูลที่ส่งโดยผู้ใช้ถือเป็นความเสี่ยงของคุณเอง

แอป ActiveCaptain มอบการเชื่อมต่อไปยังอุปกรณ์ ชาร์ต แผนที่ และชุมชนของ ECHOMAP UHD2 เพื่อประสบการณ์การ แล่นเรือที่เชื่อมต่อกัน

ับนอุปกรณ์มือถือที่มีแอปพลิเคชัน ActiveCaptain คุณสามารถดาวน์โหลด ซื้อ และอัปเดตแผนที่ได้ คุณสามารถใช้ แอปพลิเคชันเพื่อถ่ายโอนข้อมูลผู้ใช้ได้อย่างง่ายดายและรวดเร็ว เช่น เวย์พอยท์และเส้นทาง เชื่อมต่อกับชุมชน Garmin Quickdraw Contours, อัปเดตซอฟต์แวร์อุปกรณ์ และวางแผนการเดินทางของคุณ

้คุณสามารถเชื่อมต่อกับชุมชน ActiveCaptain สำหรับความคิดเห็นที่ทันสมัยเกี่ยวกับท่าจอดเรือและจุดสนใจอื่นๆ

#### บทบาท ActiveCaptain

ระดับการโต้ตอบของคุณกับอุปกรณ์ ECHOMAP UHD2 โดยใช้แอป ActiveCaptain ขึ้นอยู่กับบทบาทของคุณ

| คุณสมบัติ                                                                                                    | เจ้าของ     | ผู้มาเยือน |
|----------------------------------------------------------------------------------------------------|-------------|------------|
| ลงทะเบียนอุปกรณ์ แผนที่ในตัว และการ์ดแผนที่ในตัวกับแอคเคาท์                                                                   | ใช่         | ไม่        |
| อัปเดตซอฟต์แวร์                                                                                                    | ใช่         | ใช่        |
| ถ่ายโอน Garmin Quickdraw Contours ทั้งหมดที่คุณดาวน์โหลดหรือสร้างโดยอัตโนมัติ                                                 | ใช่         | ไม่        |
| ถ่ายโอนข้อมูลผู้ใช้โดยอัตโนมัติ เช่น เวย์พอยท์และเส้นทาง                                                                      | ใช่         | ไม่        |
| เริ่มต้นการนำทางไปยังเวย์พอยท์ที่ระบุหรือนำทางเส้นทางที่ระบุ และส่งเวย์พอยท์หรือเส้นทางดังกล่าว-<br>ไปยังอุปกรณ์ ECHOMAP UHD2 | ใช <b>่</b> | ใช่        |

# เริ่มต้นใช้งานแอปพลิเคชัน ActiveCaptain

คุณสามารถเชื่อมต่ออุปกรณ์มือถือเข้ากับอุปกรณ์ ECHOMAP UHD2 โดยใช้แอปพลิเคชัน ActiveCaptain แอปพลิเคชันดัง กล่าวจะให้วิธีที่ง่ายและรวดเร็วในการโต้ตอบกับ ECHOMAP UHD2 ของคุณ และทำงานต่างๆ เช่น การแบ่งปันข้อมูล, การลง ทะเบียน, การอัปเดตซอฟต์แวร์อุปกรณ์ และการรับการแจ้งเตือนจากอุปกรณ์มือถือ

- 1 จากอุปกรณ์ ECHOMAP UHD2 เลือก **เรือ > ActiveCaptain**
- 2 จากหน้า ActiveCaptain ให้เลือก เครือข่าย Wi-Fi > Wi-Fi > เปิด
- 3 ป้อนชื่อและรหัสผ่านสำหรับเครือข่ายนี้
- 4 ใส่การ์ดหน่วยความจำในอุปกรณ์ ECHOMAP UHD2 ที่ช่องใส่การ์ด (*การใส่การ์ดหน่วยความจำ*, หน้า 4)
- 5 เลือก **ตั้งค่าการ์ด ActiveCaptain**

#### ประกาศ

คุณอาจได้รับแจ้งให้ฟอร์แมตการ์ดหน่วยความจำ การฟอร์แมตการ์ดจะลบข้อมูลทั้งหมดที่บันทึกไว้ในการ์ด ซึ่งรวมถึงข้อมูลผู้ ใช้ใดๆ ที่บันทึกไว้ เช่น เวย์พอยท์ เราแนะนำให้ฟอร์แมตการ์ด แต่ไม่จำเป็นต้องทำก็ได้ ก่อนที่จะฟอร์แมตการ์ด คุณควรบันทึก ข้อมูลจากการ์ดหน่วยความจำลงในหน่วยความจำภายในของอุปกรณ์ (*การคัดลอกข้อมูลผู้ใช้จากการ์ดหน่วยความจำ*, หน้า 126) หลังจากฟอร์แมตการ์ดสำหรับแอปพลิเคชัน ActiveCaptain คุณสามารถถ่ายโอนข้อมูลผู้ใช้กลับสู่การ์ดได้ (*การคัด ลอกข้อมูลผู้ใช้ไปยังการ์ดหน่วยความจำ*, หน้า 127)

ตรวจสอบให้แน่ใจว่าคุณได้เสียบการ์ดแล้วในแต่ละครั้งที่ต้องการใช้คุณสมบัติ ActiveCaptain

- 6 จากร้านค้าแอปพลิเคชันในอุปกรณ์มือถือของคุณ ให้ติดตั้งและเปิดแอปพลิเคชัน ActiveCaptain
- 7 นำอุปกรณ์มือถือเข้าสู่ระยะ 32 ม. (105 ฟุต) จากอุปกรณ์ ECHOMAP UHD2
- 8 จากการตั้งค่าของอุปกรณ์มือถือของคุณ ให้เปิดหน้าการเชื่อมต่อ Wi-Fi® และเชื่อมต่อกับอุปกรณ์ Garmin โดยใช้ชื่อและ รหัสผ่านที่คุณได้ป้อนลงในอุปกรณ์ Garmin

### การอัปเดตซอฟต์แวร์ด้วยแอปพลิเคชัน ActiveCaptain

หากอุปรณ์ของคุณมีเทคโนโลยี Wi-Fi คุณสามารถใช้แอปพลิเคชัน ActiveCaptain เพื่อดาวน์โหลดและติดตั้งการอัปเดต ซอฟต์แวร์ล่าสุดสำหรับอุปกรณ์ของคุณ

#### ประกาศ

้การอัปเดตซอฟต์แวร์อาจต้องอาศัยแอปพลิเคชันในการดาวน์โหลดไฟล์ขนาดใหญ่ อาจมีขีดจำกัดหรือค่าใช้จ่ายในการใช้ ข้อมูลจากผู้ให้บริการอินเตอร์เน็ตของคุณ ติดต่อผู้ให้บริการอินเตอร์เน็ตของคุณสำหรับข้อมูลเพิ่มเติมเกี่ยวกับขีดจำกัดหรือค่า ใช้จ่ายในการใช้ข้อมูล

กระบวนการติดตั้งอาจใช้เวลาหลายนาที

- 1 เชื่อมต่ออุปกรณ์มือถือกับอุปกรณ์ ECHOMAP UHD2 (*เริ่มต้นใช้งานแอปพลิเคชัน* ActiveCaptain, หน้า 10)
- 2 เมื่อมีการอัปเดตซอฟต์แวร์และคุณมีการเชื่อมต่ออินเทอร์เน็ตบนอุปกรณ์มือถือของคุณ ให้เลือก อัปเดตซอฟท์แวร์ > ดาวน์โหลด

แอปพลิเคชัน ActiveCaptain จะดาวน์โหลดการอัปเดตมายังอุปกรณ์มือถือ เมื่อคุณเชื่อมต่อแอปกับอุปกรณ์ ECHOMAP UHD2 อีกครั้ง การอัปเดตจะได้รับการถ่ายโอนมายังอุปกรณ์ หลังจากการถ่ายโอนเสร็จสิ้น คุณจะได้รับแจ้งให้ติดตั้งการ อัปเดต

- **3** เมื่อคุณได้รับแจ้งโดยอุปกรณ์ ECHOMAP UHD2 ให้เลือกตัวเลือกสำหรับติดตั้งอัปเดต
  - ในการอัปเดตซอฟต์แวร์โดยทันที ให้เลือก ตกลง
  - ในการเลื่อนการอัปเดตออกไป ให้เลือก ยกเลิก เมื่อคุณพร้อมติดตั้งการอัปเดต ให้เลือก ActiveCaptain > อัปเดต ซอฟท์แวร์ > ติดตั้งตอนนี้

# การอัปเดตแผนที่ด้วย ActiveCaptain

**หมายเหตุ:** คุณจำเป็นต้องลงทะเบียนก่อนที่จะอัปเดตแผนที่ของคุณ (*เริ่มต้นใช้งานแอปพลิเคชัน* ActiveCaptain, หน้า 10)

คุณสามารถใช้แอป ActiveCaptain เพื่อดาวน์โหลดและถ่ายโอนการอัปเดตแผนที่ล่าสุดสำหรับอุปกรณ์ของคุณ เพื่อลดระยะ เวลาการดาวน์โหลดและประหยัดพื้นที่จัดเก็บ คุณสามารถดาวน์โหลดเฉพาะพื้นที่ของแผนที่ที่คุณต้องการ

หลังจากที่คุณดาวน์โหลดแผนที่หรือพื้นที่เป็นครั้งแรก ทุกครั้งที่คุณเปิดจะมีการอัปเดตอัตโนมัติ ActiveCaptain

#### ประกาศ

การอัปเดตแผนที่อาจต้องอาศัยแอปพลิเคชันในการดาวน์โหลดไฟล์ขนาดใหญ่ อาจมีขีดจำกัดหรือค่าใช้จ่ายในการใช้ข้อมูล ทั่วไปจากผู้ให้บริการอินเทอร์เน็ตของคุณ ติดต่อผู้ให้บริการอินเทอร์เน็ตของคุณสำหรับข้อมูลเพิ่มเติมเกี่ยวกับขีดจำกัดและค่า ใช้จ่ายในการใช้ข้อมูล

- 2 เลือกพื้นที่ที่ต้องการดาวน์โหลด
- **3** เลือก **ดาวน์โหลด**
- 4 หากจำเป็น ให้เลือกแผนที่ที่จะอัปเดต

แอป ActiveCaptain จะดาวน์โหลดการอัปเดตมายังอุปกรณ์มือถือ เมื่อคุณเชื่อมต่อแอปกับอุปกรณ์ ECHOMAP UHD2 อีก ครั้ง การอัปเดตจะได้รับการถ่ายโอนมายังอุปกรณ์นั้น หลังจากการถ่ายโอนเสร็จสิ้น แผนที่ที่อัปเดตแล้วจะพร้อมใช้งาน

### การสมัครใช้งานแผนที่

การสมัครใช้งานแผนที่ทำให้คุณสามารถเข้าถึงการอัปเดตแผนที่ล่าสุดและเนื้อหาเพิ่มเติมได้โดยใช้แอป ActiveCaptain สำหรับอุปกรณ์เคลื่อนที่หรือแอป Garmin Express สำหรับเดสก์ท็อป คุณสามารถดาวน์โหลดแผนที่ที่อัปเดตและเนื้อหาใน แต่ละวันได้

คุณสามารถซื้อการสมัครสมาชิกแผนที่ได้หลายวิธี

- การซื้อแบบดิจิตอลในแอปมือถือ ActiveCaptain
- การซื้อแบบดิจิตอลที่ garmin.com
- การซื้อการ์ดการสมัครสมาชิกแผนที่แบบจริงที่ร้านค้าปลีกหรือผ่าน garmin.com หรือ navionics.com
- การซื้อการ์ดอัปเกรดแผนที่ที่ในร้านค้าปลีก (สำหรับการอัปเกรดแผนที่ในตัว)

#### การซื้อการสมัครสมาชิกงานแผนที่ด้วย ActiveCaptain

- 1 เชื่อมต่ออุปกรณ์มือถือของคุณกับอินเทอร์เน็ตและเปิดแอป ActiveCaptain
- 2 เลือก แผนภูมิ > 🔜 > My Charts > เพิ่มการสมัครสมาชิกแผนที่
- **3** เลือกแผนที่
- 4 เลือก สมัครสมาชิกทันที

**หมายเหตุ:** อาจใช้เวลาสองสามชั่วโมงในการแสดงการสมัครสมาชิกใหม่

### การเปิดใช้งานการ์ดการสมัครสมาชิกแผนที่

ในการใช้แอป ActiveCaptain เพื่อที่จะเปิดใช้งานการสมัครสมาชิกของคุณ คุณต้องมีการเชื่อมต่อกับอินเทอร์เน็ต

- 1 ใส่การ์ดการสมัครสมาชิกที่ซื้อลงในช่องใส่การ์ดความจำบนชาร์ตพล็อตเตอร์
- **2** เชื่อมต่ออุปกรณ์มือถือกับอุปกรณ์ของคุณไปยังชาร์ตพล็อตเตอร์ (*เริ่มต้นใช้งานแอปพลิเคชัน* ActiveCaptain, หน้า 10)
- **3** ตัดการเชื่อมต่อของอุปกรณ์มือถือของคุณจากชาร์ตพล็อตเตอร์และเชื่อมต่ออุปกรณ์กับอินเทอร์เน็ต ActiveCaptain เปิดใช้งานการสมัครสมาชิก
- 4 หลังจากที่คุณพบการสมัครสมาชิกใหม่ในรายการ ActiveCaptain ตัดการเชื่อมต่ออุปกรณ์มือถือของคุณจากอินเทอร์เน็ต และเชื่อมต่ออุปกรณ์กับชาร์ตพล็อตเตอร์เพื่อเสร็จสิ้นการดำเนินการการเปิดใช้งาน

**หมายเหตุ:** อาจใช้เวลาสองสามชั่วโมงในการแสดงการสมัครสมาชิกใหม่ ระยะเวลาในการรออาจแตกต่างออกไปตาม สถานที่และความเร็วอินเทอร์เน็ต

#### การต่ออายุการสมัครสมาชิกของคุณ

การสมัครสมาชิกแผนที่ของคุณจะหมดอายุหลังจากหนึ่งปี หลังจากการสมัครสมาชิกหมดอายุ คุณสามารถใช้แผนที่ที่ ดาวน์โหลดมาต่อไปได้ แต่คุณจะไม่สามารถดาวน์โหลดการอัปเดตแผนที่ล่าสุดหรือเนื้อหาเพิ่มเติมได้

- 1 เชื่อมต่ออุปกรณ์มือถือของคุณกับอินเทอร์เน็ตและเปิดแอป ActiveCaptain
- 2 เลือก **แผนภูมิ > == > My Charts**
- 3 เลือกแผนที่เพื่อต่อระยะเวลาการใช้งาน
- 4 เลือก ต่ออายุทันที

**หมายเหตุ:** อาจใช้เวลาสองสามชั่วโมงในการแสดงการสมัครสมาชิกที่ต่อระยะเวลาการใช้งาน

# การแบ่งปันแบบไร้สาย

คุณสามารถเชื่อมต่ออุปกรณ์ ECHOMAP UHD2 6/7/9 sv สองเครื่องแบบไร้สายเพื่อแบ่งปันข้อมูลและโซน่าร์ (*การเชื่อมต่อ อุปกรณ์ ECHOMAP UHD2 สองเครื่องเพื่อแบ่งปันข้อมูลผู้ใช้และโซน่าร์*, หน้า 12) ในครั้งแรกที่คุณเปิดการตั้งค่าเครือข่ายไร้ สาย คุณจะได้รับข้อความให้ตั้งค่าเครือข่ายไร้สายบนอุปกรณ์โฮสต์ หลังจากที่คุณตั้งค่าเครือข่ายแล้ว คุณยังสามารถเชื่อมต่อ อุปกรณ์กับอุปกรณ์ไร้สายอื่นๆ เช่น โทรศัพท์ของคุณ เพื่อใช้แอป ActiveCaptain (*เริ่มต้นใช้งานแอปพลิเคชัน* ActiveCaptain, หน้า 10)

# การตั้งค่าเครือข่าย Wi-Fi

อุปกรณ์นี้สามารถโฮสต์เครือข่าย Wi-Fi ที่คุณสามารถเชื่อมต่ออุปกรณ์ไร้สาย อย่างเช่น ชาร์ตพล็อตเตอร์อื่นหรือโทรศัพท์ของ คุณ ในครั้งแรกที่คุณเข้าถึงการตั้งค่าเครือข่ายไร้สาย คุณจะได้รับข้อความให้ตั้งค่าเครือข่าย

- 1 เลือก การตั้งค่า > การสื่อสาร > เครือข่าย Wi-Fi > Wi-Fi > เปิด > ตกลง
- 2 ป้อนชื่อเครือข่ายไร้สายนี้ หากจำเป็น
- 3 ป้อนรหัสผ่าน

้คุณจะต้องใช้รหัสผ่านนี้ในการเข้าถึงเครือข่ายไร้สายจากอุปกรณ์ไร้สาย เช่น โทรศัพท์ของคุณ รหัสผ่านต้องตรงตามตัว พิมพ์ใหญ่-เล็ก

### การเชื่อมต่ออุปกรณ์ ECHOMAP UHD2 สองเครื่องเพื่อแบ่งปันข้อมูลผู้ใช้และโซน่าร์

้คุณสามารถเชื่อมต่ออุปกรณ์ ECHOMAP UHD2 สองเครื่องเพื่อแบ่งปันข้อมูลผู้ใช้และโซน่าร์แบบไร้สาย

ข้อมูลผู้ใช้จะแบ่งปันโดยอัตโนมัติระหว่างอุปกรณ์ทั้งสองขณะที่เชื่อมต่อกันอยู่ คุณอาจต้องเลือกที่มาโซน่าร์เพื่อแบ่งปันโซน่าร์ (*การแบ่งปันโซน่าร์*, หน้า 13)

ในการเชื่อมต่ออุปกรณ์ทั้งสอง คุณต้องกำหนดให้อุปกรณ์เครื่องหนึ่งเป็นโฮสต์ และอีกเครื่องเป็นไคลเอนต์ คุณสามารถเชื่อม ต่ออุปกรณ์ ECHOMAP UHD2 ได้ครั้งละสองเครื่องเท่านั้น อุปกรณ์โฮสต์สามารถเชื่อมต่อกับอุปกรณ์ไร้สายอื่นๆ เช่น โทรศัพท์ หรือแท็บเล็ตของคุณได้ในขณะที่เชื่อมต่อกับอุปกรณ์ ECHOMAP UHD2

**หมายเหตุ:** อุปกรณ์ ECHOMAP UHD2 6/7/9 sv ไม่สามารถเชื่อมต่อกับ ECHOMAP UHD2 5/7 cv ที่กำหนดเป็นอุปกรณ์ที่ โฮสต์ คุณต้องตั้งค่าอุปกรณ์ ECHOMAP UHD2 6/7/9 sv เป็นโฮสต์ในกรณีนี้

- 1 ตรวจสอบให้แน่ใจว่าอุปกรณ์ ECHOMAP UHD2 ทั้งสองชิ้นอยู่ในระยะ 32 ม. (105 ฟุต) และเปิดอุปกรณ์ทั้งสองเครื่อง
- 2 บน ECHOMAP UHD2 ที่จะโฮสต์เครือข่ายให้ตั้งค่าเครือข่าย Wi-Fi (*การตั้งค่าเครือข่าย* Wi-Fi, หน้า 12)
- 3 บนอุปกรณ์โฮสต์ ECHOMAP UHD2 ให้เลือก การตั้งค่า > การสื่อสาร > เครือข่าย Wi-Fi > Wi-Fi > เปิด > โฮสต์ > จับคู่ ชาร์ตพล็อตเตอร์ > เริ่ม
- 4 บนอุปกรณ์ไคลเอนต์ ECHOMAP UHD2 ให้เลือก การตั้งค่า > การสื่อสาร > เครือข่าย Wi-Fi > Wi-Fi > เปิด > ไคลเอ็นต์ > จับคู่โฮสต์ > เริ่ม
- 5 เลือก **ตกลง** หลังจากเชื่อมต่ออุปกรณ์สำเร็จแล้ว

ในการยกเลิกการจับคู่อุปกรณ์และลบข้อมูลประจำตัวไร้สาย เพื่อให้ไม่ทำการเชื่อมต่อในอนาคต บนอุปกรณ์ไคลเอนต์ ให้เลือก **การตั้งค่า > การสื่อสาร > เครือข่าย Wi-Fi > เลิกจับคู่** 

หากคุณไม่สามารถเชื่อมต่ออุปกรณ์ทั้งสองได้ ให้แก้ไขปัญหาการเชื่อมต่อและลองอีกครั้ง (*การแก้ไขปัญหาการเชื่อมต่อไร้ สาย*, หน้า 13)

#### การแบ่งปันโซน่าร์

อุปกรณ์ ECHOMAP UHD2 6/7/9 sv สองเครื่องที่เชื่อมต่อผ่านเครือข่าย Wi-Fi สามารถแบ่งปันโซน่าร์ได้ (*การเชื่อมต่อ อุปกรณ์ ECHOMAP UHD2 สองเครื่องเพื่อแบ่งปันข้อมูลผู้ใช้และโซน่าร์*, หน้า 12)

หากอุปกรณ์ ECHOMAP UHD2 6/7/9 sv ทั้งสองเครื่องมีหัวโซน่าร์เชื่อมต่ออยู่ อุปกรณ์แต่ละเครื่องจะใช้ที่มาโซน่าร์ของตัว เองโดยอัตโนมัติ คุณสามารถสลับที่มาโซน่าร์ไปยังอุปกรณ์อื่นได้ด้วยตนเอง (*การเลือกที่มาของโซน่าร์*, หน้า 64) หากมีอุปกรณ์ ECHOMAP UHD2 6/7/9 sv เพียงเครื่องเดียวที่มีหัวโซน่าร์เชื่อมต่ออยู่ อุปกรณ์นั้นจะเป็นที่มาโซน่าร์สำหรับ อุปกรณ์ทั้งสองเครื่อง

#### การแก้ไขปัญหาการเชื่อมต่อไร้สาย

หากคุณไม่สามารถเชื่อมต่ออุปกรณ์ ECHOMAP UHD2 สองเครื่องได้ โปรดตรวจสอบรายการต่อไปนี้และลองอีกครั้ง

- หากคุณกำลังเชื่อมต่ออุปกรณ์ ECHOMAP UHD2 6/7/9 sv และอุปกรณ์ ECHOMAP UHD2 5/7 cv คุณจำเป็นต้องตั้งค่า ECHOMAP UHD2 6/7/9 sv เป็นโฮสต์ของเครือข่าย อุปกรณ์ ECHOMAP UHD2 6/7/9 sv ไม่สามารถเชื่อมต่อกับ อุปกรณ์ ECHOMAP UHD2 5/7 cv ที่ตั้งเป็นโฮสต์
- ตรวจสอบให้แน่ใจว่าอุปกรณ์ทั้งสองอยู่ภายในระยะ (32 ม. (105 ฟุต))
- ตรวจสอบว่ามีสิ่งกีดขวางสัญญาณระหว่างอุปกรณ์ โดยเฉพาะโลหะ
- ปิดและเปิดอุปกรณ์อีกครั้ง และลองเชื่อมต่ออีกครั้ง

### การเชื่อมต่ออุปกรณ์ไร้สายกับชาร์ตพล็อตเตอร์

้คุณต้องกำหนดค่าเครือข่ายไร้สายของชาร์ตพล็อตเตอร์ก่อนจึงจะสามารถเชื่อมต่ออุปกรณ์ไร้สายกับเครือข่ายไร้สายของ ชาร์ตพล็อตเตอร์ได้ (*การตั้งค่าเครือข่าย Wi-Fi*, หน้า 12)

้คุณสามารถเชื่อมต่ออุปกรณ์ไร้สายหลายรายการกับชาร์ตพล็อตเตอร์เพื่อแชร์ข้อมูล

- 1 จากอุปกรณ์ไร้สาย ให้เปิดใช้เทคโนโลยี Wi-Fi และค้นหาเครือข่ายไร้สาย
- 2 เลือกชื่อของเครือข่ายไร้สายของชาร์ตพล็อตเตอร์ (*การตั้งค่าเครือข่าย* Wi-Fi, หน้า 12)
- 3 ป้อนรหัสผ่านชาร์ตพล็อตเตอร์

#### การจัดการเครือข่าย Wi-Fi

#### การเปลี่ยน Wi-Fi โฮสต์

หากมีชาร์ตพล็อตเตอร์หลายตัวที่มีเทคโนโลยี Wi-Fi บน Garmin Marine Network คุณจะสามารถเปลี่ยนชาร์ตพล็อตเตอร์ตัว ใดตัวหนึ่งให้เป็นโฮสต์ Wi-Fi ได้ ซึ่งเป็นประโยชน์หากคุณกำลังมีปัญหากับการติดต่อสื่อสารผ่าน Wi-Fi การเปลี่ยนโฮสต์ Wi-Fi ช่วยให้คุณสามารถเลือกชาร์ตพล็อตเตอร์ที่อยู่ใกล้กับอุปกรณ์เคลื่อนที่ของคุณมากกว่าในทางกายภาพได้

#### 1 เลือก การตั้งค่า > การสื่อสาร > เครือข่าย Wi-Fi > ขั้นสูง > โฮสต์ Wi-Fi

2 ทำตามคำแนะนำบนหน้าจอ

#### การเปลี่ยนช่องสัญญาณไร้สาย

้คุณสามารถเปลี่ยนช่องสัญญาณไร้สายได้ หากคุณมีปัญหาในการค้นหาหรือเชื่อมต่อกับอุปกรณ์ หรือหากคุณพบว่ามีการ รบกวน

1 เลือก การตั้งค่า > การสื่อสาร > เครือข่าย Wi-Fi > ขั้นสูง > ช่องแคบ

2 ป้อนช่องสัญญาณใหม่

้คุณไม่จำเป็นต้องเปลี่ยนช่องสัญญาณไร้สายของอุปกรณ์ที่เชื่อมต่อกับเครือข่ายนี้

### เซนเซอร์ลมไร้สาย

#### การเชื่อมต่อเซนเซอร์ไร้สายกับชาร์ตพล็อตเตอร์

คุณสามารถดูข้อมูลได้จากเซนเซอร์ไร้สายที่ใช้ร่วมกันได้ในชาร์ตพล็อตเตอร์

- 1 เลือก การตั้งค่า > การสื่อสาร > อุปกรณ์ไร้สาย
- 2 เลือกเซนเซอร์ลม
- 3 เลือก **เปิดใช้งาน**

ชาร์ตพล็อตเตอร์จะเริ่มการค้นหาและการเชื่อมต่อกับเซนเซอร์ไร้สาย ในการดูข้อมูลจากเซนเซอร์ ให้เพิ่มข้อมูลลงในฟิลด์และตัววัดข้อมูล

#### การปรับแนวของเซนเซอร์ลม

้คุณควรปรับการตั้งค่านี้ หากเซนเซอร์ไม่ได้หันไปทางด้านหน้าเรือและขนานกับแนวกึ่งกลางพอดี **หมายเหตุ:** ช่องที่สายเคเบิลเชื่อมต่อกับเสาจะแสดงตำแหน่งด้านหน้าของเซนเซอร์

- 1 ประมาณขนาดของมุมในหน่วยองศาตามเข็มนาฬิการอบๆ เสา โดยเซนเซอร์หันออกจากกึ่งกลางของหน้าเรือ
  - หากเซนเซอร์หันไปทางกราบขวา ควรทำมุมระหว่าง 1 และ 180 องศา
  - หากเซนเซอร์หันไปทางพอร์ต ควรทำมุมระหว่าง -1 และ -180 องศา
- 2 เลือก การตั้งค่า > การสื่อสาร > อุปกรณ์ไร้สาย
- **3** เลือกเซนเซอร์ลม
- 4 เลือก ค่าชดเชยมุมลม
- 5 ป้อนมุมที่วัดได้ในขั้นตอนที่ 1
- 6 เลือก **เสร็จสิ้น**

### การดูข้อมูลเรือบนนาฬิกา Garmin

้คุณสามารถเชื่อมต่อนาฬิกา Garmin ที่ใช้ร่วมกันได้กับชาร์ตพล็อตเตอร์ที่ใช้ร่วมกันได้ เพื่อดูข้อมูลจากชาร์ตพล็อตเตอร์

- 1 ให้นาฬิกา Garmin อยู่ในระยะ (3 ม.) ของชาร์ตพล็อตเตอร์
- 2 จากหน้าจอนาฬิกาของนาฬิกา ให้เลือก START > Boat Data > START หมายเหตุ: หากคุณเชื่อมต่อกับชาร์ตพล็อตเตอร์ไว้อยู่แล้ว และต้องการเชื่อมต่อกับชาร์ตพล็อตเตอร์เครื่องอื่น ให้เปิดหน้า จอ Boat Data กดปุ่ม UP ค้างไว้ และเลือก Pair new
- 3 ในชาร์ตพล็อตเตอร์ ให้เลือก การตั้งค่า > การสื่อสาร > อุปกรณ์ไร้สาย > แอพ Connect IQ<sup>™</sup> > ข้อมูลเรือ > เปิดใช้งาน > การเชื่อมต่อใหม่

ชาร์ตพล็อตเตอร์จะเริ่มต้นค้นหาและเชื่อมต่อกับอุปกรณ์แบบสวมใส่

- 4 เปรียบเทียบรหัสที่แสดงบนชาร์ตพล็อตเตอร์กับรหัสที่แสดงบนนาฬิกา
- 5 หากรหัสตรงกัน ให้เลือก **ใช่** เพื่อเสร็จสิ้นขั้นตอนการจับคู่

หลังจากอุปกรณ์จับคู่แล้ว จะเชื่อมต่อโดยอัตโนมัติเมื่อเปิดเครื่องและอยู่ในระยะ

# แผนที่และมุมมองแผนที่ 3 มิติ

แผนที่และมุมมองแผนที่ 3 มิติที่มีให้เลือกจะขึ้นอยู่กับข้อมูลแผนที่และอุปกรณ์เสริมที่ใช้

**หมายเหตุ:** มุมมองแผนที่ 3 มิติมีให้ใช้งานร่วมกับแผนที่ระดับพรีเมี่ยมในบางพื้นที่

คุณสามารถเข้าถึงแผนที่และมุมมองแผนที่ 3 มิติได้โดยการเลือก แผนที่เดินเรือ

- **แผนที่เดินเรือ**: แสดงข้อมูลการนำทางที่มีอยู่บนแผนที่ที่โหลดไว้ล่วงหน้าของคุณ และจากแผนที่ส่วนเพิ่ม หากมี ข้อมูลประกอบ ไปด้วยทุ่น ไฟสัญญาณ สายเคเบิล การหยั่งความลึก ท่าจอดเรือ และสถานีพยากรณ์ระดับน้ำในแบบภาพมุมสูง
- **แผนที่ตกปลา**: ให้มุมมองเส้นชั้นความสูงพื้นใต้น้ำและการหยั่งความลึกแบบละเอียดบนแผนที่ แผนที่นี้จะเอาข้อมูลการนำ ทางออกจากแผนที่ โดยจะให้ข้อมูลความลึกน้ำแบบละเอียด และเพิ่มประสิทธิภาพของเส้นชั้นความสูงพื้นใต้น้ำเพื่อให้รับรู้ ถึงความลึกที่แม่นยำได้ แผนที่นี้เหมาะสำหรับการทำประมงน้ำลึกนอกชายฝั่ง

**หมายเหตุ:** แผนที่ตกปลามีให้ใช้งานร่วมกับแผนที่ระดับพรีเมี่ยมในบางพื้นที่

- **มุมมอง 3 มิต**ิ: ให้มุมมองจากด้านบนและด้านหลังของเรือ (ตามเส้นทางของคุณ) และให้ภาพเพื่อช่วยให้การนำทาง มุมมอง แบบนี้จะช่วยได้มากในการแล่นเรือผ่านเขตน้ำตื้น หินโสโครก สะพาน หรือช่องแคบ และยังมีประโยชน์ในตอนที่ต้อง พยายามหาทางเส้นทางเข้าและออกจากท่าเรือ หรือจุดทอดสมอที่ไม่คุ้นเคยอีกด้วย
- **แผนที่ 3 มิต**ิ: ให้มุมมองแบบสามมิติอย่างละเอียดจากด้านบนและด้านหลังของเรือ (ตามเส้นทางของคุณ) และให้ภาพเพื่อช่วย ให้การนำทาง มุมมองแบบนี้จะช่วยได้มากในการแล่นเรือผ่านเขตน้ำตื้น หินโสโครก สะพาน หรือช่องแคบ และในตอนที่ ต้องพยายามหาทางเส้นทางเข้าและออกจากท่าเรือ หรือจุดทอดสมอที่ไม่คุ้นเคยอีกด้วย
- **มุมมองใต้น้ำ 3D**: ให้มุมมองใต้น้ำที่ที่แสดงให้เห็นภาพพื้นทะเลตามข้อมูลที่อยู่ในแผนที่ เมื่อมีการเชื่อมต่อหัวโซน่าร์ เป้าหมาย ที่ถูกพัก (เช่น ปลา) จะถูกแสดงออกมาเป็นวงกลมสีแดง เขียว และเหลือง สีแดงหมายถึงเป้าหมายที่ใหญ่ที่สุด และสีเขียว หมายถึงเป้าหมายที่เล็กที่สุด
- **การแสดงความสูงด้วยเฉดสี**: ให้การไล่ระดับสีระดับความสูงแม่น้ำและแหล่งน้ำริมชายฝั่งที่มีความละเอียดมากขึ้น แผนที่นี้มี ประโยชน์สำหรับการตกปลาและดำน้ำ

**หมายเหตุ:** แผนที่การแสดงความสูงด้วยเฉดสีมีให้ใช้งานร่วมกับแผนที่ระดับพรีเมี่ยมในบางพื้นที่

# แผนที่เดินเรือนำทางและแผนที่ตกปลา

หมายเหตุ: แผนที่ตกปลามีให้ใช้งานร่วมกับแผนที่ระดับพรีเมี่ยมในบางพื้นที่

์ แผนที่เดินเรือ ได้รับการปรับให้เหมาะกับการนำทาง คุณสามารถวางแผนเส้นทาง ดูข้อมูลแผนที่ และใช้แผนที่เป็นตัวช่วยใน การนำทาง ในการเปิด แผนที่เดินเรือ ให้เลือก **แผนที่เดินเรือ > แผนที่เดินเรือ** 

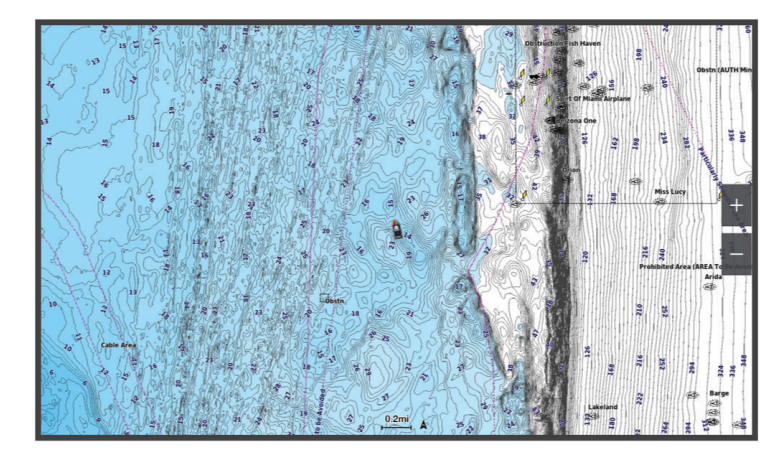

ีแผนที่ตกปลา มอบมุมมองโดยละเอียด พร้อมด้วยรายละเอียดท้องน้ำและเนื้อหาการตกปลาเพิ่มเติม แผนที่นี้ได้รับการปรับให้ เหมาะสมสำหรับใช้งานเมื่อตกปลา ในการเปิด แผนที่ตกปลา ให้เลือก **แผนที่เดินเรือ > แผนที่ตกปลา** 

### สัญลักษณ์บนแผนที่

ตารางนี้ประกอบด้วยสัญลักษณ์ทั่วไปที่คุณอาจพบได้บนแผนที่ละเอียด

| ไอคอน               | คำอธิบาย             |
|---------------------|----------------------|
| đ                   | ทุ่น                 |
| \$                  | ข้อมูล               |
| Ś                   | จุดบริการทางทะเล     |
| $\langle T \rangle$ | สถานีพยากรณ์ระดับน้ำ |
| $\diamond$          | สถานีวัดกระแสน้ำ     |
| 0                   | เลือกภาพมุมสูงได้    |
|                     | เลือกภาพแนวระนาบได้  |

คุณสมบัติอื่นๆ ที่พบได้ในแผนที่ส่วนใหญ่ประกอบไปด้วยเส้นชั้นความลึก, โซนน้ำขึ้นน้ำลง, การหยั่งความลึก (ตามที่ปรากฏ ในแผนที่กระดาษแบบดั้งเดิม), เครื่องช่วยนำทางและสัญลักษณ์; สิ่งกีดขวาง และพื้นที่สายเคเบิลใต้น้ำ

### การซูมเข้าและซูมออกโดยการใช้หน้าจอสัมผัส

คุณสามารถซูมเข้าและซูมออกในหน้าจอต่างๆ ได้อย่างรวดเร็ว เช่น แผนที่และมุมมองโซน่าร์

- เลื่อนสองนิ้วเข้าหากันเพื่อซูมออก
- แยกสองนิ้วออกจากกันเพื่อซูมเข้า

#### การวัดระยะทางบนแผนที่

- 1 จากแผนที่ ให้เลือกตำแหน่ง
- **2** เลือก **วัด**...

หมุดจะปรากฏบนหน้าจอที่ตำแหน่งปัจจุบันของคุณ ระยะทางและมุมจากหมุดจะแสดงที่มุม คำแนะนำ: ในการรีเซ็ตหมุดและวัดจากตำแหน่งปัจจุบันของเคอร์เซอร์ ให้เลือก กำหนดจุดอ้างอิง

#### การสร้างเวย์พอยท์บนแผนที่

- 1 จากแผนที่ ให้เลือกตำแหน่งหรือวัตถุ
- 2 เลือก 🖓⁺

#### การดูข้อมูลตำแหน่งและวัตถุบนแผนที่

คุณสามารถดูข้อมูล เช่น ระดับน้ำ กระแสน้ำ ท้องฟ้า หมายเหตุของแผนที่ บริการในพื้นที่เกี่ยวกับตำแหน่งและวัตถุบนแผนที่ เดินเรือนำทางหรือแผนที่ตกปลาได้

- จากแผนที่เดินเรือนำทางหรือแผนที่ตกปลา ให้เลือกตำแหน่งหรือวัตถุ รายการตัวเลือกจะปรากฏขึ้น ตัวเลือกจะแตกต่างกันออกไปตามตำแหน่งหรือวัตถุที่คุณเลือก
- 2 หากจำเป็น ให้เลือก 🕽
- **3** เลือก **ข้อมูล**

#### การดูรายละเอียดเกี่ยวกับ Navaids

จากแผนที่เดินเรือนำทาง แผนที่ตกปลา มุมมองแผนที่ Perspective 3D หรือมุมมองแผนที่ Mariner's Eye 3D คุณสามารถดู รายละเอียดเกี่ยวกับเครื่องช่วยนำทางประเภทต่างๆ ได้ ซึ่งรวมถึงแนวเตือน แสงไฟ และสิ่งกีดขวาง

**หมายเหตุ:** แผนที่ตกปลามีให้ใช้งานร่วมกับแผนที่ระดับพรีเมี่ยมในบางพื้นที่

**หมายเหตุ:** มุมมองแผนที่ 3 มิติมีให้ใช้งานร่วมกับแผนที่ระดับพรีเมี่ยมในบางพื้นที่

- 1 จากแผนที่หรือมุมมองแผนที่ 3 มิติ ให้เลือก Navaid
- 2 เลือกชื่อของ Navaid

### การนำทางไปยังจุดบนแผนที่

#### \land คำเตือน

้เส้นทางและเส้นนำทางทั้งหมดที่ปรากฏบนชาร์ตพล็อตเตอร์มีไว้เพื่อให้การแนะนำเส้นทางทั่วไปหรือเพื่อระบุร่องน้ำที่เหมาะสม เท่านั้น และไม่ใช่เพื่อไปตามอย่างแม่นยำ ปฏิบัติตาม Navaids และสภาพน้ำเสมอเมื่อนำทางเพื่อหลีกเลี่ยงการเกยตื้นหรือ อันตรายต่างๆ ที่อาจทำให้เกิดความเสียหายของเรือ การบาดเจ็บ หรือเสียชีวิต

์คุณสมบัติการแนะนำอัตโนมัติจะยึดข้อมูลแผนที่อิเล็กทรอนิกส์ ข้อมูลดังกล่าวไม่รับประกันในเรื่องสิ่งกีดขวางหรือระยะห่างใต้ ท้องเรือ เปรียบเทียบเส้นทางกับสิ่งที่มองเห็นอย่างระมัดระวัง และหลีกเลี่ยงพื้นดิน น้ำตื้น หรือสิ่งกีดขวางอื่นๆ ที่อาจขวางเส้น ทางของคุณ

เมื่อใช้ไปที่ เส้นทางตรงและเส้นทางที่แก้ไขอาจข้ามผ่านแผ่นดินหรือน้ำตื้น ใช้การมองเห็นและพวงมาลัยในการหลีกเลี่ยงแผ่น ดิน น้ำตื่น และวัตถุอันตรายอื่นๆ

**หมายเหตุ:** แผนที่ตกปลามีให้ใช้งานร่วมกับแผนที่ระดับพรีเมี่ยมในบางพื้นที่

**หมายเหตุ:** การแนะนำอัตโนมัติมีให้ใช้งานร่วมกับแผนที่ระดับพรีเมี่ยมในบางพื้นที่

- 1 จากแผนที่เดินเรือนำทางหรือแผนที่ตกปลา ให้เลือกตำแหน่ง
- 2 ในกรณีที่จำเป็น ให้เลือก **นำทางไปยัง**
- 3 เลือกตัวเลือก:
  - ในการนำทางไปยังตำแหน่งโดยตรง ให้เลือก นำทาง หรือ
  - 🔹 ในการสร้างเส้นทางไปยังตำแหน่ง ซึ่งรวมถึงการเลี้ยว ให้เลือก **เส้นทางไปยัง** หรือ 💉
  - ในการใช้การแนะนำอัตโนมัติ ให้เลือก นำทางอัตโนมัติ หรือ
- **4** ตรวจดูเส้นทางที่แสดงโดยเส้นสีชมพู (*รหัสสีของเส้นทาง*, หน้า 34)

**หมายเหตุ:** เมื่อใช้งานการแนะนำอัตโนมัติ เซกเมนต์สีเทาภายในส่วนใดๆ ของเส้นสีม่วงแดงระบุว่าการแนะนำอัตโนมัติไม่ สามารถคำนวณส่วนของเส้นการแนะนำอัตโนมัติ ซึ่งเนื่องมาจากการตั้งค่าสำหรับความลึกของน้ำที่ปลอดภัยต่ำสุดและ ความสูงของสิ่งกีดขวางต่ำสุด

5 เดินทางตามเส้นสีชมพู บังคับเรือหลีกเลี่ยงแผ่นดิน น้ำตื้น และสิ่งกีดขวางอื่นๆ

# แผนที่แบบพรีเมียม

#### 🛆 คำเตือน

เส้นทางและเส้นนำทางทั้งหมดที่ปรากฏบนชาร์ตพล็อตเตอร์มีไว้เพื่อให้การแนะนำเส้นทางทั่วไปหรือเพื่อระบุร่องน้ำที่เหมาะสม เท่านั้น และไม่ใช่เพื่อไปตามอย่างแม่นยำ ปฏิบัติตาม Navaids และสภาพน้ำเสมอเมื่อนำทางเพื่อหลีกเลี่ยงการเกยตื้นหรือ อันตรายต่างๆ ที่อาจทำให้เกิดความเสียหายของเรือ การบาดเจ็บ หรือเสียชีวิต

์คุณสมบัติการแนะนำอัตโนมัติจะยึดข้อมูลแผนที่อิเล็กทรอนิกส์ ข้อมูลดังกล่าวไม่รับประกันในเรื่องสิ่งกีดขวางหรือระยะห่างใต้ ท้องเรือ เปรียบเทียบเส้นทางกับสิ่งที่มองเห็นอย่างระมัดระวัง และหลีกเลี่ยงพื้นดิน น้ำตื้น หรือสิ่งกีดขวางอื่นๆ ที่อาจขวางเส้น ทางของคุณ

**หมายเหตุ:** ผลิตภัณฑ์บางรุ่นไม่รับรองแผนที่บางประเภท

แผนที่แบบพรีเมียมเพิ่มเติม เช่น Garmin Navionics Vision+" จะช่วยให้คุณสามารถใช้ชาร์ตพล็อตเตอร์ของคุณได้เกิด ประโยชน์สูงสุด นอกเหนือจากแผนที่ทางทะเลแบบละเอียดแล้ว แผนที่แบบพรีเมียมอาจจะมีคุณสมบัติเหล่านี้อีกด้วย ซึ่ง สามารถใช้งานได้ในบางพื้นที่

Mariner's Eye 3D: ให้มุมมองจากด้านบน และด้านหลังของเรือเพื่อสร้างระบบนำทางแบบสามมิติ

Fish Eye 3D: ให้มุมมองใต้น้ำแบบสามมิติที่แสดงให้เห็นภาพพื้นทะเลตามข้อมูลที่อยู่ในแผนที่

- **แผนที่ตกปลา**: แสดงแผนที่ที่มีเส้นชั้นความสูงของพื้นใต้น้ำ และไม่มีข้อมูลการนำทาง แผนที่นี้เหมาะสำหรับการทำประมงน้ำ ลึกนอกชายฝั่ง
- **ภาพจากดาวเทียมความละเอียดสูง**: ให้ภาพจากดาวเทียมความละเอียดสูงเพื่อมุมมองที่สมจริงของพื้นดินและพื้นน้ำบนแผนที่ เดินเรือนำทาง (*การแสดงภาพจากดาวเทียมบนแผนที่เดินเรือนำทาง*, หน้า 20)
- **ภาพถ่ายทางอากาศ**: แสดงภาพถ่ายทางอากาศของท่าจอดเรือและสิ่งสำคัญอื่นๆ ที่เกี่ยวข้องการการนำทางที่จะช่วยให้คุณเห็น ภาพสิ่งที่อยู่รอบตัว (*การดูภาพถ่ายทางอากาศของสถานที่สำคัญ*, หน้า 20)
- **ถนนและข้อมูล POI แบบละเอียด**: แสดงถนนและข้อมูลจุดสนใจ (POI) แบบละเอียด ซึ่งรวมถึงถนนเลียบชายฝั่งแบบละเอียด และ POI เช่น ร้านอาหาร ที่พัก และสถานที่น่าสนใจในพื้นที่

**นำทางอัตโนมัติ**: ใช้ข้อมูลเฉพาะเกี่ยวกับเรือของคุณและข้อมูลแผนที่เพื่อกำหนดเส้นทางที่ดีที่สุดในการไปสู่จุดหมายของคุณ

**ภาพโซน่าร์**: แสดงภาพโซน่าร์เพื่อช่วยแสดงความหนาแน่นของพื้นใต้น้ำ

**การแสดงความสูงด้วยเฉดสี**: แสดงความลาดชันของพื้นใต้ด้วยเฉดสี

### มุมมองแผนที่ มุมมองใต้น้ำ 3D

การใช้เส้นชั้นความลึกของแผนที่ระดับพรีเมียม เช่น Garmin Navionics Vision+ มุมมองแผนที่ มุมมองใต้น้ำ 3D ให้มุมมอง ใต้น้ำของพื้นทะเลและก้นทะเลสาบ

เป้าหมายที่ลอยอยู่ เช่น ปลา จะถูกแสดงออกมาเป็นวงกลมสีแดง เขียว และเหลือง สีแดงหมายถึงเป้าหมายที่ใหญ่ที่สุด และสี เขียวหมายถึงเป้าหมายที่เล็กที่สุด

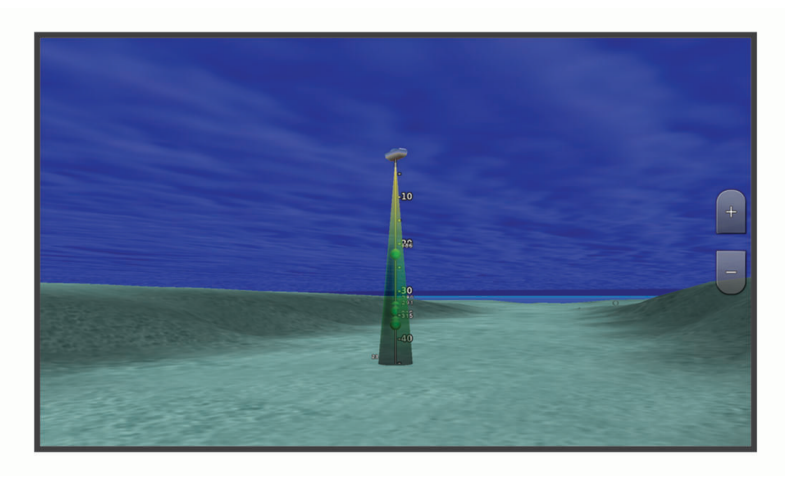

### การดูข้อมูลสถานีวัดระดับน้ำ

#### 🛆 คำเตือน

้ข้อมูลระดับน้ำและกระแสน้ำมีไว้เพื่อเป็นข้อมูลเท่านั้น เป็นความรับผิดชอบของคุณที่จะต้องปฏิบัติตามคำแนะนำเกี่ยวกับน้ำที่ ประกาศไว้ทั้งหมด ระมัดระวังต่อสภาพแวดล้อมของคุณอยู่เสมอ และใช้วิจารณญาณที่ปลอดภัยใน บน หรือรอบๆ แหล่งน้ำ ตลอดเวลา การไม่ปฏิบัติตามคำเตือนนี้ออาจส่งผลให้ทรัพย์สินเสียหาย ได้รับบาดเจ็บสาหัส หรือเสียชีวิตได้

ไอคอน 💎 บนแผนที่แสดงถึงสถานีวัดระดับน้ำ คุณสามารถดูกราฟแบบละเอียดของสถานีวัดระดับน้ำเพื่อช่วยในการคาด การณ์ระดับน้ำในแต่ละเวลาหรือในแต่ละวันได้

**หมายเหตุ:** คุณสมบัตินี้มีให้ใช้งานร่วมกับแผนที่ระดับพรีเมี่ยมในบางพื้นที่

- จากแผนที่เดินเรือนำทางหรือแผนที่ตกปลา ให้เลือกสถานีวัดระดับน้ำ ข้อมลทิศทางของน้ำขึ้น-ลงและระดับน้ำจะแสดงอย่ใกล้กับ
- 2 เลือกชื่อสถานี

### เครื่องหมายระดับน้ำและกระแสน้ำแบบเคลื่อนไหว

#### 🛆 คำเตือน

้ข้อมูลระดับน้ำและกระแสน้ำมีไว้เพื่อเป็นข้อมูลเท่านั้น เป็นความรับผิดชอบของคุณที่จะต้องปฏิบัติตามคำแนะนำเกี่ยวกับน้ำที่ ประกาศไว้ทั้งหมด ระมัดระวังต่อสภาพแวดล้อมของคุณอยู่เสมอ และใช้วิจารณญาณที่ปลอดภัยใน บน หรือรอบๆ แหล่งน้ำ ตลอดเวลา การไม่ปฏิบัติตามคำเตือนนี้ออาจส่งผลให้ทรัพย์สินเสียหาย ได้รับบาดเจ็บสาหัส หรือเสียชีวิตได้

**หมายเหตุ:** คุณสมบัตินี้มีให้ใช้งานร่วมกับแผนที่ระดับพรีเมี่ยมในบางพื้นที่

้คุณสามารถดูเครื่องหมายสำหรับสถานีพยากรณ์ระดับน้ำและทิศทางของกระแสน้ำแบบเคลื่อนไหวบนแผนที่เดินเรือนำทาง หรือแผนที่ตกปลาได้ คุณจะต้องเปิดใช้งานไอคอนเคลื่อนไหวในการตั้งค่าแผนที่ด้วย (*การแสดงเครื่องระดับน้ำและกระแสน้ำ*, หน้า 19)

เครื่องหมายสำหรับสถานีพยากรณ์ระดับน้ำจะแสดงบนแผนที่เป็นกราฟแท่งแนวตั้งพร้อมลูกศร ลูกศรสีแดงชี้ลงแสดงถึงระดับ น้ำที่กำลังลดลง และลูกศรสีน้ำเงินชี้ขึ้นแสดงถึงระดับน้ำที่กำลังเพิ่มขึ้น เมื่อคุณเลื่อนเคอร์เซอร์มาอยู่บนเครื่องหมายสถานี พยากรณ์ระดับน้ำแล้ว ความสูงของระดับน้ำที่สถานีจะปรากฏขึ้นด้านบนของเครื่องหมายสถานี

เครื่องหมายทิศทางกระแสน้ำจะแสดงเป็นลูกศรบนแผนที่ ทิศทางของลูกศรแต่ละตัวแสดงถึงทิศทางของกระแสน้ำที่ตำแหน่ง นั้นบนแผนที่ สีของลูกศรปัจจุบันแสดงถึงช่วงความเร็วของกระแสน้ำที่ตำแหน่งนั้น เมื่อคุณเลื่อนเคอร์เซอร์มาอยู่บน เครื่องหมายทิศทางกระแสน้ำ ความเร็วกระแสน้ำที่ตำแหน่งนั้นจะปรากฏขึ้นด้านบนเครื่องหมายทิศทาง

| สี     | ช่วงความเร็วของกระแสน้ำ |
|--------|-------------------------|
| เหลือง | 0 ถึง 1 น็อต            |
| ส้ม    | 1 ถึง 2 น็อต            |
| แดง    | มากกว่า 2 น็อต          |

#### การแสดงเครื่องระดับน้ำและกระแสน้ำ

**หมายเหตุ:** คุณสมบัตินี้มีให้ใช้งานร่วมกับแผนที่ระดับพรีเมี่ยมในบางพื้นที่

้คุณสามารถแสดงเครื่องหมายสถานีพยากรณ์ระดับน้ำและกระแสน้ำแบบภาพนิ่งหรือเคลื่อนไหวบนแผนที่เดินเรือนำทางหรือ แผนที่ตกปลาได้

- 1 จากแผนที่เดินเรือนำทางหรือแผนที่ตกปลา ให้เลือก ••• > **ชั้นแผนที่ > แผนที่เดินเรือ > กระแสน้ำขึ้น/ลง**
- 2 เลือกตัวเลือก:
  - ในการแสดงเครื่องหมายสถานีพยากรณ์ระดับน้ำแบบเคลื่อนไหวและเครื่องหมายสถานีกระแสน้ำแบบเคลื่อนไหวบน แผนที่ ให้เลือก ที่เคลื่อนไหว
  - ในการเปิดการใช้งานแถบเลื่อนน้ำขึ้นน้ำลง และกระแสน้ำซึ่งทำหน้าที่ระบุว่าจะรายงานน้ำขึ้นน้ำลง และกระแสน้ำบน แผนที่ในช่วงเวลาใด ให้เลือก แถบเลื่อน

### การแสดงภาพจากดาวเทียมบนแผนที่เดินเรือนำทาง

**หมายเหตุ:** คุณสมบัตินี้มีให้ใช้งานร่วมกับแผนที่ระดับพรีเมี่ยมในบางพื้นที่

คุณสามารถโอเวอร์เลย์ภาพจากดาวเทียมความละเอียดสูงในส่วนพื้นดินหรือทั้งพื้นดินและทะเลของแผนที่เดินเรือนำทาง

**หมายเหตุ:** เมื่อเปิดใช้งาน ภาพจากดาวเทียมความละเอียดสูงจะปรากฏที่การซุมระดับต่ำเท่านั้น ในกรณีที่คุณไม่สามารถมอง เห็นภาพความละเอียดสูงในภูมิภาคแผนที่เสริมของคุณ คุณสามารถเลือก ╋ เพื่อทำการซูมเข้าได้ คุณยังสามารถตั้งค่าระดับ รายละเอียดให้สูงขึ้นได้โดยการเปลี่ยนรายละเอียดการซูมแผนที่

- 1 จากแผนที่เดินเรือนำทาง ให้เลือก••• > ชั้นแผนที่ > แผนที่เดินเรือ > ภาพถ่ายดาวเทียม
- 2 เลือกตัวเลือก:
  - เลือก พื้นดินเท่านั้น เพื่อแสดงข้อมูลแผนที่มาตรฐานบนพื้นน้ำ พร้อมด้วยภาพถ่ายที่ทับส่วนพื้นดิน หมายเหตุ: ต้องเปิดใช้การตั้งค่านี้เพื่อดูแผนที่ Standard Mapping<sup>®</sup>
  - เลือก แผนที่ภาพ เพื่อแสดงภาพถ่ายบนทั้งพื้นน้ำและพื้นดินตามความทึบที่ระบุ ใช้แถบเลื่อนเพื่อปรับความทึบของ ภาพถ่าย ยิ่งคุณตั้งค่าเปอร์เซ็นต์สูงเท่าไหร่ ภาพถ่ายจากดาวเทียมก็จะยิ่งครอบคลุมทั้งพื้นดินและพื้นน้ำมากขึ้นเท่านั้น

#### การดูภาพถ่ายทางอากาศของสถานที่สำคัญ

ี่ก่อนที่คุณจะสามารถดูภาพถ่ายทางอากาศบนแผนที่เดินเรือนำทางได้ คุณต้องเปิดการตั้งค่า จุดถ่ายภาพในการตั้งค่าแผนที ก่อน (*ชั้นแผนที่* หน้า 25)

**หมายเหตุ:** คุณสมบัตินี้มีให้ใช้งานร่วมกับแผนที่ระดับพรีเมี่ยมในบางพื้นที่

้คุณสามารถใช้ภาพถ่ายทางอากาศของสถานที่สำคัญ ท่าจอดเรือ และท่าเรือเพื่อช่วยให้คุณคุ้นเคยกับสิ่งที่อยู่รอบตัวคุณ หรือ เพื่อเตรียมตัวล่วงหน้าก่อนที่จะไปถึงท่าจอดเรือ หรือท่าเรือปลายทาง

- 1 จากแผนที่เดินเรือ ให้เลือกไอคอนกล้อง
  - 🔹 ในการดูภาพมุมสูง ให้เลือก 🔂
  - ในการดูภาพถ่ายเปอร์สเปคทีฟ ให้เลือก 🗁 🗗 ภาพจะถูกถ่ายจากตำแหน่งของกล้องโดยชี้ไปที่ในทิศทางของรูปกรวย
- **2** เลือก **ภาพถ่าย**

### ระบบการระบุอัตโนมัติ

ระบบการระบุอัตโนมัติ (Automatic Identification System - AIS) จะช่วยให้คุณสามารถระบุ และติดตามเรือลำอื่นได้ และยัง ช่วยเตือนคุณให้ทราบถึงการจราจรในบริเวณนั้นด้วย เมื่อมีการเชื่อมต่อกับอุปกรณ์ AIS ภายนอก ชาร์ตพล็อตเตอร์จะสามารถ แสดงข้อมูล AIS บางชนิดเกี่ยวกับเรือลำอื่นที่อยู่ในระยะได้ ซึ่งต้องเป็นเรือที่มีการติดตั้งเครื่องรับส่งสัญญาณ และมีการส่ง ข้อมูล AIS อยู่เป็นระยะด้วย

ข้อมูลที่จะถูกรายงานออกมาสำหรับเรือแต่ละลำจะประกอบไปด้วยข้อมูลประจำตัวทางทะเล (Maritime Mobile Service Identity - MMSI), ตำแหน่ง, ความเร็ว GPS, ทิศทาง GPS, เวลานับจากการส่งสัญญาณตำแหน่งของเรือครั้งสุดท้าย, จุดเฉียด ใกล้ที่สุด และเวลาที่ต้องใช้ในการไปจุดเฉียดใกล้ที่สุด

ิชาร์ตพล็อตเตอร์บางรุ่นยังรองรับการติดตามแบบ Blue Force Tracking ด้วย เรือที่ถูกติดตามโดย Blue Force Tracking จะ แสดงบนชาร์ตพล็อตเตอร์เป็นสีเขียวฟ้า

### สัญลักษณ์เป้าหมาย AIS

| สัญลักษณ์ | คำอธิบาย                                                                                                    |
|-----------|----------------------------------------------------------------------------------------------------|
| Δ         | เรือ AIS เรือกำลังรายงานข้อมูล AIS ทิศทางที่สามเหลี่ยมชี้ไปแสดงถึงทิศทางที่เรือ AIS กำลังมุ่งไป                                                                                                    |
|           | เป้าหมายถูกเลือก                                                                                                    |
| ҝ         | เป้าหมายถูกเปิดใช้งาน เป้าหมายจะดูใหญ่กว่าบนแผนที่ เส้นสีเขียวที่ติดอยู่กับเป้าหมายแสดงถึงทิศทางที่เป้า-<br>หมายกำลังมุ่งไป ค่า MMSI ความเร็ว และทิศทางของเรือจะปรากฏอยู่ด้านล่างเป้าหมาย ในกรณีที่รายละเอียด-<br>ถูกตั้งค่าเป็นแสดง ในกรณีที่การส่งสัญญาณ AIS จากเรือลำนั้นหายไป จะมีป้ายข้อความแสดงขึ้นมา                                                                                                    |
| ҝ         | เป้าหมายหายไปแล้ว สัญลักษณ์ X สีเขียวหมายความว่าการส่งสัญญาณ AIS จากเรือลำนั้นหายไปแล้ว และ-<br>ชาร์ตพล็อตเตอร์ก็จะแสดงป้ายข้อความขึ้นมาถามว่าจะให้ติดตามเรือลำดังกล่าวต่อหรือไม่ หากคุณหยุดการ-<br>ติดตามเรือลำนั้น สัญลักษณ์เป้าหมายหายไปก็จะหายไปจากแผนที่ หรือมุมมองแผนที่ 3 มิติ                                                                                                    |
|           | เป้าหมายอันตรายอยู่ในระยะ เป้าหมายจะกะพริบพร้อมกับมีการส่งเสียงสัญญาณเตือน และมีป้ายข้อความแสดง-<br>ขึ้นมา หลังจากที่รับทราบถึงสัญญาณเตือนแล้ว สามเหลี่ยมทึบสีแดง พร้อมด้วยเส้นสีแดงที่ติดกันจะแสดงให้-<br>ทราบถึงตำแหน่ง และทิศทางที่เป้าหมายกำลังมุ่งไป หากมีการตั้งค่าการเตือนระยะปลอดภัยในการชนให้เป็นปิด<br>เป้าหมายจะยังคงกะพริบอยู่ แต่จะไม่มีเสียงเตือนดังขึ้นมา และก็จะไม่มีการแสดงป้ายเตือนด้วย ในกรณีที่การส่ง-<br>สัญญาณ AIS จากเรือลำนั้นหายไป จะมีป้ายข้อความแสดงขึ้นมา |
| ⊭         | เป้าหมายอันตรายหายไปแล้ว สัญลักษณ์ X สีแดงหมายความว่าการส่งสัญญาณ AIS จากเรือลำนั้นหายไปแล้ว<br>และชาร์ตพล็อตเตอร์ก็จะแสดงป้ายข้อความขึ้นมาถามว่าจะให้ติดตามเรือลำดังกล่าวต่อหรือไม่ หากคุณหยุด-<br>การติดตามเรือลำนั้น สัญลักษณ์เป้าหมายอันตรายหายไปก็จะหายไปจากแผนที่ หรือมุมมองแผนที่ 3 มิติ                                                                                                    |
|           | ตำแหน่งของสัญลักษณ์นี้แสดงถึงจุดหมายที่ใกล้ที่สุดไปยังเป้าหมายอันตราย และตัวเลขที่อยู่ใกล้กับสัญลักษณ์-<br>แสดงถึงเวลาที่ต้องใช้จากจุดหมายที่ใกล้ที่สุดไปยังเป้าหมาย                                                                                                    |

**หมายเหตุ:** เรือที่ถูกติดตามโดย Blue Force Tracking จะแสดงบนชาร์ตพล็อตเตอร์เป็นสีเขียวฟ้าไม่ว่าจะอยู่ในสถานะใด ก็ตาม

### ทิศมุ่งหน้าและเส้นทางคาดเดาของเป้าหมายที่มีการเปิดใช้งาน AIS

เมื่อมีการให้ข้อมูลทิศมุ่งหน้า และเส้นทางบนพื้นดินโดยเป้าหมายที่มีการเปิดใช้งาน AIS ทิศมุ่งหน้าของเป้าหมายจะปรากฏบน แผนที่เป็นเส้นทึบติดกับสัญลักษณ์ของเป้าหมาย AIS เส้นทิศมุ่งหน้าจะไม่ปรากฏบนมุมมองแผนที่แบบ 3 มิติ เส้นทางคาดเดาของเป้าหมายที่มีการเปิดใช้งาน AIS จะแสดงเป็นเส้นประบนแผนที่ หรือบนมุมมองแผนที่แบบ 3 มิติ ความยาว ของเส้นแสดงเส้นทางคาดเดาขึ้นอยู่กับการตั้งค่าการคาดเดาทิศมุ่งหน้า ในกรณีที่เป้าหมายที่มีการเปิดใช้งาน AIS ไม่ได้ส่ง ข้อมูลความเร็วมา หรือเรือเป้าหมายไม่มีการเคลื่อนไหว เส้นแสดงเส้นทางคาดเดาจะไม่ปรากฏขึ้น การเปิดใช้งาน AIS ไม่ได้ส่ง ความเร็ว เส้นทางบนพื้น หรือข้อมูลอัตราการเลี้ยวของเรืออาจจะกระทบกับการคำนวณเส้นแสดงเส้นทางคาดเดา ในกรณีที่เส้นทางบนพื้น ทิศมุ่งหน้า และข้อมูลอัตราการเลี้ยวของเรือถูกส่งมาโดยเป้าหมายที่มีการเปิดใช้งาน AIS เส้นทางคาด เดาจะถูกคำนวณจากเส้นทางบนพื้น และอัตราการเลี้ยวของเรือ ทิศทางที่เป้าหมายเลี้ยวไป ซึ่งขึ้นอยู่กับข้ออัตราการเลี้ยวของ เรือจะถูกแสดงเป็นทิศทางรูปตะขอที่ปลายของเส้นทิศมุ่งหน้า ความยาวของตะขอจะไม่เปลี่ยนแปลง

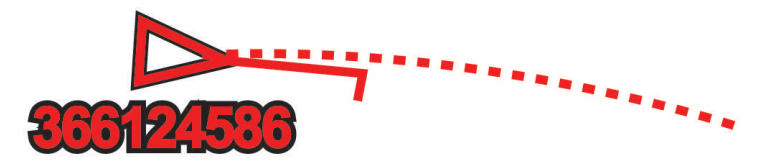

เมื่อมีการให้ข้อมูลทิศมุ่งหน้า และเส้นทางบนพื้นดินโดยเป้าหมายที่มีการเปิดใช้งาน AIS แต่ไม่มีการให้ข้อมูลอัตราการเลี้ยว เส้นทางคาดเดาจะถูกคำนวณจากข้อมูลเส้นทางบนพื้นเท่านั้น

#### การติดตามเป้าหมายสำหรับเรือ AIS

- 1 จากมุมมองแผนที่หรือแผนที่ 3 มิติ ให้เลือก ••• > ชั้นแผนที่ > เรือลำอื่นๆ > AIS > รายการ AIS
- 2 เลือกเรือจากรายการ
- **3** เลือก **ตรวจสอบ** และตรวจดูข้อมูลเป้าหมาย
- 4 เลือก เปิดใช้งานเป้าหมาย

#### การดูข้อมูลเกี่ยวกับเรือ AIS เป้าหมาย

คุณสามารถดูสถานะสัญญาณ AIS, MMSI, ความเร็ว GPS, ทิศมุ่งหน้า GPS และข้อมูลอื่นๆ ที่ถูกรายงานเกี่ยวกับเรือ AIS เป้า หมายได้

- 1 จากแผนที่ หรือมุมมองแผนที่ 3 มิติ เลือกเรือ AIS
- 2 เลือก เรือ AIS

#### การยกเลิกการติดตามเป้าหมายสำหรับเรือ AIS

- 1 จากแผนที่ หรือมุมมองแผนที่ 3 มิติ เลือกเรือ AIS
- 2 เลือก **เรือ AIS > ยกเลิกการใช้งาน**

#### การแสดงเรือ AIS บนแผนที่หรือมุมมองแผนที่แบบ 3 มิติ

ี่ก่อนที่คุณจะสามารถใช้ AIS คุณต้องเชื่อมต่อชาร์ตพล็อตเตอร์กับอุปกรณ์ AIS และรับสัญญาณจากเครื่องรับส่งที่ทำงานอยู่ จากเรือลำอื่นๆ

คุณสามารถตั้งค่าได้ว่าจะให้แสดงเรือลำอื่นบนแผนที่ หรือมุมมองแผนที่ 3 มิติในรูปแบบไหน ระยะการแสดงเฉพาะสำหรับ แผนที่ หรือมุมมองแผนที่ 3 มิติอันใดอันหนึ่งจะใช้ได้เฉพาะกับแผนที่ หรือมุมมองแผนที่ 3 มิติอันนั้นเท่านั้น การตั้งค่าราย ละเอียด ทิศมุ่งหน้าที่คาดการณ์ และรอยทางที่กำหนดค่าสำหรับแผนที่ หรือมุมมองแผนที่ 3 มิติอันใดอันหนึ่งจะใช้ได้กับแผนที่ หรือมุมมองแผนที่ 3 มิติทุกอัน

- 1 จากมุมมองแผนที่หรือแผนที่ 3 มิติ ให้เลือก ••• > ชั้นแผนที่ > เรือลำอื่นๆ > AIS
- 2 เลือกตัวเลือก:
  - ในการแสดงเส้นทางของเรือ AIS ให้เลือก **รอยทาง AIS** และปรับความยาวของเส้นทางหากจำเป็น.
  - ในการแสดงระยะทางจากตำแหน่งของคุณไปยังสถานที่ที่เรือ AIS ปรากฏขึ้น ให้เลือก ช่วงแสดงผล แล้วเลือกระยะทาง
  - ในการแสดงรายการเรือที่เปิดใช้งาน AIS ให้เลือก รายการ AIS

### การตั้งค่าการเตือนระยะปลอดภัยในการชน

#### \land ข้อควรระวัง

์ต้องเปิดการตั้งค่าสัญญาณเตือนเพื่อทำให้เสียงเตือนดัง (*การตั้งค่าเสียงและการแสดงผล*, หน้า 116) การไม่ตั้งค่าเสียงเตือน อาจทำให้ได้รับบาดเจ็บหรือทรัพย์สินเสียหาย

ก่อนที่คุณจะตั้งค่าการเตือนการชน คุณต้องเชื่อมต่ออุปกรณ์ AIS กับเครือข่ายเดียวกับชาร์ตพล็อตเตอร์ที่ใช้ร่วมกันได้ การเตือนระยะปลอดภัยในการชนจะใช้สำหรับเรือ AIS ระยะปลอดภัยใช้เพื่อหลีกเลี่ยงการชน และสามารถตั้งค่าตามต้องการ ได้

1 เลือก การตั้งค่า > เตือน > การเตือนการชน > เปิด

ป้ายข้อความจะปรากฏขึ้นและการเตือนจะส่งเสียงเมื่อเรือที่มีการเปิดใช้ AIS เข้ามาในระยะปลอดภัยรอบๆ เรือของคุณ เรือ นั้นจะยังถูกติดเลเบลอันตรายบนหน้าจอด้วย เมื่อสัญญาณเตือนถูกปิดแล้ว ป้ายข้อความ และเสียงเตือนจะหยุดไป แต่เรือ นั้นจะยังคงถูกติดเลเบลสถานะอันตรายบนหน้าจออยู่

- 2 เลือก ช่วงระยะ และเลือกระยะสำหรับรัศมีปลอดภัยรอบเรือของคุณ
- 3 เลือก เวลาถึง และเลือกเวลาที่สัญญาณเตือนจะดังขึ้นถ้าเป้าหมายถูกคำนวณว่าจะเข้ามาในระยะปลอดภัย ตัวอย่างเช่น ต้องการได้รับการเตือนถึงโอกาสที่อาจจะเกิดการชนล่วงหน้า 10 นาทีก่อนที่จะเกิดขึ้นจริง ตั้งค่า เวลาถึง เป็น 10 แล้วสัญญาณเตือนภัยจะดังล่วงหน้าเป็นเวลา 10 นาทีก่อนที่เรือจะเข้ามาในระยะปลอดภัย

#### การดูรายการภัยคุกคาม AIS

- 1 เลือก **ข้อมูล > เรือลำอื่นๆ > รายการ AIS**.
- 2 หากจำเป็นให้เลือก ตัวเลือกการแสดงผล เพื่อจัดเรียงหรือกรองรายการ

#### **AIS Aids to Navigation**

AIS Aid to Navigation (ATON) เป็นตัวช่วยการนำทางใดๆ ก็ได้ที่ส่งผ่านวิทยุ AIS ATON จะแสดงบนแผนที่และมีข้อมูลการ ระบุเช่นตำแหน่งและประเภท

มี AIS ATON หลักๆ อยู่ 3 ประเภท ATON แท้จะมีอยู่แบบจับต้องได้และจะส่งข้อมูลการระบุและตำแหน่งจากตำแหน่งตามจริง ATON สังเคราะห์จะมีอยู่แบบจับต้องได้ และข้อมูลการระบุและตำแหน่งจะถูกส่งมาจากตำแหน่งอื่น ATON เสมือนไม่มีอยู่จริง และข้อมูลการระบุและตำแหน่งจะถูกส่งมาจากตำแหน่งอื่น

คุณสามารถดู AIS ATON บนแผนที่เมื่อชาร์ตพล็อตเตอร์เชื่อมต่อกับวิทยุ AIS ที่เข้ากันได้ ในการแสดง AIS ATON จากแผนที่ ให้เลือก ••• > **ชั้นแผนที่ > แผนที่เดินเรือ > ตัวช่วยนำทาง > ATON** คุณสามารถดูข้อมูลเพิ่มเติมเกี่ยวกับ ATON หากคุณเลือก ATON บนแผนที่

| สัญลักษณ์                                    | ความหมาย                                          |
|----------------------------------------------|---------------------------------------------------|
| $\Leftrightarrow$                            | ATON แท้หรือสังเคราะห์                            |
| <b>♣</b><br><b>↔</b>                         | ATON แท้หรือสังเคราะห์: เครื่องหมายยอดทิศเหนือ    |
| <b>▼</b><br><->                              | ATON แท้หรือสังเคราะห์: เครื่องหมายยอดทิศใต้      |
| <b>♦</b><br><b>↔</b>                         | ATON แท้หรือสังเคราะห์: เครื่องหมายยอดทิศตะวันออก |
| <b>★</b>                                     | ATON แท้หรือสังเคราะห์: เครื่องหมายยอดทิศตะวันตก  |
| $\stackrel{\mathbf{x}}{\longleftrightarrow}$ | ATON แท้หรือสังเคราะห์: เครื่องหมายยอดพิเศษ       |
| $\stackrel{\circ}{\longleftrightarrow}$      | ATON แท้หรือสังเคราะห์: เครื่องหมายยอดปลอดภัย     |
| <b>↓</b>                                     | ATON แท้หรือสังเคราะห์: เครื่องหมายยอดอันตราย     |
| $\Leftrightarrow$                            | ATON เสมือน                                       |
| ا                                            | ATON เสมือน: เครื่องหมายยอดทิศเหนือ               |
| *                                            | ATON เสมือน: เครื่องหมายยอดทิศใต้                 |
|                                              | ATON เสมือน: เครื่องหมายยอดทิศตะวันออก            |
| *                                            | ATON เสมือน: เครื่องหมายยอดทิศตะวันตก             |
| ×                                            | ATON เสมือน: เครื่องหมายยอดพิเศษ                  |
| $\stackrel{\circ}{\leftrightarrow}$          | ATON เสมือน: เครื่องหมายยอดปลอดภัย                |
| ÷                                            | ATON เสมือน: เครื่องหมายยอดอันตราย                |

### สัญญาณขอความช่วยเหลือ AIS

อุปกรณ์สัญญาณขอความช่วยเหลือ AIS ที่ทำงานด้วยตัวเองจะส่งรายงานแจ้งตำแหน่งฉุกเฉินเมื่อถูกเปิดใช้งาน ชาร์ตพล็อต เตอร์สามารถรับสัญาณจากตัวส่งสัญญาณของหน่วยกู้ภัย (Search and Rescue Transmitters - SART), วิทยุแจ้งตำแหน่ง ฉุกเฉิน (Emergency Position Indicating Radio Beacons - EPIRB) และสัญญาณขอความช่วยเหลือรูปแบบอื่นๆ ได้ การส่ง สัญญาณขอความช่วยเหลือมีความแตกต่างจากการส่งสัญญาณแบบมาตรฐานของ AIS ดังนั้นสัญญาณนี้จึงแสดงออกมาแตก ต่างกันในชาร์ตพล็อตเตอร์ คุณจะติดตามการส่งสัญญาณขอความช่วยเหลือเพื่อหาตำแหน่ง และให้ความช่วยเหลือเรือหรือคน แทนที่จะติดตามการส่งสัญญาณขอความช่วยเหลือเพื่อหลีกเลี่ยงการชน

#### การนำทางไปยังสัญญาณขอขอความช่วยเหลือ

เมื่อคุณได้รับสัญญาณขอความช่วยเหลือ สัญญาณเตือนการขอความช่วยเหลือจะปรากฏขึ้น

เลือก **ตรวจสอบ > นำทาง** เพื่อเริ่มการนำทางไปยังต้นสัญญาณ

#### ้สัญลักษณ์เป้าหมายอุปกรณ์สัญญาณขอความช่วยเหลือ AIS

| สัญลักษณ์   | คำอธิบาย                                                                                                    |
|-------------|----------------------------------------------------------------------------------------------------|
| $\otimes$   | การส่งสัญญาณของอุปกรณ์สัญญาณขอความช่วยเหลือ AIS เลือกเพื่อดูข้อมูลเพิ่มเติมเกี่ยวกับสัญญาณ และเริ่ม-<br>ต้นการนำทาง |
| $\boxtimes$ | สัญญาณขาดหาย                                                                                                    |
| $\otimes$   | การทดสอบสัญญาณ ปรากฏขึ้นตอนที่เรือเริ่มการทดสอบอุปกรณ์สัญญาณขอความช่วยเหลือ และไม่ได้แสดงถึง-<br>เหตุฉุกเฉินจริง    |
| $\boxtimes$ | การทดสอบสัญญาณขาดหาย                                                                                                |

#### การเปิดใช้งานการเตือนการทดสอบสัญญาณ AIS

เพื่อเป็นการหลีกเลี่ยงการทดสอบ และสัญลักษณ์การเตือนจำนวนมากในบริเวณที่มีเรือหนาแน่นเช่นท่าจอดเรือ คุณสามารถ เลือกที่จะรับหรือไม่รับข้อความทดสอบ AIS ได้ ในการทดสอบอุปกรณ์ฉุกเฉิน AIS คุณต้องเปิดใช้งานชาร์ตพล็อตเตอร์ให้ พร้อมรับการทดสอบสัญญาณเตือน

#### 1 เลือก **การตั้งค่า** > **เตือน** > AIS

- 2 เลือกตัวเลือก:
  - ในการรับหรือปฏิเสธสัญญาณทดสอบของวิทยุแจ้งตำแหน่งฉุกเฉิน (Emergency Position Indicating Radio Beacons - EPIRB) ให้เลือก การทดสอบ AIS-EPIRB
  - ในการรับหรือปฏิเสธสัญญาณทดสอบของสัญญาณขอความช่วยเหลือ (Man Overboard MOB) ให้เลือก การทดสอบ AIS-MOB
  - ในการรับหรือปฏิเสธสัญญาณทดสอบของตัวส่งสัญญาณของหน่วยกู้ภัย (Search and Rescue Transmitters SART)
    ให้เลือก ทดสอบ AIS-SART

#### การปิดการรับสัญญาณ AIS

การรับสัญญาณ AIS จะถูกตั้งค่าให้เป็นเปิดตามมาตรฐาน

```
เลือก การตั้งค่า > เรือลำอื่นๆ > AIS > ปิด
```

ระบบการทำงานของ AIS ทั้งหมดบนแผนที่ และมุมมองแผนที่ 3 มิติจะถูกปิดการใช้งาน การกระทำนี้รวมถึงการตั้งเป้า และ การติดตามเรือ AIS การเตือนการชนที่เป็นผลจากการตั้งเป้า และการติดตามเรือ AIS และการแสดงข้อมูลเกี่ยวกับเรือ AIS ด้วย

# เมนูแผนที่

**หมายเหตุ:** การตั้งค่าบางประเภทไม่สามารถใช้กับแผนที่บางประเภท ตัวเลือกบางอย่างจำเป็นต้องมีแผนที่พรีเมียม หรือ อุปกรณ์เสริม เช่น เรดาร์

้**หมายเหตุ:** เมนูอาจมีบางการตั้งค่าที่ไม่รองรับโดยแผนที่ที่คุณติดตั้งหรือตำแหน่งปัจจุบันของคุณ หากคุณเปลี่ยนไปใช้การตั้ง ค่าเหล่านั้น การเปลี่ยนแปลงการมีผลต่อมุมมองแผนที่

จากแผนที่ ให้เลือก •••

**ชั้นแผนที่**: ปรับลักษณะของรายการที่แตกต่างกันบนแผนที่ (*ชั้นแผนที่*, หน้า 25)

**Quickdraw Contours**: เปิดการวาดเส้นชั้นความสูงพื้นใต้น้ำ และทำให้คุณสามารถสร้างเลเบลแผนที่ตกปลาได้ (*แผนที่* Garmin Quickdraw Contours, หน้า 30)

**การตั้งค่า**: ปรับการตั้งค่าแผนที่ (*การตั้งค่าแผนที่*, หน้า 29)

**แก้ไขโอเวอร์เลย์**: ปรับข้อมูลที่แสดงบนหน้าจอ (*การปรับแต่งโอเวอร์เลย์ข้อมูล*, หน้า 9)

# ชั้นแผนที่

้คุณสามารถเปิดหรือปิดชั้นแผนที่และคุณสมบัติที่ปรับแต่งได้ของแผนที่ การตั้งค่าแต่ละอันจะใช้เฉพาะกับแผนที่และมุมมอง แผนที่ที่กำลังถูกใช้งานอยู่เท่านั้น

**หมายเหตุ:** การตั้งค่าบางอย่างไม่สามารถใช้กับแผนที่และรุ่นชาร์ตพล็อตเตอร์ทั้งหมดได้ ตัวเลือกบางอย่างจำเป็นต้องมีแผนที่ พรีเมียม หรืออุปกรณ์อื่นที่จำเป็น

**หมายเหตุ:** เมนูอาจมีบางการตั้งค่าที่ไม่รองรับโดยแผนที่ที่คุณติดตั้งหรือตำแหน่งปัจจุบันของคุณ หากคุณเปลี่ยนไปใช้การตั้ง ค่าเหล่านั้น การเปลี่ยนแปลงการมีผลต่อมุมมองแผนที่

จากแผนที่ ให้เลือก ••• > **ชั้นแผนที่** 

**แผนที่เดินเรือ**: แสดงและซ่อนรายการที่เกี่ยวข้องกับแผนที่ (*การตั้งค่าชั้นแผนที่*, หน้า 25)

**เรือของฉัน**: แสดงและซ่อนรายการที่เกี่ยวข้องกับเรือ (*การตั้งค่าชั้นของเรือของฉัน*, หน้า 26)

**จัดการข้อมูลผู้ใช้**: แสดงและซ่อนข้อมูลผู้ใช้ เช่น เวยพอยท์ ขอบเขต และแทร็ค และเปิดรายการข้อมูลผู้ใช้ (*การตั้งค่าชั้น ข้อมูลผู้ใช้*, หน้า 27)

**เรือลำอื่นๆ**: ปรับวิธีการแสดงเรือลำอื่น (*การตั้งค่าแผนผังเรือลำอื่น*, หน้า 27)

**น้ำ**: แสดงและซ่อนรายการความลึก (*การตั้งค่าชั้นน้ำ*, หน้า 27)

**Quickdraw Contours**: แสดงและซ่อนข้อมูล Garmin Quickdraw Contours (*การตั้งค่า* Garmin Quickdraw Contours, หน้า 33)

### การตั้งค่าชั้นแผนที่

#### จากแผนที่ ให้เลือก ••• > **ชั้นแผนที่** > **แผนที่เดินเรือ**

- **ภาพถ่ายดาวเทียม**: แสดงภาพจากดาวเทียมความละเอียดสูงบนบก หรือทั้งบนบกและส่วนที่เป็นน้ำของแผนที่เดินเรือนำทางเมื่อ ใช้แผนที่แบบพรีเมียมเฉพาะตัว (*การแสดงภาพจากดาวเทียมบนแผนที่เดินเรือนำทาง*, หน้า 20)
  - หมายเหตุ: ต้องเปิดใช้การตั้งค่านี้เพื่อดูแผนที่ Standard Mapping
- **กระแสน้ำขึ้น/ลง**: แสดงตัวบ่งชี้สถานีกระแสน้ำ และตัวบ่งชี้สถานี่พยากรณ์ระดับน้ำบนแผนที่ (*การแสดงเครื่องระดับน้ำและ กระแสน้ำ*, หน้า 19) และเปิดการใช้งานแถบเลื่อนน้ำขึ้นน้ำลง และกระแสน้ำซึ่งทำหน้าที่ระบุว่าจะรายงานน้ำขึ้นน้ำลง และ กระแสน้ำบนแผนที่ในช่วงเวลาใด

POI พื้นดิน: แสดงจุดสนใจบนแผ่นดิน

**ตัวช่วยนำทาง**: แสดงเครื่องช่วยนำทางเช่น ATON หรือไฟกะพริบบนแผนที่ ให้คุณเลือกประเภท navaid NOAA หรือ IALA

**จุดให้บริการ**: แสดงตำแหน่งสำหรับบริการทางทะเล

**ความลึก**: ปรับรายการบนชั้นความลึก (*การตั้งค่าชั้นความลึก*, หน้า 26)

**เขตที่จำกัด**: แสดงข้อมูลเกี่ยวกับเขตที่จำกัดบนแผนที่

**จุดถ่ายภาพ**: แสดงไอคอนกล้องสำหรับภาพถ่ายทางอากาศ (*การดูภาพถ่ายทางอากาศของสถานที่สำคัญ*, หน้า 20)

### การตั้งค่าชั้นความลึก

จากแผนที่ ให้เลือก ••• > **ชั้นแผนที่** > **แผนที่เดินเรือ** > **ความลึก** 

**ระยะเฉดความลึก**: ระบุถึงความลึกชั้นบนและชั้นล่างเพื่อแบ่งแยกด้วยเฉดสี

**ระยะเฉดความตื้น**: ตั้งระดับสีตั้งแต่แนวชายฝั่งไปจนถึงระดับความลึกที่ต้องการ

- **บอกจุดที่ลึก**: เปิดการหยั่งความลึก และตั้งค่าระดับความลึกที่อันตราย การหยั่งความลึกที่มีค่าเท่ากับหรือตื้นกว่าระดับความลึก ที่อันตรายจะแสดงออกมาเป็นข้อความสีแดง
- **ชั้นความสูงตกปลา**: ตั้งค่าระดับการซูมสำหรับมุมมองรายละเอียดของชั้นความสูงพื้นใต้น้ำและการหยั่งความลึก และทำให้การ แสดงแผนที่ง่ายขึ้นสำหรับการใช้งานที่เหมาะสมขณะตกปลา

#### การตั้งค่าชั้นของเรือของฉัน

#### จากแผนที่ ให้เลือก ••• > **ชั้นแผนที่** > **เรือของฉัน**

**เส้นทิศมุ่งหน้า**: แสดงและปรับเส้นทิศมุ่งหน้า ซึ่งเป็นเส้นที่วาดบนแผนที่จากหัวเรือไปยังทิศที่เรือกำลังเดินทางไป (*การตั้งค่า เส้นทิศทางที่กำลังมุ่งไปและจุดวัดมุม*, หน้า 52)

**แทร็กที่ใช้งานอยู่**: แสดงแทร็คที่ใช้งานบนแผนที่ และเปิดเมนู ตัวเลือกแทร็กที่ใช้งานอยู่

**ผังลม**: แสดงภาพของของมุมหรือทิศทางลมที่ได้จากเซนเซอร์ลมที่เชื่อมต่อและตั้งค่าที่มาลม

**วงกลมแสดงทิศ**: แสดงวงกลมแสดงทิศรอบๆ เรือของคุณ แสดงทิศทางของเข็มทิศโดยยึดเอาทิศมุ่งหน้าของเรือเป็นหลัก การ เปิดใช้งานตัวเลือกนี้จะปิดใช้งานตัวเลือก ผังลม

**ไอคอนรูปเรือ**: ตั้งค่าไอคอนที่แสดงตำแหน่งปัจจุบันของคุณบนแผนที่

#### การตั้งค่า Layline

ในการใช้คุณสมบัติ Layline คุณจะต้องเชื่อมต่อเซนเซอร์รับลมเข้ากับชาร์ตพล็อตเตอร์

เมื่ออยู่ในโหมดการแล่นเรือ (*การตั้งค่าประเภทเรือสำหรับคุณสมบัติการแล่นเรือ*, หน้า 46) คุณสามารถแสดง Layline บน แผนที่เดินเรือนำทางได้ Layline จะมีประโยชน์มากในเวลาทำการแข่งขัน

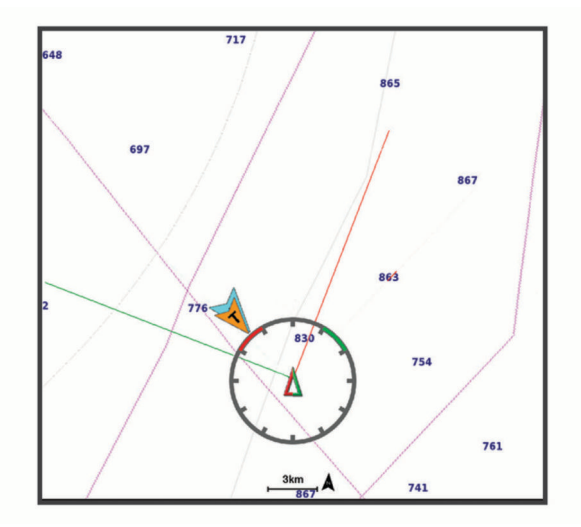

จากแผนที่เดินเรือนำทาง ให้เลือก ••• > ชั้นแผนที่ > เรือของฉัน > Layline > ตั้งค่า

**มุมแล่นเรือ**: ทำให้คุณสามารถเลือกวิธีการที่อุปกรณ์ใช้ในการคำนวณ Layline ตัวเลือก จริง จะทำการคำนวณ Layline โดย ใช้มุมการพัดของลมที่ได้มากจากเซนเซอร์รับลม ตัวเลือก ทำเอง จะทำการคำนวณ Layline โดยใช้การใส่มุมรับลม และมุม ใต้ลมด้วยตัวเอง ตัวเลือก Polar Table จะคำนวณ Layline ตามข้อมูล Polar Table ที่อิมปอร์ต (*กำลังอิมปอร์ต Polar Table ด้วยตนเอง*, หน้า 49)

มุม Windward: ให้คุณตั้งค่า Layline จากมุมรับลมที่เรือกำลังแล่น

**มุม Leeward**: ให้คุณตั้งค่า Layline ตามมุมใต้ลมที่เรือกำลังแล่น

**การปรับแก้ระดับน้ำ**: ปรับความถูกต้องของ Layline ตามระดับน้ำ

**ตัวกรอง Layline**: กรองข้อมูล Layline ตามช่วงเวลาที่ป้อน สำหรับ Layline ที่ราบรื่นขึ้นซึ่งกรองการเปลี่ยนแปลงในทิศมุ่งหน้า ของเรือหรือมุมลมจริงออก ให้ป้อนจำนวนที่สูงขึ้น สำหรับ Layline ที่แสดงความไวต่อการเปลี่ยนแปลงในทิศมุ่งหน้าของเรือ หรือมุมลมจริงสูงขึ้น ให้ป้อนจำนวนที่ต่ำลง

### การตั้งค่าชั้นข้อมูลผู้ใช้

คุณสามารถแสดงข้อมูลผู้ใช้ เช่น เวย์พอยท์ ขอบเขต และแทร็คบนแผนที่ได้

จากแผนที่ ให้เลือก ••• > ชั้นแผนที่ > จัดการข้อมูลผู้ใช้

Waypoints: แสดงเวย์พอยท์บนแผนที่ และเปิดรายการเวย์พอยท์

**ขอบเขต**: แสดงขอบเขตบนแผนที่ และเปิดรายการขอบเขต

**แทร็ค (ขี้น้ำ)**: แสดงแทร็คบนแผนที่

#### การตั้งค่าแผนผังเรือลำอื่น

้**หมายเหตุ:** ตัวเลือกเหล่านี้จำเป็นต้องมีอุปกรณ์เสริม เช่น เครื่องรับสัญญาณ AIS หรือวิทยุ VHF

#### จากแผนที่ ให้เลือก ••• > **ชั้นแผนที่** > **เรือลำอื่นๆ**

**DSC**: ตั้งค่าวิธีการแสดงเรือ DSC และรายทางบนแผนที่ และแสดงรายการ DSC

AIS: ตั้งค่าวิธีการแสดงเรือ AIS และรายทางบนแผนที่ และแสดงรายการ AIS

**รายละเอียด**: แสดงรายละเอียดเรือลำอื่นบนแผนที่

**ทิศมุ่งหน้าที่คาดการณ์ไว้ทิศมุ่งหน้าที่คาดการณ์ไว้ทิศมุ่งหน้าที่คาดการณ์ไว้**: ตั้งค่าเวลาทิศมุ่งหน้าที่คาดการณ์ไว้สำหรับเรือที่ เปิดใช้งาน AIS

**การเตือนการชน**: ตั้งค่าการเตือนระยะปลอดภัยในการชน (*การตั้งค่าการเตือนระยะปลอดภัยในการชน*, หน้า 22) การตั้งค่าชั้นน้ำ

#### าาาวตุงตาาบนนา จากแผนที่ ให้เลือก ••• > ชั้นแผนที่ > น้ำ

**หมายเหตุ:** เมนูอาจมีบางการตั้งค่าที่ไม่รองรับโดยแผนที่ที่คุณติดตั้งหรือตำแหน่งปัจจุบันของคุณ หากคุณเปลี่ยนไปใช้การตั้ง ค่าเหล่านั้น การเปลี่ยนแปลงการมีผลต่อมุมมองแผนที่

**หมายเหตุ:** การตั้งค่าบางอย่างไม่สามารถใช้กับแผนที่ มุมมอง และรุ่นชาร์ตพล็อตเตอร์ทั้งหมดได้ ตัวเลือกบางอย่างจำเป็นต้อง มีแผนที่พรีเมียม หรืออุปกรณ์อื่นที่จำเป็น

**การแสดงความลึกด้วยเฉดสี**: ระบุถึงความลึกชั้นบนและชั้นล่างเพื่อแบ่งแยกด้วยเฉดสี (*สีของระยะความลึก*, หน้า 28) **ระยะเฉดความตื้น**: ตั้งระดับสีตั้งแต่แนวชายฝั่งไปจนถึงระดับความลึกที่ต้องการ

**บอกจุดที่ลึก**: เปิดการหยั่งความลึก และตั้งค่าระดับความลึกที่อันตราย การหยั่งความลึกที่มีค่าเท่ากับหรือตื้นกว่าระดับความลึก ที่อันตรายจะแสดงออกมาเป็นข้อความสีแดง

**ชั้นความสูงตกปลา**: ตั้งค่าระดับการซูมสำหรับมุมมองรายละเอียดของชั้นความสูงพื้นใต้น้ำและการหยั่งความลึก และทำให้การ แสดงแผนที่ง่ายขึ้นสำหรับการใช้งานที่เหมาะสมขณะตกปลา

การแสดงความสูงด้วยเฉดสี: แสดงความลาดชันของพื้นใต้ด้วยเฉดสี การใช้งานนี้มีเฉพาะในแผนที่พรีเมียมบางรุ่นเท่านั้น ภาพโซนาร์: แสดงภาพโซน่าร์เพื่อช่วยแสดงความหนาแน่นของพื้นใต้น้ำ การใช้งานนี้มีเฉพาะในแผนที่พรีเมียมบางรุ่นเท่านั้น ระดับทะเลสาบ: ตั้งค่าระดับน้ำปัจจุบันของทะเลสาบ การใช้งานนี้มีเฉพาะในแผนที่พรีเมียมบางรุ่นเท่านั้น

#### สีของระยะความลึก

คุณสามารถตั้งค่าช่วงสีบนแผนที่ของคุณเพื่อแสดงความลึกของน้ำในตำแหน่งที่ปลาที่เป็นเป้าหมายของคุณกำลังกินเหยื่อใน ขณะนั้นๆ คุณสามารถตั้งค่าช่วงที่ลึกกว่าได้ เพื่อตรวจดูว่าความลึกต่ำสุดเปลี่ยนแปลงรวดเร็วแค่ไหนภายในช่วงความลึก เฉพาะ คุณสามารถสร้างช่วงความลึกได้สิบช่วง สำหรับการตกปลาบนฝั่ง ช่วงความลึกสูงสุดห้าช่วงสามารถช่วยลดสัญญาณ สะท้อนที่ไม่ต้องการบนแผนที่ได้ ช่วงความลึกใช้ได้กับทุกแผนที่และพื้นน้ำทุกแบบ

บาง Garmin LakeVü<sup>™</sup> และแผนที่พรีเมียมเสริมมีช่วงความลึกด้วยเฉดตามปกติ

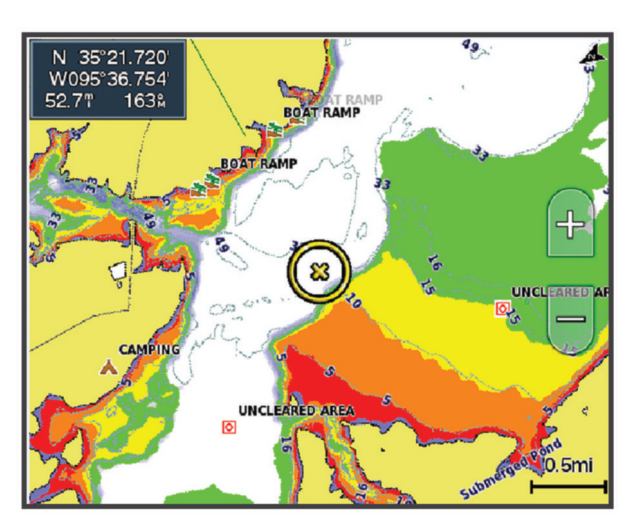

| แดง    | จาก 0 ถึง 1.5 ม. (จาก 0 ถึง 5 ฟุต)     |
|--------|----------------------------------------|
| ส้ม    | จาก 1.5 ถึง 3 ม. (จาก 5 ถึง 10 ฟุต)    |
| เหลือง | จาก 3 ถึง 4.5 ม. (จาก 10 ถึง 15 ฟุต)   |
| เขียว  | จาก 4.5 ถึง 7.6 ม. (จาก 15 ถึง 25 ฟุต) |

หากต้องการเปิดและปรับจากแผนภูมิ ให้เลือก ••• > ชั้นแผนที่ > น้ำ > ระยะเฉดความลึก
# การตั้งค่าแผนที่

**หมายเหตุ:** การตั้งค่าบางประเภทไม่สามารถใช้กับแผนที่ และมุมมองแผนที่ 3 มิติบางประเภท การตั้งค่าบางประเภทต้องใช้ อุปกรณ์เสริมภายนอก หรือแผนที่พรีเมียมที่รองรับ

#### จากแผนที่ ให้เลือก ••• > **การตั้งค่าแผนที่**

- **ทิศทางแผนที่**: ตั้งค่ามุมมองของแผนที่
- **มองไปข้างหน้า**: เปลี่ยนตำแหน่งปัจจุบันของคุณไปที่ด้านล่างของหน้าจอโดยอัตโนมัติเมื่อคุณเพิ่มความเร็ว ป้อนความเร็ว สูงสุดเพื่อให้ได้ผลดีที่สุด

**ทิศทางของเรือ**: ตั้งค่าการจัดตำแหน่งของไอคอนเรือบนแผนที่ ตัวเลือก อัตโนมัติ จะจัดตำแหน่งไอคอนเรือโดยใช้ GPS COG ที่ความเร็วสูงและทิศมุ่งหน้าแม่เหล็กที่ความเร็วต่ำเพื่อปรับตำแหน่งไอคอนเรือให้ตรงกับเส้นแทร็คที่ใช้งาน ตัวเลือก ทิศมุ่ง หน้า จะจัดตำแหน่งไอคอนของเรือให้ตรงกับทิศมุ่งหน้าแม่เหล็ก ตัวเลือก ทิศหัวเรือจีพีเอส จะจัดตำแหน่งไอคอนเรือโดยใช้ GPS COG หากแหล่งข้อมูลที่เลือกไม่พร้อมใช้งาน แหล่งข้อมูลที่พร้อมใช้งานจะถูกใช้แทน

#### \land คำเตือน

การตั้งค่าทิศทางของเรือมีวัตถุประสงค์เพื่อเป็นข้อมูลและไม่ได้มีวัตถุประสงค์เพื่อการปฏิบัติตามอย่างแม่นยำ ปฏิบัติตาม Navaids และสภาพน้ำเสมอเพื่อหลีกเลี่ยงการเกยตื้นหรืออันตรายต่างๆ ที่อาจทำให้เกิดความเสียหายของเรือ การบาดเจ็บ หรือเสียชีวิต

**หมายเหตุ:** คุณสามารถตั้งการตั้ง ทิศทางแผนที่ และ ทิศทางของเรือ แยกกันสำหรับแผนที่เดินเรือสองแบบที่ใช้ในหน้ารวม กัน

**รายละเอียด**: ปรับจำนวนรายละเอียดที่แสดงบนแผนที่ในแต่ละระดับการซูม

**ขนาดตาราง**: ตั้งค่าขนาดของตารางที่จะแสดง

**แผนที่โลก**: เลือกใช้ระหว่างแผนที่โลกมาตรฐาน หรือแผนที่แบ่งระดับด้วยเฉดสีบนแผนที่ของคุณ จะมองเห็นความแตกต่าง เหล่านี้ได้ก็ต่อเมื่อซูมออกไกลเกินจนไม่สามารถเห็นแผนที่แบบละเอียดได้

**เส้นเริ่มต้น**: ตั้งค่าเส้นเริ่มต้นสำหรับการแข่งขันเรือ (*การตั้งค่าเส้นเริ่มต้น*, หน้า 47)

**แผนที่แทรก**: แสดงแผนที่ขนาดเล็กโดยจับจุดศูนย์กลางที่ตำแหน่งปัจจุบันของคุณ

# การตั้งค่า Fish Eye 3D

หมายเหตุ: คุณสมบัตินี้มีให้ใช้งานร่วมกับแผนที่ระดับพรีเมี่ยมในบางพื้นที่ จากมุมมองแผนที่แบบ Fish Eye 3D เลือก ••• ดู: ตั้งค่ามุมมองของแผนที่ 3 มิติ แทร็ค (ขึ้น้ำ): แสดงแทร็ค กรวยโซนาร์: แสดงกรวยที่ระบุถึงบริเวณที่ถูกครอบคลุมโดยหัวโซน่าร์ สัญลักษณ์ปลา: แสดงเป้าหมายที่ถูกพัก

# แผนที่ที่รองรับ

เพื่อช่วยให้คุณใช้เวลาบนผืนน้ำได้อย่างปลอดภัยและเพลิดเพลิน อุปกรณ์ Garmin สนับสนุนเฉพาะแผนที่ทางการที่จัดทำโดย Garmin หรือผู้ผลิตภายนอกที่ได้รับการอนุมัติ

้คุณสามารถซื้อแผนที่จาก Garmin หากคุณซื้อแผนที่จากผู้จำหน่ายนอกเหนือจาก Garmin ให้ตรวจสอบผู้จำหน่ายก่อนซื้อ ให้ ระมัดระวังเป็นพิเศษสำหรับผู้จำหน่ายออนไลน์ หากคุณได้ซื้อแผนที่ที่ระบบไม่รองรับมาแล้ว ให้คืนแผนที่สู่ผู้จำหน่าย

# แผนที่ Garmin Quickdraw Contours

#### \land คำเตือน

์คุณสมบัติแผนที่ Garmin Quickdraw Contours ให้ผู้ใช้สามารถสร้างแผนที่ได้ Garmin จะไม่รับรองใดๆ ต่อความถูกต้อง ความเชื่อถือได้ ความสมบูรณ์ หรือความทันการณ์ของแผนที่ที่สร้างโดยบุคคลที่สาม การใช้งานหรือการเชื่อถือแผนที่ที่สร้าง โดยบุคคลที่สามถือเป็นความเสี่ยงของคุณเอง

้คุณสมบัติแผนที่ Garmin Quickdraw Contours ทำให้คุณสามารถสร้างแผนที่ที่มีทั้งเลเบลเส้นชั้นความสูงและความลึกของ แหล่งน้ำทุกประเภทได้ทันที

เมื่อ Garmin Quickdraw Contours บันทึกข้อมูล จะมีวงกลมสีขึ้นมารอบๆ ไอคอนเรือ วงกลมนี้แสดงถึงพื้นที่โดยประมาณของ แผนที่ที่ถูกเก็บข้อมูลในแต่ละรอบ

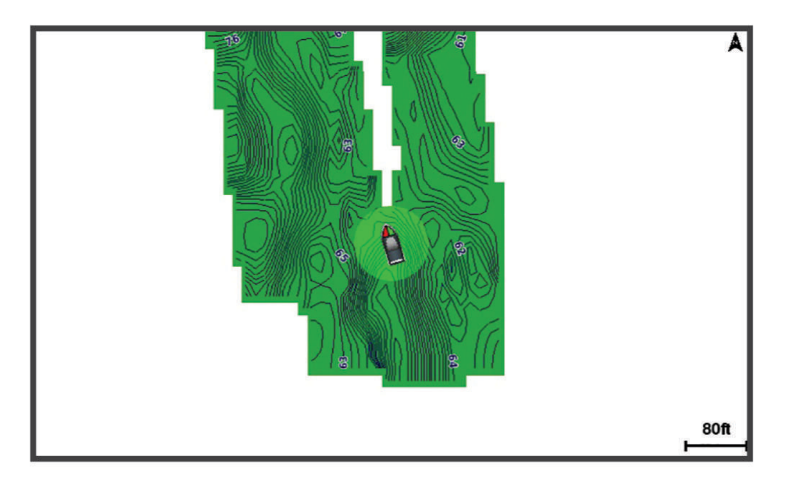

้วงกลมสีเขียวหมายถึงความลึกและตำแหน่ง GPS ที่ดี และความเร็วต่ำกว่า 16 กม./ชม. (10 ไมล์/ชม.) วงกลมสีเหลืองหมายถึง ความลึกและตำแหน่ง GPS ที่ดี และความเร็วอยู่ระหว่าง 16 ถึง 32 กม./ชม. (10 ถึง 20 ไมล์/ชม.) วงกลมสีแดงหมายถึงความ ลึกหรือตำแหน่ง GPS ที่ไม่ดี และความเร็วสูงกว่า 32 กม./ชม. (20 ไมล์/ชม.)

้คุณสามารถดู Garmin Quickdraw Contours ในหน้าจอรวม หรือดูเป็นมุมมองเดี่ยวบนแผนที่ก็ได้

ปริมาณของข้อมูลที่บันทึกได้จะขึ้นอยู่กับขนาดของการ์ดหน่วยความจำของคุณ ที่มาโซน่าร์ของคุณ และความเร็วของเรือของ คุณในขณะที่กำลังบันทึกข้อมูล คุณสามารถบันทึกได้นานขึ้นถ้าคุณใช้โซน่าร์แบบลำคลื่นเดี่ยว โดยเฉลี่ยแล้วคุณสามารถ บันทึกข้อมูลเป็นเวลา 1,500 ชั่วโมงได้โดยใช้การ์ดหน่วยความจำขนาด 2 GB

ตอนที่คุณบันทึกข้อมูลของคุณลงบนการ์ดหน่วยความจำในชาร์ตพล็อตเตอร์ของคุณ ข้อมูลใหม่จะถูกเพิ่มลงไปในแผนที่ Garmin Quickdraw Contours และจะถูกบันทึกลงในการ์ดหน่วยความจำ ในกรณีที่คุณเปลี่ยนการ์ดหน่วยความจำใหม่ ข้อมูล เดิมจะไม่ถูกถ่ายโอนไปที่การ์ดใหม่นั้น

# การสร้างแผนที่แหล่งน้ำโดยใช้คุณสมบัติ Garmin Quickdraw Contours

ี่ก่อนที่คุณจะสามารถใช้คุณสมบัติ Garmin Quickdraw Contours คุณจะต้องมีความลึกของโซน่าร์ ตำแหน่ง GPS ของคุณ และการ์ดหน่วยความจำที่มีพื้นที่สำหรับเก็บข้อมูลเพียงพอ

- 1 จากหน้ามุมมองแผนที่ เลือก ••• > Quickdraw Contours > เริ่มการบันทึก
- 2 เมื่อการบันทึกเสร็จสมบูรณ์ เลือก ••• > Quickdraw Contours > หยุดการบันทึก
- 3 เลือก จัดการ > ชื่อ แล้วใส่ชื่อให้แผนที่นั้น

# การเพิ่มเลเบลในแผนที่ Garmin Quickdraw Contours

้คุณสามารถเพิ่มเลเบลให้กับแผนที่ Garmin Quickdraw Contours เพื่อระบุถึงจุดอันตราย หรือจุดน่าสนใจต่างๆ ได้

- 1 จากแผนที่เดินเรือนำทาง ให้เลือกตำแหน่ง
- 2 เลือก **เลเบล Quickdraw**
- 3 ใส่ข้อความสำหรับเลเบล แล้วเลือก เสร็จสิ้น

### ชุมชน Garmin Quickdraw

ชุมชน Garmin Quickdraw เป็นชุมชนออนไลน์สาธารณะแบบไม่มีค่าใช้จ่ายซึ่งให้คุณสามารถดาวน์โหลดแผนที่ที่ผู้ใช้คนอื่น ได้สร้างไว้ คุณสามารถแบ่งปันแผนที่ Garmin Quickdraw Contours กับผู้อื่นได้

หากอุปกรณ์ของคุณมีเทคโนโลยี Wi-Fi คุณสามารถใช้แอปพลิเคชัน ActiveCaptain เพื่อเข้าถึงชุมชน Garmin Quickdraw (*การเชื่อมต่อกับชุมชน* Garmin Quickdraw *ด้วย* ActiveCaptain, หน้า 31)

หากอุปกรณ์ของคุณไม่มีเทคโนโลยี Wi-Fi คุณสามารถใช้เว็บไซต์ Garmin Connect ็เพื่อเข้าถึง Garmin Quickdraw (*การ เชื่อมต่อกับชุมชน Garmin Quickdraw ด้วย Garmin Connect*, หน้า 31)

#### การเชื่อมต่อกับชุมชน Garmin Quickdraw ด้วย ActiveCaptain

- 1 จากอุปกรณ์มือถือของคุณ ให้เปิดแอปพลิเคชัน ActiveCaptain และเชื่อมต่อกับอุปกรณ์ ECHOMAP UHD2 (เริ่มต้นใช้ งานแอปพลิเคชัน ActiveCaptain, หน้า 10)
- 2 จากแอปพลิเคชัน ให้เลือก ชุมชน Quickdraw

คุณสามารถดาวน์โหลดเส้นชั้นความสูงจากผู้อื่นในชุมชน (*การดาวน์โหลดแผนที่ชุมชน* Garmin Quickdraw *โดยใช้* ActiveCaptain, หน้า 31) และแบ่งปันเส้นชั้นความสูงที่คุณสร้างไว้ (*การแบ่งปันแผนที่* Garmin Quickdraw Contours *ของ คุณกับชุมชน* Garmin Quickdraw *โดยใช้* ActiveCaptain, หน้า 31)

### การดาวน์โหลดแผนที่ชุมชน Garmin Quickdraw โดยใช้ ActiveCaptain

้คุณสามารถดาวน์โหลดแผนที่ Garmin Quickdraw Contours ที่ผู้ใช้อื่นสร้างขึ้นและแบ่งปันกับชุมชน Garmin Quickdraw

- 1 จากแอปพลิเคชัน ActiveCaptain บนอุปกรณ์มือถือของคุณ ให้เลือก **ชุมชน Quickdraw > ค้นหาชั้นความสูง**
- 2 ใช้แผนที่และคุณสมบัติค้นหาเพื่อค้นหาพื้นที่ที่จะดาวน์โหลด
- จุดสีแดงแสดงแผนที่ Garmin Quickdraw Contours ที่แบ่งปันสำหรับพื้นที่ดังกล่าว
- **3** เลือก **เลือกพื้นที่ดาวน์โหลด**
- 4 ลากกล่องเพื่อเลือกพื้นที่ที่จะดาวน์โหลด
- 5 ลากมุมเพื่อเปลี่ยนพื้นที่ดาวน์โหลด
- 6 เลือก พื้นที่ดาวน์โหลด

้ครั้งต่อไปที่คุณเชื่อมต่อแอปพลิเคชัน ActiveCaptain กับอุปกรณ์ ECHOMAP UHD2 เส้นชั้นความสูงที่ดาวน์โหลดไว้จะได้รับ การถ่ายโอนไปยังอุปกรณ์โดยอัตโนมัติ

#### การแบ่งปันแผนที่ Garmin Quickdraw Contours ของคุณกับชุมชน Garmin Quickdraw โดยใช้ ActiveCaptain

คุณสามารถแบ่งปันแผนที่ Garmin Quickdraw Contours ที่คุณสร้างขึ้นกับคนอื่นๆ ในชุมชน Garmin Quickdraw ได้ เมื่อคุณแบ่งปันแผนที่ชั้นความสูง จะแบ่งปันเฉพาะแผนที่ชั้นความสูงเท่านั้น เวย์พอยท์ของคุณจะไม่ถูกแบ่งปัน เมื่อคุณตั้งค่าแอปพลิเคชัน ActiveCaptain ของคุณ คุณอาจเลือกที่จะแบ่งปันชั้นความสูงของคุณกับชุมชนโดยอัตโนมัติ หาก ไม่ ให้ทำตามขั้นตอนต่อไปนี้เพื่อเปิดใช้งานการแบ่งปัน

จากแอปพลิเคชัน ActiveCaptain บนอุปกรณ์มือถือของคุณ ให้เลือก **ซิงค์กับพล็อตเตอร์ > มีส่วนร่วมกับชุมชน** 

้ครั้งต่อไปที่คุณเชื่อมต่อแอปพลิเคชัน ActiveCaptain กับอุปกรณ์ ECHOMAP UHD2 แผนที่ชั้นความสูงของคุณจะได้รับการ ถ่ายโอนไปยังชุมชนโดยอัตโนมัติ

#### การเชื่อมต่อกับชุมชน Garmin Quickdraw ด้วย Garmin Connect

- 1 ไปที่ connect.garmin.com
- 2 เลือก เริ่มต้นใช้งาน > ชุมชน Quickdraw > เริ่มต้นใช้งาน
- 3 หากคุณไม่มีแอคเคาท์ Garmin Connect ให้สร้างใหม่
- 4 ลงชื่อเข้าใช้แอคเคาท์ Garmin Connect ของคุณ
- 5 เลือก **Dashboard > ทะเล** เพื่อเปิดวิดเจ็ต Garmin Quickdraw

**คำแนะนำ:** ตรวจสอบว่าคุณมีการ์ดหน่วยความจำในคอมพิวเตอร์เพื่อแบ่งปันแผนที่ Garmin Quickdraw Contours

#### การแบ่งปันแผนที่ Garmin Quickdraw Contours ของคุณกับชุมชน Garmin Quickdraw โดยใช้ Garmin Connect

คุณสามารถแบ่งปันแผนที่ Garmin Quickdraw Contours ที่คุณสร้างขึ้นกับคนอื่นๆ ในชุมชน Garmin Quickdraw ได้ เมื่อคุณแบ่งปันแผนที่ชั้นความสูง จะแบ่งปันเฉพาะแผนที่ชั้นความสูงเท่านั้น เวย์พอยท์ของคุณจะไม่ถูกแบ่งปัน

- **1** ใส่การ์ดหน่วยความจำในช่องเสียบการ์ด (*การใส่การ์ดหน่วยความจำ*, หน้า 4)
- 2 ใส่การ์ดหน่วยความจำในคอมพิวเตอร์
- **3** เข้าถึงชุมชน Garmin Quickdraw (*การเชื่อมต่อกับชุมชน* Garmin Quickdraw *ด้วย* Garmin Connect, หน้า 31)
- 4 เลือก **แบ่งปันชั้นความสูงของคุณ**
- 5 เรียกดูการ์ดหน่วยความจำของคุณและเลือกโฟลเดอร์ /Garmin
- 6 เปิดโฟลเดอร์ Quickdraw และเลือกไฟล์ชื่อ ContoursLog.svy

หลังจากอัปโหลดไฟล์ ให้ลบไฟล์ ContoursLog.svy ออกจากการ์ดหน่วยความจำของคุณเพื่อหลีกเลี่ยงปัญหากับการอัปโหลด ในอนาคต ข้อมูลของคุณจะไม่สูญหาย

#### การดาวน์โหลดแผนที่ชุมชน Garmin Quickdraw โดยใช้ Garmin Connect

คุณสามารถดาวน์โหลดแผนที่ Garmin Quickdraw Contours ที่ผู้ใช้อื่นสร้างขึ้นและแบ่งปันกับชุมชน Garmin Quickdraw หากอุปกรณ์ของคุณไม่มีเทคโนโลยี Wi-Fi คุณสามารถเข้าสู่ชุมชน Garmin Quickdraw ได้โดยการใช้เว็บไซต์ Garmin Connect

หากอุปกรณ์ของคุณมีเทคโนโลยี Wi-Fi คุณควรเข้าสู่ชุมชน Garmin Quickdraw โดยใช้แอปพลิเคชัน ActiveCaptain (*การ เชื่อมต่อกับชุมชน Garmin Quickdraw ด้วย* ActiveCaptain, หน้า 31)

- 1 ใส่การ์ดหน่วยความจำในคอมพิวเตอร์
- 2 เข้าถึงชุมชน Garmin Quickdraw (*การเชื่อมต่อกับชุมชน* Garmin Quickdraw *ด้วย* Garmin Connect, หน้า 31)
- 3 เลือก ค้นหาชั้นความสูง
- 4 ใช้แผนที่และคุณสมบัติค้นหาเพื่อค้นหาพื้นที่ที่จะดาวน์โหลด จุดสีแดงแสดงแผนที่ Garmin Quickdraw Contours ที่แบ่งปันสำหรับพื้นที่ดังกล่าว
- 5 เลือก **เลือกพื้นที่ที่จะดาวน์โหลด**
- 6 ลากขอบของกล่องเพื่อเลือกพื้นที่ที่จะดาวน์โหลด
- 7 เลือก **เริ่มดาวน์โหลด**
- 8 บันทึกไฟล์ในการ์ดหน่วยความจำของคุณ คำแนะนำ: หากคุณไม่พบไฟล์ ให้มองหาในโฟลเดอร์ "Downloads" เบราว์เซอร์อาจบันทึกไฟล์ไว้ที่นั่น
- 9 ถอดการ์ดหน่วยความจำออกจากคอมพิวเตอร์
- **10** ใส่การ์ดหน่วยความจำลงในช่องใส่การ์ดบนเครื่องอ่านการ์ด (*การใส่การ์ดหน่วยความจำ*, หน้า 4) ชาร์ตพล็อตเตอร์จะร้จักแผนที่ชั้นความสงโดยอัตโนมัติ ชาร์ตพล็อตเตอร์อาจใช้เวลาสองสามนาทีเพื่อโหลดแผนที่

# การตั้งค่า Garmin Quickdraw Contours

จากแผนที่ ให้เลือก ••• > Quickdraw Contours > การตั้งค่า

- **ค่าชดเชยการบันทึก**: ตั้งค่าระยะทางระหว่างความลึกของโซน่าร์กับความลึกของการบันทึกเส้นชั้นความสูง หากระดับน้ำ เปลี่ยนแปลงหลังจากการบันทึกล่าสุดของคุณ ให้ปรับการตั้งค่านี้เพื่อให้ความลึกของการบันทึกเหมือนกันทั้งสองการบันทึก ตัวอย่างเช่น หากเวลาล่าสุดที่คุณบันทึกมีความลึกโซน่าร์เท่ากับ 3.1 ม. (10.5 ฟุต) และความลึกโซน่าร์ของวันนี้เท่ากับ 3.6 ม. (12 ฟุต) ให้ป้อน -0.5 ม. (-1.5 ฟุต) สำหรับค่า บันทึกซ้อน
- **ค่าชดเชยการแสดงผลของผู้ใช้**: ตั้งค่าความแตกต่างในความลึกของเส้นชั้นความสูง และเลเบลความลึกบนแผนที่ชั้นความสูง ของคุณเองเพื่อชดเชยการเปลี่ยนแปลงในระดับน้ำของแหล่งน้ำ หรือเพื่อชดเชยค่าความผิดพลาดของความลึกในแผนที่ที่ ถูกบันทึก
- **การสื่อสารค่าชดเชยการแสดงผลจากชุมชนค่าชดเชยการแสดงผล**: ตั้งค่าความแตกต่างในความลึกของเส้นชั้นความสูง และ เลเบลความลึกบนแผนที่ชั้นความสูงของชุมชนเพื่อชดเชยการเปลี่ยนแปลงในระดับน้ำของแหล่งน้ำ หรือเพื่อชดเชยค่า ความผิดพลาดของความลึกในแผนที่ที่ถูกบันทึก
- **สีของการสำรวจ**: ตั้งค่าสีของการแสดงผล Garmin Quickdraw Contours เมื่อเปิดการตั้งค่านี้ สีจะแสดงคุณภาพของการ บันทึก เมื่อปิดการตั้งค่านี้ บริเวณเส้นชั้นความสูงจะใช้สีมาตรฐานของแผนที่

สีเขียวหมายถึงความลึกและตำแหน่ง GPS ที่ดี และความเร็วต่ำกว่า 16 กม./ชม. (10 ไมล์/ชม.) สีเหลืองหมายถึงความลึก และตำแหน่ง GPS ที่ดี และความเร็วอยู่ระหว่าง 16 ถึง 32 กม./ชม. (10 ถึง 20 ไมล์/ชม.) สีแดงหมายถึงความลึกหรือ ตำแหน่ง GPS ที่ไม่ดี และความเร็วสูงกว่า 32 กม./ชม. (20 ไมล์/ชม.)

**การแสดงความลึกด้วยเฉดสี**: ระบุความลึกต่ำสุดและสูงสุดของช่วงความลึกและสีสำหรับช่วงความลึกนั้น

# การนำทางด้วยชาร์ตพล็อตเตอร์

#### 🛆 คำเตือน

้เส้นทางและเส้นนำทางทั้งหมดที่ปรากฏบนชาร์ตพล็อตเตอร์มีไว้เพื่อให้การแนะนำเส้นทางทั่วไปหรือเพื่อระบุร่องน้ำที่เหมาะสม เท่านั้น และไม่ใช่เพื่อไปตามอย่างแม่นยำ ปฏิบัติตาม Navaids และสภาพน้ำเสมอเมื่อนำทางเพื่อหลีกเลี่ยงการเกยตื้นหรือ อันตรายต่างๆ ที่อาจทำให้เกิดความเสียหายของเรือ การบาดเจ็บ หรือเสียชีวิต

้คุณสมบัติการแนะนำอัตโนมัติจะยึดข้อมูลแผนที่อิเล็กทรอนิกส์ ข้อมูลดังกล่าวไม่รับประกันในเรื่องสิ่งกีดขวางหรือระยะห่างใต้ ท้องเรือ เปรียบเทียบเส้นทางกับสิ่งที่มองเห็นอย่างระมัดระวัง และหลีกเลี่ยงพื้นดิน น้ำตื้น หรือสิ่งกีดขวางอื่นๆ ที่อาจขวางเส้น ทางของคุณ

เมื่อใช้ไปที่ เส้นทางตรงและเส้นทางที่แก้ไขอาจข้ามผ่านแผ่นดินหรือน้ำตื้น ใช้การมองเห็นและพวงมาลัยในการหลีกเลี่ยงแผ่น ดิน น้ำตื่น และวัตถุอันตรายอื่นๆ

#### <u> 1 ข้อควรระวัง</u>

้หากเรือของคุณมีระบบออโตไพลอต หน้าจอการควบคุมระบบออโตไพลอตโดยเฉพาะต้องได้รับการติดตั้งที่แต่ละพวงมาลัยเรือ เพื่อปิดใช้งานระบบออโตไพลอต

**หมายเหตุ:** มุมมองแผนที่บางอันมีเฉพาะในแผนที่แบบพรีเมียมในบางบริเวณเท่านั้น

ในการให้นำทาง คุณจะต้องเลือกจุดหมาย กำหนดเส้นทาง หรือสร้างเส้นทางขึ้นมา แล้วเดินทางตามเส้นทางนั้น คุณสามารถ เดินทางตามเส้นทางบนแผนที่เดินเรือนำทาง แผนที่ตกปลา มุมมองแผนที่ Perspective 3D หรือมุมมองแผนที่ Mariner's Eye 3D ได้

้คุณสามารถกำหนด และเดินทางตามเส้นทางไปยังจุดหมายได้โดยใช้วิธีการหนึ่งในสามวิธีการต่อไปนี้: นำทาง, เส้นทางไปยัง หรือ นำทางอัตโนมัติ

**นำทาง**: นำคุณตรงไปยังจุดหมายโดยตรง วิธีการนี้คือตัวเลือกมาตรฐานของการนำทางไปยังจุดหมาย ชาร์ตพล็อตเตอร์สร้าง เส้นทางแบบเส้นตรงหรือเส้นนำทางไปยังจุดหมาย เส้นทางอาจจะวิ่งผ่านพื้นดิน และสิ่งกีดขวางอื่นๆ

- **เส้นทางไปยัง**: สร้างเส้นทางจากตำแหน่งของคุณไปยังจุดหมาย โดยอนุญาตให้คุณเพิ่มเลี้ยวระหว่างทางได้ ตัวเลือกนี้จะมอบ เส้นทางแบบเส้นตรงไปยังจุดหมายให้ แต่จะอนุญาตให้คุณสามารถเพิ่มเลี้ยวลงไปในเส้นทางเพื่อหลีกเลี่ยงพื้นดิน และสิ่งกีด ขวางอื่นๆ ได้
- **นำทางอัตโนมัติ**: ใช้ข้อมูลเฉพาะของเรือของคุณประกอบกับข้อมูลแผนที่เพื่อเลือกเส้นทางที่ดีที่สุดในการไปยังจุดหมายของ คุณ ตัวเลือกนี้มีเฉพาะเมื่อคุณใช้แผนที่แบบพรีเมียมที่รองรับในชาร์ตพล็อตเตอร์ที่รองรับการใช้งานด้วย ตัวเลือกนี้จะ นำทางแบบบอกรายละเอียดทุกจุดไปสู่จุดหมาย โดยจะหลีกเลี่ยงพื้นดิน และสิ่งกีดขวางอื่น (*การแนะนำอัตโนมัติ*, หน้า 40) ในกรณีที่คุณใช้ออโตไพลอต ที่รองรับเชื่อมต่อกับชาร์ตพล็อตเตอร์ที่ใช้ NMEA 2000 ออโตไพลอตจะเดินทางตามเส้นทาง ของการแนะนำอัตโนมัติ

**หมายเหตุ:** การแนะนำอัตโนมัติมีให้ใช้งานร่วมกับแผนที่ระดับพรีเมี่ยมในบางพื้นที่

# คำถามทั่วไปเกี่ยวกับการนำทาง

| คำถาม                                                                                                    | คำตอบ                                                                                                    |
|----------------------------------------------------------------------------------------------------|----------------------------------------------------------------------------------------------------|
| ฉันจะทำให้ชาร์ตพล็อตเตอร์นำทางฉันไปใน-<br>ทิศทางที่ฉันต้องการไปได้อย่างไร (ทิศทาง)?                                                                            | นำทางโดยใช้ตัวเลือก ไปที่ ( <i>การตั้งค่าและการเดินทางตามเส้นทางตรง-<br/>โดยใช้ตัวเลือกไปที่</i> , หน้า 35)                                                                                                    |
| ฉันจะทำให้อุปกรณ์แนะนำเส้นทางให้เป็นเส้น-<br>ตรง (ลดการเลี้ยวให้เหลือน้อยที่สุด) ไปยังจุด-<br>หมายโดยใช้ระยะทางที่สั้นที่สุดจากตำแหน่ง-<br>ปัจจุบันได้อย่างไร? | สร้างเส้นทางแบบขาเดียว และนำทางโดยใช้ตัวเลือก เส้นทางไปยัง ( <i>การ-</i><br><i>สร้างเส้นทางและการนำทางจากตำแหน่งปัจจุบันของคุณ</i> , หน้า 38)                                                                                                |
| ฉันจะทำให้อุปกรณ์แนะนำเส้นทางไปยังจุด-<br>หมายโดยหลีกเลี่ยงสิ่งกีดขวางที่มีอยู่ในแผนที่-<br>ได้อย่างไร?                                                        | สร้างเส้นทางแบบหลายขา และนำทางโดยใช้ตัวเลือก เส้นทางไปยัง<br>( <i>การสร้างเส้นทางและการนำทางจากตำแหน่งปัจจุบันของคุณ</i> , หน้า 38)                                                                                                    |
| ฉันจะใช้ให้อุปกรณ์นี้บังคับระบบออโตไพลอต-<br>ของฉันได้อย่างไร?                                                                                                 | นำทางโดยใช้ตัวเลือกเส้นทางไปยัง ( <i>การสร้างเส้นทางและการนำทาง-<br/>จากตำแหน่งปัจจุบันของคุณ</i> , หน้า 38)                                                                                                    |
| อุปกรณ์นี้สามารถสร้างเส้นทางให้ฉันได้หรือไม่?                                                                                                    | ในกรณีที่คุณมีแผนที่พรีเมียมที่รองรับการแนะนำอัตโนมัติ และคุณอยู่ใน-<br>บริเวณที่การแนะนำอัตโนมัติครอบคลุมถึง ให้คุณใช้การนำทางโดยใช้-<br>ตัวเลือกการแนะนำอัตโนมัติ ( <i>การตั้งค่าและการเดินทางตามเส้นทาง<br/>นำทางอัตโนมัติ</i> , หน้า 40) |
| ฉันจะเปลี่ยนการตั้งค่าการแนะนำอัตโนมัติ-<br>สำหรับเรือของฉันได้อย่างไร?                                                                                        | โปรดดู <i>การกำหนดค่าเส้นทางการแนะนำอัตโนมัติ</i> , หน้า 42                                                                                                    |

## รหัสสีของเส้นทาง

\land คำเตือน

้เส้นทางและเส้นนำทางทั้งหมดที่ปรากฏบนชาร์ตพล็อตเตอร์มีไว้เพื่อให้การแนะนำเส้นทางทั่วไปหรือเพื่อระบุร่องน้ำที่เหมาะสม เท่านั้น และไม่ใช่เพื่อไปตามอย่างแม่นยำ ปฏิบัติตาม Navaids และสภาพน้ำเสมอเมื่อนำทางเพื่อหลีกเลี่ยงการเกยตื้นหรือ อันตรายต่างๆ ที่อาจทำให้เกิดความเสียหายของเรือ การบาดเจ็บ หรือเสียชีวิต

้คุณสมบัติการแนะนำอัตโนมัติจะยึดข้อมูลแผนที่อิเล็กทรอนิกส์ ข้อมูลดังกล่าวไม่รับประกันในเรื่องสิ่งกีดขวางหรือระยะห่างใต้ ท้องเรือ เปรียบเทียบเส้นทางกับสิ่งที่มองเห็นอย่างระมัดระวัง และหลีกเลี่ยงพื้นดิน น้ำตื้น หรือสิ่งกีดขวางอื่นๆ ที่อาจขวางเส้น ทางของคุณ

เมื่อใช้ไปที่ เส้นทางตรงและเส้นทางที่แก้ไขอาจข้ามผ่านแผ่นดินหรือน้ำตื้น ใช้การมองเห็นและพวงมาลัยในการหลีกเลี่ยงแผ่น ดิน น้ำตื่น และวัตถุอันตรายอื่นๆ

เมื่อคุณนำทาง สีของเส้นทางอาจเปลี่ยนไปเพื่อระบุว่าเมื่อใดที่คุณควรระมัดระวัง

**สีม่วงแดง**: เส้นแสดงเส้นทางเริ่มต้น

ม่วงอ่อน: แก้ไขเส้นทางแบบไดนามิก ซึ่งแสดงว่าคุณออกนอกเส้นทาง

- **ส้ม**: ข้อควรระวัง! ส่วนนี้ของเส้นทางอาจอยู่ใกล้กับเกณฑ์ขั้นต่ำของการตั้งค่าความลึกและความสูงของการแนะนำอัตโนมัติ ตัวอย่างเช่น ส่วนเส้นทางจะเป็นสีส้มเมื่อเส้นทางผ่านใต้สะพานหรืออาจมีน้ำตื้น แผนที่ Garmin Navionics+" และ Garmin Navionics Vision+ เท่านั้น
- **แถบสีแดง**: คำเตือน! ส่วนนี้ของเส้นทางอาจไม่ปลอดภัย ตามการตั้งค่าความลึกและความสูงของการแนะนำอัตโนมัติ ตัวอย่าง เช่น ส่วนเส้นทางจะเป็นแถบสีแดงเมื่อเส้นทางผ่านใต้สะพานที่ต่ำมากหรืออยู่ในน้ำตื้น เส้นนี้เป็นแถบสีแดงในแผนที่ Garmin Navionics+ และ Garmin Navionics Vision+ เท่านั้น เส้นนี้เป็นแถบสีแดงและสีเทาในแผนที่รุ่นก่อนหน้า
- **เทา**: ไม่สามารถคำนวณส่วนนี้ของเส้นทางได้เนื่องจากพื้นดินหรือสิ่งกีดขวางอื่นๆ หรือไม่มีการครอบคลุมของแผนที่ใน ตำแหน่งนั้น

#### จุดหมาย

้คุณสามารถเลือกจุดหมายโดยใช้แผนที่และมุมมองแผนที่ 3 มิติได้หลายชนิด หรือใช้เลือกจากรายการก็ได้

## ค้นหาจุดหมายโดยใช้ชื่อ

้คุณสามารถค้นหาเวย์พอยท์ที่บันทึกไว้ เส้นทางที่บันทึกไว้ แทร็คที่บันทึกไว้ และจุดบริการทางทะเลโดยใช้ชื่อในการค้นหาได้

- 1 เลือก **ข้อมูล > บริการ > ค้นหาตามรายชื่อ**
- 2 ใส่ชื่อจุดหมายของคุณให้ได้บางส่วนเป็นอย่างน้อย
- 3 ในกรณีที่จำเป็น เลือก เสร็จสิ้น จุดหมาย 50 แห่งที่ใกล้ที่สุดที่อยู่ในข้อกำหนดการค้นหาของคณจะปรากฏขึ้นมา
- 4 เลือกจุดหมาย

### เลือกจุดหมายโดยใช้แผนที่เดินเรือนำทาง

จากแผนที่เดินเรือนำทาง เลือกจุดหมาย

#### การค้นหาจุดบริการทางทะเล

**หมายเหตุ:** คุณสมบัตินี้มีให้ใช้งานร่วมกับแผนที่ระดับพรีเมี่ยมในบางพื้นที่

ชาร์ตพล็อตเตอร์มีข้อมูลจุดบริการทางทะเลอยู่หลายพันแห่ง

- 1 เลือก **ข้อมูล > บริการ**
- 2 เลือก **บริการนอกชายฝั่ง** หรือ**บริการภายในประเทศ**
- 3 ในกรณีที่จำเป็น ให้เลือกประเภทของการบริการทางทะเล ชาร์ตพล็อตเตอร์จะแสดงรายการสถานที่ที่ใกล้ที่สุด และระยะทางพร้อมทิศทางสำหรับแต่ละที่
- 4 เลือกปลายทางเพื่อดูข้อมูลเกี่ยวกับปลายทาง หากมี คุณสามารถแตะและลากขึ้นลงเพื่อเลื่อนผ่านรายการจุดหมายปลายทางใกล้เคียง

### การตั้งค่าและการเดินทางตามเส้นทางตรงโดยใช้ตัวเลือกไปที่

#### \land คำเตือน

เมื่อใช้ไปที่ เส้นทางตรงและเส้นทางที่แก้ไขอาจข้ามผ่านแผ่นดินหรือน้ำตื้น ใช้การมองเห็นและพวงมาลัยในการหลีกเลี่ยงแผ่น ดิน น้ำตื่น และวัตถุอันตรายอื่นๆ

้คุณสามารถตั้งค่า และการเดินทางตามเส้นทางตรงจากตำแหน่งปัจจุบันของคุณไปยังจุดหมายที่เลือกได้

- 1 เลือกจุดหมาย (*จุดหมาย*, หน้า 34)
- 2 เลือก **นำทางไปยัง** > **นำทาง**

เส้นสีม่วงแดงจะปรากฏขึ้นมา ตรงกลางของเส้นสีม่วงแดงจะมีเส้นสีม่วงที่บางกว่าอยู่ซึ่งแสดงถึงเส้นทางที่ได้รับการแก้ไข จากตำแหน่งปัจจุบันของคุณไปยังจุดหมาย เส้นทางที่ได้รับการแก้ไขจะมีการเคลื่อนไหวอยู่เสมอ และมันจะเคลื่อนที่ตาม เรือของคุณไปเมื่อคุณออกนอกเส้นทาง

- 3 เดินทางตามเส้นสีม่วงแดง บังคับเรือหลีกเลี่ยงแผ่นดิน น้ำตื้น และสิ่งกีดขวางอื่นๆ
- 4 ในกรณีที่คุณออกนอกเส้นทาง ให้ตามเส้นสีม่วง (เส้นทางที่ได้รับการแก้ไข)เพื่อไปยังจุดหมายของคุณ หรือกลับไปหาเส้นสี ม่วงแดง (เส้นทางหลัก)

้คุณยังสามารถใช้ลูกศร course-to-steer สีส้ม ซึ่งแสดงรัศมีการเลี้ยวที่เสนอเพื่อนำเรือของคุณกลับไปยังเส้นทาง

#### \land คำเตือน

์ ตรวจดูเส้นทางสำหรับสิ่งกีดขวางก่อนเลี้ยว หากเส้นทางไม่ปลอดภัย ให้ลดความเร็วของเรือของคุณและกำหนดเส้นทางที่ ปลอดภัยกลับไปหาเส้นทาง

#### การหยุดการนำทาง

ในขณะที่กำลังทำการนำทาง จากแผนที่เดินเรือนำทางที่มี เลือกตัวเลือก

- เลือก ••• > หยุดการนำทาง
- ในขณะที่กำลังทำการนำทางด้วยการแนะนำอัตโนมัติ เลือก ••• > **ตัวเลือกการนำทาง** > หยุดการนำทาง
- 🔹 เลือก 🔼

# เวย์พอยท์

เวย์พอยท์คือตำแหน่งที่คุณบันทึกและจัดเก็บไว้ในอุปกรณ์ Waypoint สามารถทำเครื่องหมายได้ว่าคุณอยู่ที่ใด คุณกำลังจะไป ที่ใด และคุณได้ไปที่ใดมาแล้วบ้าง คุณสามารถเพิ่มรายละเอียดเกี่ยวกับตำแหน่ง เช่น ชื่อ ความสูง และความลึกได้

### บันทึกตำแหน่งปัจจุบันของคุณให้เป็นเวย์พอยท์

จากหน้าจอใดก็ได้ เลือก **เครื่องหมาย** 

### การสร้างเวย์พอยท์ที่ตำแหน่งอื่น

- 1 จากแผนที่ ให้เลือก **ข้อมูล** > Waypoints > จุดเดินทางใหม่
- 2 เลือกตัวเลือก:
  - ในการสร้างเวย์พอยท์โดยใช้การใส่พิกัดตำแหน่ง ให้เลือก **ใส่พิกัด** แล้วป้อนพิกัดลงไป
  - ในการสร้างเวย์พอยท์โดยใช้แผนที่ ให้เลือก เลือกจากแผนที่ เลือกตำแหน่งแล้วเลือก เลือก
  - ในการสร้างเวย์พอยท์โดยใช้ระยะ (ระยะทาง) และทิศทาง ให้เลือก **ป้อนระยะ/ทิศทาง** และป้อนข้อมูล

### การทำเครื่องหมายตำแหน่ง MOB

#### เลือก **เครื่องหมาย > คนตกน้ำ**

เครื่องหมาย Man Overboard (MOB) สากลจะทำเครื่องหมายจุด MOB ที่ดำเนินอยู่ และชาร์ตพล็อตเตอร์จะกำหนดเส้นทาง ตรงกลับไปยังตำแหน่งที่ทำเครื่องหมาย

#### การฉายเวย์พอยท์

คุณสามารถสร้างเวย์พอยท์ใหม่โดยการฉายระยะทางและทิศทางจากตำแหน่งอื่นได้ ซึ่งเป็นประโยชน์เมื่อสร้างเส้นเริ่มต้นและ สิ้นสุดการแข่งขันแล่นเรือ

- 1 เลือก **ข้อมูล > Waypoints > จุดเดินทางใหม่ > ป้อนระยะ/ทิศทาง**
- 2 ในกรณีที่จำเป็น ให้เลือกจุดอ้างอิงบนแผนที่
- 3 เลือก ป้อนระยะ/ทิศทาง
- 4 ป้อนระยะ และเลือก เสร็จสิ้น
- 5 ป้อนทิศทง และเลือก **เสร็จสิ้น**
- 6 เลือก สร้างจุดหักเลี้ยว

## การดูรายการเวย์พอยท์ทั้งหมด

เลือกตัวเลือก:

- เลือก ข้อมูล > Waypoints
- จากแผนที่หรือมุมมองแผนที่ 3 มิติ เลือก ••• > Waypoints

### การแก้ไขเวย์พอยท์ที่บันทึกไว้

- 1 เลือก **ข้อมูล** > Waypoints
- 2 เลือกเวย์พอยท์
- 3 เลือก **ตรวจสอบ > แก้ไข**
- 4 เลือกตัวเลือก:
  - ในการเพิ่มชื่อ ให้เลือก ชื่อ แล้วป้อนชื่อลงไป
  - ในการเปลี่ยนสัญลักษณ์ ให้เลือก สัญลักษณ์
  - ในการเลื่อนตำแหน่งของเวย์พอยท์ ให้เลือก ตำแหน่ง
  - ในการเปลี่ยนความลึก ให้เลือก ความลึก
  - ในการเปลี่ยนอุณหภูมิน้ำ ให้เลือก อุณหภูมิน้ำ
  - ในการเปลี่ยนความเห็น ให้เลือก ความคิดเห็น

## การเลื่อนตำแหน่งเวย์พอยท์ที่บันทึกไว้

- 1 เลือก **ข้อมูล** > Waypoints
- 2 เลือกเวย์พอยท์
- 3 เลือก **ตรวจสอบ > แก้ไข > ตำแหน่ง**
- 4 กำหนดตำแหน่งใหม่ให้เวย์พอยท์
  - ในการเลื่อนเวย์พอยท์โดยใช้พิกัด ให้เลือก **ใส่พิกัด** แล้วป้อนพิกัดใหม่ลงไป จากนั้นเลือก **เสร็จสิ้น** หรือ **ยกเลิก**
  - ในการเลื่อนเวย์พอยท์โดยใช้แผนที่ ให้เลือก เลือกจากแผนที่ แล้วเลือกตำแหน่งใหม่บนแผนที่ และเลือก เลื่อนจุดเดิน ทาง
  - ในการย้ายเวย์พอยท์โดยใช้ตำแหน่งปัจจุบันของเรือ ให้เลือก ใช้ตำแหน่งปัจจุบัน
  - ในการเลื่อนเวย์พอยท์โดยใช้ระยะ (ระยะทาง) และทิศทาง ให้เลือก ป้อนระยะ/ทิศทาง และป้อนข้อมูล จากนั้นเลือก เสร็จสิ้น

### การเรียกดูและการนำทางไปยังเวย์พอยท์ที่บันทึกไว้

#### \land คำเตือน

เส้นทางและเส้นนำทางทั้งหมดที่ปรากฏบนชาร์ตพล็อตเตอร์มีไว้เพื่อให้การแนะนำเส้นทางทั่วไปหรือเพื่อระบุร่องน้ำที่เหมาะสม เท่านั้น และไม่ใช่เพื่อไปตามอย่างแม่นยำ ปฏิบัติตาม Navaids และสภาพน้ำเสมอเมื่อนำทางเพื่อหลีกเลี่ยงการเกยตื้นหรือ อันตรายต่างๆ ที่อาจทำให้เกิดความเสียหายของเรือ การบาดเจ็บ หรือเสียชีวิต

คุณสมบัติการแนะนำอัตโนมัติจะยึดข้อมูลแผนที่อิเล็กทรอนิกส์ ข้อมูลดังกล่าวไม่รับประกันในเรื่องสิ่งกีดขวางหรือระยะห่างใต้ ท้องเรือ เปรียบเทียบเส้นทางกับสิ่งที่มองเห็นอย่างระมัดระวัง และหลีกเลี่ยงพื้นดิน น้ำตื้น หรือสิ่งกีดขวางอื่นๆ ที่อาจขวางเส้น ทางของคุณ

เมื่อใช้ไปที่ เส้นทางตรงและเส้นทางที่แก้ไขอาจข้ามผ่านแผ่นดินหรือน้ำตื้น ใช้การมองเห็นและพวงมาลัยในการหลีกเลี่ยงแผ่น ดิน น้ำตื่น และวัตถุอันตรายอื่นๆ

**หมายเหตุ:** การแนะนำอัตโนมัติมีให้ใช้งานร่วมกับแผนที่ระดับพรีเมี่ยมในบางพื้นที่

ก่อนที่คุณจะสามารถนำทางไปยังเวย์พอยท์ คุณจะต้องสร้างเวย์พอยท์ขึ้นมาก่อน

- 1 เลือก **ข้อมูล** > Waypoints
- 2 เลือกเวย์พอยท์
- 3 เลือก นำทางไปยัง
- 4 เลือกตัวเลือก:
  - ในการนำทางไปยังตำแหน่งโดยตรงเลย ให้เลือก **นำทาง**
  - ในการสร้างเส้นทางไปยังตำแหน่งเฉพาะที่รวมถึงการเลี้ยวด้วย ให้เลือก **เส้นทางไปยัง**
  - ในการใช้การแนะนำอัตโนมัติ ให้เลือก **นำทางอัตโนมัติ**
- 5 ตรวจดูเส้นทางที่แสดงโดยเส้นสีชมพู

**หมายเหตุ:** เมื่อใช้งานการแนะนำอัตโนมัติ เซกเมนต์สีเทาภายในส่วนใดๆ ของเส้นสีม่วงแดงระบุว่าการแนะนำอัตโนมัติไม่ สามารถคำนวณส่วนของเส้นการแนะนำอัตโนมัติ ซึ่งเนื่องมาจากการตั้งค่าสำหรับความลึกของน้ำที่ปลอดภัยต่ำสุดและ ความสูงของสิ่งกีดขวางต่ำสุด

6 เดินทางตามเส้นสีชมพู บังคับเรือหลีกเลี่ยงแผ่นดิน น้ำตื้น และสิ่งกีดขวางอื่นๆ

#### การลบเวย์พอยท์หรือ MOB

- 1 เลือก **ข้อมูล > Waypoints**
- 2 เลือกเวย์พอยท์หรือ MOB
- 3 เลือก **ตรวจสอบ > ลบ**

### การลบเวย์พอยท์ทั้งหมด

เลือก **ข้อมูล > จัดการข้อมูลผู้ใช้ > ลบข้อมูลผู้ใช้ > Waypoints > ทั้งหมด** 

## เส้นทาง

เส้นทางคือเส้นทางจากตำแหน่งหนึ่งไปยังจุดหมายอย่างน้อยหนึ่งจุด

### การสร้างเส้นทางและการนำทางจากตำแหน่งปัจจุบันของคุณ

คุณสามารถสร้างเส้นทาง และใช้เส้นทางนั้นนำทางได้ทันทีบนแผนที่เดินเรือหรือแผนที่ตกปลา วิธีการนี้จะไม่บันทึกเส้นทาง

- 1 จากแผนที่เดินเรือหรือแผนที่ตกปลา เลือกจุดหมาย
- 2 เลือก เส้นทางไปยัง
- 3 เลือกตำแหน่งของการเลี้ยวครั้งสุดท้ายก่อนถึงจุดหมาย
- 4 เลือก เพิ่มทางโค้ง
- 5 ในกรณีที่จำเป็น ให้ทำซ้ำเพื่อเพิ่มจุดเลี้ยว โดยถอยหลังจากจุดหมายกลับมาที่ตำแหน่งปัจจุบันของเรือของคุณ จุดเลี้ยวสุดท้ายที่คุณเพิ่มเข้าไปควรเป็นจุดแรกที่คุณเลี้ยวโดยเริ่มจากตำแหน่งปัจจุบันของคุณ จุดนั้นควรจะเป็นเลี้ยวที่ใกล้ กับเรือของคุณที่สุด
- 6 เลือก เสร็จสิ้น
- 7 ตรวจดูเส้นทางที่แสดงโดยเส้นสีชมพู
- 8 เดินทางตามเส้นสีชมพู บังคับเรือหลีกเลี่ยงแผ่นดิน น้ำตื้น และสิ่งกีดขวางอื่นๆ

### การสร้างและการบันทึกเส้นทาง

คุณสามารถเพิ่มจุดเลี้ยว 250 จุด ต่อเส้นทาง

- 1 เลือก **ข้อมูล > เส้นทางและเส้นทางการแนะนำอัตโนมัติ > ใหม่ > เส้นทางที่ใช้บนแผนที่**
- 2 เลือกจุดเริ่มต้นของเส้นทาง
  - จุดเริ่มต้นอาจจะเป็นตำแหน่งปัจจุบันหรือตำแหน่งอื่นก็ได้
- 3 เลือก เพิ่มทางโด้ง
- 4 เลือกตำแหน่งจุดเลี้ยวถัดไปบนแผนที่
- 5 เลือก **เพิ่มทางโค้ง**
- 6 ในกรณีที่จำเป็น ให้ทำขั้นตอน 4 และ 5 ซ้ำเพื่อเพิ่มจุดเลี้ยว
- 7 เลือก **เสร็จสิ้น**

#### การดูรายการของเส้นทางและเส้นทางการแนะนำอัตโนมัติ

- 1 เลือก ข้อมูล > เส้นทางและเส้นทางการแนะนำอัตโนมัติ
- 2 ในกรณีที่จำเป็น ให้เลือก **ตัวกรอง** เพื่อดูเส้นทางอย่างเดียว หรือแส้นทางการแนะนำอัตโนมัติอย่างเดียว
- 3 เลือก **เรียงลำดับ** เพื่อเรียงลำดับรายการเส้นทางที่มีอยู่ตาม ช่วง ความยาว หรือชื่อ

## การแก้ไขเส้นทางที่บันทึก

คุณสามารถเปลี่ยนชื่อของเส้นทาง หรือเปลี่ยนเลี้ยวที่อยู่ในเส้นทางได้

- 1 เลือก ข้อมูล > เส้นทางและเส้นทางการแนะนำอัตโนมัติ
- **2** เลือกเส้นทาง
- 3 เลือก **ตรวจสอบ** > **แก้ไขเส้นทาง**
- 4 เลือกตัวเลือก:
  - ในการเปลี่ยนชื่อ ให้เลือก ชื่อ แล้วป้อนชื่อลงไป
  - ในการแก้ไขการเลี้ยวจากรายการ ให้เลือก แก้ไขเส้นทางโค้ง > ใช้บัญชีรายการทางโค้ง แล้วเลือกการเลี้ยวจาก รายการนั้น
  - ในการเลือกเลี้ยวโดยใช้แผนที่ ให้เลือก แก้ไขเส้นทางโค้ง > เลือกจากแผนที่ แล้วเลือกตำแหน่งบนแผนที่

การแก้ไขการเลี้ยวที่ใช้เวย์พอยท์ที่บันทึกไว้จะไม่ย้ายเวย์พอยท์ดังกล่าว แต่จะเป็นการเปลี่ยนตำแหน่งเลี้ยวในเส้นทางใหม่ การย้ายตำแหน่งของเวย์พอยท์ที่ใช้ในเส้นทางจะไม่ย้ายการเลี้ยวในเส้นทาง

### การค้นหาและการนำทางไปยังเส้นทางที่บันทึกไว้

ี่ก่อนที่คุณจะสามารถเรียกดูรายการเส้นทาง และนำทางไปสู่เส้นทางเหล่านั้นได้ คุณจะต้องสร้าง และบันทึกเส้นทางขึ้นมาอย่าง น้อยหนึ่งเส้นทาง (*การสร้างและการบันทึกเส้นทาง*, หน้า 38)

- 1 เลือก ข้อมูล > เส้นทางและเส้นทางการแนะนำอัตโนมัติ
- 2 เลือกเส้นทาง
- 3 เลือก นำทางไปยัง
- 4 เลือกตัวเลือก:
  - ในการนำทางเส้นทางจากจุดเริ่มต้นตอนที่สร้างเส้นทางขึ้นมา ให้เลือก **ด้านหน้าของเรือ**
  - ในการนำทางเส้นทางจากจุดหมายตอนที่สร้างเส้นทางขึ้นมา ให้เลือก ย้อนกลับ
  - ในการนำทางขนานไปกับเส้นทาง ให้เลือก ออฟเซ็ต (การเรียกดูและการนำทางคู่ขนานกับเส้นทางที่บันทึกไว้, หน้า 39)
  - ในการนำทางเส้นทางจากเวย์พอยท์แรกของเส้นทาง ให้เลือก **จากจุดเริ่มต้น**

เส้นสีม่วงแดงจะปรากฏขึ้นมา ตรงกลางของเส้นสีม่วงแดงจะมีเส้นสีม่วงที่บางกว่าอยู่ซึ่งแสดงถึงเส้นทางที่ได้รับการแก้ไข จากตำแหน่งปัจจุบันของคุณไปยังจุดหมาย เส้นทางที่ได้รับการแก้ไขจะมีการเคลื่อนไหวอยู่เสมอ และมันจะเคลื่อนที่ตาม เรือของคุณไปเมื่อคุณออกนอกเส้นทาง

- 5 ตรวจดูเส้นทางที่แสดงโดยเส้นสีชมพู
- 6 เดินทางไปตามเส้นสีม่วงแดงในแต่ละช่วงของเส้นทาง บังคับเรือเพื่อหลีกเลี่ยงพื้นดิน น้ำตื้น และสิ่งกีดขวางอื่นๆ
- 7 ในกรณีที่คุณออกนอกเส้นทาง ให้ตามเส้นสีม่วง (เส้นทางที่ได้รับการแก้ไข)เพื่อไปยังจุดหมายของคุณ หรือกลับไปหาเส้นสี ม่วงแดง (เส้นทางหลัก)

### การเรียกดูและการนำทางคู่ขนานกับเส้นทางที่บันทึกไว้

ก่อนที่คุณจะสามารถเรียกดูรายการเส้นทาง และนำทางไปสู่เส้นทางเหล่านั้นได้ คุณจะต้องสร้าง และบันทึกเส้นทางขึ้นมาอย่าง น้อยหนึ่งเส้นทาง (*การสร้างและการบันทึกเส้นทาง*, หน้า 38)

- เลือก ข้อมูล > เส้นทางและเส้นทางการแนะนำอัตโนมัติ
   หมายเหตุ: การแนะนำอัตโนมัติมีให้ใช้งานร่วมกับแผนที่ระดับพรีเมี่ยมในบางพื้นที่
- 2 เลือกเส้นทาง
- 3 เลือก นำทางไปยัง
- **4** เลือก **ออฟเซ็ต** เพื่อนำทางคู่ขนานไปกับเส้นทาง
- 5 เลือก ออฟเซ็ต เพื่อป้อนระยะทางที่จะชดเชยจากเส้นทาง
- 6 แสดงวิธีการนำทางในเส้นทาง:
  - ในการนำทางเส้นทางจากจุดเริ่มต้นตอนที่สร้างเส้นทางขึ้นมา โดยให้อยู่ทางด้านซ้ายมือของเส้นทางเดิม ให้เลือก ด้าน หน้ากราบซ้าย
  - ในการนำทางเส้นทางจากจุดเริ่มต้นตอนที่สร้างเส้นทางขึ้นมา โดยให้อยู่ทางด้านขวามือของเส้นทางเดิม ให้เลือก ด้าน หน้ากราบขวา
  - ในการนำทางเส้นทางจากจุดหมายตอนที่สร้างเส้นทางขึ้นมา โดยให้อยู่ทางด้านซ้ายมือของเส้นทางเดิม ให้เลือก ย้อน กลับ - ท่าเรือ
  - ในการนำทางเส้นทางจากจุดหมายตอนที่สร้างเส้นทางขึ้นมา โดยให้อยู่ทางด้านขวามือของเส้นทางเดิม ให้เลือก ย้อน กลับ - กราบเรือ
- 7 ในกรณีที่จำเป็น เลือก **เสร็จสิ้น**

เส้นสีม่วงแดงจะปรากฏขึ้นมา ตรงกลางของเส้นสีม่วงแดงจะมีเส้นสีม่วงที่บางกว่าอยู่ซึ่งแสดงถึงเส้นทางที่ได้รับการแก้ไข จากตำแหน่งปัจจุบันของคุณไปยังจุดหมาย เส้นทางที่ได้รับการแก้ไขจะมีการเคลื่อนไหวอยู่เสมอ และมันจะเคลื่อนที่ตาม เรือของคุณไปเมื่อคุณออกนอกเส้นทาง

- 8 ตรวจดูเส้นทางที่แสดงโดยเส้นสีชมพู
- 9 เดินทางไปตามเส้นสีม่วงแดงในแต่ละช่วงของเส้นทาง บังคับเรือเพื่อหลีกเลี่ยงพื้นดิน น้ำตื้น และสิ่งกีดขวางอื่นๆ
- 10 ในกรณีที่คุณออกนอกเส้นทาง ให้ตามเส้นสีม่วง (เส้นทางที่ได้รับการแก้ไข)เพื่อไปยังจุดหมายของคุณ หรือกลับไปหาเส้นสี ม่วงแดง (เส้นทางหลัก)

## เริ่มรูปแบบการค้นหา

้คุณสามารถเริ่มรูปแบบการค้นหาในบริเวณค้นหาได้ รูปแบบที่ต่างกันเหมาะกว่ากับสถานการณ์การค้นหาที่ต่างกัน

- 1 เลือก **ข้อมูล > เส้นทางและเส้นทางการแนะนำอัตโนมัติ > ใหม่ > เส้นทางที่ใช้รูปแบบ SAR**
- **2** เลือกรูปแบบ:
  - เลือก การค้นหาแบบกรวย เมื่อค่อนข้างทราบตำแหน่งของวัตถุ บริเวณการค้นหามีขนาดเล็ก และจำเป็นต้องมีการค้นหา อย่างละเอียด
  - เลือก สี่เหลี่ยมขยาย เมื่อไม่แน่ใจถึงตำแหน่งของวัตถุ บริเวณการค้นหามีขนาดเล็ก และจำเป็นต้องมีการค้นหาอย่าง ละเอียด
  - เลือก เส้นคดเคี้ยว/ขนาน เมื่อทราบตำแหน่งของวัตถุคร่าวๆ บริเวณการค้นหามีขนาดเล็ก และจำเป็นต้องค้นหาอย่างต่อ เนื่อง
- 3 ป้อนพารามิเตอร์การค้นหา
- 4 เลือก เสร็จสิ้น
- 5 หากจำเป็น ให้เลือก **เปิดใช้งาน**

### การลบเส้นทางที่บันทึก

- 1 เลือก ข้อมูล > เส้นทางและเส้นทางการแนะนำอัตโนมัติ
- 2 เลือกเส้นทาง
- 3 เลือก **ตรวจสอบ > ลบ**

## การลบเส้นทางที่บันทึกทั้งหมด

เลือก **ข้อมูล > จัดการข้อมูลผู้ใช้ > ลบข้อมูลผู้ใช้ > เส้นทางและเส้นทางการแนะนำอัตโนมัติ** 

## การแนะนำอัตโนมัติ

\land คำเตือน

้คุณสมบัติการแนะนำอัตโนมัติจะยึดข้อมูลแผนที่อิเล็กทรอนิกส์ ข้อมูลดังกล่าวไม่รับประกันในเรื่องสิ่งกีดขวางหรือระยะห่างใต้ ท้องเรือ เปรียบเทียบเส้นทางกับสิ่งที่มองเห็นอย่างระมัดระวัง และหลีกเลี่ยงพื้นดิน น้ำตื้น หรือสิ่งกีดขวางอื่นๆ ที่อาจขวางเส้น ทางของคุณ

้เส้นทางและเส้นนำทางทั้งหมดที่ปรากฏบนชาร์ตพล็อตเตอร์มีไว้เพื่อให้การแนะนำเส้นทางทั่วไปหรือเพื่อระบุร่องน้ำที่เหมาะสม เท่านั้น และไม่ใช่เพื่อไปตามอย่างแม่นยำ ปฏิบัติตาม Navaids และสภาพน้ำเสมอเมื่อนำทางเพื่อหลีกเลี่ยงการเกยตื้นหรือ อันตรายต่างๆ ที่อาจทำให้เกิดความเสียหายของเรือ การบาดเจ็บ หรือเสียชีวิต

**หมายเหตุ:** การแนะนำอัตโนมัติมีให้ใช้งานร่วมกับแผนที่ระดับพรีเมี่ยมในบางพื้นที่

คุณสามารถใช้การแนะนำอัตโนมัติเพื่อร่างเส้นทางที่ดีที่สุดเพื่อไปยังจุดหมายของคุณ การแนะนำอัตโนมัติจะใช้ชาร์ตพล็อต เตอร์ของคุณในการเก็บข้อมูลแผนที่ เช่น ระดับความลึกของน้ำ และสิ่งกีดขวางที่มีบันทึกไว้ เพื่อทำการคำนวณเส้นทางแนะนำ คุณสามารถปรับเปลี่ยนเส้นทางได้ในระหว่างการนำทาง

### การตั้งค่าและการเดินทางตามเส้นทาง นำทางอัตโนมัติ

- 1 เลือกจุดหมาย (*จุดหมาย*, หน้า 34)
- 2 เลือก นำทางไปยัง > นำทางอัตโนมัติ
- 3 ตรวจดูเส้นทางที่ถูกแสดงโดยเส้นสีม่วงแดง
- 4 เลือก เริ่มต้นการนำทาง
- 5 เดินทางตามเส้นสีชมพู บังคับเรือหลีกเลี่ยงแผ่นดิน น้ำตื้น และสิ่งกีดขวางอื่นๆ (*รหัสสีของเส้นทาง*, หน้า 34)

**หมายเหตุ:** เมื่อใช้งานการแนะนำอัตโนมัติ เซกเมนต์สีเทาภายในส่วนใดๆ ของเส้นสีม่วงแดงระบฺว่าการแนะนำอัตโนมัติไม่ สามารถคำนวณส่วนของเส้นการแนะนำอัตโนมัติ ซึ่งเนื่องมาจากการตั้งค่าสำหรับความลึกของน้ำที่ปลอดภัยต่ำสุดและ ความสูงของสิ่งกีดขวางต่ำสุด

### การสร้างและการบันทึกเส้นทาง นำทางอัตโนมัติ

- 1 เลือก ข้อมูล > จัดการข้อมูลผู้ใช้ > เส้นทางและเส้นทางการแนะนำอัตโนมัติ > ใหม่ > นำทางอัตโนมัติ
- 2 เลือกจุดเริ่มต้น แล้วเลือก **ถัดไป**
- 3 เลือกจุดหมาย แล้วเลือก **ถัดไป**
- 4 เลือกตัวเลือก:
  - ในการดูภัยอันตราย และปรับเปลี่ยนเส้นทางที่อยู่ใกล้ภัยอันตราย ให้เลือก **การตรวจดูอันตราย**
  - ในการปรับเปลี่ยนเส้นทาง ให้เลือก **ปรับเส้นทาง** แล้วทำตามคำแนะนำบนหน้าจอ
  - ในการลบเส้นทาง ให้เลือก ยกเลิกการแนะนำอัตโนมัติ
  - ในการบันทึกเส้นทาง ให้เลือก เสร็จสิ้น

### การปรับเส้นทาง นำทางอัตโนมัติ ที่บันทึกไว้

- 1 เลือก ข้อมูล > จัดการข้อมูลผู้ใช้ > เส้นทางและเส้นทางการแนะนำอัตโนมัติ
- 2 เลือกเส้นทาง แล้วเลือก ตรวจสอบ > แก้ไข > ปรับเส้นทาง คำแนะนำ: ในขณะที่กำลังนำทางโดยใช้ นำทางอัตโนมัติ ให้เลือกเส้นทางบนแผนที่เดินเรือนำทาง แล้วเลือก ปรับเส้นทาง
- 3 เลือกตำแหน่งบนเส้นทาง
- 4 ลากจุดไปยังตำแหน่งใหม่
- 5 ในกรณีที่จำเป็น ให้เลือกจุด และเลือก **ลบ**
- 6 เลือก เสร็จสิ้น

### ยกเลิการคำนวณ นำทางอัตโนมัติ ที่กำลังทำงานอยู่

จากแผนที่เดินเรือนำทาง ให้เลือก ••• > **ยกเลิก** 

คำแนะนำ: คุณสามารถเลือก ย้อนกลับ เพื่อยกเลิกการคำนวณทันทีอย่างรวดเร็วได้

### การตั้งค่าถึงตามเวลา

้คุณสามารถใช้คุณสมบัตินี้บนเส้นทาง หรือบนเส้นทาง นำทางอัตโนมัติ เพื่อดูผลลัพธ์ว่าคุณจะไปถึงจุดที่เลือกไว้ในเวลาใด ตัว เลือกนี้ทำให้คุณสามารถกำหนดเวลาที่คุณจะไปถึงตำแหน่งนั้นได้ เช่น การเปิดสะพาน หรือเส้นเริ่มต้นการแข่งขัน

- 1 จากแผนที่เดินเรือนำทาง ให้เลือก •••
- 2 เลือก **ตัวเลือกการนำทาง > เวลาที่มาถึง**

้ คำแนะนำ: คุณสามารถเปิดเมนู เวลาที่มาถึง ได้อย่างรวดเร็วโดยการเลือกจุดบนเส้นทาง

### การกำหนดค่าเส้นทางการแนะนำอัตโนมัติ

#### 🛆 ข้อควรระวัง

การตั้งค่า ความลึกที่ต้องการ และ ระยะห่างแนวตั้ง จะส่งผลต่อวิธีการที่ชาร์ตพล็อตเตอร์จะคำนวณเส้นทาง นำทางอัตโนมัติ หากส่วนของเส้นทาง นำทางอัตโนมัติ มีความตื้นกว่าการตั้งค่า ความลึกที่ต้องการ หรือต่ำกว่า ระยะห่างแนวตั้ง ส่วนของเส้น ทาง นำทางอัตโนมัติ จะปรากฏเป็นเส้นทึบสีส้มหรือเส้นลายทางสีแดงในแผนที่ Garmin Navionics+ และ Garmin Navionics Vision+ จะปรากฏเป็นเส้นลายทางสีเลือดหมูและสีเทาในเวอร์ชันก่อนหน้า เมื่อเรือของคุณเข้าสู่บริเวณเหล่านั้น จะมีข้อความ เตือนปรากฏขึ้นมา (*รหัสสีของเส้นทาง*, หน้า 34)

**หมายเหตุ:** การแนะนำอัตโนมัติมีให้ใช้งานร่วมกับแผนที่ระดับพรีเมี่ยมในบางพื้นที่

**หมายเหตุ:** การตั้งค่าบางประเภทไม่สามารถใช้กับแผนที่บางประเภท

้คุณสามารถตั้งพารามิเตอร์ที่ชาร์ตพล็อตเตอร์ใช้ในตอนที่คำนวณเส้นทาง นำทางอัตโนมัติ ได้

เลือก **การตั้งค่า > การกำหนดค่า > การนำทาง > นำทางอัตโนมัติ** 

**ความลึกที่ต้องการ**: กำหนดค่าความลึกต่ำสุดโดยยึดจากข้อมูลความลึกของแผนที่ที่เรือของคุณจะสามารถแล่นผ่านได้อย่าง ปลอดภัย

**หมายเหตุ:** ค่าความลึกต่ำสุดของแผนที่แบบพรีเมียม (ที่ผลิตก่อนปี 2016) คือ 3 ฟุต หากคุณใส่ค่าที่น้อยกว่า 3 ฟุต แผนที่จะ ใช้ความลึกที่ 3 ฟุตเท่านั้นสำหรับการคำนวณเส้นทาง นำทางอัตโนมัติ

- **ระยะห่างแนวตั้ง**: กำหนดค่าความสูงต่ำสุดของสะพาน หรือสิ่งกีดขวางยึดจากข้อมูลของแผนที่ที่เรือของคุณจะสามารถลอด ผ่านได้อย่างปลอดภัย
- ระยะห่างแนวชายฝั่ง: กำหนดว่าคุณต้องการให้เส้นทาง นำทางอัตโนมัติ อยู่ใกล้แนวชายฝั่งแค่ไหน เส้นทางอาจจะเลื่อนได้ หากคุณเปลี่ยนการตั้งค่านี้ในระหว่างที่กำลังเดินทาง ค่าที่เป็นไปได้สำหรับการตั้งค่าตัวนี้จะเป็นค่าสัมพัทธ์ ไม่ใช่ค่าตายตัว เพื่อให้แน่ใจว่าเส้นทางถูกวางห่างจากชายฝั่งในระยะที่เหมาะสม คุณสามารถประเมินการวางตำแหน่งของเส้นทาง การ แนะนำอัตโนมัติ โดยใช้จุดหมายที่คุ้นเคยที่จำเป็นต้องใช้การเดินทางผ่านทางน้ำที่แคบ (*การปรับระยะห่างจากชายฝั่ง*, หน้า 43)

### การปรับระยะห่างจากชายฝั่ง

การตั้งค่า ระยะห่างแนวชายฝั่ง จะระบุว่าคุณต้องการวางเส้น นำทางอัตโนมัติ ใกล้กับชายฝั่งมากแค่ไหน เส้น นำทางอัตโนมัติ อาจจะเลื่อนได้หากคุณเปลี่ยนการตั้งค่านี้ในระหว่างที่กำลังเดินทาง ค่าที่เป็นไปได้สำหรับการตั้งค่า ระยะห่างแนวชายฝั่ง จะ เป็นค่าสัมพัทธ์ ไม่ใช่ค่าตายตัว เพื่อให้แน่ใจว่าเส้น นำทางอัตโนมัติ จะถูกวางห่างจากชายฝั่งในระยะที่เหมาะสม คุณสามารถ ประเมินการวางตำแหน่งของเส้น นำทางอัตโนมัติ โดยใช้จุดหมายที่คุ้นเคยที่จำเป็นต้องใช้การเดินทางผ่านทางน้ำที่แคบได้

- 1 จอดเรือของคุณ หรือทอดสมอ
- 2 เลือก การตั้งค่า > การกำหนดค่า > การนำทาง > นำทางอัตโนมัติ > ระยะห่างแนวชายฝั่ง > ปกติ
- 3 เลือกจุดหมายที่คุณเคยเดินทางไปมาก่อนหน้านี้แล้ว
- 4 เลือก นำทางไปยัง > นำทางอัตโนมัติ
- 5 ตรวจทานตำแหน่งการวางเส้น นำทางอัตโนมัติ และยืนยันว่าเส้นทางนี้ได้หลบหลีกสิ่งกีดขวางที่มีข้อมูลอยู่แล้ว และเลี้ยว ทุกจุดทำให้เกิดการเดินทางที่มีประสิทธิภาพสูงสุด
- 6 เลือกตัวเลือก:
  - หากตำแหน่งการวางเส้นเป็นที่พอใจแล้ว ให้เลือก ••• > ตัวเลือกการนำทาง > หยุดการนำทาง แล้วดำเนินการตามขั้น ตอนไปถึงขั้นตอนที่ 10
  - หากตำแหน่งการวางเส้นการแนะนำอัตโนมัติอยู่ใกล้สิ่งกีดขวางที่มีข้อมูลอยู่แล้วมากเกินไป ให้เลือก การตั้งค่า > การ กำหนดค่า > การนำทาง > นำทางอัตโนมัติ > ระยะห่างแนวชายฝั่ง > ไกล
  - หากเลี้ยวของเส้นกว้างเกินไป ให้เลือก การตั้งค่า > การกำหนดค่า > การนำทาง > นำทางอัตโนมัติ > ระยะห่างแนว ชายฝั่ง > ใกล้
- 7 ในกรณีที่คุณเลือก ใกล้ หรือ ไกล ในขั้นตอนที่ 6 ให้ตรวจทานตำแหน่งการวางเส้น นำทางอัตโนมัติ และยืนยันว่าเส้นทาง นี้ได้หลบหลีกสิ่งกีดขวางที่มีข้อมูลอยู่แล้ว และเลี้ยวทุกจุดทำให้เกิดการเดินทางที่มีประสิทธิภาพสูงสุด นำทางอัตโนมัติ จะคงระยะห่างจากสิ่งกีดขวางในน่านน้ำให้กว้างไว้ ถึงแม้ว่าคณจะตั้งค่า ระยะห่างแนวชายฝั่ง ฝั่งเป็น ใกล้

นาทางอิต เนมต์ จะคงระยะหางจำกลงกิตขวาง เน่นานนา เหกวาง เว่ ถึงแมวาคุณจะดังค่า ระยะหางแนวขายผง ผงเบน เกล หรือ ใกล้ที่สุด ก็ตาม ผลลัพธ์ที่ตามมาก็คือ ชาร์ตพล็อตเตอร์อาจจะไม่สามารถเปลี่ยนตำแหน่งเส้น นำทางอัตโนมัติ ยกเว้น ว่าจุดหมายที่เลือกจำเป็นต้องเดินทางผ่านทางน้ำที่แคบ

- 8 เลือกตัวเลือก:
  - หากตำแหน่งการวางเส้นเป็นที่พอใจแล้ว ให้เลือก ••• > ตัวเลือกการนำทาง > หยุดการนำทาง แล้วดำเนินการตามขั้น ตอนไปถึงขั้นตอนที่ 10
  - หากตำแหน่งการวางเส้นอยู่ใกล้สิ่งกีดขวางที่มีข้อมูลอยู่แล้วมากเกินไป ให้เลือก การตั้งค่า > การกำหนดค่า > การนำ ทาง > นำทางอัตโนมัติ > ระยะห่างแนวชายฝั่ง > ไกลที่สุด
  - หากเลี้ยวของเส้นกว้างเกินไป ให้เลือก การตั้งค่า > การกำหนดค่า > การนำทาง > นำทางอัตโนมัติ > ระยะห่างแนว ชายฝั่ง > ใกล้ที่สุด
- 9 ในกรณีที่คุณเลือก ใกล้ที่สุด หรือ ไกลที่สุด ในขั้นตอนที่ 8 ให้ตรวจทานตำแหน่งการวางเส้น นำทางอัตโนมัติ และยืนยันว่า เส้นทางนี้ได้หลบหลีกสิ่งกีดขวางที่มีข้อมูลอยู่แล้ว และเลี้ยวทุกจุดทำให้เกิดการเดินทางที่มีประสิทธิภาพสูงสุด เส้นทาง นำทางอัตโนมัติ จะคงระยะห่างจากสิ่งกีดขวางในน่านน้ำให้กว้างไว้ ถึงแม้ว่าคุณจะตั้งค่า ระยะห่างแนวชายฝั่ง ฝั่ง เป็น ใกล้ หรือ ใกล้ที่สุด ก็ตาม ผลลัพธ์ที่ตามมาก็คือ ชาร์ตพล็อตเตอร์อาจจะไม่สามารถเปลี่ยนตำแหน่งเส้น นำทาง อัตโนมัติ ยกเว้นว่าจุดหมายที่เลือกจำเป็นต้องเดินทางผ่านทางน้ำที่แคบ
- 10 ทำขั้นตอนที่ 3 ถึงขั้นตอนที่ 9 ซ้ำอย่างน้อยอีกหนึ่งรอบ โดยใช้จุดหมายที่แตกต่างกันออกไปในแต่ละครั้งจนกระทั่งคุณคุ้น เคยกับการทำงานของการตั้งค่า **ระยะห่างแนวชายฝั่ง**

## แทร็ค

แทร็คคือการบันทึกเส้นทางการเดินเรือของคุณ แทร็คที่กำลังถูกบันทึกอยู่จะเรียกว่าแทร็คที่ใช้งาน และสามารถบันทึกเก็บไว้ ได้ คุณสามารถแสดงแทร็คในแผนที่ หรือมุมมองแผน 3 มิติแต่ละอันได้

#### การแสดงแทร็ค

- 1 จากแผนที่ ให้เลือก ••• > ชั้นแผนที่ > จัดการข้อมูลผู้ใช้ > แทร็ค (ขึ้น้ำ)
- เลือกแทร็คที่จะแสดง
   เส้นรอยทางบนแผนที่ระบุถึงแทร็คของคุณ

### การตั้งค่าสีให้กับแทร็คที่ใช้งาน

- 1 เลือก ข้อมูล > จัดการข้อมูลผู้ใช้ > แทร็ค (ขึ้น้ำ) > ตัวเลือกแทร็กที่ใช้งานอยู่ > สีแทร็ค
- **2** เลือกสีแทร็ค

## การบันทึกแทร็คที่ใช้งาน

แทร็คที่กำลังถูกบันทึกอยู่จะเรียกว่าแทร็คที่ใช้งาน

- 1 เลือก ข้อมูล > จัดการข้อมูลผู้ใช้ > แทร็ค (ขี้น้ำ) > บันทึกการติดตามปัจจุบัน
- **2** เลือกตัวเลือก:
  - เลือกเวลาที่แทร็คที่ใช้งานเริ่มทำงาน
  - เลือก บันทึกเหตุการณ์
- **3** เลือก **บันทึก**

# การเรียกดูรายการแทร็คที่บันทึกไว้

เลือก **ข้อมูล > จัดการข้อมูลผู้ใช้ > แทร็ค (ขึ้น้ำ) > บันทึกการติดตาม** 

## การแก้ไขแทร็คที่บันทึกไว้

- 1 เลือก ข้อมูล > จัดการข้อมูลผู้ใช้ > แทร็ค (ขี้น้ำ) > บันทึกการติดตาม
- **2** เลือกแทร็ค
- 3 เลือก ตรวจสอบ > แก้ไขการติดตามเป้า
- 4 เลือกตัวเลือก:
  - เลือก ชื่อ แล้วป้อนชื่อใหม่ลงไป
  - เลือก สีแทร็ค แล้วเลือกสี
  - เลือก บันทึกเป็นเส้นทาง เพื่อบันทึกแทร็คเป็นเส้นทาง
  - เลือก บันทึกเป็นขอบเขต เพื่อบันทึกแทร็คเป็นขอบเขต

### การบันทึกแทร็คเป็นเส้นทาง

- 1 เลือก ข้อมูล > จัดการข้อมูลผู้ใช้ > แทร็ค (ขี้น้ำ) > บันทึกการติดตาม
- **2** เลือกแทร็ค
- 3 เลือก ตรวจสอบ > แก้ไขการติดตามเป้า > บันทึกเป็นเส้นทาง

### การเรียกดูและการนำทางไปยังแทร็คที่บันทึกไว้

ี่ก่อนที่คุณจะสามารถเรียกดูรายการแทร็คและนำทางไปสู่แทร็คเหล่านั้นได้ คุณจะต้องสร้างและบันทึกแทร็คขึ้นมาอย่างน้อย หนึ่งแทร็ค (*แทร็ค*, หน้า 43)

#### 1 เลือก ข้อมูล > จัดการข้อมูลผู้ใช้ > แทร็ค (ขึ้น้ำ) > บันทึกการติดตาม

- **2** เลือกแทร็ค
- **3** เลือก **ติดตามแทร็ค**
- **4** เลือกตัวเลือก:
  - ในการนำทางแทร็คจากจุดเริ่มต้นตอนที่สร้างแทร็คขึ้นมา ให้เลือก ด้านหน้าของเรือ
  - ในการนำทางแทร็คจากจากจุดหมายตอนที่สร้างแทร็คขึ้นมา ให้เลือก ย้อนกลับ
- 5 ตรวจดูเส้นทางที่ถูกแสดงโดยเส้นสี
- 6 เดินทางไปตามเส้นในแต่ละช่วงของเส้นทาง บังคับเรือเพื่อหลีกเลี่ยงพื้นดิน น้ำตื้น และสิ่งกีดขวางอื่นๆ

## การลบแทร็คที่บันทึกไว้

- 1 เลือก ข้อมูล > จัดการข้อมูลผู้ใช้ > แทร็ค (ขึ้น้ำ) > บันทึกการติดตาม
- **2** เลือกแทร็ค
- 3 เลือก **ตรวจสอบ > ลบ**

## ลบแทร็คที่บันทึกไว้ทั้งหมด

เลือก **ข้อมูล > จัดการข้อมูลผู้ใช้ > ลบข้อมูลผู้ใช้ > บันทึกการติดตาม** 

### การย้อนรอยแทร็คที่ใช้งาน

แทร็คที่กำลังถูกบันทึกอยู่จะเรียกว่าแทร็คที่ใช้งาน

#### 1 เลือก ข้อมูล > จัดการข้อมูลผู้ใช้ > แทร็ค (ขึ้น้ำ) > ติดตามแทร็กที่ใช้งานอยู่

- 2 เลือกตัวเลือก:
  - เลือกเวลาที่แทร็คที่ใช้งานเริ่มทำงาน
  - เลือก บันทึกเหตุการณ์
- 3 ตรวจดูเส้นทางที่ถูกแสดงโดยเส้นสี
- 4 เดินทางตามเส้นสี บังคับเรือหลีกเลี่ยงแผ่นดิน น้ำตื้น และสิ่งกีดขวางอื่นๆ

### การลบแทร็คที่ใช้งาน

```
เลือก ข้อมูล > จัดการข้อมูลผู้ใช้ > แทร็ค (ขึ้น้ำ) > ลบแทร็กที่ใช้งานอยู่
หน่วยความจำแทร็คจะถูกลบออก และแทร็คที่ใช้งานจะถูกบันทึกต่อไป
```

### การจัดการหน่วยความจำบันทึกแทร็คในขณะที่กำลังทำการบันทึก

- 1 เลือก ข้อมูล > จัดการข้อมูลผู้ใช้ > แทร็ค (ขึ้น้ำ) > ตัวเลือกแทร็กที่ใช้งานอยู่
- 2 เลือก โหมดบันทึก
- **3** เลือกตัวเลือก:
  - ในการบันทึกแทร็คจนกระทั่งหน่วยความจำเต็ม ให้เลือก บันทึกจนเต็ม
  - ในการบันทึกแทร็คอย่างต่อเนื่อง โดยให้แทนข้อมูลที่เก่าที่สุดด้วยข้อมูลใหม่ ให้เลือก ทับของเดิม

### การตั้งค่าช่วงการบันทึกของบันทึกแทร็ค

้คุณสามารถระบุความถี่ที่จุดแทร็คจะถูกบันทึกได้ การบันทึกจุดให้ถี่ขึ้นจะให้ความแม่นยำที่มากกว่า แต่ก็จะทำให้บันทึกแทร็ค เต็มเร็วขึ้นด้วย ขอแนะนำให้ใช้การบันทึกแบบเป็นช่วงเพื่อให้ใช้หน่วยความจำได้เกิดประโยชน์สูงสุด

- 1 เลือก ข้อมูล > จัดการข้อมูลผู้ใช้ > แทร็ค (ขึ้น้ำ) > ตัวเลือกแทร็กที่ใช้งานอยู่ > Interval
- 2 เลือกตัวเลือก:
  - ในการบันทึกแทร็คโดยใช้ระยะทางระหว่างจุดเป็นเกณฑ์ ให้เลือก Interval > ระยะทาง > เปลี่ยน แล้วป้อนระยะทางลง ไป
  - ในการบันทึกแทร็คโดยใช้ช่วงระยะเวลาเป็นเกณฑ์ ให้เลือก Interval > เวลา > เปลี่ยน แล้วป้อนช่วงเวลาลงไป
  - ในการบันทึกจุดแทร็คโดยใช้ตัวแปรจากเส้นทางของคุณ ให้เลือก Interval > ความละเอียด > เปลี่ยน แล้วป้อนจำนวน ครั้งความผิดพลาดสูงสุดที่อนุญาตให้เกิดขึ้นได้จากเส้นทางจริงลงไปก่อนที่จะทำการบันทึกจุดแทร็ค นี่คือตัวเลือกการ บันทึกที่แนะนำ

#### ขอบเขต

#### 🛆 ข้อควรระวัง

้ต้องเปิดการตั้งค่าสัญญาณเตือนเพื่อทำให้เสียงเตือนดัง (*การตั้งค่าเสียงและการแสดงผล*, หน้า 116) การไม่ตั้งค่าเสียงเตือน อาจทำให้ได้รับบาดเจ็บหรือทรัพย์สินเสียหาย

ขอบเขตจะทำให้คุณสามารถหลีกเลี่ยงการออกนอกเขต หรืออยู่ภายในบริเวณน่านน้ำที่กำหนดไว้ได้ คุณสามารถตั้งให้มีการ เตือนในกรณีที่คุณเข้า หรือออกจากขอบเขตได้

คุณสามารถสร้างขอบเขตอาณาบริเวณ เส้นขอบเขต หรือวงกลมขอบเขตได้โดยการใช้แผนที่ คุณยังสามารถแปลงแทร็ค และ เส้นทางที่บันทึกไว้ให้กลายเป็นเส้นขอบเขตได้ด้วย คุณสามารถสร้างขอบเขตอาณาบริเวณโดยใช้เวย์พอยท์ได้โดยการสร้าง เส้นทางจากเวย์พอยท์ แล้วแปลงเส้นทางเป็นเส้นขอบเขต

้คุณสามารถเลือกขอบเขตให้ทำหน้าที่เป็นขอบเขตปัจจุบันได้ คุณสามารถเพิ่มข้อมูลขอบเขตปัจจุบันลงในช่องข้อมูลบนแผนที่ ได้

#### การสร้างขอบเขต

- 1 เลือก ข้อมูล > จัดการข้อมูลผู้ใช้ > ขอบเขต > ใหม่
- 2 เลือกรูปร่างของขอบเขต
- 3 ทำตามคำแนะนำบนหน้าจอ

### การแเปลงเส้นทางเป็นขอบเขต

- 1 เลือก ข้อมูล > จัดการข้อมูลผู้ใช้ > เส้นทางและเส้นทางการแนะนำอัตโนมัติ
- 2 เลือกเส้นทาง
- 3 เลือก ตรวจสอบ > แก้ไขเส้นทาง > บันทึกเป็นขอบเขต

#### การแปลงแทร็คเป็นขอบเขต

- 1 เลือก ข้อมูล > จัดการข้อมูลผู้ใช้ > แทร็ค (ขี้น้ำ) > บันทึกการติดตาม
- **2** เลือกแทร็ค
- 3 เลือก ตรวจสอบ > แก้ไขการติดตามเป้า > บันทึกเป็นขอบเขต

#### การแก้ไขขอบเขต

- 1 เลือก ข้อมูล > จัดการข้อมูลผู้ใช้ > ขอบเขต
- 2 เลือกขอบเขต
- 3 เลือก **ตรวจสอบ**
- 4 เลือกตัวเลือก:
  - ในการแก้ไขลักษณะของขอบเขตบนผนที่ ให้เลือก **ตัวเลือกการแสดงผล**
  - ในการเปลี่ยนเส้นขอบเขตหรือชื่อขอบเขต ให้เลือก แก้ไขเขตแดน
  - ในการแก้ไขการเตือนขอบเขต ให้ลือก เตือน

#### การตั้งค่าการเตือนขอบเขต

การเตือนขอบเขตจะเตือนคุณเมื่อคุณเข้าไปในระยะที่ใกล้กับขอบเขตที่กำหนดไว้ ซึ่งเป็นประโยชน์ในการหลีกเลี่ยงบริเวณ เฉพาะหรือเมื่อคุณควรได้นับการแจ้งเตือนอย่างมากในบางบริเวณ เช่นเส้นทางเดินเรือ

- 1 เลือก ข้อมูล > จัดการข้อมูลผู้ใช้ > ขอบเขต
- 2 เลือกขอบเขต
- 3 เลือก**ตรวจสอบ > เตือน**
- 4 เลือกตัวเลือก:
  - ในการตั้งการแจ้งเตือนเมื่อเรืออยู่ห่างจากขอบเขตที่กำหนดไว้ ให้เลือก ระยะห่างคำเตือน ป้อนระยะทาง และเลือก เสร็จ สิ้น
  - ในการตั้งค่าการแจ้งเตือนเมื่อคุณเข้าหรือออกจากขอบเขตพื้นที่หรือวงกลม ให้เลือก พื้นที่ เพื่อแสดง การเข้าสู่ หรือ การ ออก

### ปิดการแจ้งเตือนขอบเขตทั้งหมด

เลือก **ข้อมูล > จัดการข้อมูลผู้ใช้ > ขอบเขต > เตือน** 

#### การลบขอบเขต

- 1 เลือก ข้อมูล > จัดการข้อมูลผู้ใช้ > ขอบเขต
- 2 เลือกขอบเขต
- 3 เลือก **ตรวจสอบ > แก้ไขเขตแดน > ลบ**

# การลบเวย์พอยท์ แทร็ค เส้นทาง และขอบเขตที่บันทึกไว้ทั้งหมด

เลือก **ข้อมูล > จัดการข้อมูลผู้ใช้ > ลบข้อมูลผู้ใช้ > ลบข้อมูลผู้ใช้ทั้งหมด > ตกลง** 

# คุณลักษณะการแล่นเรือ

# การตั้งค่าประเภทเรือสำหรับคุณสมบัติการแล่นเรือ

คุณต้องเลือกประเภทเรือสำหรับแล่นเพื่อใช้คุณสมบัติการแล่นเรือ

- 1 เลือก **การตั้งค่า > เรือของฉัน > ประเภทเรือ**
- 2 เลือก เรือใบ หรือ แล่นเรือคาตามาราน

## การแข่งขันเรือใบ

้คุณสามารถใช้อุปกรณ์เพื่อเพิ่มโอกาสที่เรือของคุณจะข้ามเส้นเริ่มต้นได้ทันทีเมื่อการแข่งขันเริ่มต้น เมื่อคุณชิงโครไนซ์ตัวนับ เวลาการแข่งขันกับตัวนับเวลาถอยหลังอย่างเป็นทางการของการแข่งขัน คุณจะได้รับการเตือนในช่วงเวลาหนึ่งนาทีก่อนการ แข่งขันเริ่มต้น เมื่อคุณรวมตัวนับเวลาการแข่งขันกับเส้นเริ่มต้นเสมือน อุปกรณ์จะวัดความเร็ว ทิศทาง และเวลาที่เหลือบนตัวนับ เวลาถอยหลัง อุปกรณ์ใช้ข้อมูลเพื่อระบุว่าเรือของคุณจะข้ามเส้นเริ่มต้นก่อน หลัง หรือตรงตามเวลาเริ่มต้นการแข่งขันที่ถูกต้อง

#### การแนะนำเส้นเริ่มต้น

การแนะนำเส้นเริ่มต้นการแล่นเรือเป็นรูปแทนของข้อมูลที่คุณจำเป็นต้องใช้ในการข้ามเส้นเริ่มต้น ณ เวลาและความเร็วที่ เหมาะสม

หลังจากที่คุณตั้งหมุดเส้นเริ่มต้นด้านขวาและซ้าย และความเร็วและเวลาที่เป็นเป้าหมาย และหลังจากที่คุณเริ่มตัวนับเวลาการ แข่งขันแล้ว เส้นคาดการณ์จะปรากฏขึ้น เส้นคาดการณ์จะขยายออกจากตำแหน่งปัจจุบันของคุณไปสู่เส้นเริ่มต้น และเส้นที่ ขยายออกจากแต่ละหมุด

จุดสิ้นสุดและสีของเส้นคาดการณ์ระบุสถานที่ที่เรือจะไปถึงเมื่อตัวจับเวลาจะหมดเวลา โดยอิงตามความเร็วของเรือในปัจจุบัน ของคุณ

เมื่อจุดสิ้นสุดอยู่ก่อนเส้นเริ่มต้น เส้นจะเป็นสีขาว ซึ่งจะระบุว่าต้องเพิ่มความเร็วเรือเพื่อให้ไปถึงเส้นเริ่มต้นได้ทันเวลา

เมื่อจุดสิ้นสุดอยู่หลังเส้นเริ่มต้น เส้นจะเป็นสีแดง ซึ่งจะระบุว่าต้องลดความเร็วเรือเพื่อหลีกเลี่ยงการลงโทษสำหรับการไปถึงเส้น เริ่มต้นก่อนที่ตัวจับเวลาจะหมดเวลา

เมื่อจุดสิ้นสุดอยู่ที่เส้นเริ่มต้น เส้นจะเป็นสีขาว ซึ่งจะระบุว่าเรือกำลังเคลื่อนที่ด้วยความเร็วที่เหมาะสมเพื่อให้ไปถึงเส้นเริ่มต้นเมื่อ ตัวจับเวลาหมดเวลาพอดี

โดยค่าเริ่มต้นแล้ว หน้าต่างการแนะนำเส้นเริ่มต้นและตัวนับเวลาการแข่งขันจะปรากฏในหน้าจอรวมการแข่งขันเดินเรือ

#### การตั้งค่าเส้นเริ่มต้น

หน้าต่างการแนะนำเส้นเริ่มต้นจะถูกเพิ่มไปที่หน้าจอรวมการแข่งขันแล่นเรือโดยปริยาย

- 1 จากหน้าจอรวมการแข่งขันแล่นเรือ ให้เลือก ••• > การแนะนำเส้นเริ่มต้น > เส้นเริ่มต้น
- 2 เลือกตัวเลือก:
  - ในการทำเครื่องหมายเส้นเริ่มต้นด้านซ้ายและขวาในขณะที่คุณเดินเรือผ่าน ให้เลือก **Ping เครื่องหมาย**
  - ในการทำเครื่องหมายเส้นเริ่มต้นด้านซ้ายและขวาโดยใส่พิกัด ให้เลือก **ใส่พิกัด**
  - ในการสลับตำแหน่งของเครื่องหมายด้านซ้ายและขวาหลังจากที่คุณตั้งแล้ว ให้เลือก **สลับกราบซ้ายและขวา**

#### การใช้การแนะนำเส้นเริ่มต้น

้คุณสามารถใช้คุณลักษณะการแนะนำเส้นเริ่มต้นเพื่อช่วยให้คุณข้ามเส้นเริ่มต้นได้ที่ความเร็วที่เหมาะสมระหว่างการแข่งขัน แล่นเรือ

- 1 ทำเครื่องหมายเส้นเริ่มต้น (*การตั้งค่าเส้นเริ่มต้น*, หน้า 47)
- 2 จากหน้าจอรวมการแข่งขันแล่นเรือ ให้เลือก ••• > การแนะนำเส้นเริ่มต้น > ความเร็วเป้าหมาย และเลือกความเร็วเป้าหมาย เมื่อข้ามเส้นเริ่มต้น
- **3** เลือก **เวลาเป้าหมาย** และเลือกเวลาเป้าหมายในการข้ามเส้นเริ่มต้น
- 4 เลือก ย้อนกลับ
- 5 เริ่มตัวนับเวลาการแข่งขัน (*การเริ่มตัวนับเวลาการแข่งขัน*, หน้า 47)

#### การเริ่มตัวนับเวลาการแข่งขัน

ตัวนับเวลาการแข่งขันจะถูกเพิ่มไปที่หน้าจอรวมการแข่งขันแล่นเรือโดยปริยาย

- 1 จากหน้าจอรวมการแข่งขันแล่นเรือ ให้เลือก **เริ่ม** 
  - หมายเหตุ: คุณยังสามารถเข้าถึงได้จากหน้า การแล่นใบ SmartMode" และแผนที่เดินเรือนำทาง
- 2 เมื่อจำเป็น ให้เลือก **ซิงค์** เพื่อซิงโครไนซ์กับตัวนับเวลาการแข่งขันของกรรมการ

#### การหยุดตัวนับเวลาการแข่งขัน

จากหน้าจอรวมการแข่งขันแล่นเรือ ให้เลือก **หยุด** 

### การตั้งระยะห่างระหว่างหัวเรือและเสาอากาศ GPS

้คุณสามารถใส่ระยะห่างระหว่างหัวเรือของคุณและตำแหน่งเสาสัญญาณ GPS ของคุณ นี่จะช่วยให้คุณมั่นใจว่าหัวเรือข้ามเส้น เริ่มต้น ณ เวลาเริ่มต้นที่เที่ยงตรง

- 1 จากหน้าจอรวมการแข่งขันแล่นเรือ ให้เลือก ••• > การแนะนำเส้นเริ่มต้น > เส้นเริ่มต้น > ค่าชดเชยหัวเรือ GPS
- 2 ป้อนระยะทาง
- **3** เลือก **เสร็จสิ้น**

# การตั้งค่า Layline

ในการใช้คุณสมบัติ Layline คุณจะต้องเชื่อมต่อเซนเซอร์รับลมเข้ากับชาร์ตพล็อตเตอร์

เมื่ออยู่ในโหมดการแล่นเรือ (*การตั้งค่าประเภทเรือสำหรับคุณสมบัติการแล่นเรือ*, หน้า 46) คุณสามารถแสดง Layline บน แผนที่เดินเรือนำทางได้ Layline จะมีประโยชน์มากในเวลาทำการแข่งขัน

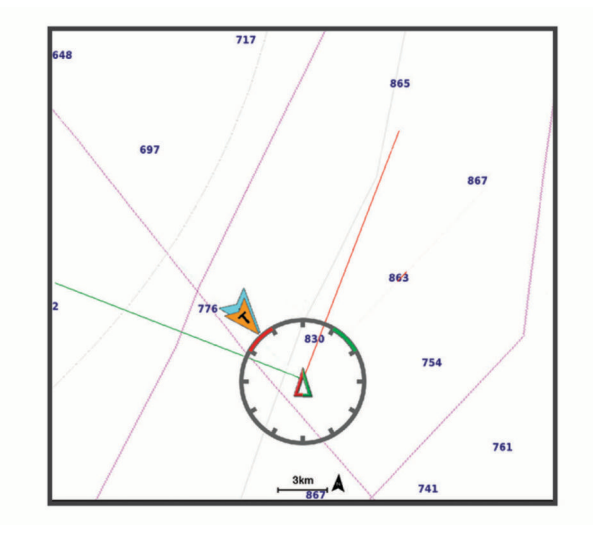

้จากแผนที่เดินเรือนำทาง ให้เลือก ••• > ชั้นแผนที่ > เรือของฉัน > Layline > ตั้งค่า

- มุมแล่นเรือ: ทำให้คุณสามารถเลือกวิธีการที่อุปกรณ์ใช้ในการคำนวณ Layline ตัวเลือก จริง จะทำการคำนวณ Layline โดย ใช้มุมการพัดของลมที่ได้มากจากเซนเซอร์รับลม ตัวเลือก ทำเอง จะทำการคำนวณ Layline โดยใช้การใส่มุมรับลม และมุม ใต้ลมด้วยตัวเอง ตัวเลือก Polar Table จะคำนวณ Layline ตามข้อมูล Polar Table ที่อิมปอร์ต (*กำลังอิมปอร์ต Polar Table ด้วยตนเอง*, หน้า 49)
- มุม Windward: ให้คุณตั้งค่า Layline จากมุมรับลมที่เรือกำลังแล่น
- **มุม Leeward**: ให้คุณตั้งค่า Layline ตามมุมใต้ลมที่เรือกำลังแล่น

**การปรับแก้ระดับน้ำ**: ปรับความถูกต้องของ Layline ตามระดับน้ำ

**ตัวกรอง Layline**: กรองข้อมูล Layline ตามช่วงเวลาที่ป้อน สำหรับ Layline ที่ราบรื่นขึ้นซึ่งกรองการเปลี่ยนแปลงในทิศมุ่งหน้า ของเรือหรือมุมลมจริงออก ให้ป้อนจำนวนที่สูงขึ้น สำหรับ Layline ที่แสดงความไวต่อการเปลี่ยนแปลงในทิศมุ่งหน้าของเรือ หรือมุมลมจริงสูงขึ้น ให้ป้อนจำนวนที่ต่ำลง

### Polar Table

#### 🛆 คำเตือน

์คุณสมบัตินี้ทำให้คุณสามารถโหลดและใช้ข้อมูลจากบุคคลที่สามได้ Garmin จะไม่รับรองใดๆ ต่อความถูกต้อง ความเชื่อถือได้ ความสมบูรณ์ หรือความทันการณ์ของข้อมูลที่สร้างโดยบุคคลที่สาม การใช้งานหรือการเชื่อถือข้อมูลที่สร้างโดยบุคคลที่สาม ถือเป็นความเสี่ยงของคุณเอง

้คุณสามารถใช้ข้อมูล Polar Table กับชาร์ตพล็อตเตอร์ของคุณได้ คุณสามารถกำหนดชนิดข้อมูล Polar ในฟิลด์ข้อมูล และ คุณสามารถใช้ข้อมูล Polar ในการคำนวณการแนะนำ Layline และเส้นเริ่มต้นที่เหมาะสมได้

### กำลังอิมปอร์ต Polar Table ด้วยตนเอง

หากคุณบันทึกไฟล์ Polar Table เป็น polar.plr และวางลงในโฟลเดอร์ Garmin/polars/ ในการ์ดหน่วยความจำ ชาร์ตพล็อต เตอร์จะอิมปอร์ตข้อมูลโดยอัตโนมัติหลังจากคุณเสียบการ์ดหน่วยความจำ หากชาร์ตพล็อตเตอร์ไม่อิมปอร์ตข้อมูลโดยอัตโนมัติ หรือหากคุณต้องการโหลดชุดข้อมูลชุดอื่น คุณสามารถเริ่มต้นการอิมปอร์ตด้วยตนเองได้

- 1 บันทึกไฟล์ Polar Table (polar.plr) ไปยังโฟลเดอร์ Garmin/polars/ ในการ์ดหน่วยความจำ
- 2 ใส่การ์ดหน่วยความจำที่มีไฟล์ข้อมูล Polar เข้าไปในชาร์ตพล็อตเตอร์ (*การใส่การ์ดหน่วยความจำ*, หน้า 4)
- 3 เลือก การตั้งค่า > เรือของฉัน > Polar Table > อิมปอร์ตจากการ์ด
- 4 หากจำเป็น ให้เลือกช่องเสียบการ์ดและไฟล์ Polar Table

### การแสดงข้อมูล Polar ในฟิลด์ข้อมูล

ก่อนที่คุณจะดูข้อมูล Polar คุณต้องอิมปอร์ต Polar Table จากการ์ดหน่วยความจำ (*กำลังอิมปอร์ต* Polar Table *ด้วยตนเอง*, หน้า 49)

- 1 เปิดหน้าจอที่คุณต้องการเพิ่มข้อมูล Polar
- 2 เลือก ••• > แก้ไขโอเวอร์เลย์
- 3 เลือกฟิลด์ข้อมูลที่จะเปลี่ยน
- **4** เลือก **การแล่นใบ**
- 5 เลือกข้อมูล Polar ที่จะแสดงในฟิลด์ข้อมูล
  - ในการแสดงความเร็วเรือจาก Polar Table ที่ความเร็วและมุมของลมปัจจุบัน ให้เลือก ความเร็ว Polar
  - ในการแสดงความเร็วเรือที่เหมาะสมที่มุมลมเป้าหมาย ให้เลือก **ความเร็วเป้าหมาย**
  - ในการแสดงมุมลมที่เหมาะสมที่ความเร็วลมจริงปัจจุบัน ให้เลือก เป้าหมายมุมลมจริง
  - ในการแสดง TWA เป้าหมายที่แปลงให้เป็นค่าสัมพัทธ์โดยใช้ความเร็วเป้าหมาย ให้เลือก **เป้าหมายมุมลมสัมพัทธ์**
  - ในการแสดงความแตกต่างระหว่างความเร็วเรือปัจจุบันและความเร็วเรือที่เหมาะสมที่แสดงเป็นความเร็ว ให้เลือก Δ ความเร็ว Polar
  - ในการแสดงความแตกต่างระหว่างความเร็วเรือปัจจุบันและความเร็วเรือที่เหมาะสมเป็นเปอร์เซ็นต์ ให้เลือก Δ เปอร์เซ็นต์ ความเร็ว Polar
  - ในการแสดงความแตกต่างระหว่างความเร็วเรือปัจจุบันและความเร็วเรือเป้าหมายที่แสดงเป็นความเร็ว ให้เลือก Δ
     ความเร็วเป้าหมาย
  - ในการแสดงความแตกต่างระหว่างความเร็วเรือปัจจุบันและความเร็วเรือเป้าหมายที่แสดงเป็นเปอร์เซ็นต์ ให้เลือก Δ เปอร์เซ็นต์ความเร็วเป้าหมาย
  - ในการแสดงความแตกต่างระหว่างมุมลมจริงและมุมลมจริงเป้าหมาย ให้เลือก ∆ เป้าหมายมุมลมจริง
  - ในการแสดงความแตกต่างระหว่างมุมลมสัมพัทธ์กับมุมลมสัมพัทธ์เป้าหมายและมุมลมที่แท้จริงให้เลือก Δ เป้าหมายมุม ลมสัมพัทธ์

**คำแนะนำ:** นอกจากนี้คุณยังสามารถใช้ข้อมูล Polar Table เมื่อคำนวณการแนะนำ Layline และเส้นเริ่มต้น

# การตั้งค่าชดเชยความลึกท้องเรือ

้คุณสามารถป้อนค่าชดเชยความลึกท้องเรือเพื่อชดเชยการอ่านค่าความลึกของน้ำสำหรับตำแหน่งการติดตั้งหัวโซน่าร์ ซึ่งให้ คุณดูความลึกของน้ำด้านล่างท้องเรือหรือความลึกจริงของน้ำ ขึ้นอยู่กับความต้องการของคุณ

หากคุณต้องการทราบความลึกของน้ำด้านล่างท้องเรือหรือจุดต่ำสุดของเรือของคุณและหัวโซน่าร์ติดตั้งที่เส้นน้ำหรือที่อื่นเหนือ จุดสิ้นสุดท้องเรือ ให้วัดระยะทางจากตำแหน่งหัวโซน่าร์ไปยังท้องเรือ

หากคุณต้องการความลึกจริงของน้ำและหัวโซน่าร์ติดตั้งต่ำกว่าเส้นน้ำ ให้วัดระยะทางจากด้านล่างของหัวโซน่าร์ขึ้นไปยังเส้น น้ำ

หมายเหตุ: ตัวเลือกนี้ใช้ได้เมื่อคุณมีข้อมูลความลึกที่ถูกต้องเท่านั้น

- 1 วัดระยะทาง:
  - หากหัวโซน่าร์ถูกติดตั้งที่เส้นน้ำ (1) หรือที่อื่นเหนือจุดสิ้นสุดท้องเรือ ให้วัดระยะห่างจากตำแหน่งหัวโซน่าร์ถึงท้องเรือ ของเรือ ป้อนค่านี้เป็นตัวเลขที่เป็นบวก
  - หากหัวโซน่าร์ถูกติดตั้งอยู่ที่ด้านล่างของคีล (2) และคุณต้องการทราบความลึกจริงของน้ำ ให้วัดระยะทางจากหัวโซน่าร์ ไปยังเส้นน้ำ ป้อนค่านี้เป็นจำนวนลบ

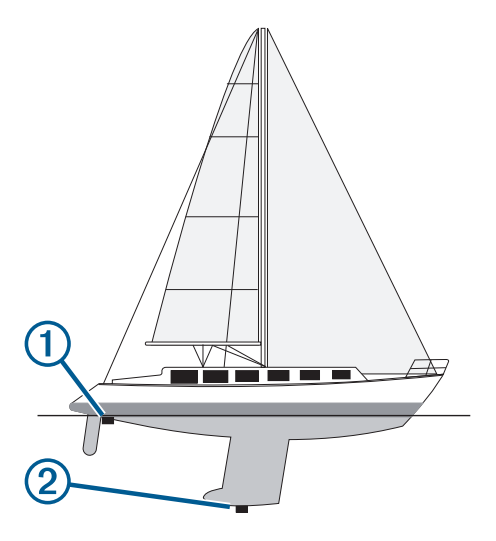

- 2 การดำเนินการให้เสร็จ:
  - หากหัวโซน่าร์เชื่อมต่อกับชาร์ตพล็อตเตอร์หรือโมดูลโซน่าร์ เลือก การตั้งค่า > เรือของฉัน > ความลึกและการทอดสมอ > ค่าชดเชยความลึกท้องเรือ
  - หากหัวโซน่าร์เชื่อมต่อกับเครือข่าย NMEA 2000 เลือก การตั้งค่า > การสื่อสาร > การติดตั้ง NMEA 2000 > บัญชีราย ชื่ออุปกรณ์ เลือกหัวโซน่าร์ และเลือก ตรวจสอบ > ค่าชดเชยความลึกท้องเรือ
- 3 เลือก 🕂 หากหัวโซน่าร์ถูกติดตั้งที่เส้นน้ำ หรือเลือก หากหัวโซน่าร์ถูกติดตั้งที่ด้านล่างของท้องเรือ
- 4 ใส่ระยะห่างที่วัดได้ในขั้นตอนที่ 1

### การดำเนินการระบบออโตไพลอตของเรือใบ

#### 🛆 ข้อควรระวัง

์เมื่อใช้ ระบบออโตไพลอตจะควบคุมเฉพาะหางเสือเท่านั้น คุณและลูกเรือของคุณยังคงต้องควบคุมใบเรือเมื่อใช้ออโตไพลอต

้นอกเหนือจากการรักษาทิศมุ่งหน้าแล้ว คุณยังสามารถใช้ระบบออโตไพลอตเพื่อรักษาทิศทางลมได้ คุณยังสามารถใช้ระบบออ โตไพลอตเพื่อควบคุมหางเสือในขณะ Tack และ Gybe

#### รักษาทิศทางลม

คุณสามารถตั้งให้ระบบออโตไพลอตรักษาทิศทางที่กำหนดที่สัมพันธ์กับมุมลมในปัจจุบัน ต้องเชื่อมต่ออุปกรณ์ของคุณกับ เซนเซอร์ลม NMEA 2000 หรือ NMEA® 0183 ที่ทำงานร่วมกันได้เพื่อรักษาทิศทางลมหรือปรับใบเรือหรือปรับทิศทางเรือตาม ลม

#### การเปลี่ยนชนิดของการรักษาทิศทางลม

ขณะที่ใช้การรักษาทิศทางลม ให้เลือก ••• > **ชนิดลมปะทะ** ชนิดการรักษาทิศทางลมจะเปลี่ยนจาก สัมพัทธ์ เป็น จริง, หรือกลับกัน

#### การใช้การรักษาทิศทางลม

ี่ ก่อนที่คุณจะใช้การรักษาทิศทางลมได้ คุณต้องเชื่อมต่อเซนเซอร์ลม NMEA 2000 เข้ากับระบบออโตไพลอต

- เมื่อระบบออโตไพลอตอยู่ในโหมดเตรียมพร้อม ให้เลือก •••
- 2 เลือกตัวเลือก:
  - หากต้องการใช้การรักษาทิศทางลมสัมพัทธ์ ให้เลือก ใช้การรักษาทิศทางลมที่ปรากฏใช้การรักษาทิศทางลมที่ปรากฏ
  - หากต้องการใช้การรักษาทิศทางลมจริง ให้เลือก เข้าสู่รักษาทิศทางลมจริง

**คำแนะนำ:** คุณสามารถใช้การรักษาทิศทางลมประเภทล่าสุดที่ใช้ได้อย่างรวดเร็วโดยเลือก รักษาทิศทางลม จากโหมด สแตนด์บาย

#### การใช้การรักษาทิศทางลมจากการรักษาทิศมุ่งหน้า

ี่ ก่อนที่คุณจะใช้การรักษาทิศทางลมได้ คุณต้องเชื่อมต่อเซนเซอร์ลม NMEA 2000 เข้ากับระบบออโตไพลอต

- 1 เมื่อใช้การรักษาทิศมุ่งหน้า ให้เลือก •••
- 2 เลือกตัวเลือก:
  - หากต้องการเปลี่ยนจากการรักษาทิศมุ่งหน้าไปเป็นการรักษาทิศทางลมสัมพัทธ์ ให้เลือก**ใช้การรักษาทิศทางลมที่ปรากฏ**
  - หากต้องการเปลี่ยนจากการรักษามุ่งหน้าเป็นการรักษาทิศทางลมจริง ให้เลือก เข้าสู่รักษาทิศทางลมจริง

#### การปรับมุมการรักษาทิศทางลม

คุณสามารถปรับมุมการรักษาทิศทางลมบนระบบออโตไพลอตเมื่อใช้งานการรักษาทิศทางลม

• ในการปรับมุมการรักษาทิศทางลมเพิ่ม 1° ให้เลือก <1° หรือ 1°>

**หมายเหตุ:** การรักษาทิศทางลม <1° หรือ 1°> เป็นเวลาสองสามวินาทีจะเปลี่ยนออโตไพลอตจาก รักษาทิศทางลม เป็น รักษา ทิศมุ่งหน้า และเริ่มการบังคับเลี้ยวหางเสือโดยอัตโนมัติ

 ในการปรับมุมการรักษาทิศทางลมเพิ่ม 10° ให้เลือก <<10° หรือ 10°>>
 หมายเหตุ: คุณสามารถปรับการตั้งค่าเพื่อให้ขนาดระดับการเลี้ยวเล็กลงหรือใหญ่กว่า 10° การปรับการเพิ่มการควบคุมพวง มาลัยทีละขั้น, หน้า 79 ได้

#### Tack และ Gybe

้คุณสามารถตั้งออโตไพลอตให้ทำการ Tack และ Gybe ในขณะที่ใช้การรักษาทิศมุ่งหน้าหรือทิศทางลม

#### การ Tack และ Gybe จากการคงทิศหัวเรือ

- **1** ใช้การรักษาทิศหัวเรือ (*การใช้ออโตไพลอต*, หน้า 80)
- **2** เลือก •••
- **3** เลือกตัวเลือก

ออโตไพลอตจะบังคับเรือของคุณผ่านการ Tack และ Gybe

#### การ Tack และ Gybe จากการรักษาทิศทางลม

้ก่อนที่คุณจะใช้การรักษาทิศทางลมได้ คุณต้องมีเซนเซอร์ลมติดตั้งอยู่

- 1 ใช้การรักษาทิศทางลม (*การใช้การรักษาทิศทางลม*, หน้า 51)
- **2** เลือก •••
- 3 เลือกตัวเลือก

้ออโตไพลอตจะบังคับเรือของคุณทางการปรับใบเรือและการเปลี่ยนทิศทางเรือและข้อมูลเกี่ยวกับการปรับใบเรือและการ เปลี่ยนทิศทางเรือจะปรากฏบนหน้าจอ

#### การตั้งค่าหน่วงการปรับใบเรือ

การหน่วงการปรับใบเรือจะให้คุณหน่วงเวลาการบังคับปรับใบเรือหลังจากที่คุณเริ่มใช้

- 1 จากหน้าออโตไพลอต ให้เลือก ••• > การตั้งค่าการขับเคลื่อนอัตโนมัติ > การตั้งค่าใบ > ความล่าช้า Tack
- 2 เลือกระยะเวลาการหน่วง
- 3 ในกรณีที่จำเป็น เลือก เสร็จสิ้น

### การเปิดใช้ตัวยับยั้ง Gybe

**หมายเหตุ:** ตัวยับยั้ง Gybe ไม่ได้ขัดขวางไม่ให้คุณทำการ Gybe เองด้วยพังงาหรือการบังคับด้วยเท้า ตัวยับยั้ง Gybe จะขัดขวางไม่ให้ออโตไพลอตทำการ Gybe

- 1 จากหน้าออโตไพลอต ให้เลือก ••• > การตั้งค่าการขับเคลื่อนอัตโนมัติ > การตั้งค่าใบ > ตัวยับยั้ง Gybe
- **2** เลือก Enabled

# เส้นทิศทางที่กำลังมุ่งไปและจุดวัดมุม

้เส้นทิศทางที่กำลังมุ่งไปคือเส้นที่วาดบนแผนที่จากหัวเรือไปยังทิศที่เรือกำลังเดินทางไป จุดวัดมุมแสดงถึงตำแหน่งต่างๆ ที่วัด จากเส้นทางที่กำลังมุ่งไปหรือจากเส้นทางบนพื้น ซึ่งมีประโยชน์สำหรับการสร้างหรือการหาจุดอ้างอิง

### การตั้งค่าเส้นทิศทางที่กำลังมุ่งไปและจุดวัดมุม

้เส้นทิศทางที่กำลังมุ่งไปคือเส้นที่วาดบ<sup>ุ</sup>้นแผนที่จากหัวเรือไปยังทิศที่เรือกำลังเดินทางไป จุดวัดมุมแสดงถึงตำแหน่งต่างๆ ที่วัด จากเส้นทางที่กำลังมุ่งไปหรือจากเส้นทางบนพื้น ซึ่งมีประโยชน์สำหรับการสร้างหรือการหาจุดอ้างอิง

คุณสามารถแสดงเส้นทิศมุ่งหน้าและเส้นทางบนพื้น (COG) บนแผนที่ได้

COG คือทิศทางการเคลื่อนที่ของคุณ ทิศมุ่งหน้าคือทิศที่เรือหันหัวไป เมื่อมีการเชื่อมต่อเซ็นเซอร์เข็มทิศอิเล็กทรอนิกส์

- 1 จากแผนที่ ให้เลือก ••• > **ชั้นแผนที่ > เรือของฉัน > เส้นทิศมุ่งหน้า > เครื่องหมายมุม**
- 2 ในกรณีที่จำเป็น ให้เลือก **แหล่ง** แล้วเลือกตัวเลือก
  - ในการใช้ที่มาที่มีอยู่ ให้เลือก อัตโนมัติ
  - ในการใช้เส้นทิศมุ่งหน้าของเสา GPS สำหรับ COG ให้เลือก ทิศหัวเรือจีพีเอส
  - ในการใช้ข้อมูลจากเซนเซอร์ทิศมุ่งหน้าที่เชื่อมต่อ ให้เลือก ทิศมุ่งหน้า
  - ในการใช้ข้อมูลจากทั้งเซนเซอร์ทิศมุ่งหน้าที่เชื่อมต่อ และจากเสา GPS ให้เลือก COG และ มุ่งหน้า ตัวเลือกนี้จะแสดงทั้งเส้นทิศมุ่งหน้า และเส้น COG บนแผนที่
- 3 เลือก การแสดงผล แล้วเลือกตัวเลือก
  - เลือก ระยะทาง > ระยะทาง แล้วป้อนความยาวของเส้นที่แสดงบนแผนที่
  - เลือก เวลา > เวลา แล้วป้อนเวลาที่ใช้ในการคำนวณระยะทางที่เรือของคุณจะต้องเดินทางภายในช่วงเวลาที่กำหนดที่ ความเร็วปัจจุบันของคุณ

# Fishfinder โซน่าร์

เมื่อเชื่อมต่ออย่างถูกต้องกับหัวโซน่าร์ที่ใช้ร่วมกันได้ จะสามารถใช้เครื่องเป็น Fishfinder ได้

สำหรับข้อมูลเพิ่มเติมเกี่ยวกับหัวโซน่าร์ที่ดีที่สุดสำหรับความต้องการของคุณ ให้ไปที่ garmin.com/transducers

มุมมองโซน่าร์ที่ต่างกันจะช่วยให้คุณดูปลาในพื้นที่ได้ มุมมองโซน่าร์จะพร้อมใช้ต่างกันไปตามชนิดของหัวโซน่าร์และโมดูลวัด ความลึกที่เชื่อมต่อกับชาร์ตพล็อตเตอร์ ตัวอย่างเช่น คุณสามารถดูหน้าจอโซน่าร์ Panoptix บางอย่างได้เมื่อคุณมีโมดูลหัวโซ น่าร์ Panoptix ที่ใช้ร่วมกันได้เท่านั้น

มุมมองโซน่าร์พื้นฐานมีอยู่สี่แบบคือ มุมมองแบบเต็มจอ, มุมมองแบบแยกจอที่ผสานมุมมองสองมุมขึ้นไป, มุมมองแบบแยกซูม และมุมมองแบบแยกความถี่ที่แสดงความถี่ที่ต่างกันสองความถี่ คุณสามารถปรับแต่งการตั้งค่าสำหรับแต่ละมุมมองในหน้าจอ ตัวอย่างเช่น ถ้าคุณกำลังดูมุมมองแบบแยกความถี่ คุณสามารถปรับเกนสำหรับความถี่แต่ละตัวได้

หากคุณไม่เห็นการจัดเรียงมุมมองโซน่าร์ที่ตรงกับความต้องการของคุณ คุณสามารถสร้างหน้าจอรวมที่กำหนดเองได้ (*การ สร้างหน้าจอแบบผสมใหม่*, หน้า 8)

# การหยุดการส่งสัญญาณโซน่าร์

- ในการปิดใช้งานโซน่าร์ที่ทำงานอยู่ จากหน้าจอโซน่าร์ ให้เลือก ••• > ส่งสัญญาณ
- ในการปิดใช้งานการส่งสัญญาณโซน่าร์ทั้งหมด ให้กด 🖰 และเลือก ปิดใช้งานหัวโซน่าร์ทั้งหมด

# มุมมองโซน่าร์ ดั้งเดิม

มีมุมมองแบบเต็มจอพร้อมใช้อยู่หลายมุมมองขึ้นอยู่กับหัวโซน่าร์ที่เชื่อมต่อ

้มุมมองโซน่าร์เต็มจอแบบ ดั้งเดิ<sup>้</sup>ม แสดง<sup>์</sup>ภาพขนาดใหญ่ของค่าโซน่าร์ที่อ่านได้จากหัวโซน่าร์ มาตราส่วนช่วงระยะทางด้านขวา ของจอจะแสดงความลึกของวัตถุที่ตรวจจับได้ขณะที่หน้าจอเลื่อนจากขวาไปซ้าย

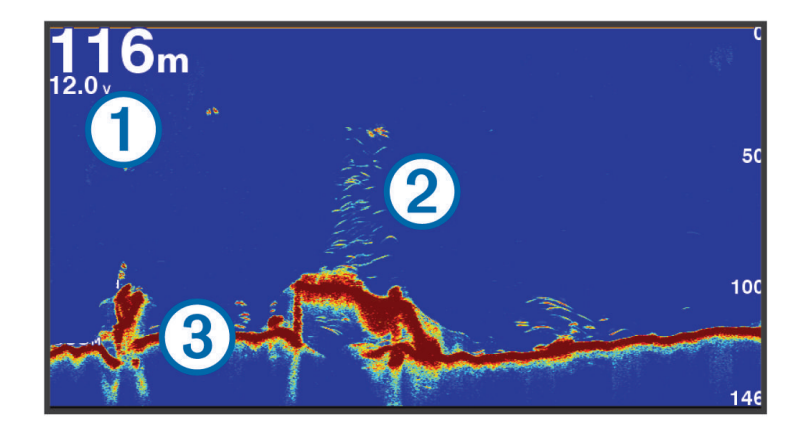

| 1 | ข้อมูลความลึก              |
|---|----------------------------|
| 2 | เป้าหมายหรือปลาที่หยุดนิ่ง |
| 3 | พื้นใต้น้ำ                 |

### มุมมองของโซน่าร์แบบแยกความถึ่

ี่ในมุมมองของโซน่าร์แบบแยกความถี่ สองด้านของหน้าจอจะแสดงกราฟข้อมูลโซน่าร์แบบเต็มของความถี่ที่แตกต่างกัน **หมายเหตุ:** มุมมองของโซน่าร์แบบแยกความถี่ต้องใช้หัวโซน่าร์ชนิดความถี่คู่

### มุมมองของโซน่าร์แบบแยกซูม

้มุมมองของโซน่าร์แบบแยกซูมจะแสดงกราฟเต็มของค่าโซน่าร์ที่อ่านได้ และส่วนที่ขยายของกราฟนั้นบนหน้าจอเดียวกัน

# มุมมองโซน่าร์

้**หมายเหตุ:** ในการรับโซน่าร์แบบสแกน Garmin ClearVü คุณจำเป็นต้องมีหัวโซน่าร์ที่ใช้ร่วมกันได้ สำหรับข้อมูลเกี่ยวกับหัว โซน่าร์ที่ใช้ร่วมกันได้ ให้ไปที่ garmin.com/transducers

์ โซน่าร์ความถี่สูง Garmin ClearVü จะให้ภาพที่มีรายละเอียดของสภาพแวดล้อมการตกปลารอบๆ เรือในการแสดงโครงสร้างที่ เรือแล่นผ่านโดยละเอียด

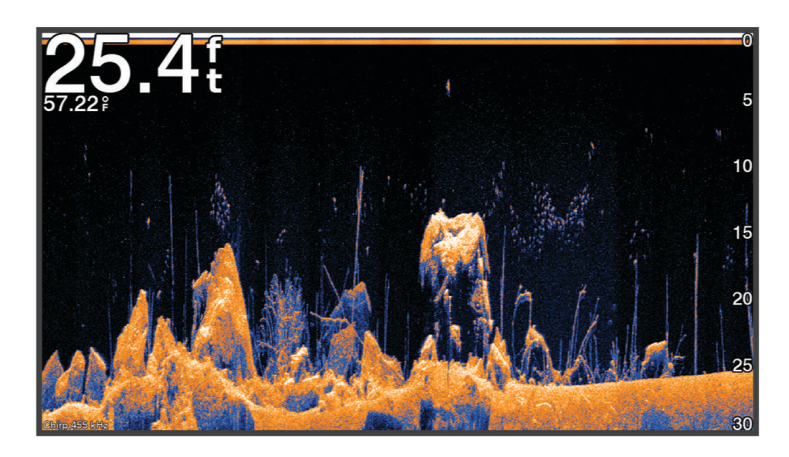

้หัวโซน่าร์แบบทั่วไปจะปล่อยลำคลื่นรูปกรวย เทคโนโลยี Garmin ClearVü โซน่าร์แบบสแกนจะปล่อยลำแสงออกมา ซึ่งคล้าย กับรูปร่างของลำแสงในเครื่องถ่ายเอกสาร ลำคลื่นจะให้ภาพที่เหมือนรูปภาพของสิ่งที่อยู่ใต้เรือได้ชัดเจนกว่า

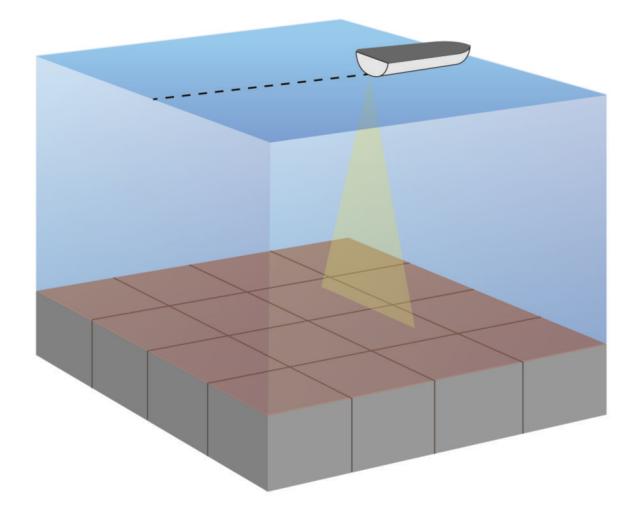

# มุมมองโซน่าร์

หากรุ่นของคุณมีโซน่าร์ SideVü ในตัว คุณจำเป็นต้องมีหัวโซน่าร์ SideVü ที่ใช้ร่วมกันได้

เทคโนโลยีโซน่าร์แบบสแกน SideVü จะแสดงภาพของสิ่งที่อยู่ด้านข้างของเรือให้คุณเห็น คุณสามารถใช้สิ่งนี้เป็นเครื่องมือ ค้นหาในการค้นหาโครงสร้างและปลาได้

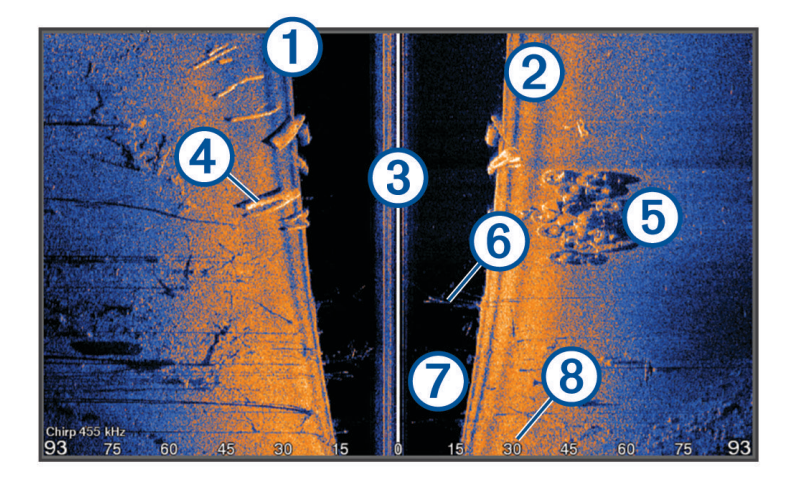

| 1 | ด้านซ้ายของเรือ            |
|---|----------------------------|
| 2 | ด้านขวาของเรือ             |
| 3 | หัวโซน่าร์บนเรือของคุณ     |
| 4 | ท่อนไม้                    |
| 5 | ยางเก่า                    |
| 6 | ด้นไม้                     |
| 0 | น้ำระหว่างเรือและพื้น      |
| 8 | ระยะห่างจากด้านข้างของเรือ |

### เทคโนโลยีการสแกน SideVü

แทนที่จะใช้ลำคลื่นรูปกรวยทั่วไป หัวโซน่าร์ SideVü จะใช้ลำคลื่นแบบแบนในการสแกนน้ำและด้านใต้จนถึงด้านข้างของเรือ ของคุณ

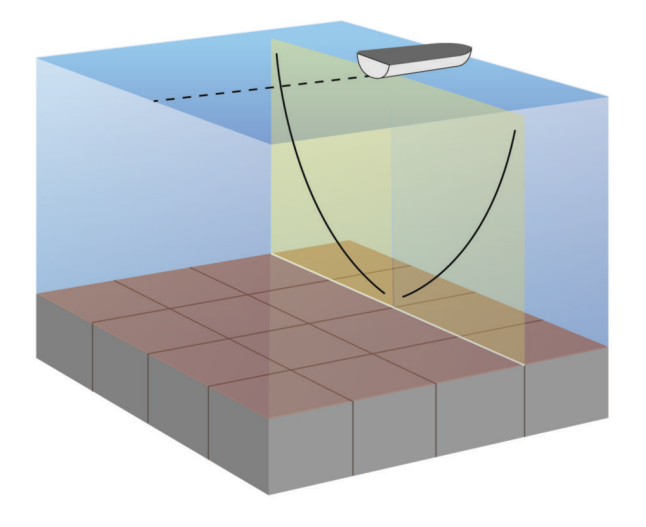

### การวัดระยะทางบนจอโซน่าร์

คุณสามารถวัดวัดระยะทางระหว่างจุดสองจุดบนมุมมองโซน่าร์ SideVü ได้

- 1 จากมุมมองโซน่าร์ SideVü ให้เลือก
- 2 เลือกตำแหน่งบนหน้าจอ
- **3** เลือก **วัด**...

หมุดจะปรากฏบนจอ ณ ตำแหน่งที่เลือก

**4** เลือกตำแหน่งอื่น

ระยะทางและทิศทางจากหมุดจะแสดงที่มุมบนซ้าย

**คำแนะนำ:** ในการรีเซ็ตหมุดและวัดจากตำแหน่งปัจจุบันของหมุด ให้เลือก กำหนดจุดอ้างอิง

# มุมมองโซน่าร์ Panoptix

ในการรับโซน่าร์ Panoptix คุณจำเป็นต้องมีหัวโซน่าร์ที่ใช้ร่วมกันได้

มุมมองโซน่าร์ Panoptix จะให้คุณดูรอบๆ เรือได้แบบเรียลไทม์ คุณยังสามารถดูเหยื่อของคุณใต้น้ำและฝูงปลารอบเหยื่อด้าน หน้าหรือด้านใต้เรือของคุณ

มุมมองโซน่าร์ LiveVü จะให้คุณดูภาพเคลื่อนไหวสดของด้านหน้าหรือด้านใต้เรือของคุณอย่างใดอย่างหนึ่ง หน้าจอจะอัปเดต เร็วมากซึ่งจะให้ภาพโซน่าร์ที่ดูเหมือนวิดีโอสด

้มุมมองโซน่าร์แบบ 3D RealVü จะให้ภาพสามมิติของสิ่งที่อยู่ด้านหน้าหรือด้านใต้เรือของคุณอย่างใดอย่างหนึ่ง หน้าจอจะ อัปเดตในแต่ละการค้นหาของหัวโซน่าร์

ในการดูมุมมองโซน่าร์ Panoptix ทั้งห้ามุมมอง คุณจำเป็นต้องมีหัวโซน่าร์หนึ่งตัวเพื่อแสดงมุมมองด้านล่าง และหัวโซน่าร์ตัวที่ สองเพื่อแสดงมุมมองด้านหน้า

ในการเข้าใช้มุมมองโซน่าร์ Panoptix ให้เลือก โซน่าร์ และเลือกมุมมอง

## มุมมองโซน่าร์ด้านล่าง LiveVü

้, มุมมองโซน่าร์นี้จะแสดงภาพสองมิติของสิ่งที่อยู่ใต้เรือ และสามารถใช้เพื่อดูฝูงปลาและปลาได้

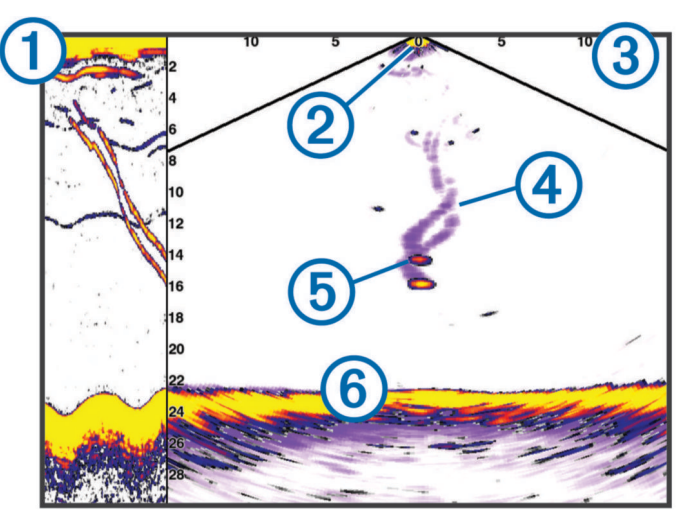

| 1 | ประวัติมุมมองด้านล่าง Panoptix ในมุมมองโซน่าร์แบบเลื่อน |
|---|---------------------------------------------------------|
| 2 | เรือ                                                    |
| 3 | ช่วงระยะ                                                |
| 4 | รอยทาง                                                  |
| 5 | ดรอปชอตริก                                              |
| 6 | พื้น                                                    |

## มุมมองโซน่าร์ด้านหน้า LiveVü

้มุมมองโซน่าร์นี้จะแสดงภาพสองมิติของสิ่งที่อยู่ด้านหน้าเรือ และสามารถใช้เพื่อดูฝูงปลาและปลาได้

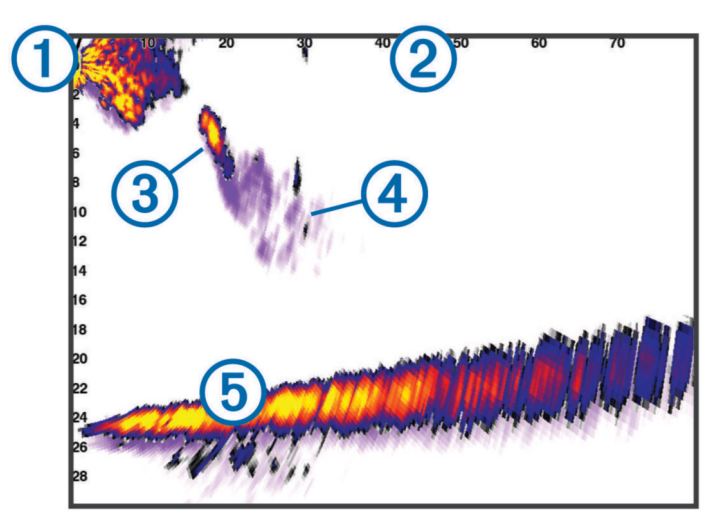

| 1 | เรือ     |
|---|----------|
| 2 | ช่วงระยะ |
| 3 | ปลา      |
| 4 | รอยทาง   |
| 5 | พื้น     |

### RealVü มุมมองโซน่าร์ด้านหน้าแบบ 3D

มุมมองโซน่าร์นี้จะแสดงภาพสามมิติของสิ่งที่อยู่ด้านหน้าของหัวโซน่าร์ สามารถใช้มุมมองนี้เมื่อคุณไม่เคลื่อนที่ และจำเป็นต้อง เห็นข้างใต้และปลาที่เข้ามาที่เรือ

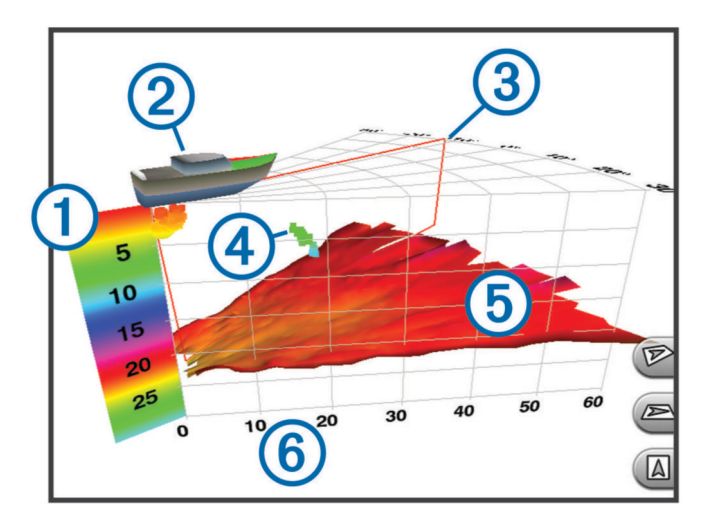

| 1 | คำอธิบายสี   |
|---|--------------|
| 2 | เรือ         |
| 3 | ตัวระบุ Ping |
| 4 | ปลา          |
| 5 | พื้น         |
| 6 | ช่วงระยะ     |

### มุมมองโซน่าร์ RealVü ล่าง 3D

้มุ่มมองโซน่าร์นี้จะแสดงภาพสามมิติของสิ่งที่อยู่ข้างใต้หัวโซน่าร์ และสามารถใช้เมื่อคุณไม่เคลื่อนที่และต้องการดูสิ่งที่อยู่รอบๆ เรือของคุณ

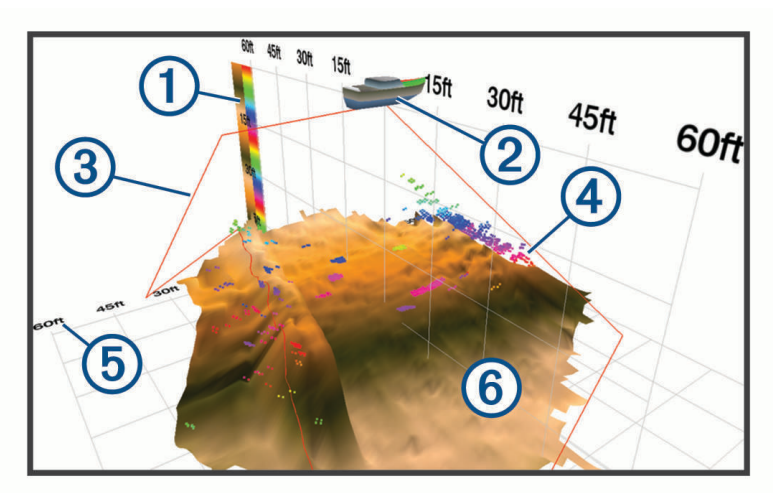

| 1 | คำอธิบายสี   |
|---|--------------|
| 2 | เรือ         |
| 3 | ลำแสงโซน่าร์ |
| 4 | ช่วงระยะ     |
| 5 | ปลา          |
| 6 | พื้น         |

### RealVü มุมมองโซน่าร์แบบประวัติ 3D

มมมองโซน่าร์นี้ให้ภาพสามมิติของสิ่งที่อยู่ด้านหลังเรือของคุณในขณะที่เรือกำลังเคลื่อนที่ และแสดงห้วงน้ำทั้งหมดใน 3D ตั้งแต่ข้างใต้จนถึงด้านบนสุดของน้ำ ใช้มุมมองนี้สำหรับค้นหาปลา

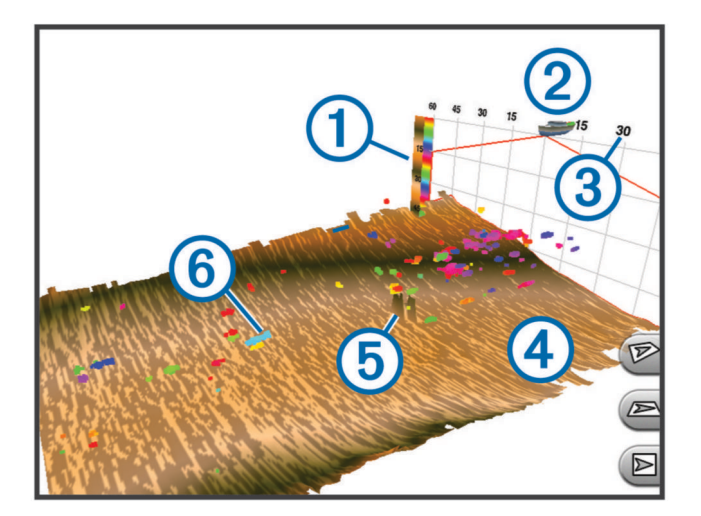

| 1 | คำอธิบายสี |
|---|------------|
| 2 | เรือ       |
| 3 | ช่วงระยะ   |
| 4 | พื้น       |
| 5 | โครงสร้าง  |
| 6 | ปลา        |

### มุมมองของโซน่าร์ FrontVü

มุมมองของโซน่าร์ Panoptix FrontVü ช่วยเพิ่มการรับรู้สถานการณ์ ด้วยการแสดงสิ่งกีดขวางที่อยู่ใต้น้ำด้านหน้าเรือในระยะ สูงสุด 91 เมตร (300 ฟุต)

์ความสามารถในการหลีกเลี่ยงการชนด้านหน้าอย่างมีประสิทธิภาพด้วยโซน่าร์ FrontVü จะลดลงเมื่อความเร็วเพิ่มขึ้นเกิน 8 น็อต

ในการดูมุมมองของโซน่าร์ FrontVü คุณต้องติดตั้งและเชื่อมต่อหัวโซน่าร์ที่ใช้ร่วมกันได้ เช่น หัวโซน่าร์ PS21 ทั้งนี้คุณอาจ ต้องอัปเดตซอฟต์แวร์หัวโซน่าร์

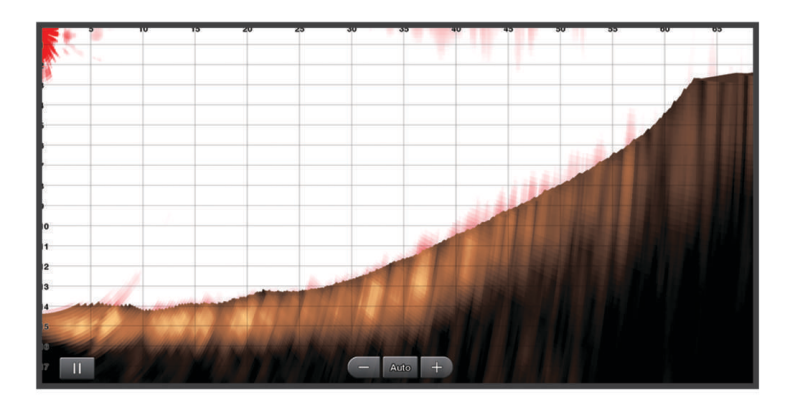

# มุมมองโซน่าร์

้มุมมองโซน่าร์นี้จะแสดงภาพสดของสิ่งที่อยู่ด้านหน้าหรือด้านล่างเรือ และสามารถใช้เพื่อดูปลาและปลาและสิ่งก่อสร้างได้

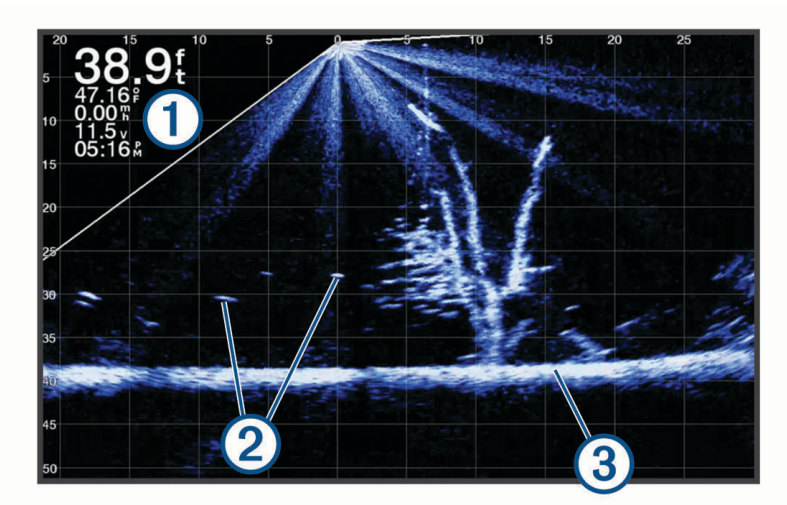

| 1 | ข้อมูลความลึก              |
|---|----------------------------|
| 2 | เป้าหมายหรือปลาที่หยุดนิ่ง |
| 3 | พื้นใต้น้ำ                 |

### มุมมอง Perspective

้มุ<sup>้</sup>มมองโซน่าร์นี้จะแสดงภาพสดของสิ่งที่อยู่รอบๆ หรือข้างหน้าเรือ และสามารถใช้เพื่อดูแนวชายฝั่ง ปลา และสิ่งก่อสร้างได้ มุม มองนี้ใช้ดีที่สุดในน้ำตื้น 50 ฟุต (15 เมตร) หรือน้อยกว่า

หากต้องการดูมุมมองโซน่าร์นี้ คุณต้องติดตั้งตัวหัวโซน่าร์ LiveScope ืที่ใช้ร่วมกันได้บนจุดยึดโหมด Perspective

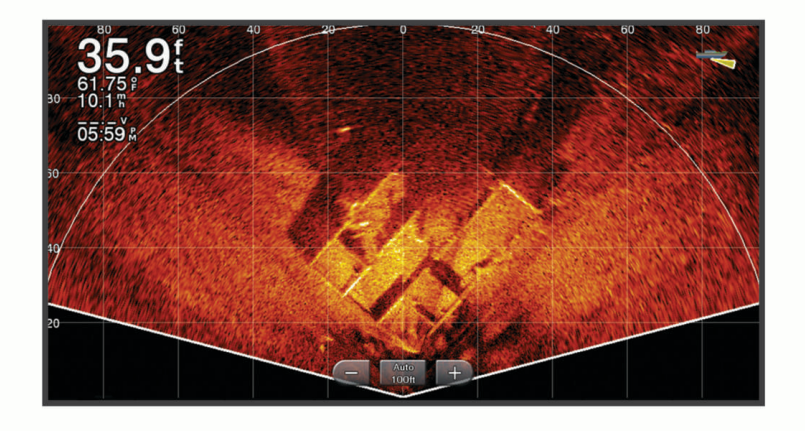

#### มุมมอง Flasher

Flasher แสดงข้อมูลโซน่าร์บนสเกลความลึกวงกลม เพื่อระบุสิ่งที่อยู่ใต้เรือของคุณ สเกลความความลึกวงกลมถูกจัดเป็น วงแหวนที่ส่วนบนสุดและมีทิศทางตามเข็มนาฬิกา ความลึกระบุโดยสเกลภายในวงแหวน ข้อมูลโซน่าร์กระพริบบนวงแหวน เมื่อได้ระดับความลึกที่ระบุไว้

สี Flasher จะบ่งบอกถึงความแรงที่แตกต่างกันของสัญญาณสะท้อนกลับของโซน่าร์ รูปแบบสีเริ่มต้นจะเป็นไปตามตัวเลือกสีโซ น่าร์ทั่วไป โดยสีเหลืองจะหมายถึงสัญญาณสะท้อนกลับที่แรงที่สุด สีส้มหมายถึงสัญญาณสะท้อนกลับที่แรง สีแดงหมายถึง สัญญาณสะท้อนกลับที่อ่อน และสีน้ำเงินหมายถึงสัญญาณสะท้อนกลับที่อ่อนที่สุด

#### เลือก **โซน่าร์ > Flasher**

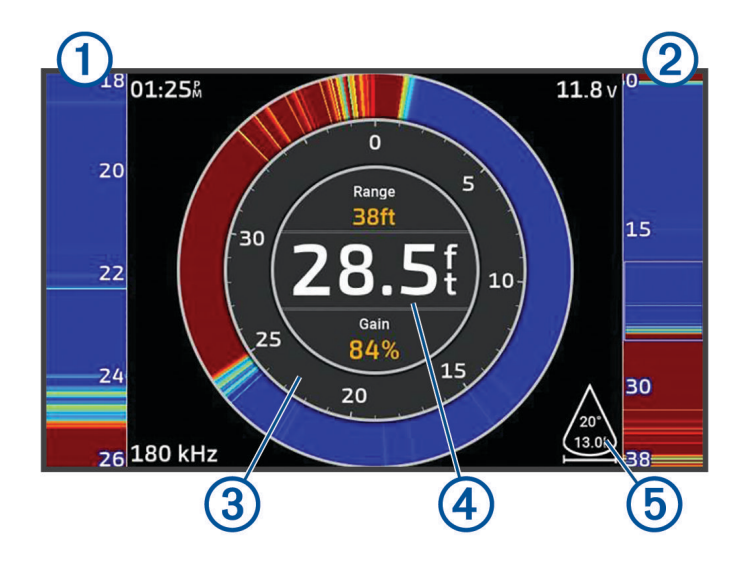

| 1 | A-scope, มุมมองซูมเข้าของมุมมองด้านขวา        |
|---|-----------------------------------------------|
| 2 | A-scope พร้อมกับพื้นที่การซูมที่ระบุไว้       |
| 3 | สเกลความลึก                                   |
| 4 | ความลึกที่ตำแหน่งปัจจุบันของคุณ               |
| 5 | มุมและระยะของกรวยหัวโซน่าร์ที่ความถี่ปัจจุบัน |

## การเลือกชนิดของหัวโซน่าร์

ชาร์ตพล็อตเตอร์นี้ใช้งานร่วมกันได้กับหัวโซน่าร์อุปกรณ์เสริมต่างๆ รวมถึงหัวโซน่าร์ Garmin ClearVü" ซึ่งมีอยู่ที่ garmin.com/transducers

้ถ้าคุณกำลังเชื่อมต่อกับหัวโซน่าร์ที่ไม่มีในชาร์ตพล็อตเตอร์คุณอาจต้องตั้งชนิดของหัวโซน่าร์เพื่อทำให้โซน่าร์ทำงานได้อย่าง ถูกต้อง

**หมายเหตุ:** โมดูลโซน่าร์และชาร์ตพล็อตเตอร์บางรุ่นไม่รองรับคุณสมบัตินี้

- การดำเนินการให้เสร็จ:
  - จากมุมมองของโซน่าร์ เลือก ••• > การตั้งค่าโซนาร์ > การติดตั้งโซนาร์ > หัวโซน่าร์
  - เลือก การตั้งค่า > เรือของฉัน > หัวโซน่าร์
- 2 เลือกตัวเลือก:
  - ในการเปิดใช้งานชาร์ตพล็อตเตอร์ให้ตรวจจับหัวโซน่าร์โดยอัตโนมัติ ให้เลือกหัวโซน่าร์ที่จะเปลี่ยน และเลือก ตรวจจับ อัตโนมัติ
  - เพื่อเลือกหัวโซน่าร์ด้วยตัวเอง ให้เรียนรู้ช่วงของหัวโซน่าร์ที่ติดตั้ง เลือกหัวโซน่าร์เพื่อเปลี่ยนแปลง เลือกตัวเลือกที่ตรง กับหัวโซน่าร์ที่ติดตั้ง เช่นลำแสงคู่ (200/77 kHz) หรือ ความถี่คู่ (200/50 kHz) แล้วเลือก เปลี่ยนรุ่น

ประกาศ

้การเลือกหัวโซน่าร์ด้วยตนเองอาจทำให้หัวโซน่าร์ชำรุดเสียหายหรือประสิทธิภาพของหัวโซน่าร์ลดลง

**หมายเหตุ:** หากคุณเลือกหัวโซน่าร์ด้วยตนเอง ให้ตัดการเชื่อมต่อหัวโซน่าร์นั้น แล้วเชื่อมต่อหัวโซน่าร์อื่น คุณควรรีเซ็ต ตัวเลือกนี้เป็น **ตรวจจับอัตโนมัติ** 

# การเลือกที่มาของโซน่าร์

คุณลักษณะบางตัวอาจใช้ไม่ได้ในทุกรุ่น

เมื่อคุณกำลังใช้ที่มาของโซน่าร์สำหรับมุมมองโซน่าร์นั้นมากกว่าหนึ่งแหล่ง คุณสามารถเลือกที่มาเพื่อใช้สำหรับมุมมองโซน่าร์ นั้นได้ ตัวอย่างเช่น หากคุณมีที่มาสองที่สำหรับ Garmin ClearVü คุณสามารถเลือกที่มาเพื่อใช้จากมุมมองโซน่าร์ Garmin ClearVü ได้

- 1 เปิดมุมมองโซน่าร์ซึ่งคุณจะเปลี่ยนที่มา
- 2 เลือก ••• > การตั้งค่าโซนาร์ > แหล่ง
- 3 เลือกที่มาสำหรับมุมมองโซน่าร์นี้

### การเปลี่ยนชื่อที่มาของโซน่าร์

้คุณสามารถเปลี่ยนชื่อที่มาของโซน่าร์เพื่อให้ระบุที่มานั้นได้ง่าย ตัวอย่างเช่น คุณใช้ "Bow" เป็นชื่อของหัวโซน่าร์บนหัวเรือ ของคุณ

ในการเปลี่ยนชื่อที่มา คุณต้องอยู่ในมุมมองโซน่าร์ที่เกี่ยวข้องสำหรับที่มา ตัวอย่างเช่น ในการเปลี่ยนชื่อที่มาของโซน่าร์ Garmin ClearVü คุณต้องเปิดมุมมองโซน่าร์ Garmin ClearVü

#### 1 จากมุมมองโซน่าร์ ให้เลือก ••• > การตั้งค่าโซนาร์ > แหล่ง > เปลี่ยนชื่อที่มา

**2** ป้อนชื่อ
## การสร้างเวย์พอยท์บนหน้าจอโซน่าร์

- 1 จากมุมมองโซน่าร์ ให้ลากหน้าจอหรือเลือก
- 2 เลือกตำแหน่ง
- 3 เลือก **♀⁺**
- 4 หากจำเป็นให้แก้ไขข้อมูลเวย์พอยท์

## การหยุดจอแสดงผลโซน่าร์ชั่วขณะ

จากมุมมองของโซน่าร์ ให้เลือก

## การดูประวัติของโซน่าร์

คุณสามารถเลื่อนการแสดงผลโซน่าร์เพื่อดูประวัติข้อมูลโซน่าร์ได้ หมายเหตุ: หัวโซน่าร์บางตัวไม่บันทึกประวัติข้อมูลโซน่าร์

- 1 จากมุมมองโซน่าร์ ให้ลากหน้าจอไปทางขวา
- 2 เลือก ย้อนกลับ เพื่อออกจากประวัติ

## ซมเข้ามุมมองโซน่าร์ Panoptix LiveVü หรือ LiveScope

คุณสามารถซูมเข้ามุมมองโซน่าร์ Panoptix LiveVü และ LiveScope 2D **หมายเหตุ:** ประวัติการเลื่อนจะถูกช่อนในขณะที่หน้าจออยู่ในโหมดซูม

1 จากมุมมองโซน่าร์ Panoptix LiveVü หรือ LiveScope 2D ให้แยกสองนิ้วออกจากกันเพื่อซูมเข้าไปยังพื้นที่ หน้าต่างแทรก (1) ปรากฏและแสดงภาพจากหน้าจอเต็มในขนาดเล็ก บริเวณล้อมกรอบ (2) ในหน้าต่างแทรกจะแสดง ตำแหน่งของบริเวณที่ซูม

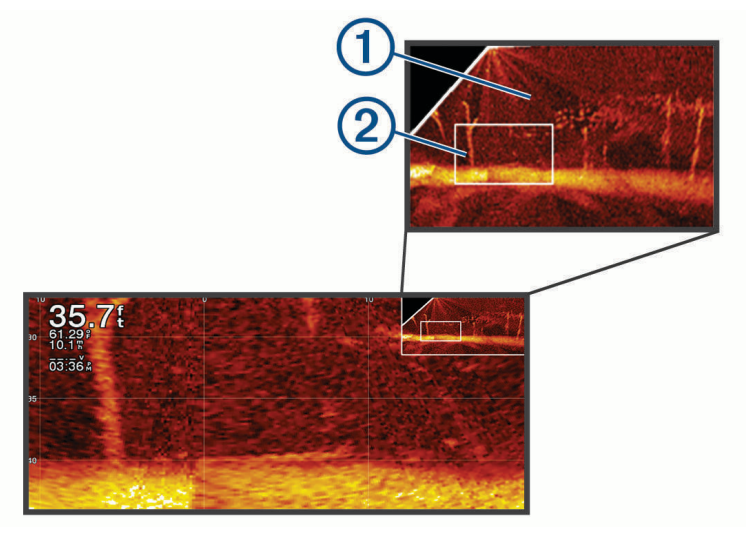

- 2 หากจำเป็น ให้แตะหรือลากบนหน้าต่างแทรกเพื่อดูบริเวณต่างๆ ในมุมมองเต็มจอ
- 3 หากจำเป็น แยกสองนิ้วออกจากกันเพื่อซูมเข้า
- 4 หากจำเป็น เลื่อนสองนิ้วเข้าหากันเพื่อซูมออก

ในการออกจากโหมดซูม ให้เลือกย้อนกลับหรือจีบนิ้วทั้งสองเข้าหากันเพื่อซูมออกจนกว่าหน้าจอจะกลับเป็นมุมมองเต็มจอ

## การปรับระดับของรายละเอียด

คุณสามารถควบคุมระดับของรายละเอียดและเสียงรบกวนที่ปรากฏบนหน้าจอโซน่าร์ได้โดยการปรับเกนสำหรับหัวโซน่าร์ ดั้งเดิมหรือโดยการปรับความสว่างสำหรับหัวโซน่าร์ Garmin ClearVü อย่างใดอย่างหนึ่ง

ถ้าคุณต้องการดูการกลับคืนของสัญญาณที่ความเข้มข้นสูงสุดบนหน้าจอ คุณสามารถลดเกนหรือความสว่างเพื่อขจัดเสียง รบกวนและการกลับคืนความเข้มข้นต่ำ ถ้าคุณต้องการดูข้อมูลการกลับคืนทั้งหมด คุณสามารถเพิ่มเกนหรือความสว่างเพื่อดู ข้อมูลเพิ่มเติมบนหน้าจอ ซึ่งยังจะเพิ่มเสียงรบกวน และทำให้จำแนกการกลับคืนจริงได้ยากขึ้น

- จากมุมมองโซน่าร์ ให้เลือก •••
- 2 เลือก เพิ่ม หรือ ความสว่าง
- 3 เลือกตัวเลือก:
  - ในการเพิ่มหรือลดเกนหรือความสว่างเอง ให้เลือก ขึ้น หรือ ล่าง
  - ในการอนุญาตให้ชาร์ตพล็อตเตอร์ปรับเกนหรือความสว่างอัตโนมัติ ให้เลือกตัวเลือกอัตโนมัติ

## การปรับความเข้มของสี

คุณสามารถปรับความเข้มของสีและเน้นพื้นที่ที่น่าสนใจบนจอโซน่าร์ได้โดยการปรับเกนของสีสำหรับหัวโซน่าร์ดั้งเดิมหรือ ความเปรียบต่างสำหรับหัวโซน่าร์ Garmin ClearVü/SideVü การตั้งค่านี้จะทำงานได้ดีที่สุดหลังจากที่คุณได้ปรับระดับของ รายละเอียดที่แสดงบนจอด้วยการตั้งค่าเกนหรือความสว่าง

ถ้าคุณต้องการเน้นเป้าหมายเป็นปลาที่มีขนาดเล็กหรือสร้างการแสดงผลเป้าหมายที่เข้มข้นขึ้น คุณสามารถเพิ่มเกนของสีหรือ การตั้งค่าความเปรียบต่างได้ ซึ่งจะทำให้เกิดการสูญเสียการเปลี่ยนสภาพของการกลับคืนความเข้มข้นสูงที่ข้างใต้ ถ้าคุณ ต้องการลดความเข้มข้นของการกลับคืน คุณสามารถลดเกนของสีหรือความปรับต่างได้

- 1 จากมุมมองโซน่าร์ ให้เลือก •••
- 2 เลือกตัวเลือก:
  - ขณะที่อยู่ในมุมมองโซน่าร์ Garmin ClearVü/SideVü ให้เลือก **คอนทราสต์**
  - ขณะที่อยู่ในมุมมองโซน่าร์ Panoptix ให้เลือก **ลักษณะแผนที่**
  - ขณะที่อยู่ในมุมมองโซน่าร์ ให้เลือก การตั้งค่าโซนาร์ > ลักษณะแผนที่ > เกนสี
- 3 เลือกตัวเลือก:
  - ในการเพิ่มหรือลดความเข้มของสีเอง ให้เลือก ขึ้น หรือ ล่าง
  - ในการใช้การตั้งค่าเริ่มต้น ให้เลือก ค่าเริ่มต้น

# การตั้งค่าโซน่าร์

**หมายเหตุ:** แต่ละรุ่นเรดาร์และหัวโซน่าร์มีตัวเลือกและการตั้งค่าแตกต่างกัน การตั้งค่าเหล่านี้ใช้กับประเภทหัวโซน่าร์ต่อไปนี้

- ทั่วไป
- Garmin ClearVü
- SideVü

การตั้งค่านี้ไม่ใช้กับหัวโซน่าร์ Panoptix

จากมุมมองของโซน่าร์ เลือก ••• > **การตั้งค่าโซนาร์** 

**ความเร็วการเลื่อน**: ตั้งค่าอัตราการเลื่อนโซน่าร์จากขวาไปซ้าย (*การตั้งค่าความเร็วการเลื่อน*, หน้า 67)

ในน้ำตื้น คุณสามารถเลือกความเร็วการเลื่อนให้ช้าลงเพื่อขยายเวลาในการแสดงข้อมูลบนหน้าจอ ในน้ำลึก คุณสามารถ เลือกความเร็วการเลื่อนให้เร็วขึ้นได้ ความเร็วการเลื่อนอัตโนมัติจะปรับความเร็วการเลื่อนไปที่ความเร็วของเรือที่แล่น

**ตัดการรบกวน**: ลดการรบกวนและสัญญาณสะท้อนที่ไม่ต้องการที่แสดงบนหน้าจอโซน่าร์ (*การตั้งค่าการตัดค่ารบกวนโซน่าร์*, หน้า 68)

**ลักษณะแผนที่**: กำหนดค่าลักษณะหน้าจอโซน่าร์ (*การตั้งค่าลักษณะโซน่าร์*, หน้า 68)

**เดือน**: ตั้งค่าเสียงเตือนโซน่าร์ (*เสียงเดือนโซน่าร์*, หน้า 69)

้**ขั้นสูง**: กำหนดค่าหน้าจอโซน่าร์และการตั้งค่าแหล่งข้อมูล (*การตั้งค่าหัวโซน่าร์ขั้นสูง*, หน้า 69)

**การติดตั้งโซนาร์**: กำหนดค่าหัวโซน่าร์ (*การตั้งค่าการติดตั้งหัวโซน่าร์*, หน้า 69)

## การตั้งค่าระดับการซูมบนหน้าจอโซน่าร์

- 1 จากมุมมองโซน่าร์ ให้เลือก ••• > **ซูม** > ••• > **โหมด**
- 2 เลือกตัวเลือก:
  - ในการตั้งความลึกและการซูมอัตโนมัติ ให้เลือก อัตโนมัติ หากจำเป็นให้เลือก กำหนดการซูม เพื่อแก้ไขการตั้งค่าซูม เลือก มุมมองบน หรือ มุมมองล่าง เพื่อตั้งช่วงความลึกของ พื้นที่ที่ขยาย และเลือก ซูมเข้า หรือ ซูมออก เพื่อเพิ่มหรือลดการขยายของพื้นที่ที่ขยาย
  - ในการตั้งช่วงความลึกของพื้นที่ที่ขยายด้วยตนเอง ให้เลือก ทำเอง
    หากจำเป็นให้เลือก กำหนดการซูม เพื่อแก้ไขการตั้งค่าซูม เลือก มุมมองบน หรือ มุมมองล่าง เพื่อตั้งช่วงความลึกของ พื้นที่ที่ขยาย และเลือก ซูมเข้า หรือ ซูมออก เพื่อเพิ่มหรือลดการขยายของพื้นที่ที่ขยาย
  - เพื่อขยายพื้นที่ใดพื้นที่หนึ่งบนหน้าจอ ให้เลือก ขยาย
    หากจำเป็น ให้เลือกขยาย เพื่อเพิ่มหรือลดระดับการขยาย
    คำแนะนำ: คุณสามารถลากกล่องการขยายไปยังตำแหน่งใหม่บนหน้าจอได้
  - ในการซูมเข้าข้อมูลโซน่าร์จากความลึกส่วนลึก ให้เลือก ปุ่มล็อกด้านล่าง

หากจำเป็น ให้เลือก **ช่วงของข้อมูล** เพื่อปรับความลึกและตำแหน่งของพื้นที่ล็อคด้านล่าง

ในการยกเลิกการซูม ให้ยกเลิกการเลือกตัวเลือกซูม

## การตั้งค่าความเร็วการเลื่อน

คุณสามารถตั้งอัตราความเร็วที่ภาพโซน่าร์จะเคลื่อนที่ผ่านหน้าจอ ความเร็วการเลื่อนที่มากขึ้นจะแสดงรายละเอียดจนกว่าจะ ไม่มีรายละเอียดเพิ่มเติมให้แสดง ซึ่งเป็นจุดที่มีการเริ่มขยายรายละเอียดที่มีอยู่ออก ซึ่งเป็นประโยชน์ใจขณะเคลื่อนที่หรือทรอ ลิ่ง หรือเมื่อคุณอยู่ในน้ำลึกที่โซน่าร์ส่งเสียงช้ามาก การใช้ความเร็วการเลื่อนต่ำลงจะแสดงข้อมูลโซน่าร์บนหน้าจอได้นานขึ้น ในสถานการณ์ส่วนใหญ่ การตั้งค่า ค่าเริ่มต้น ให้สมดุลที่ดีระหว่างการเลื่อนภาพที่รวดเร็วและเป้าหมายที่บิดเบือนน้อยลง

- 1 จากมุมมองโซน่าร์ ให้เลือก ••• > การตั้งค่าโซนาร์ > ความเร็วการเลื่อน
- 2 เลือกตัวเลือก:
  - ในการปรับความเร็วการเลื่อนอัตโนมัติด้วยข้อมูลความเร็วเรือหรือความเร็วน้ำ ให้เลือก อัตโนมัติ การตั้งค่าอัตโนมัติจะเลือกความเร็วการเลื่อนที่ตรงกับความเร็วเรือ เป้าหมายในน้ำจึงถูกดึงเข้ามาด้วยอัตราส่วนลักษณะ ที่ถูกต้องและมีความบิดเบือนน้อยลง เมื่อดูมุมมองโซน่าร์ Garmin ClearVü/SideVü หรือค้นหาโครงสร้าง ขอแนะนำให้ ใช้การตั้งค่าอัตโนมัติ
  - ในการเลื่อนให้เร็วขึ้น ให้เลือกขึ้น
  - ในการเลื่อนภาพให้ช้าลง ให้เลือก ล่าง

#### การปรับช่วง

้คุณสามารถปรับช่วงของมาตราส่วนความลึกสำหรับมุมมองโซน่าร์ทั่วไปและ Garmin ClearVü ได้ คุณสามารถปรับช่วงของ มาตราส่วนความกว้างสำหรับมุมมองของโซน่าร์ SideVü ได้

การอนุญาตให้อุปกรณ์ปรับช่วงระยะอัตโนมัติจะรักษาส่วนลึกไว้ภายในส่วนล่างหรือสามส่วนด้านนอกหน้าจอโซน่าร์และใช้ เพื่อติดตามส่วนลึกที่มีการเปลี่ยนแปลงทางภูมิประเทศน้อยหรือปานกลาง

การปรับช่วงระยะเองจะทำให้คุณดูช่วงระยะที่กำหนดได้ ซึ่งใช้เพื่อติดตามส่วนลึกที่มีการเปลี่ยนแปลงทางภูมิประเทศขนาด ใหญ่เช่น ทางชันหรือหน้าผาได้ พื้นสามารถปรากฏบนหน้าจอได้ตราบใดที่ปรากฏภายในช่วงระยะที่คุณตั้ง

- 1 จากมุมมองโซน่าร์ ให้เลือก ••• > ช่วงระยะ
- 2 เลือกตัวเลือก:
  - ในการอนุญาตให้ชาร์ตพล็อตเตอร์ปรับช่วงระยะอัตโนมัติ ให้เลือก อัตโนมัติ
  - ในการเพิ่มหรือลดช่วงระยะเอง ให้เลือก ขึ้น หรือ ล่าง

คำแนะนำ: จากหน้าจอโซน่าร์ คุณสามารถเลือก 🕂 หรือ — เพื่อปรับช่วงด้วยตนเอง

**คำแนะนำ:** เมื่อดูหน้าจอโซน่าร์หลายจอ คุณสามารถเลือก เลือก เพื่อเลือกหน้าจอที่ทำงานอยู่ได้

## การตั้งค่าการตัดค่ารบกวนโซน่าร์

#### จากมุมมองของโซน่าร์ เลือก ••• > การตั้งค่าโซนาร์ > ตัดการรบกวน

**การรบกวน**: ปรับความไวในการลดผลกระทบของการรบกวนจากที่มาค่ารบกวนที่อยู่ใกล้

ใช้การตั้งค่าการรบกวนต่ำที่สุดที่ปรับตามต้องการเพื่อตัดการรบกวนจากหน้าจอ การแก้ไขปัญหาการติดตั้งที่เกิดจากค่า รบกวนเป็นวิธีที่ดีที่สุดในการกำจัดการรบกวน

**ขีดจำกัดสี**: ซ่อนส่วนตัวเลือกสีเพื่อช่วยกำจัดสัญญาณสะท้อนที่ไม่ต้องการที่เกิดขึ้น

เมื่อตั้งค่าขีดจำกัดสีไปที่สีของการตอบกลับที่ไม่ต้องการ คุณจะสามารถกำจัดการแสดงการตอบกลับที่ไม่ต้องการบนหน้าจอ ได้

- การทำให้เรียบ: กำจัดค่ารบกวนที่ไม่ได้เกิดจากการสะท้อนกลับโซน่าร์ตามปกติ และปรับลักษณะการสะท้อนกลับ เช่น พื้น เมื่อตั้งค่าการทำให้เรียบไปที่สูง ค่ารบกวนระดับต่ำจำนวนมากจะยังคงอยู่เมื่อใช้การควบคุมการรบกวน แต่ค่ารบกวนจะลด ลงเนื่องจากถูกเฉลี่ยออกไป การทำให้เรียบจะช่วยลดจุดจากท้องน้ำ การทำให้เรียบและการรบกวนทำงานร่วมกันได้เพื่อ กำจัดค่ารบกวนระดับต่ำ คุณสามารถปรับเพิ่มการตั้งค่าการทำให้เรียบและการรบกวนทีละน้อยได้เพื่อกำจัดค่ารบกวนที่ไม่ ต้องการออกจากหน้าจอ
- **ค่ารบกวนบนผิวน้ำ**: ซ่อนค่ารบกวนบนผิวน้ำเพื่อลดสัญญาณสะท้อนที่ไม่ต้องการ ลำคลื่นที่กว้าง (ความถี่ต่ำ) จะแสดงเป้า หมายได้มากขึ้นแต่จะสร้างค่ารบกวนบนผิวน้ำมากขึ้นด้วย

TVG: ปรับเกนที่แตกต่างกันตามเวลาซึ่งสามารถช่วยลดค่ารบกวนได้

การควบคุมนี้ใช้ได้ดีที่สุดในสถานการณ์ที่คุณต้องการควบคุมและลดสัญญาณสะท้อนที่ไม่ต้องการหรือค่ารบกวนใกล้ผิวน้ำ นอกจากนี้ ยังช่วยให้สามารถแสดงเป้าหมายที่อยู่ใกล้ผิวน้ำซึ่งถูกซ่อนหรือปิดบังโดยค่ารบกวนบนผิวน้ำ

### การตั้งค่าลักษณะโซน่าร์

จากมุมมองของโซน่าร์ เลือก ••• > **การตั้งค่าโซนาร์** > **ลักษณะแผนที่** 

**การจัดผังสี**: ตั้งค่ารูปแบบสี

**เกนสี**: ปรับความเข้มสี (*การปรับความเข้มของสี*, หน้า 66)

ขอบเขต A: แสดงไฟฉายแนวตั้งตามแนวด้านขวาของหน้าจอที่แสดงช่วงถึงเป้าหมายตามสเกลทันที

**เส้นความลึก**: แสดงเส้นความลึกที่อ้างอิงทันที

**ชายขอบ**: เน้นสัญญาณที่แรงที่สุดจากด้านล่างเพื่อช่วยกำหนดความแรงหรือความอ่อนของสัญญาณ

**การเลือกมุมมอง**: ตั้งค่าทิศทางของมุมมองโซน่าร์ Garmin SideVü

**สัญลักษณ์ปลา**: ตั้งค่าการแปลสัญญาณโซนาร์จากเป้าหมายที่ถูกพัก

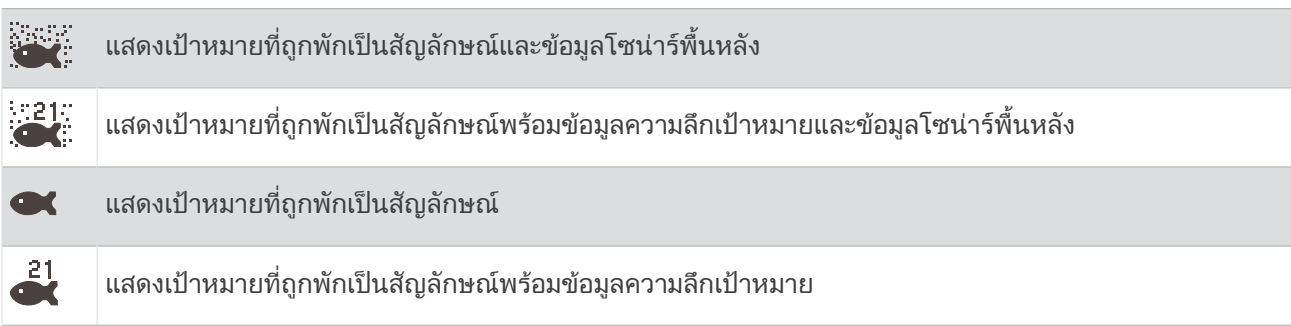

**ภาพขั้นสูง**: แสดงภาพโซน่าร์อย่างรวดเร็วโดยลากจากมากกว่าหนึ่งคอลัมน์ข้อมูลบนหน้าจอสำหรับแต่ละคอลัมน์ของข้อมูลส่ง เสียงที่ได้รับ โดยเฉพาะอย่างยิ่งเมื่อคุณใช้อุปกรณ์ส่งเสียงในน้ำลึก เนื่องจากสัญญาณโซน่าร์ใช้เวลาเดินทางไปยังท้องน้ำ และกลับมายังหัวโซน่าร์นาน

การตั้งค่า 1/1 จะลากข้อมูลหนึ่งคอลัมน์บนหน้าจอต่อการตอบกลับของอุปกรณ์ส่งเสียง การตั้งค่า 2/1 จะลากข้อมูลสอง คอลัมน์บนหน้าจอต่อการตอบกลับของอุปกรณ์ส่งเสียง และสำหรับการตั้งค่า 4/1 และ 8/1

#### ข้อมูลซ้อนทับ: ตั้งค่าข้อมูลที่แสดงบนหน้าจอโซน่าร์

### เสียงเตือนโซน่าร์

#### 🛆 คำเตือน

์ คุณสมบัติสัญญาณเตือนโซน่าร์คือเครื่องมือสำหรับการรับรู้สถานการณ์เท่านั้น และอาจไม่สามารถป้องกันการเกยตื้นทุกกรณี เป็นความรับผิดชอบของคุณที่จะตรวจสอบว่าการดำเนินการต่างๆ ของเรือเป็นไปอย่างปลอดภัย

#### 🛆 ข้อควรระวัง

์ต้องเปิดการตั้งค่าสัญญาณเตือนเพื่อทำให้เสียงเตือนดัง (*การตั้งค่าเสียงและการแสดงผล*, หน้า 116) การไม่ตั้งค่าเสียงเตือน อาจทำให้ได้รับบาดเจ็บหรือทรัพย์สินเสียหาย

**หมายเหตุ:** บางตัวเลือกอาจไม่มีในหัวโซน่าร์บางรุ่น

จากมุมมองโซน่าร์ที่เกี่ยวข้อง ให้เลือก ••• > การตั้งค่าโซนาร์ > เตือน

้คุณยังสามารถเปิดเสียงเตือนโซน่าร์ได้โดยเลือก **การตั้งค่า > เตือน > โซน่าร์** 

**น้ำตื้น**: ตั้งเสียงเตือนให้ส่งเสียงเมื่อความลึกน้อยกว่าค่าที่ระบุ

**น้ำลึก**: ตั้งเสียงเตือนให้ส่งเสียงเมื่อความลึกมากกว่าค่าที่ระบุ

**การเตือน FrontVü**: ตั้งเสียงเตือนให้ส่งเสียงเมื่อความลึกด้านหน้าเรือน้อยกว่าค่าที่ระบุ ซึ่งสามารถช่วยคุณหลีกเลี่ยงการเกย ตื้นได้ (*การตั้งค่าการเตือนความลึก* FrontVü, หน้า 72) การเตือนนี้มีให้สำหรับหัวโซน่าร์ Panoptix FrontVü เท่านั้น

**อุณหภูมิน้ำ**: ตั้งเสียงเตือนให้ส่งเสียงเมื่อหัวโซน่าร์แจ้งอุณหภูมิที่ 2°F (1.1°C) ที่สูงหรือต่ำกว่าอุณหภูมิที่ระบุ

**เส้นชั้นความสูง**: ตั้งเสียงเตือนให้ส่งเสียงเมื่อหัวโซน่าร์ตรวจจับเป้าหมายที่ถูกพักในระยะความลึกที่กำหนดจากพื้นผิวน้ำและ จากท้องน้ำ

**ปลา**: ตั้งเสียงเตือนให้ส่งเสียงเมื่ออุปกรณ์ตรวจพบเป็นเป้าหมายที่ถูกพัก

- 🗨 🖛 ตั้งเสียงเตือนให้ส่งเสียงเมื่อตรวจพบปลาทุกขนาด
- 👞 ตั้งเสียงเตือนให้ส่งเสียงเมื่อเฉพาะเมื่อตรวจจับปลาขนาดกลางหรือใหญ่เท่านั้น
- 🔹 🗨 ตั้งเสียงเตือนให้ส่งเสียงเฉพาะเมื่อตรวจจับปลาขนาดใหญ่เท่านั้น

### การตั้งค่าหัวโซน่าร์ขั้นสูง

#### จากมุมมองโซน่าร์ ดั้งเดิม ให้เลือก ••• > การตั้งค่าโซนาร์ > ขั้นสูง

**ขีดจำกัดค้นหาพื้นน้ำ**: จำกัดการค้นหาพื้นใต้น้ำตามความลึกที่เลือกเมื่อการตั้งค่า ช่วงระยะ ถูกตั้งค่าเป็น อัตโนมัติ ในการลด ระยะเวลาที่ใช้ค้นหาพื้นใต้น้ำ คุณสามารถเลือกความลึกเพื่อจำกัดการค้นหาพื้นใต้น้ำได้ อุปกรณ์จะไม่ค้นหาพื้นใต้น้ำที่ลึก กว่าความลึกที่เลือก

### การตั้งค่าการติดตั้งหัวโซน่าร์

การตั้งค่าเหล่านี้ใช้กับประเภทโซน่าร์ต่อไปนี้

- ดั้งเดิม
- Garmin ClearVü
- Garmin SideVü

จากมุมมองของโซน่าร์ที่ใช้ เลือกตัวเลือก

- จากมุมมองโซน่าร์ ดั้งเดิม ให้เลือก ••• > การตั้งค่าโซนาร์ > การติดตั้งโซนาร์
- จากมุมมองของโซน่าร์ Garmin ClearVü เลือก ••• > การตั้งค่า ClearVü > การติดตั้งโซนาร์
- จากมุมมองของโซน่าร์ Garmin SideVü เลือก ••• > การตั้งค่า SideVü > การติดตั้งโซนาร์

**พลิกซ้าย/ขวา**: สลับทิศทางมุมมอง SideVü จากซ้ายไปขวา ตัวเลือกนี้ใช้ได้ในมุมมองโซน่าร์ SideVü เท่านั้น

**เรียกค่าเริ่มต้นโซนาร์**: เรียกคืนการตั้งค่าโซน่าร์เป็นค่าเริ่มต้นจากโรงงาน

**หัวโซน่าร์**: ให้คุณเปลี่ยนหัวโซน่าร์ ดูรายละเอียดเกี่ยวกับหัวโซน่าร์ และบันทึกรายละเอียดลงในการ์ดหน่วยความจำ

## ความถี่โซน่าร์

**หมายเหตุ:** ความถี่ที่ใช้ได้จะขึ้นอยู่กับหัวโซน่าร์ที่กำลังใช้

การปรับความถี่จะช่วยปรับโซน่าร์ให้เหมาะกับเป้าหมายเฉพาะของคุณและความลึกปัจจุบันของน้ำ

้ความถี่ที่สูงจะใช้ลำคลื่นที่แคบ และเหมาะสำหรับการดำเนินการความเร็วสูง และสภาวะที่มีทะเลแปรปรวน คำอธิบายส่วนลึก และชั้นความร้อนกลางจะดีกว่าเมื่อใช้ความถี่ที่สูงกว่า

ความถี่ที่ต่ำจะใช้ลำคลื่นกว้าง ซึ่งทำให้คนตกปลามองเห็นเป้าหมายได้มากขึ้น แต่จะทำให้เกิดการรบกวนที่พื้นผิวมากขึ้นและ ลดความต่อเนื่องของสัญญาณส่วนลึกระหว่างสภาวะที่ทะเลแปรปรวน ลำคลื่นที่กว้างจะสร้างส่วนโค้งที่ใหญ่ขึ้นสำหรับผลคืน ปลาเป้าหมายทำให้เหมาะสมมากสำหรับค้นหาปลา ลำคลื่นที่กว้างยังทำงานได้ดีกว่าในน้ำลึก เนื่องจากความถี่ต่ำมีการทะลุ ทะลวงน้ำที่ดีกว่า

ความถี่ CHIRP จะอนุญาตให้คุณกวาดพัลส์แต่ละพัลส์ผ่านทางช่วงความถี่ ทำให้แบ่งแยกเป้าหมายในน้ำลึกได้ดีกว่า สามรรถ ใช้ CHIRP เพื่อระบุเป้าหมายอย่างชัดเจนอย่างเช่นปลาในฝูงปลา และการใช้งานในน้ำลึก โดยปกติแล้ว CHIRP ทำงานได้ดี กว่าการใช้งานความถี่เดียว เนื่องจากปลาเป้าหมายบางตัวอาจจะเห็นได้ชัดกว่าด้วยความถี่ตายตัว คุณจึงควรพิจารณาถึงเป้า หมายและสภาพน้ำเมื่อใช้ความถี่ CHIRP

้หัวโซน่าร์บางตัวยังให้ความสามารถในการปรับแต่งความถี่ที่ตั้งล่วงหน้าสำหรับองค์ประกอบหัวโซน่าร์แต่ละองค์ประกอบ ซึ่ง ทำให้คุณเปลี่ยนความถี่ได้อย่างรวดเร็วด้วยการตั้งค่าล่วงหน้าขณะที่น้ำและเป้าหมายมีการเปลี่ยนแปลง

การดูความถี่สองความถี่ร่วมกันด้วยมุมมองแบบแยกความถี่จะให้คุณมองเห็นได้ลึกขึ้นด้วยผลคืนความถี่ต่ำ และเห็นราย ละเอียดจากผลคืนความถี่สูงได้ละเอียดขึ้นในเวลาเดียวกัน

#### ประกาศ

์ โปรดทราบเกี่ยวกับข้อบังคับท้องถิ่นที่เกี่ยวกับความถี่โซน่าร์อยู่เสมอ ตัวอย่างเช่น เพื่อปกป้องฝูงวาฬเพชฌฆาต คุณอาจถูก ห้ามไม่ให้ใช้ความถี่ระหว่าง 50 ถึง 80 khz ภายในระยะ <sup>1</sup>/<sub>2</sub> ไมล์ จากฝูงวาฬเพชฌฆาต คุณมีหน้าที่รับผิดชอบในการใช้ อุปกรณ์ให้เป็นไปตามกฎหมายและกฎระเบียบที่มีผลบังคับใช้ทั้งหมด

#### การเลือกความถี่ของหัวโซน่าร์

**หมายเหตุ:** คุณไม่สามารถปรับความถี่สำหรับมุมมองโซน่าร์และหัวโซน่าร์ทุกตัวได้ คุณสามารถเลือกว่าจะให้ความถี่ใดปรากฏบนหน้าจอโซน่าร์ได้

#### ประกาศ

์โปรดทราบเกี่ยวกับข้อบังคับท้องถิ่นที่เกี่ยวกับความถี่โซน่าร์อยู่เสมอ ตัวอย่างเช่น เพื่อปกป้องฝูงวาฬเพชฌฆาต คุณอาจถูก ห้ามไม่ให้ใช้ความถี่ระหว่าง 50 ถึง 80 khz ภายในระยะ ½ ไมล์ จากฝูงวาฬเพชฌฆาต คุณมีหน้าที่รับผิดชอบในการใช้ อุปกรณ์ให้เป็นไปตามกฎหมายและกฎระเบียบที่มีผลบังคับใช้ทั้งหมด

- 1 จากมุมมองโซน่าร์ ให้เลือก ••• > ความถึ่
- เลือกความถี่ที่เหมาะกับความต้องการของคุณและความลึกของน้ำ สำหรับข้อมูลเพิ่มเติมเกี่ยวกับความถี่ ให้ดู ความถี่โซน่าร์, หน้า 70

#### การสร้างการตั้งค่าความถี่ล่วงหน้า

**หมายเหตุ:** ใช้งานกับหัวโซน่าร์บางตัวไม่ได้

้คุณสามารถสร้างการตั้งค่าล่วงหน้าเพื่อบันทึกความถี่โซน่าร์ที่กำหนด ซึ่งให้คุณเปลี่ยนความถี่ได้อย่างรวดเร็ว

- 1 จากมุมมองโซน่าร์ ให้เลือก ••• > **ความถ**ึ่
- 2 เลือก จัดการความถี่ > ค่าที่ตั้งล่วงหน้าใหม่
- 3 ป้อนความถื่

### การเปิดใช้ A-Scope

หมายเหตุ: คุณสมบัตินี้ใช้ได้ในมุมมองโซน่าร์ ดั้งเดิม เท่านั้น

A-Scope เป็น Flasher แนวตั้งตามแนวด้านขวาของมุมมอง โดยแสดงสิ่งที่อยู่ใต้หัวโซน่าร์ในขณะนี้ คุณสามารถใช้ A-Scope เพื่อระบุการตอบกลับของเป้าหมายที่อาจพลาดไปเมื่อข้อมูลโซน่าร์เลื่อนอย่างรวดเร็วบนหน้าจอ เช่น เมื่อเรือของคุณเคลื่อนที่ ด้วยความเร็วสูง นอกจากนี้ยังมีประโยชน์ในการตรวจหาปลาที่อยู่ใกล้กับพื้นได้ด้วย

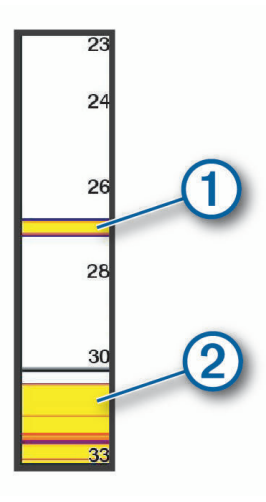

A-Scope ด้านบนแสดงการตอบกลับของปลา 🛈 และการตอบกลับของพื้นนุ่ม 2

- 1 จากมุมมองโซน่าร์ เลือก ••• > การตั้งค่าโซนาร์ > ลักษณะแผนที่ > ขอบเขต A
- 2 หากจำเป็น ให้เลือก ••• > ระยะเวลาแสดงค้างไว้ เพื่อปรับระยะเวลาที่โซน่าร์สะท้อนกลับจะปรากฏขึ้น

## การตั้งค่าโซน่าร์ Panoptix

#### การปรับมุมการดู RealVü และระดับการซูม

้คุณสามารถเปลี่ยนแปลงมุมการดูของมุมมองของโซน่าร์ RealVü นอกจากนี้ คุณสามารถซูมระยะใกล้และไกลได้

จากมุมมองของโซน่าร์ RealVü เลือกตัวเลือก:

- 🔹 เมื่อต้องการปรับมุมการดูในแนวทแยง เลือก 🕟
- 🔹 เมื่อต้องการปรับมุมการดูในแนวนอน เลือก 🤎
- เมื่อต้องการปรับมุมการดูในแนวตั้ง เลือก 📐
- เมื่อต้องการปรับมุมการดู ปัดหน้าจอไปในทิศทางหนึ่ง
- เมื่อต้องการซูมระยะใกล้ แยกนิ้วออกจากกัน
- เมื่อต้องการซูมระยะไกล จีบนิ้วเข้าหากัน

### การปรับความเร็วในการกวาด RealVü

้คุณสามารถอัปเดตความเร็วในการกวาดของหัวโซน่าร์ได้ อัตราการกวาดที่เร็วจะสร้างภาพที่มีรายละเอียดน้อยแต่หน้าจอจะ กะพริบเร็วขึ้น อัตราการกวาดที่ช้าจะสร้างภาพที่มีรายละเอียดมากแต่หน้าจอจะกะพริบช้ามาก

**หมายเหตุ:** คุณสมบัตินี้ไม่มีอยู่ในมุมมองโซน่าร์ ประวัติ RealVü 3D

- 1 จากมุมมองของโซน่าร์ RealVü เลือก ••• > ความเร็วในการกวาด
- 2 เลือกตัวเลือก

### การตั้งค่าโซน่าร์ LiveVü Forward และ FrontVü

จากมุมมองโซน่าร์ LiveVü Forward หรือ FrontVü ให้เลือก •••

**เพิ่ม**: ควบคุมระดับของรายละเอียดและสัญญาณรบกวนที่แสดงบนหน้าจอโซน่าร์

ถ้าคุณต้องการดูสัญญาณสะท้อนกลับที่ความเข้มข้นสูงสุดบนหน้าจอ คุณสามารถลดเกนเพื่อขจัดเสียงรบกวนและสัญญาณ สะท้อนกลับความเข้มข้นต่ำ ถ้าคุณต้องการดูข้อมูลการกลับคืนทั้งหมด คุณสามารถเพิ่มเกนเพื่อดูข้อมูลเพิ่มเติมบนหน้าจอ ซึ่งยังจะเพิ่มเสียงรบกวน และทำให้จำแนกการกลับคืนจริงได้ยากขึ้น

#### **ระยะลึก**: ปรับช่วงของสเกลความลึก

การอนุญาตให้อุปกรณ์ปรับช่วงระยะอัตโนมัติจะรักษาส่วนลึกไว้ภายในส่วนล่างของหน้าจอโซน่าร์และใช้เพื่อติดตามส่วน ลึกที่มีการเปลี่ยนแปลงทางภูมิประเทศน้อยหรือปานกลาง

การปรับช่วงระยะเองจะทำให้คุณดูช่วงระยะที่กำหนดได้ ซึ่งใช้เพื่อติดตามส่วนลึกที่มีการเปลี่ยนแปลงทางภูมิประเทศขนาด ใหญ่เช่น ทางชันหรือหน้าผาได้ พื้นสามารถปรากฏบนหน้าจอได้ตราบใดที่ปรากฏภายในช่วงระยะที่คุณตั้ง

#### ระยะด้านหน้า: ปรับระยะของสเกลด้านหน้า

อนุญาตให้อุปกรณ์ปรับระยะโดยอัตโนมัติ ปรับสเกลด้านหน้าสัมพันธ์กับความลึก การปรับระยะด้วยตัวเองทำให้คุณสามารถ ดูช่วงเฉพาะได้ พื้นสามารถปรากฏบนหน้าจอได้ตราบใดที่ปรากฏภายในช่วงระยะที่คุณตั้ง การลดตัวเลือกนี่ด้วยตัวเองจะ สามารถลดประสิทธิภาพของ การเตือน FrontVü ซึ่งเป็นการลดเวลาการตอบสนองการอ่านค่าความลึกต่ำ

**มุมส่งสัญญาณ**: ปรับการโฟกัสของหัวโซน่าร์ไปด้านซ้ายหรือด้านขวา คุณสมบัตินี้ใช้ได้กับหัวโซน่าร์ Panoptix ที่มีความ สามารถ RealVü บางรุ่นเท่านั้น เช่น หัวโซน่าร์ PS31

**ส่งสัญญาณ**: หยุดการส่งจากหัวโซน่าร์ที่ทำงานอยู่

**การเตือน FrontVü**: ตั้งเสียงเตือนให้ส่งเสียงเมื่อความลึกด้านหน้าเรือน้อยกว่าค่าที่ระบุ (*การตั้งค่าการเตือนความลึก* FrontVü, หน้า 72) สามารถใช้ได้กับหัวโซน่าร์ Panoptix FrontVü เท่านั้น

การตั้งค่าโซนาร์: ปรับการตั้งค่าของหัวโซน่าร์และภาพปรากฏของสัญญาณสะท้อนกลับของโซน่าร์

**แก้ไขโอเวอร์เลย์**: ปรับข้อมูลที่แสดงบนหน้าจอ (*การปรับแต่งโอเวอร์เลย์ข้อมูล*, หน้า 9)

#### การตั้งค่ามุมส่งสัญญาณหัวโซน่าร์ LiveVü และ FrontVü

คุณสมบัตินี้ใช้ได้กับหัวโซน่าร์ Panoptix ที่มีความสามารถ RealVü บางรุ่นเท่านั้น เช่น PS30, PS31 และ PS60 คุณสามารถเปลี่ยนมุมส่งสัญญาณหัวโซน่าร์เพื่อเล็งหัวโซน่าร์ไปยังเป้าหมายที่ต้องการได้ เช่น คุณอาจเล็งหัวโซน่าร์ให้ ติดตามลูกบอลที่ผูกติดกับเหยื่อหรือเล็งเป้าไปที่ต้นไม้ระหว่างทางที่ผ่าน

1 จากมุมมองโซน่าร์ LiveVü หรือ FrontVü เลือก ••• > **มุมส่งสัญญาณ** 

**2** เลือกตัวเลือก

#### การตั้งค่าการเตือนความลึก FrontVü

#### \land คำเตือน

์ โซน่าร์ FrontVü และการเตือนความลึก FrontVü คือเครื่องมือสำหรับการรับรู้สถานการณ์เท่านั้น และอาจไม่สามารถป้องกัน การเกยตื้นทุกกรณี เมื่อเรือมีความเร็วเข้าใกล้และเกิน 8 น็อต ความสามารถของคุณในการตอบสนองข้อมูลที่ได้จากโซน่าร์ และ/หรือสัญญาณเตือนจะลดลง คุณมีหน้าที่รับผิดชอบในการตระหนักถึงสิ่งรอบตัวคุณในขณะอยู่ระหว่างใช้งานและควบคุม เรือของคุณอย่างปลอดภัยและรอบคอบ หากไม่ปฏิบัติตามอาจทำให้เกิดอุบัติเหตุที่ทำให้ทรัพย์สินเสียหาย ได้รับบาดเจ็บ หรือ เสียชีวิตได้

#### 🛆 ข้อควรระวัง

์ต้องเปิดการตั้งค่าสัญญาณเตือนเพื่อทำให้เสียงเตือนดัง (*การตั้งค่าเสียงและการแสดงผล*, หน้า 116) การไม่ตั้งค่าเสียงเตือน อาจทำให้ได้รับบาดเจ็บหรือทรัพย์สินเสียหาย

#### การเตือนนี้มีให้สำหรับหัวโซน่าร์ Panoptix FrontVü เท่านั้น

้คุณสามารถตั้งการเตือนดังขึ้นเมื่อความลึกต่ำกว่าระดับที่ระบุ เพื่อผลลัพธ์ที่ดีที่สุด คุณควรตั้งค่าชดเชยหัวเรือเมื่อใช้การเตือน การชนด้านหน้า (*การตั้งค่าชดเชยหัวเรือ*, หน้า 74)

- 1 จากมุมมองของโซน่าร์ FrontVü เลือก ••• > การเตือน FrontVü
- **2** เลือก **เปิด**
- 3 ป้อนความลึกที่เสียงเตือนจะดังขึ้น แล้วเลือก เสร็จสิ้น

บนหน้าจอ FrontVü เส้นความลึกจะแสดงความลึกที่ตั้งเสียงเตือน เส้นจะเป็นสีเขียวเมื่อคุณอยู่ที่ความลึกปลอดภัย เส้นจะ เปลี่ยนเป็นสีเหลืองเมื่อคุณเดินทางด้วยความเร็วกว่าระยะด้านหน้าที่เผื่อเวลาการตอบสนองให้คุณ (10 วินาที) เส้นจะเปลี่ยน เป็นสีแดงและเปิดเสียงเตือนเมื่อระบบสามารถตรวจจับสิ่งกีดขวาง หรือความลึกที่น้อยกว่าค่าที่ป้อน

### การตั้งค่าลักษณะ LiveVü และ FrontVü

้จากมุมมองของโซน่าร์ LiveVü หรือ FrontVü Panoptix เลือก ••• > การตั้งค่าโซนาร์ > ลักษณะแผนที่

**การจัดผังสี**: ตั้งค่ารูปแบบสี

**เกนสี**: ปรับความเข้มสีที่แสดงบนจอภาพ

คุณสามารถเลือกค่าเกนสีที่สูงขึ้นเพื่อดูเป้าหมายในคอลัมน์น้ำได้สูงขึ้น ค่าเกนของสีที่สูงขึ้นยังช่วยให้คุณสามารถแยกการ สะท้อนความเข้มต่ำที่บริเวณสูงกว่าในคอลัมน์น้ำได้ แต่จะทำให้เสียการจำแนกความแตกต่างของการสะท้อนในก้นทะเล คุณสามารถเลือกค่าเกนสีต่ำกว่าเมื่อเป้าหมายอยู่ใกล้พื้นน้ำ เพื่อช่วยให้คุณจำแนกระหว่างเป้าหมายที่มีสัญญาณตอบกลับ ความเข้มสูง เช่น ทราย หิน และโคลน

**ทดลองความเร็ว**: กำหนดระยะเวลาแสดงรอยทางบนหน้าจอ รอยทางแสดงการเคลื่อนที่ของเป้าหมาย

เติมด้านล่าง: เติมสีน้ำตาลด้านล่างเพื่อแยกระดับน้ำ

#### การตั้งค่าแผนผัง LiveVü และ FrontVü

จากมุมมองของโซน่าร์ LiveVü หรือ FrontVü Panoptix เลือก ••• > การตั้งค่าโซนาร์ > แผนผัง

**ซ้อนทับตาราง**: แสดงกริดเส้นช่วง

**เลื่อนภาพเก่า**: แสดงประวัติโซน่าร์ทางด้านข้างของหน้าจอ

**ไอคอนลำแสง**: เลือกไอคอนที่ใช้แสดงทิศทางของลำคลื่นหัวโซน่าร์

**การควบคุมบนหน้าจอ**: แสดงปุ่มบนหน้าจอ

**บีบอัดระยะ**: ในมุมมองด้านหน้า จะบีบอัดระยะด้านที่อยู่ไกลจากตัวเรือและขยายระยะที่ใกล้กับตัวเรือ ซึ่งจะช่วยให้คุณเห็นวัตถุ ที่อยู่ใกล้ได้ชัดเจนยิ่งขึ้น ในขณะเดียวกันก็ช่วยให้เห็นวัตถุที่อยู่ไกลออกไปบนหน้าจอ

### การตั้งค่าลักษณะ RealVü

#### จากมุมมองของโซน่าร์ RealVü เลือก ••• > การตั้งค่าโซนาร์ > ลักษณะแผนที่

**จุดสี**: ตั้งค่าตัวเลือกสีที่แตกต่างกันสำหรับจุดสะท้อนกลับโซน่าร์

**สีด้านล่าง**: ตั้งค่าสีท้องน้ำ

**รูปแบบด้านล่าง**: ตั้งค่ารูปแบบท้องน้ำ เมื่ออยู่ในน้ำลึก คุณสามารถเลือกตัวเลือก จุด และตั้งค่าระยะน้ำตื้นกว่าด้วยตนเอง

**ปุ่มสี**: แสดงคำอธิบายความลึกตามสีที่แสดง

**การควบคุมบนหน้าจอ**: แสดงหรือซ่อนปุ่มบนหน้าจอ

## การตั้งค่าการติดตั้งหัวโซน่าร์ Panoptix

จากมุมมองของโซน่าร์ Panoptix เลือก ••• > การตั้งค่าโซนาร์ > การติดตั้งโซนาร์

- **ติดตั้งความลึก**: กำหนดค่าความลึกใต้เส้นน้ำที่จะติดตั้งหัวโซน่าร์ Panoptix การป้อนความลึกที่แท้จริงที่จะติดตั้งหัวโซน่าร์จะ ส่งผลให้การแสดงภาพสิ่งที่อยู่ในน้ำถูกต้องแม่นยำมากขึ้น
- **ค่าชดเชยหัวเรือ**: ตั้งระยะระหว่างหัวเรือและตำแหน่งการติดตั้งหัวโซน่าร์ Panoptix มุมมองไปข้างหน้า นี่จะทำให้คุณสามารถ ดูระยะห่างด้านหน้าจากหัวเรือแทนตำแหน่งหัวโซน่าร์

ใช้ได้กับหัวโซน่าร์ Panoptix ในมุมมองโซน่าร์ FrontVü LiveVü ด้านหน้า และ RealVü ด้านหน้าแบบ 3D

**ความกว้างลำคลื่น**: ตั้งค่าความกว้างของลำคลื่นหัวโซน่าร์ Panoptix มุมมองด้านล่าง ระยะลำคลื่นที่แคบจะช่วยให้คุณมองเห็น ได้ลึกขึ้นและไกลขึ้น ระยะลำคลื่นที่กว้างจะช่วยให้คุณมองเห็นครอบคลุมพื้นที่ได้มากขึ้น

ใช้ได้กับหัวโซน่าร์ Panoptix ในมุมมองโซน่าร์ FrontVü LiveVü ด้านล่าง และ LiveVü ด้านหน้า

- **ใช้งาน AHRS**: เปิดใช้เซนเซอร์ระบบอ้างอิงตำแหน่งและทิศมุ่งหน้า (Attitude and Heading Reference System AHRS) ภายในเพื่อตรวจจับมุมการติดตั้งหัวโซน่าร์ Panoptix โดยอัตโนมัติ เมื่อปิดการตั้งค่านี้ คุณสามารถป้อนมุมติดตั้งหัวโซน่าร์ ที่เจาะจงได้โดยใช้การตั้งค่า มุมทางตั้ง หัวโซน่าร์มุมมองไปข้างหน้าส่วนใหญ่จะติดตั้งที่มุม 45 องศาและหัวโซน่าร์มุมมอง ด้านล่างจะติดตั้งที่มุม 0 องศา
- **กลับ180องศา**: กำหนดทิศทางมุมมองของโซน่าร์ Panoptix เมื่อติดตั้งหัวโซน่าร์ในมุมมองด้านล่างโดยให้สายเคเบิลชี้ไปทาง ด้านท่าเรือ

ใช้ได้กับหัวโซน่าร์ Panoptix ในมุมมองโซน่าร์ LiveVü ด้านล่าง, RealVü ด้านล่างแบบ 3D และ RealVü แบบประวัติ 3D **ปรับเทียบเข็มทิศ**: ปรับเข็มทิศภายในในหัวโซน่าร์ Panoptix (*การปรับเข็มทิศ*: หน้า 75)

นี่ใช้ได้กับหัวโซน่าร์ Panoptix ที่มีเข็มทิศภายใน เช่น หัวโซน่าร์ PS21-TR

**มุมมองแผนที่**: ควบคุมว่าหัวโซน่าร์อยู่ในโหมดการติดตั้งด้านล่างหรือด้านหน้า การตั้งค่า อัตโนมัติ ใช้เซนเซอร์ AHRS เพื่อ ระบุแนว

นี่ใช้ได้กับหัวโซน่าร์ PS22

**เรียกค่าเริ่มต้นโซนาร์**: เรียกคืนการตั้งค่าโซน่าร์เป็นค่าเริ่มต้นจากโรงงาน

#### การตั้งค่าชดเชยหัวเรือ

สำหรับหัวโซน่าร์ Panoptix แบบมุมมองด้านหน้า คุณสามารถป้อนค่าชดเชยหัวเรือเพื่อชดเชยการอ่านระยะด้านหน้าเพื่อหา ตำแหน่งการติดตั้งหัวโซน่าร์ นี่จะทำให้คุณสามารถดูระยะห่างด้านหน้าจากหัวเรือแทนตำแหน่งการติดตั้งหัวโซน่าร์ คณสมบัตินี้ใช้ได้กับหัวโซน่าร์ Panoptix ในมมมองโซน่าร์ FrontVü, LiveVü ด้านหน้า และ RealVü ด้านหน้าแบบ 3D

1 วัดระยะแนวราบ ① จากหัวโซน่าร์ไปจนถึงหัวเรือ

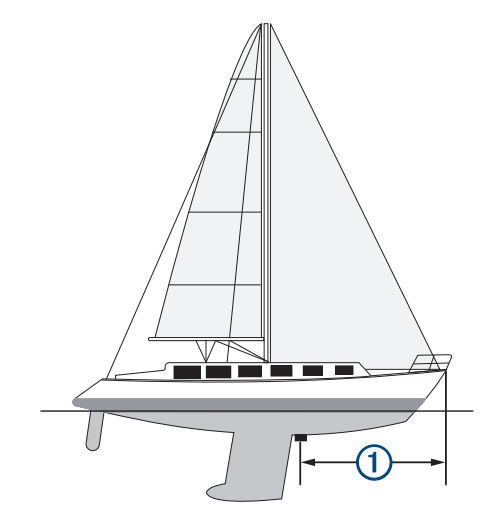

- 2 จากมุมมองโซน่าร์ที่ใช้ได้ ให้เลือก ••• > การตั้งค่าโซนาร์ > การติดตั้งโซนาร์ > ค่าชดเชยหัวเรือ
- 3 ป้อนระยะที่วัดได้ และเลือก เสร็จสิ้น

ที่มุมมองโซน่าร์ที่ใช้ได้ ระยะด้านหน้าจะเปลี่ยนตามระยะที่คุณป้อน

#### การปรับเข็มทิศ

ี่ก่อนที่คุณจะปรับเข็มทิศได้ ต้องติดตั้งหัวโซน่าร์ให้ห่างจากทรอลลิ่งมอเตอร์เพื่อหลีกเลี่ยงการรบกวนทางแม่เหล็ก และหย่อน ลงในน้ำ การปรับเทียบต้องมีคุณภาพที่เพียงพอเพื่อเปิดใช้เข็มทิศภายใน

**หมายเหตุ:** เข็มทิศอาจไม่ทำงานหากคุณติดตั้งหัวโซน่าร์บนมอเตอร์

**หมายเหตุ:** เพื่อผลลัพธ์ที่ดีที่สุด คุณควรใช้เซนเซอร์ทิศมุ่งหน้า เช่น เซนเซอร์ทิศมุ่งหน้า SteadyCast<sup>®</sup> เซนเซอร์ทิศมุ่งหน้า แสดงทิศทางที่หัวโซน่าร์ชี้โดยสัมพันธ์กับเรือ

**หมายเหตุ:** จะใช้งานการปรับเทียบเข็มทิศได้กับหัวโซน่าร์ที่มีเข็มทิศภายในเท่านั้น เช่น หัวโซน่าร์ PS21-TR

้คุณสามารถเริ่มเลี้ยวเรือของคุณก่อนการปรับเทียบได้ แต่คุณต้องหมุนเรือของคุณเต็มที่ 1.5 ครั้งระหว่างการปรับเทียบ

- 1 จากมุมมองโซน่าร์ที่เกี่ยวข้อง ให้เลือก ••• > การตั้งค่าโซนาร์ > การติดตั้งโซนาร์
- 2 หากจำเป็น ให้เลือก ใช้งาน AHRS เพื่อเปิดเซนเซอร์ AHRS
- 3 เลือก ปรับเทียบเข็มทิศ
- 4 ทำตามคำแนะนำบนหน้าจอ

## การตั้งค่าโซน่าร์ LiveScope และ Perspective

จากมุมมองโซน่าร์ LiveScope หรือ Perspective ให้เลือก •••

เพิ่ม: ควบคุมระดับของรายละเอียดและสัญญาณรบกวนที่แสดงบนหน้าจอโซน่าร์

ถ้าคุณต้องการดูสัญญาณสะท้อนกลับที่ความเข้มข้นสูงสุดบนหน้าจอ คุณสามารถลดเกนเพื่อขจัดเสียงรบกวนและสัญญาณ สะท้อนกลับความเข้มข้นต่ำ ถ้าคุณต้องการดูข้อมูลการกลับคืนทั้งหมด คุณสามารถเพิ่มเกนเพื่อดูข้อมูลเพิ่มเติมบนหน้าจอ การเพิ่มเกนยังจะเพิ่มเสียงรบกวน และทำให้จำแนกการกลับคืนจริงได้ยากขึ้น

**ระยะลึก**: ปรับช่วงของสเกลความลึก

การอนุญาตให้อุปกรณ์ปรับช่วงระยะอัตโนมัติจะรักษาส่วนลึกไว้ภายในส่วนล่างของหน้าจอโซน่าร์และใช้เพื่อติดตามส่วน ลึกที่มีการเปลี่ยนแปลงทางภูมิประเทศน้อยหรือปานกลาง

การปรับช่วงระยะเองจะทำให้คุณดูช่วงระยะที่กำหนดได้ ซึ่งใช้เพื่อติดตามส่วนลึกที่มีการเปลี่ยนแปลงทางภูมิประเทศขนาด ใหญ่เช่น ทางชันหรือหน้าผาได้ พื้นสามารถปรากฏบนหน้าจอได้ตราบใดที่ปรากฏภายในช่วงระยะที่คุณตั้ง

ใช้งานได้ในมุมมองโซน่าร์ LiveScope

ระยะด้านหน้า: ปรับระยะของสเกลด้านหน้า

อนุญาตให้อุปกรณ์ปรับระยะโดยอัตโนมัติ ปรับสเกลด้านหน้าสัมพันธ์กับความลึก การปรับระยะด้วยตัวเองทำให้คุณสามารถ ดูช่วงเฉพาะได้ พื้นสามารถปรากฏบนหน้าจอได้ตราบใดที่ปรากฏภายในช่วงระยะที่คุณตั้ง

ใช้งานได้ในมุมมองโซน่าร์ LiveScope

**ช่วงระยะ**: ปรับระยะ

การอนุญาตให้อุปกรณ์ปรับช่วงระยะอัตโนมัติจะรักษาส่วนลึกไว้ภายในส่วนล่างหรือสามส่วนด้านนอกหน้าจอโซน่าร์และ ใช้เพื่อติดตามส่วนลึกที่มีการเปลี่ยนแปลงทางภูมิประเทศน้อยหรือปานกลาง

การปรับช่วงระยะเองจะทำให้คุณดูช่วงระยะที่กำหนดได้ ซึ่งใช้เพื่อติดตามส่วนลึกที่มีการเปลี่ยนแปลงทางภูมิประเทศขนาด ใหญ่เช่น ทางชันหรือหน้าผาได้ พื้นสามารถปรากฏบนหน้าจอได้ตราบใดที่ปรากฏภายในช่วงระยะที่คุณตั้ง

ใช้งานได้ในมุมมองโซน่าร์ Perspective

ส่งสัญญาณ: หยุดการส่งจากหัวโซน่าร์ที่ทำงานอยู่

**การตั้งค่าโซนาร์**: ปรับการตั้งค่าของหัวโซน่าร์และภาพปรากฏของสัญญาณสะท้อนกลับของโซน่าร์ (*การตั้งค่าโซน่าร์* LiveScope และ Perspective, หน้า 76)

**แก้ไขโอเวอร์เลย์**: ปรับข้อมูลที่แสดงบนหน้าจอ (*การปรับแต่งโอเวอร์เลย์ข้อมูล*, หน้า 9)

### การตั้งค่าโซน่าร์ LiveScope และ Perspective

จากมุมมองโซน่าร์ LiveScope หรือ Perspective เลือก ••• > การตั้งค่าโซนาร์

**ลักษณะแผนที่**: กำหนดค่าลักษณะหน้าจอโซน่าร์ (*การตั้งค่าลักษณะ* LiveScope และ Perspective, หน้า 76)

**แผนผัง**: กำหนดค่าแผนผังหน้าจอโซน่าร์ (*การตั้งค่าแผนผัง* LiveScope *และ* Perspective, หน้า 76)

**ตัดการรบกวน**: ลดเสียงรบกวนและการรบกวน และพยายามลบการสะท้อนกลับที่ไม่ใช่เป้าหมายจริงในน้ำ

**ปฏิเสธโกสต์**: ลดการเกิดภาพ "โกสต์" ซึ่งเป็นภาพช้ำหรือสะท้อนที่ไม่ใช่เป้าหมายจริงในน้ำ การตั้งค่า ปฏิเสธโกสต์ จะส่งกำลัง การส่งผ่านในน้ำเพิ่มเติมเพื่อมองเห็นได้ไกลยิ่งขึ้นโดยมีสัญญาณรบกวนน้อยลงในกันทะเล การปรับการตั้งค่า ปฏิเสธโกสต์ และ ตัดการรบกวน พร้อมกันจะช่วยลดการเกิด "โกสต์" ได้อย่างมีประสิทธิภาพสูงสุด คุณสมบัตินี้มีในทิศทาง LiveScope ด้านหน้าของเรือ เท่านั้น

TVG: ปรับเกนที่แตกต่างกันตามเวลาซึ่งสามารถช่วยลดค่ารบกวนได้

การควบคุมนี้ใช้ได้ดีที่สุดในสถานการณ์ที่คุณต้องการควบคุมและลดสัญญาณสะท้อนที่ไม่ต้องการหรือค่ารบกวนใกล้ผิวน้ำ นอกจากนี้ ยังช่วยให้สามารถแสดงเป้าหมายที่อยู่ใกล้ผิวน้ำซึ่งถูกซ่อนหรือปิดบังโดยค่ารบกวนบนผิวน้ำ

ข้อมูลซ้อนทับ: ตั้งค่าข้อมูลที่แสดงบนหน้าจอโซน่าร์

**การติดตั้งโซนาร์**: กำหนดค่าหัวโซน่าร์ (*การตั้งค่าการติดตั้งหัวโซน่าร์* LiveScope และ Perspective, หน้า 77)

### การตั้งค่าลักษณะ LiveScope และ Perspective

จากมุมมองของโซน่าร์ LiveScope หรือ Perspective เลือก ••• > การตั้งค่าโซนาร์ > ลักษณะแผนที่

**การจัดผังสี**: ตั้งค่ารูปแบบสี

**เกนสี**: ปรับคอนทราสต์ที่แสดงบนจอภาพ

คุณสามารถเลือกค่าเกนสีที่สูงขึ้นเพื่อดูตัวแปรรองต่างๆ ในเป้าหมายที่มีการเปลี่ยนของสีเป็นอย่างมากได้ คุณสามารถเลือก ค่าเกนสีที่ต่ำลงเพื่อดูสีที่คล้ายกันในสถานการณ์เดียวกัน

**ทดลองความเร็ว**: กำหนดระยะเวลาแสดงรอยทางบนหน้าจอ รอยทางแสดงการเคลื่อนที่ของเป้าหมาย

**เติมด้านล่าง**: เติมสีน้ำตาลด้านล่างเพื่อแยกระดับน้ำ ใช้ไม่ได้ในโหมด Perspective

### การตั้งค่าแผนผัง LiveScope และ Perspective

จากมุมมองของโซน่าร์ LiveScope หรือ Perspective เลือก ••• > การตั้งค่าโซนาร์ > แผนผัง

้**ซ้อนทับตาราง**: แสดงกริดเส้นช่วง ตัวเลือกGridจะแสดงกริดแบบสี่เหลี่ยม ตัวเลือกวงกลมจะแสดงกริดแบบวงกลมเส้นมุมวงกลม

เ**ลื่อนภาพเก่า**: แสดงประวัติโซน่าร์ทางด้านข้างของหน้าจอ ใช้ไม่ได้ในโหมด Perspective

**ไอคอนลำแสง**: เลือกไอคอนที่ใช้แสดงทิศทางของลำคลื่นหัวโซน่าร์

**โอเวอร์เลย์ลำคลื่น**: เปิดใช้โครงร่างเพื่อแสดงทิศทางของหัวโซน่าร์เทียบกับตัวอื่นๆ เมื่อเชื่อมต่อหัวโซน่าร์ Panoptix ที่ปรับ เทียบกันตั้งแต่สองตัวขึ้นไป

**การควบคุมบนหน้าจอ**: แสดงปุ่มบนหน้าจอ

ระยะย้อนกลับ: ปรับระยะที่แสดงด้านหลังหัวโซน่าร์

**ป็บอัดระยะ**: ในมุมมองด้านหน้า จะบีบอัดระยะด้านที่อยู่ไกลจากตัวเรือและขยายระยะที่ใกล้กับตัวเรือ ซึ่งจะช่วยให้คุณเห็นวัตถุ ที่อยู่ใกล้ได้ชัดเจนยิ่งขึ้น ในขณะเดียวกันก็ช่วยให้เห็นวัตถุที่อยู่ไกลออกไปบนหน้าจอ

### การตั้งค่าการติดตั้งหัวโซน่าร์ LiveScope และ Perspective

จากมุมมองของโซน่าร์ LiveScope หรือ Perspective เลือก ••• > การตั้งค่าโซนาร์ > การติดตั้งโซนาร์

- **ติดตั้งความลึก**: กำหนดค่าความลึกใต้เส้นน้ำที่จะติดตั้งหัวโซน่าร์ Panoptix การป้อนความลึกที่แท้จริงที่จะติดตั้งหัวโซน่าร์จะ ส่งผลให้การแสดงภาพสิ่งที่อยู่ในน้ำถูกต้องแม่นยำมากขึ้น
- **ใช้งาน AHRS**: เปิดใช้เซนเซอร์ระบบอ้างอิงตำแหน่งและทิศมุ่งหน้า (Attitude and Heading Reference System AHRS) ภายในเพื่อตรวจจับมุมการติดตั้งหัวโซน่าร์ Panoptix โดยอัตโนมัติ เมื่อปิดการตั้งค่านี้ คุณสามารถป้อนมุมติดตั้งหัวโซน่าร์ ที่เจาะจงได้โดยใช้การตั้งค่า มุมทางตั้ง หัวโซน่าร์มุมมองไปข้างหน้าส่วนใหญ่จะติดตั้งที่มุม 45 องศาและหัวโซน่าร์มุมมอง ด้านล่างจะติดตั้งที่มุม 0 องศา

**ปรับเทียบเข็มทิศ**: ปรับเข็มทิศภายในในหัวโซน่าร์ Panoptix (*การปรับเข็มทิศ*, หน้า 75)

ใช้กับหัวโซน่าร์ LiveScope ที่มีเข็มทิศภายใน

- **มุมมองแผนที่**: ควบคุมว่าหัวโซน่าร์อยู่ในโหมดการติดตั้งด้านล่างหรือด้านหน้า การตั้งค่า อัตโนมัติ ใช้เซนเซอร์ AHRS เพื่อ ระบุแนว
- **โฟกัส**: ปรับมุมมองโซน่าร์เพื่อชดเชยสำหรับความเร็วของเสียงในน้ำ การตั้งค่า อัตโนมัติ ใช้อุณหภูมิของน้ำเพื่อคำนวณ ความเร็วของเสียง
- **เรียกค่าเริ่มต้นโซนาร์**: เรียกคืนการตั้งค่าโซน่าร์เป็นค่าเริ่มต้นจากโรงงาน

# ออโตไพลอต

#### 🛆 คำเตือน

์ คุณสามารถใช้คุณสมบัติออโตไพลอตได้เฉพาะในสถานีที่ติดตั้งใกล้กับพวงมาลัยเรือ คันเร่งและอุปกรณ์ควบคุมพวงมาลัยเรือ เท่านั้น

้คุณจะต้องรับผิดชอบในการควบคุมเรือของคุณอย่างปลอดภัยและรอบคอบ ออโตไพลอตเป็นเครื่องมือที่ช่วยเพิ่มความสามารถ ในการควบคุมเรือของคุณ ซึ่งไม่สามารถทดแทนความรับผิดชอบในการควบคุมเรืออย่างปลอดภัยของคุณได้ หลีกเลี่ยง อันตรายในการนำทางและอย่าปล่อยหางเสือโดยไม่มีการควบคุม

้เตรียมพร้อมเสมอสำหรับกรณีที่ต้องควบคุมเรือด้วยตนเองอย่างกะทันหัน

เรียนรู้การใช้ออโตไพลอตบนผืนน้ำเปิดที่สงบและไม่มีอันตราย

ใช้ความระมัดระวังเมื่อใช้ออโตไพลอตใกล้อันตรายในน้ำ เช่น ท่าเรือ สิ่งปลูกสร้าง และเรือลำอื่น

ระบบออโตไพลอตจะปรับการควบคุมเรือของคุณอย่างต่อเนื่องเพื่อรักษาทิศมุ่งหน้าอย่างต่อเนื่อง (รักษาทิศมุ่งหน้า) นอกจากนี้ ระบบอนุญาตให้ควบคุมเรือเองหากจำเป็นและมีโหมดและรูปลักษณะการควบคุมทิศทางอัตโนมัติในรูปแบบอื่นๆ ด้วย

เมื่อชาร์ตพล็อตเตอร์เชื่อมต่อกับระบบออโตไพลอต Garmin ที่สามารถใช้ร่วมกันได้ คุณจะสามารถสั่งการและควบคุมออโต ไพลอตได้จากชาร์ตพล็อตเตอร์ สำหรับข้อมูลเกี่ยวกับระบบออโตไพลอต Garmin ที่สามารถใช้ร่วมกันได้ ให้ไปที่ garmin.com

เมื่อชาร์ตพล็อตเตอร์เชื่อมต่อกับระบบออโตไพลอต Yamaha® ที่ใช้ร่วมกันได้ คุณจะสามารถควบคุมออโตไพลอตจากชาร์ต พล็อตเตอร์โดยใช้หน้าจอออโตไพลอตและแถบโอเวอร์เลย์ของ Yamaha (*ออโตไพลอต Yamaha,* หน้า 84) สำหรับข้อมูล เกี่ยวกับระบบออโตไพลอต Yamaha ที่ใช้ร่วมกันได้ ให้ติดต่อตัวแทนจำหน่าย Yamaha ของคุณ

## การกำหนดค่าออโตไพลอต

#### ประกาศ

์ เพื่อหลีกเลี่ยงความเสียหายต่อเรือของคุณ ระบบออโตไพลอตควรได้รับการติดตั้งและกำหนดค่าโดยช่างติดตั้งที่มีความรู้โดย เฉพาะเท่านั้น จำเป็นต้องมีความรู้เฉพาะทางเกี่ยวกับการบังคับเลี้ยวทางเรือและระบบไฟฟ้าเพื่อการติดตั้งและกำหนดค่าที เหมาะสม

ระบบออโตไพลอตต้องได้รับการกำหนดค่าเพื่อให้ทำงานกับเรือของคุณได้อย่างถูกต้อง คุณสามารถกำหนดค่าออโตไพลอตได้ โดยใช้ชาร์ตพล็อตเตอร์บนเครือข่าย NMEA 2000 เดียวกันกับออโตไพลอต สำหรับคำแนะนำในการกำหนดค่า ให้ไปที่ support.garmin.com และดาวน์โหลดคู่มือการกำหนดค่าสำหรับรุ่นออโตไพลอตของคุณ

### การเลือกที่มาทิศมุ่งหน้าที่ต้องการ

#### ประกาศ

ี้เพื่อให้ได้ผลลัพธ์ที่ดีที่สุด ให้ใช้เข็มทิศภายในของ CCU ออโตไพลอตสำหรับทิศมุ่งหน้า ใช้เข็มทิศ GPS ของบุคคลที่สาม สามารถทำให้ข้อมูลที่ส่งมาไม่สม่ำเสมอและอาจทำให้เกิดความล่าช้าอย่างมาก ออโตไพลอตต้องการข้อมูลตามช่วงเวลา และ ไม่สามารถใช้ข้อมูลเข็มทิศ GPS บุคคลที่สามสำหรับตำแหน่ง GPS หรือความเร็ว หากใช้งานเข็มทิศ GPS บุคคลที่สาม ออโต ไพลอตจะรายงานสูญเสียข้อมูลการนำทางและที่มาความเร็วเป็นระยะ

หากคุณมีที่มาทิศมุ่งหน้ามากกว่าหนึ่งที่ในเครือข่าย คุณสามารถเลือกที่มาที่คุณต้องการได้ ที่มาสามารถทำงานร่วมกับเข็มทิศ GPS หรือเซนเซอร์ทิศมุ่งหน้าแม่เหล็กได้

- 1 จากหน้าออโตไพลอต ให้เลือก ••• > การตั้งค่าการขับเคลื่อนอัตโนมัติ > แหล่งที่ต้องการ
- 2 เลือกที่มา

หากที่มาทิศมุ่งหน้าที่เลือกใช้งานไม่ได้ หน้าออโตไพลอตจะไม่แสดงข้อมูลใดๆ

### การเปิดหน้าจอออโตไพลอต

ี่ก่อนที่คุณจะเปิดหน้าจอออโตไพลอต คุณต้องติดตั้งและกำหนดค่าออโตไพลอต Garmin ที่ใช้ร่วมกันได้

เลือก **เรือ > ออโตไพลอต** 

## หน้าจอออโตไพลอต

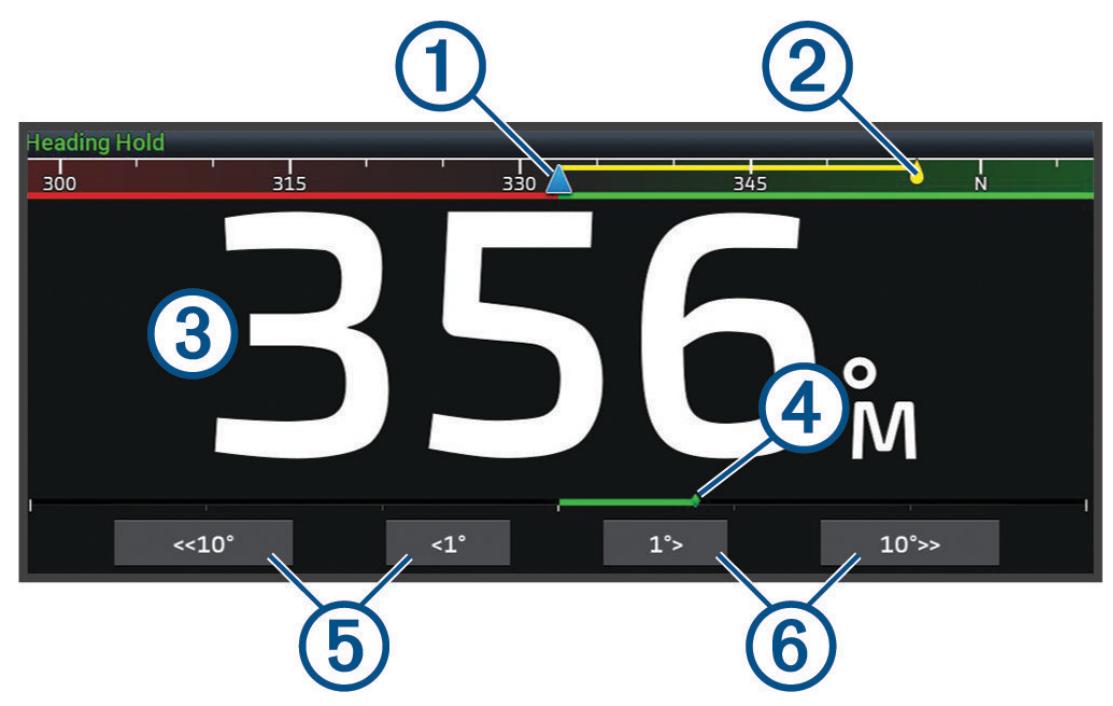

| 1 | ทิศมุ่งหน้าจริง                                                                |
|---|--------------------------------------------------------------------------------|
| 2 | ทิศมุ่งหน้าที่ต้องการ (ทิศมุ่งหน้าที่ออโตไพลอตบังคับทิศทาง)                    |
| 3 | ทิศมุ่งหน้าจริง (เมื่ออยู่ในโหมดสแตนด์บาย)<br>ทิศมุ่งหน้าที่ต้องการ (เมื่อใช้) |
| 4 | ตัวแสดงตำแหน่งหางเสือ (มีเฉพาะเมื่อเชื่อมต่อเซนเซอร์หางเสือเท่านั้น)           |
| 5 | เลี้ยวไปทางกราบเรือซ้าย (เพื่อ ปรับ ทิศหัวเรือที่ต้องการตามจำนวนที่แสดง)       |
| 6 | เลี้ยวไปทางกราบเรือขวา (เพื่อ ปรับ ทิศหัวเรือที่ต้องการตามจำนวนที่แสดง)        |

### การปรับการเพิ่มการควบคุมพวงมาลัยทีละขั้น

- 1 จากหน้าจอออโตไพลอต เลือก ••• > การตั้งค่าการขับเคลื่อนอัตโนมัติ > ขนาดระดับการเลี้ยว
- **2** เลือกเพิ่ม

### การตั้งค่าประหยัดพลังงาน

คุณสามารถปรับระดับการใช้หางเสือ

- 1 จากหน้าจอออโตไพลอต เลือก ••• > การตั้งค่าการขับเคลื่อนอัตโนมัติ > การตั้งค่าดหมดพาวเวอร์ > ประหยัดพลังงาน
- 2 เลือกเปอร์เซ็นต์

เมื่อเลือกค่าเปอร์เซ็นต์สูง การใช้หางเสือและทิศมุ่งหน้าจะลดลง ยิ่งตั้งค่าเปอร์เซ็นต์สูง ระยะจะเบี่ยงเบนมากก่อนที่ออโต ไพลอตจะทำการแก้ไข

**คำแนะนำ:** ในสภาพที่มีคลื่นมากที่ความเร็วต่ำ การเพิ่มเปอร์เซ็นต์ ประหยัดพลังงาน จะลดการใช้หางเสือ

### การเปิดใช้งานคุณสมบัติ Shadow Drive<sup>™</sup>

#### 🛆 คำเตือน

หากปิดใช้งานคุณสมบัติ Shadow Drive การบังคับเรือด้วยตนเองจะไม่เป็นการหยุดใช้งานระบบออโตไพลอต คุณต้องใช้การ ควบคุมพวงมาลัยเรือหรือชาร์ตพล็อตเตอร์ที่เชื่อมต่อเพื่อหยุดการทำงานของระบบออโตไพลอต

หมายเหตุ: คุณสมบัติ Shadow Drive อาจไม่มีในรุ่นออโตไพลอตบางรุ่น

ถ้าคุณสมบัติ Shadow Drive ถูกปิดใช้งาน คุณต้องเปิดใช้งานอีกครั้ง ก่อนที่คุณจะสามารถบังคับเรือด้วยตนเองเพื่อปิดใช้งาน ระบบออโตไพลอต

- 1 จากหน้าจอออโตไพลอต เลือก ••• > การตั้งค่าการขับเคลื่อนอัตโนมัติ > การตั้งค่า Shadow Drive
- 2 ถ้า **ถูกปิด** ปรากฏ ให้เลือก Shadow Drive เพื่อเปิดใช้งานคุณสมบัติ Shadow Drive

เปิดใช้งานคุณสมบัติ Shadow Drive คุณสามารถทำซ้ำขั้นตอนเหล่านี้เพื่อปิดใช้งานคุณสมบัติอีกครั้ง

## แถบโอเวอร์เลย์ออโตไพลอต

**หมายเหตุ:** บางตัวเลือกอาจไม่มีในออโตไพลอตบางรุ่น

| Q  | 1 2 3 4 5 6 7 8 9 10<br>Heading Hold 2 10° <1° 30° 10° 1° 1° 1° C < =                                                              |
|----|----------------------------------------------------------------------------------------------------|
| 1  | สถานะออโตไพลอต                                                                                                    |
| 2  | ใช้และเลิกใช้งานการรักษาทิศมุ่งหน้า                                                                                                |
| 3  | เลี้ยวซ้าย                                                                                                    |
| 4  | ทิศมุ่งหน้าจริง                                                                                                    |
| 5  | ตัวแสดงตำแหน่งหางเสือ (มีเฉพาะเมื่อเชื่อมต่อเซนเซอร์หางเสือเท่านั้น)                                                               |
| 6  | ทิศมุ่งหน้าที่ต้องการ (ทิศมุ่งหน้าที่ออโตไพลอตบังคับทิศทาง)                                                                        |
| 7  | เลี้ยวขวา                                                                                                    |
| 8  | ใช้รูปแบบการบังคับเลี้ยวที่ใช้ล่าสุด                                                                                               |
| 9  | ใช้โหมดตามเส้นทาง (สามารถใช้ได้เมื่อออโตไพลอตกำลังอยู่ในสถานะสแตนด์บาย และนำทางโดยใช้ นำทาง เส้น-<br>ทางไปยัง หรือ นำทางอัตโนมัติ) |
| 10 | เปิดหน้าจอและเมนูออโตไพลอตทั้งหมด                                                                                                  |

## การใช้ออโตไพลอต

เมื่อคุณใช้ออโตไพลอต ออโตไพลอตจะควบคุมพวงมาลัยเรือและบังคับเลี้ยวเรือเพื่อรักษาทิศมุ่งหน้าของคุณ

จากหน้าจอ เลือก **เปิดใช้งาน** 

ทิศมุ่งหน้าที่ต้องการจะแสดงตรงกลางหน้าจอออโตไพลอต

### การปรับทิศมุ่งหน้าด้วยพวงมาลัยเรือ

**หมายเหตุ:** คุณต้องเปิดใช้งานคุณสมบัติ Shadow Drive ก่อนที่คุณจะสามารถปรับทิศมุ่งหน้าโดยใช้พวงมาลัยเรือในขณะที่ออ โตไพลอตถูกใช้อยู่

เมื่อใช้ออโตไพลอต ให้ควบคุมเรือด้วยตนเองโดยใช้พวงมาลัยเรือ

Shadow Drive และ 🕭 ที่ด้านบนของหน้าจอทิศมุ่งหน้าจะเป็นสีเหลือง และคุณจะควบคุมการบังคับเลี้ยวทั้งหมดโดยใช้ พวงมาลัยเรือ

เมื่อคุณปล่อยพวงมาลัยเรือและรักษาทิศมุ่งหน้าสองสามวินาที ระบบออโตไพลอตจะเริ่มการรักษาทิศมุ่งหน้าต่อที่ทิศมุ่งหน้า ใหม่

### การปรับทิศมุ่งหน้าด้วยออโตไพลอตในโหมดควบคุมพวงมาลัยเป็นขั้น

- 1 ใช้การรักษาทิศมุ่งหน้า (*การใช้ออโตไพลอต*, หน้า 80)
- 2 เลือกตัวเลือก:
  - เลือก <1° หรือ 1°> เพื่อเริ่มเลี้ยว 1° หนึ่งครั้ง
  - เลือก <<10° หรือ 10°>> เพื่อเริ่มเลี้ยว 10° หนึ่งครั้ง
  - กดค้าง <1° หรือ 1°> เพื่อเริ่มเลี้ยวแบบควบคุมอัตรา เรือจะยังเลี้ยวจนกว่าคุณจะปล่อยปุ่ม
  - กดค้าง <<10° หรือ 10°>> เพื่อเริ่มการเลี้ยวจนถึง 10°

## รูปแบบการบังคับเลี้ยว

#### 🛆 คำเตือน

์ คุณมีหน้าที่รับผิดชอบต่อการทำงานที่ปลอดภัยบนเรือของคุณ ห้ามเริ่มรูปแบบการควบคุมพวงมาลัยจนกว่าคุณจะมั่นใจว่าไม่มี สิ่งกีดขวางในน้ำ

้ออโตไพลอตจะควบคุมเรือตามรูปแบบที่กำหนดไว้ล่วงหน้าสำหรับการจับปลา และอาจควบคุมในกรณีพิเศษ เช่น การเลี้ยวกลับ และการเลี้ยวแบบ Williamson

#### การขับตามรูปแบบยูเทิร์น

้คุณสามารถใช้รูปแบบยูเทิร์นเพื่อเลี้ยวเรือประมาณ 180 องศา และรักษาทิศมุ่งหน้าใหม่

- 1 จากหน้าจอออโตไพลอต เลือก ••• > รูปแบบการหมุนพังงา > กลับรถ
- 2 เลือก เข้าสู่ทางซ้ายเรือ หรือ เข้าสู่ทางขวาเรือ

#### การตั้งค่าและการขับตามรูปแบบวงกลม

้คุณสามารถใช้รูปแบบวงกลมเพื่อบังคับเรือเป็นวงกลมต่อเนื่องในทิศทางที่ระบุ และภายในช่วงเวลาที่ระบุ

- 1 จากหน้าจอออโตไพลอต ให้เลือก ••• > รูปแบบการหมุนพังงา > วงกลม
- **2** หากจำเป็น ให้เลือก **เวลา** และเลือกเวลาเพื่อให้ระบบออโตไพลอตบังคับเลี้ยวจนครบหนึ่งรอบ
- 3 เลือก **เข้าสู่ทางซ้ายเรือ** หรือ **เข้าสู่ทางขวาเรือ**

#### การตั้งค่าและการขับตามรูปแบบซิกแซก

้คุณสามารถใช้รูปแบบซิกแซกเพื่อบังคับเรือจากพอร์ตไปยังกราบขวาและด้านหลังในช่วงเวลาและมุมที่ระบุไปตามทิศทางมุ่ง หน้าปัจจุบันของคุณ

- 1 จากหน้าจอออโตไพลอต ให้เลือก ••• > รูปแบบการหมุนพังงา > ซิกแซ็ก
- 2 หากจำเป็น ให้เลือก **แอมปลิจูด** และเลือกองศา
- **3** หากจำเป็น ให้เลือก **ช่วงเวลา** และเลือกระยะเวลา
- 4 เลือก ใช้ชิกแซ็ก

### การขับตามรูปแบบการเลี้ยวของวิลเลียมสัน

้คุณสามารถใช้รูปแบบการเลี้ยวของวิลเลียมสันเพื่อบังคับเรือไปรอบๆ โดยตั้งใจแล่นเรือไปตามด้านข้างของตำแหน่งที่เริ่มต้น รูปแบบการเลี้ยวของวิลเลียมสัน รูปแบบการเลี้ยวของวิลเลียมสันสามารถใช้ในสถานะการณ์ Man Overboard

- 1 จากหน้าจอออโตไพลอต ให้เลือก ••• > รูปแบบการหมุนพังงา > การเลี้ยวกลับเข้าเข็มเดิม
- 2 เลือก **เข้าสู่ทางซ้ายเรือ** หรือ **เข้าสู่ทางขวาเรือ**

#### การขับตามรูปแบบวงโคจร

้คุณสามารถใช้รูปแบบวงโคจรเพื่อบังคับเรือในทิศทางวงกลมต่อเนื่องรอบๆ เวย์พอยท์ที่ใช้งาน ขนาดของรอบถูกกำหนดโดย ระยะทางของคุณจากเวย์พอยท์ที่ใช้งานเมื่อคุณเริ่มต้นรูปแบบวงโคจร

- 1 จากหน้าจอออโตไพลอต ให้เลือกไอคอน ••• > รูปแบบการหมุนพังงา > วงโคจร
- 2 เลือก เข้าสู่ทางซ้ายเรือ หรือ เข้าสู่ทางขวาเรือ

## การตั้งค่าและการขับตามรูปแบบใบโคลเวอร์

คุณสามารถใช้รูปแบบใบโคลเวอร์เพื่อบังคับเรือผ่านเวย์พอยท์ที่ใช้งานซ้ำๆ เมื่อคุณเริ่มต้นรูปแบบใบโคลเวอร์ ระบบออโต ไพลอตจะขับเรือไปทางเวย์พอยท์ที่ใช้งานและเริ่มต้นรูปแบบใบโคลเวอร์

คุณสามารถปรับระยะทางระหว่างเวย์พอยท์และตำแหน่งที่ระบบออโตไพลอตจะเลี้ยวเรือเพื่อขับผ่าน เวย์พอยท์ อีกครั้ง การตั้ง ค่าเริ่มต้นจะเลี้ยวเรือที่ระยะทาง 1000 ฟุต (300 ม.) จากเวย์พอยท์ที่ใช้งาน

- 1 จากหน้าจอออโตไพลอต ให้เลือกไอคอน ••• > รูปแบบการหมุนพังงา > Cloverleaf
- 2 หากจำเป็น ให้เลือก ยาวและเลือกระยะทาง
- 3 เลือก เข้าสู่ทางช้ายเรือ หรือ เข้าสู่ทางขวาเรือ

### การตั้งค่าและการขับตามรูปแบบการค้นหา

คุณสามารถใช้รูปแบบการค้นหาเพื่อบังคับเรือเป็นวงกลมที่ขยายออกมากขึ้นเรื่อยๆ จากเวย์พอยท์ที่ใช้งาน ซึ่งทำให้เกิดรูป แบบเกลียว เมื่อคุณเริ่มรูปแบบการค้นหา ออโตไพลอตจะขับเรือเป็นวงกลมวนรอบเวย์พอยท์ที่ใช้งานในทันที แล้วขยายออก เรื่อยๆ เมื่อวนครบแต่ละรอบ

้คุณสามารถปรับระยะทางระหว่างวงกลมแต่ละวงในเกลียวได้ ระยะทางเริ่มต้นระหว่างวงกลมคือ 50 ฟุต (20 ม.)

- 1 จากหน้าจอออโตไพลอต ให้เลือกไอคอน ••• > รูปแบบการหมุนพังงา > ค้นหา
- 2 หากจำเป็น ให้เลือก พื้นที่ค้นหา และเลือกระยะทาง
- 3 เลือก **เข้าสู่ทางซ้ายเรือ** หรือ **เข้าสู่ทางขวาเรือ**

### การยกเลิกรูปแบบการบังคับเลี้ยว

- การบังคับเรือด้วยตนเอง
  หมายเหตุ: คุณสมบัติ Shadow Drive ต้องเปิดใช้งานเพื่อยกเลิกรูปแบบการบังคับเลี้ยวโดยการบังคับเรือด้วยตนเอง
- 🔹 เลือก 🗲 หรือ 🕻 เพื่อยกเลิกรูปแบบโดยใช้โหมดควบคุมพวงมาลัยทีละขั้น
- เลือก Standby

## การปรับการตอบสนองของออโตไพลอต

การตั้งค่า การตอบสนอง ทำให้คุณสามารถปรับการตอบสนองของออโตไพลอตให้เหมาะกับสภาพทะเลและลมที่แตกต่างกัน สำหรับการกำหนดค่าออโตไพลอตขั้นสูง โปรดดูคู่มือการกำหนดค่าที่มาพร้อมกับระบบออโตไพลอตของคุณ

- 1 จากหน้าจอออโตไพลอต ให้เลือก ••• > การตอบสนอง
- 2 ปรับการตอบสนองของหางเสือ

หากคุณต้องการให้หางเสือตอบสนองได้ดีขึ้นและเคลื่อนที่เร็วขึ้น ให้เพิ่มค่า หากหางเสือตอบสนองมากเกินไปและเคลื่อนที เร็วเกินไป ให้ลดค่าลง

## การเปิดใช้งานการควบคุมออโตไพลอตบนนาฬิกา Garmin

้คุณสามารถควบคุมออโตไพลอต Garmin ด้วยนาฬิกา Garmin ที่ใช้ร่วมกันได้ ไปที่ garmin.com สำหรับรายการนาฬิกา Garmin ที่ใช้ร่วมกันได้

**หมายเหตุ:** การแจ้งเตือนอัจฉริยะจะใช้บนนาฬิกาไม่ได้เมื่อเปิดใช้งานรีโมทคอนโทรลออโตไพลอต

- 1 เลือก <mark>การสื่อสาร > อุปกรณ์ไร้สาย > แอพ Connect IQ™ > การควบคุมออโตไพลอต > เปิดใช้งาน > การเชื่อมต่อใหม่</mark>
- 2 ทำตามคำแนะนำบนหน้าจอ

### การปรับแต่งการดำเนินการของปุ่มออโตไพลอต

ก่อนที่คุณจะสามารถตั้งค่าการดำเนินการของปุ่มออโตไพลอต คุณต้องติดตั้งและกำหนดค่าออโตไพลอต Garmin ที่ใช้ร่วมกัน ได้

คุณสามารถเลือกการดำเนินการออโตไพลอตที่นาฬิกา Garmin จะดำเนินการได้สูงสุดสามรายการ

**หมายเหตุ:** การดำเนินการออโตไพลอตที่ใช้ได้จะขึ้นอยู่กับออโตไพลอตที่ติดตั้ง

- 1 บนชาร์ตพล็อตเตอร์ ให้เลือก การสื่อสาร > อุปกรณ์ไร้สาย > แอพ Connect IQ™ > การควบคุมออโตไพลอต > การดำเนิน การของปุ่ม
- **2** เลือกปุ่ม
- **3** เลือกการดำเนินการ

## รีโมทคอนโทรลออโตไพลอต Reactor™

#### \land คำเตือน

้คุณจะต้องรับผิดชอบในการควบคุมเรือของคุณอย่างปลอดภัยและรอบคอบ ออโตไพลอตเป็นเครื่องมือที่ช่วยเพิ่มความสามารถ ในการควบคุมเรือของคุณ ซึ่งไม่สามารถทดแทนความรับผิดชอบในการควบคุมเรืออย่างปลอดภัยของคุณได้ หลีกเลี่ยง อันตรายในการนำทางและอย่าปล่อยหางเสือโดยไม่มีการควบคุม

้คุณสามารถเชื่อมต่อรีโมทคอนโทรลออโตไพลอต Reactor ไปยังชาร์ตพล็อตเตอร์แบบไร้สายเพื่อควบคุมระบบออโตไพลอต Reactor ที่สามารถทำงานร่วมกันได้

สำหรับข้อมูลเพิ่มเติมเกี่ยวกับการใช้งานรีโมท โปรดดูคำแนะนำรีโมทคอนโทรลออโตไพลอต Reactor ที่ garmin.com

### การจับคู่รีโมทคอนโทรลออโตไพลอต Reactor กับชาร์ตพล็อตเตอร์

- 1 เลือก ••• > การสื่อสาร > อุปกรณ์ไร้สาย > รีโมทไร้สาย > รีโมทออโตไพลอต
- 2 หากจำเป็น ให้เลือก เปิดใช้งาน
- 3 เลือก การเชื่อมต่อใหม่
- 4 บนรีโมทคอนโทรล ให้เลือก โ≡ > Pair with MFD ชาร์ตพล็อตเตอร์จะส่งเสียงและแสดงข้อความยืนยัน
- 5 บนชาร์ตพล็อตเตอร์ ให้เลือก **ใช่** เพื่อทำกระบวนการจับคู่ให้เสร็จสิ้น

### การเปลี่ยนคุณสมบัติของปุ่มดำเนินการของรีโมทคอนโทรลออโตไพลอต Reactor

้คุณสามารถเปลี่ยนรูปแบบหรือการดำเนินการที่ถูกกำหนดไว้ในปุ่มดำเนินการของรีโมทคอนโทรลออโตไพลอต Reactor ได้

- 1 เลือก การตั้งค่า > การสื่อสาร > อุปกรณ์ไร้สาย > รีโมทไร้สาย > รีโมทออโตไพลอต > การดำเนินการของปุ่ม
- 2 เลือกปุ่มดำเนินการที่ต้องการเปลี่ยน
- 3 เลือกรูปแบบหรือการดำเนินการเพื่อกำหนดลงในปุ่มดำเนินการ

#### การอัปเดตซอฟต์แวร์รีโมทคอนโทรลออโตไพลอต Reactor

้คุณสามารถอัปเดตซอฟต์แวร์รีโมทคอนโทรลออโตไพลอต Reactor โดยใช้ชาร์ตพล็อตเตอร์ได้

- 1 ใส่การ์ดหน่วยความจำลงในช่องใส่การ์ดบนคอมพิวเตอร์
- 2 ไปที่ garmin.com/software/autopilot\_remote\_control และเลือก ซอฟต์แวร์
- 3 เลือก **ดาวน์โหลด**
- 4 อ่านและยอมรับเงื่อนไข
- 5 เลือก **ดาวน์โหลด**
- 6 เลือกตำแหน่ง และเลือก บันทึก
- 7 ดับเบิลคลิกไฟล์ที่ดาวน์โหลด
- 8 เลือก **ถัดไป**
- 9 เลือกไดรฟ์ที่เป็นของการ์ดหน่วยความจำ แล้วเลือก ถัดไป > เสร็จสิ้น
- 10 บนชาร์ตพล็อตเตอร์ ให้ใส่การ์ดหน่วยความจำลงไปในช่องเสียบการ์ด

11 เลือก การตั้งค่า > การสื่อสาร > อุปกรณ์ไร้สาย > รีโมทออโตไพลอต > อัปเดตซอฟต์แวร์

### ออโตไพลอต Yamaha

🛆 คำเตือน

์คุณสามารถใช้คุณสมบัติออโตไพลอตได้เฉพาะในสถานีที่ติดตั้งใกล้กับพวงมาลัยเรือ คันเร่งและอุปกรณ์ควบคุมพวงมาลัยเรือ เท่านั้น

้คุณจะต้องรับผิดชอบในการควบคุมเรือของคุณอย่างปลอดภัยและรอบคอบ ออโตไพลอตเป็นเครื่องมือที่ช่วยเพิ่มความสามารถ ในการควบคุมเรือของคุณ ซึ่งไม่สามารถทดแทนความรับผิดชอบในการควบคุมเรืออย่างปลอดภัยของคุณได้ หลีกเลี่ยง อันตรายในการนำทางและอย่าปล่อยหางเสือโดยไม่มีการควบคุม

เตรียมพร้อมเสมอสำหรับกรณีที่ต้องควบคุมเรือด้วยตนเองอย่างกะทันหัน

เรียนรู้การใช้ออโตไพลอตบนผืนน้ำเปิดที่สงบและไม่มีอันตราย

้ใช้ความระมัดระวังเมื่อใช้ออโตไพลอตใกล้อันตรายในน้ำ เช่น ท่าเรือ สิ่งปลูกสร้าง และเรือลำอื่น

ระบบออโตไพลอตจะปรับการควบคุมเรือของคุณอย่างต่อเนื่องเพื่อรักษาทิศมุ่งหน้าอย่างต่อเนื่อง (รักษาทิศมุ่งหน้า)

เมื่อชาร์ตพล็อตเตอร์เชื่อมต่อกับระบบออโตไพลอต Yamaha ที่ใช้ร่วมกันได้ คุณจะสามารถดูข้อมูลออโตไพลอตโดยใช้หน้า จอออโตไพลอตและแถบโอเวอร์เลย์ของ Yamaha สำหรับข้อมูลเกี่ยวกับระบบออโตไพลอต Yamaha ที่ใช้ร่วมกันได้ ให้ติดต่อ ตัวแทนจำหน่าย Yamaha ของคุณ

#### หน้าจอออโตไพลอต Yamaha

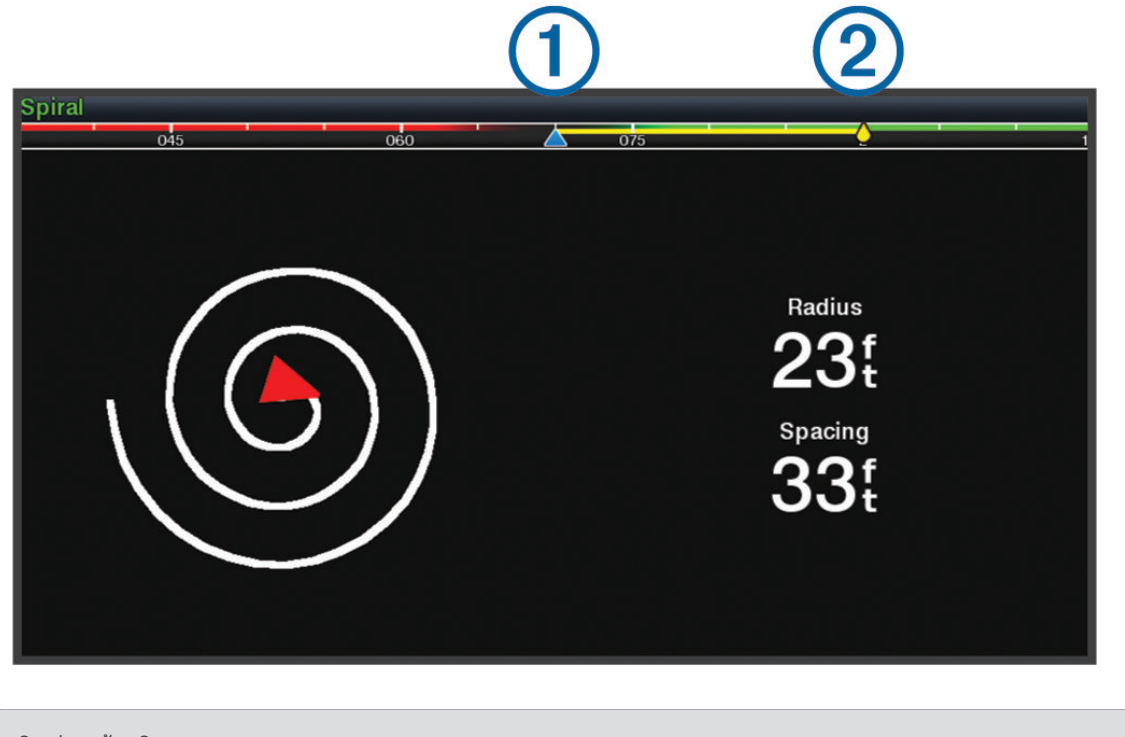

| (1) | ทิศมุ่งหน้าจริง                                             |
|-----|-------------------------------------------------------------|
| 2   | ทิศมุ่งหน้าที่ต้องการ (ทิศมุ่งหน้าที่ออโตไพลอตบังคับทิศทาง) |

### ตั้งค่าออโตไพลอต Yamaha

จากหน้าจอเครื่องยนต์ Yamaha ให้เลือก ••• > การตั้งค่าออโตไพลอต

**ชุดรูปแบบ**: ช่วยให้คุณเลือกรูปแบบออโตไพลอตได้

**ทิศทาง**: ตั้งทิศทางกราบซ้ายหรือกราบขวาสำหรับรูปแบบ

**พื้นที่**: ตั้งค่าการเว้นระยะสำหรับรูปแบบ

**ยาว**: ตั้งค่าความยาวของรูปแบบ

**แอมปลิจูด**: ตั้งค่ามุมสำหรับรูปแบบซิกแซก

**รัศมีเริ่มต้น**: ตั้งค่ารัศมีสำหรับรูปแบบเกลียว

**โหมดจุดเส้นทางสุดท้าย**: ตั้งค่าโหมดสำหรับออโตไพลอตเมื่อถึงจุดสิ้นสุดของเส้นทาง ตัวเลือก FishPoint® จะรักษาตำแหน่ง แต่ไม่รักษาทิศมุ่งหน้า ตัวเลือก DriftPoint® จะทำให้เรือสามารถลอยไปตามลมหรือกระแสน้ำในขณะที่ยังคงรักษาทิศมุ่ง หน้าตามที่เลือกไว้ได้ แต่จะไม่รักษาตำแหน่งไว้ ตัวเลือก StayPoint® จะรักษาตำแหน่งและทิศมุ่งหน้า ตัวเลือก การลด ความเร็ว จะหยุดเครื่องยนต์ แต่ไม่รักษาตำแหน่งหรือทิศมุ่งหน้าไว้ ตัวเลือก ไม่ลดความเร็ว จะไม่หยุดเครื่องยนต์

**ค่าชดเชยการคงเส้นทาง**: ตั้งค่าระยะทางเพื่อนำทางคู่ขนานกับเส้นทาง

**หมายเหตุ:** คุณสามารถ ดูข้อมูลโดยละเอียดเกี่ยวกับการทำงานของจอยสติ๊กและระบบออโตไพลอต Yamaha ได้ใน *คู่มือฉบับ ย่อ* ที่ให้มาพร้อมกับชุดจอยสติ๊ก/ออโตไพลอตล่าสุด

### แถบโอเวอร์เลย์ออโตไพลอต Yamaha

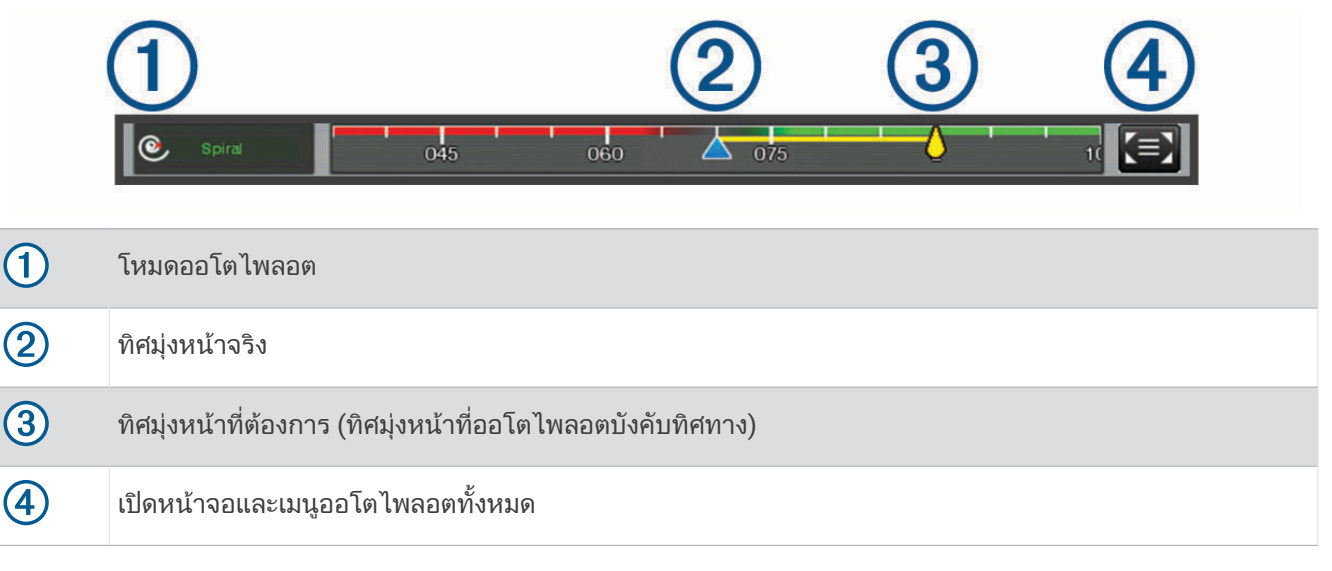

# แถบควบคุมทรอลิ่งมอเตอร์ Force®

#### \land คำเตือน

้อย่าเดินเครื่องมอเตอร์ในขณะที่ใบพัดไม่ได้อยู่ใต้น้ำ การสัมผัสกับใบพัดที่กำลังหมุนอยู่อาจก่อให้เกิดการบาดเจ็บร้ายแรงได้ อย่าใช้มอเตอร์ในบริเวณที่คุณหรือบุคคลอื่นในน้ำอาจสัมผัสโดนใบพัดที่กำลังหมุนอยู่

ถอดมอเตอร์ออกจากแบตเตอรี่ทุกครั้งก่อนทำความสะอาดหรือทำการบำรุงรักษาใบพัดเพื่อหลีกเลี่ยงการบาดเจ็บ

์คุณจะต้องรับผิดชอบในการควบคุมเรือของคุณอย่างปลอดภัยและรอบคอบ คุณสมบัติออโตไพลอตของทรอลิ่งมอเตอร์คือ เครื่องมือที่ช่วยเพิ่มขีดความสามารถในการควบคุมเรือของคุณ ซึ่งไม่สามารถทดแทนความรับผิดชอบในการควบคุมเรืออย่าง ปลอดภัยของคุณได้ หลีกเลี่ยงอันตรายในการนำทางและอย่าปล่อยการควบคุมมอเตอร์ไว้โดยไม่มีการควบคุม

เรียนรู้การใช้ออโตไพลอตบนผืนน้ำเปิดที่สงบและไม่มีอันตราย

ใช้ความระมัดระวังเมื่อใช้ออโตไพลอตใกล้อันตรายในน้ำ เช่น ท่าเรือ สิ่งปลูกสร้าง และเรือลำอื่น

#### <u> 1 ข้อควรระวัง</u>

ขณะที่ใช้คุณสมบัติออโตไพลอต ให้เตรียมพร้อมที่จะหยุด เร่งขึ้น หรือเลี้ยวอย่างกะทันหัน เมื่อจะเก็บหรือจะใช้งานมอเตอร์ ให้ตระหนักถึงพื้นผิวที่ลื่นรอบมอเตอร์ การลื่นไถลขณะกำลังเก็บหรือใช้งานมอเตอร์อาจส่งผล ให้เกิดการบาดเจ็บได้

้คุณสามารถเชื่อมต่อทรอลิ่งมอเตอร์ Force เข้ากับชาร์ตพล็อตเตอร์เพื่อดูและควบคุมมอเตอร์โดยใช้ชาร์ตพล็อตเตอร์

# กำลังเชื่อมต่อกับทรอลิ่งมอเตอร์

้คุณสามารถเชื่อมต่อชาร์ตพล็อตเตอร์แบบไร้สายเข้ากับทรอลิ่งมอเตอร์ Garmin Force ที่ใช้ร่วมกันได้บนเรือของคุณเพื่อ ควบคุมทรอลิ่งมอเตอร์จากชาร์ตพล็อตเตอร์

- 1 เปิดชาร์ตพล็อตเตอร์และทรอลิ่งมอเตอร์
- 2 เปิดใช้งานเครือข่าย Wi-Fi บนชาร์ตพล็อตเตอร์ (*การตั้งค่าเครือข่าย* Wi-Fi, หน้า 12)
- 3 หากมีชาร์ตพล็อตเตอร์หลายตัวเชื่อมต่อกับ Garmin Marine Network โปรดตรวจสอบว่าชาร์ตพล็อตเตอร์นี้เป็นโฮสต์ของ เครือข่าย Wi-Fi (*การเปลี่ยน Wi-Fi โฮสต์*, หน้า 13)
- 4 บนชาร์ตพล็อตเตอร์ ให้เลือก การตั้งค่า > การสื่อสาร > อุปกรณ์ไร้สาย > ทรอลิ่งมอเตอร์ของ Garmin
- 5 บนแผงจอแสดงผลทรอลิ่งมอเตอร์ ให้กด 🕁 สามครั้งเพื่อเข้าสู่โหมดจับคู่

🛱 บนแผงจอแสดงผลทรอลิ่งมอเตอร์จะเป็นสีน้ำเงินทึบในขณะค้นหาการเชื่อมต่อกับชาร์ตพล็อตเตอร์ และจะเปลี่ยนเป็นสี เขียวเมื่อการเชื่อมต่อสำเร็จ

้หลังจากที่ชาร์ตพล็อตเตอร์และทรอลิ่งมอเตอร์เชื่อมต่อสำเร็จแล้ว ให้เปิดใช้แถบโอเวอร์เลย์ของทรอลิ่งมอเตอร์เพื่อควบคุม มอเตอร์ (*การเพิ่มการควบคุมทรอลิ่งมอเตอร์ในหน้าจอ*, หน้า 86)

## การเพิ่มการควบคุมทรอลิ่งมอเตอร์ในหน้าจอ

หลังจากที่คุณเชื่อมต่อชาร์ตพล็อตเตอร์เข้ากับทรอลิ่งมอเตอร์ Force แล้ว คุณต้องเพิ่มแถบควบคุมทรอลิ่งมอเตอร์เข้ากับหน้า จอเพื่อควบคุมทรอลิ่งมอเตอร์

- 1 เปิดหน้าจอที่คุณต้องการควบคุมทรอลิ่งมอเตอร์
- 2 เลือกตัวเลือก:
  - จากหน้ารวมหรือแผนผัง SmartMode ให้เลือก ••• > แก้ไข > โอเวอร์เลย์
  - จากเต็มหน้าจอ ให้เลือก ••• > แก้ไขโอเวอร์เลย์
- **3** เลือก**แถบบนสุด**หรือ**แถบล่างสุด**
- **4** เลือก**แถบทรอลิ่งมอเตอร์**

ทำซ้ำขั้นตอนเหล่านี้เพื่อเพิ่มการควบคุมทรอลิ่งมอเตอร์ในหน้าจอทั้งหมดที่คุณต้องการควบคุมทรอลิ่งมอเตอร์

## แถบควบคุมทรอลิ่งมอเตอร์

แถบควบคุมทรอลิ่งมอเตอร์ช่วยให้คุณสามารถควบคุมทรอลิ่งมอเตอร์ Force และดูสถานะของมอเตอร์ เลือกรายการเพื่อใช้ ปุ่มจะสว่างขึ้นเมื่อถูกเลือก เลือกรายการอีกครั้งเพื่อเลิกใช้

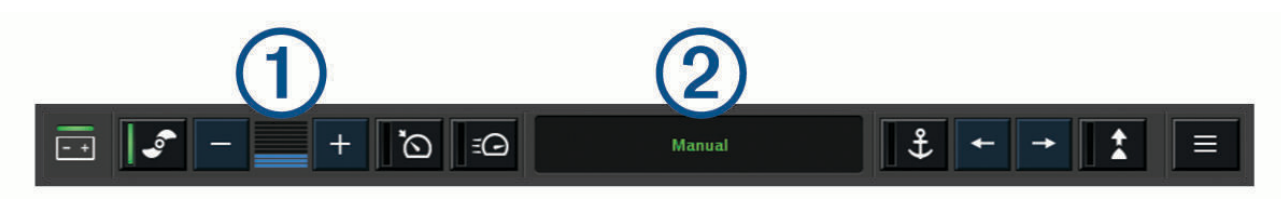

| - +       | สถานะแบตเตอรี่ของทรอลิ่งมอเตอร์                                                                                                    |
|-----------|----------------------------------------------------------------------------------------------------|
| <b>_</b>  | เปิดและปิดใบพัด                                                                                                    |
| —         | ลดความเร็ว                                                                                                    |
| 1         | มาตรวัดความเร็ว                                                                                                    |
| +         | เพิ่มความเร็ว                                                                                                    |
| <u>َ</u>  | เปิดใช้งานการควบคุมการล่องเรือที่ความเร็วเหนือพื้น (SOG) ปัจจุบัน                                                                                             |
| ΞŒ        | ใช้ใบพัดด้วยความเร็วสูงสุด                                                                                                    |
| 2         | สถานะทรอลิ่งมอเตอร์                                                                                                    |
| <b>\$</b> | เปิดใช้งานล็อคสมอ ซึ่งใช้ทรอลิ่งมอเตอร์ในการรักษาตำแหน่งของคุณ                                                                                                |
| <b></b>   | บังคับเลี้ยวทรอลิ่งมอเตอร์<br>เมื่อล็อคสมออยู่ ให้เลื่อนตำแหน่งตัวล็อคไปข้างหน้าถอยหลังซ้ายหรือขวา                                                            |
| *         | เปิดใช้งานการรักษาทิศมุ่งหน้า (ตั้งค่าและรักษาทิศมุ่งหน้าปัจจุบัน)<br>เมื่อทรอลิ่งมอเตอร์อยู่ในการรักษาทิศมุ่งหน้า แถบออโตไพลอตจะปรากฏขึ้นในแถบทรอลิ่งมอเตอร์ |
|           | เปิดการตั้งค่าทรอลิ่งมอเตอร์                                                                                                    |

# การตั้งค่าทรอลิ่งมอเตอร์

จากแถบทรอลิ่งมอเตอร์ เลือก 💻

- **ปรับเทียบ**: ปรับเข็มทิศของทรอลิ่งมอเตอร์ (*การปรับเทียบเข็มทิศทรอลิ่งมอเตอร์*, หน้า 88) และตั้งค่าชดเชยหัวเรือของทรอลิ่ งมอเตอร์ (*การตั้งค่าชดเชยหัวเรือ*, หน้า 89)
- **เกนสมอ**: ตั้งค่าการตอบสนองของทรอลิ่งมอเตอร์เมื่ออยู่ในโหมดล็อคสมอ หากคุณต้องการให้ทรอลิ่งมอเตอร์ตอบสนองมากขึ้น และเคลื่อนไหวเร็วขึ้น ให้เพิ่มค่า หากมอเตอร์เคลื่อนไหวมากเกินไป ให้ลดค่า
- **การนำทางที่ได้**: ตั้งค่าการตอบสนองของทรอลิ่งมอเตอร์เมื่อนำทาง หากคุณต้องการให้ทรอลิ่งมอเตอร์ตอบสนองมากขึ้น และ เคลื่อนไหวเร็วขึ้น ให้เพิ่มค่า หากมอเตอร์เคลื่อนไหวมากเกินไป ให้ลดค่า
- **โหมดรักษาทิศมุ่งหน้า**: ตั้งค่าโหมดรักษาทิศมุ่งหน้า ตัวเลือกจัดแนวเรือจะพยายามรักษาให้เรือมุ่งหน้าไปในทิศทางเดียวกัน โดยไม่สนกระแสน้ำ ตัวเลือกนำทางจะพยายามนำทางเป็นเส้นตรงในทิศทางที่ร้องขอ
- **โหมดถึงที่หมาย**: ตั้งค่าลักษณะการทำงานของทรอลิ่งมอเตอร์เมื่อคุณถึงจุดสิ้นสุดของเส้นทาง ด้วยการตั้งค่าล็อคสมอ ทรอลิ่งม อเตอร์จะอยู่ในตำแหน่งที่ใช้คุณสมบัติล็อคสมอเมื่อเรือถึงจุดสิ้นสุดของเส้นทาง ด้วยการตั้งค่าทำเอง ใบพัดจะดับลงเมื่อเรือ ถึงจุดสิ้นสุดของเส้นทาง

#### 🛆 ข้อควรระวัง

์คุณมีหน้าที่รับผิดชอบต่อการทำงานที่ปลอดภัยบนเรือของคุณ เมื่อใช้การตั้งค่าทำเองสำหรับตัวเลือกโหมดถึงที่หมาย คุณต้อง พร้อมที่จะควบคุมเรือ

**เปิดเครื่องอัตโนมัติ**: เปิดทรอลิ่งมอเตอร์เมื่อคุณจ่ายไฟไปยังระบบ

- **ด้านที่เก็บใบพัด**: ตั้งค่าด้านของทรอลิ่งมอเตอร์ที่ใบพัดหมุนในขณะเก็บทรอลิ่งมอเตอร์ ซึ่งจะเป็นประโยชน์เมื่อคุณจัดเก็บราย การอื่นๆ ใกล้กับใบพัดที่เก็บไว้
- **ปุ่มลัด**: เปิดใช้งานปุ่มลัดบนรีโมทคอนโทรลของทรอลิ่งมอเตอร์เพื่อทำงานร่วมกับชาร์ตพล็อตเตอร์นี้โดยเฉพาะ ปุ่มจะทำงาน ร่วมกับชาร์ตพล็อตเตอร์ได้ครั้งละหนึ่งตัวเท่านั้น

**ใช้ค่าเริ่มต้น**: รีเซ็ตการตั้งค่าทรอลิ่งมอเตอร์เป็นค่าเริ่มต้นจากโรงงาน

### การกำหนดทางลัดให้กับปุ่มลัดของรีโมทคอนโทรลทรอลิ่งมอเตอร์

้คุณสามารถเปิดหน้าจอที่ใช้บ่อยอย่างรวดเร็วได้โดยการกำหนดปุ่มทางลัดบนรีโมทคอนโทรลทรอลิ่งมอเตอร์ คุณสามารถสร้าง ทางลัดไปยังหน้าจอต่างๆ เช่น หน้าจอโซน่าร์และแผนที่

**หมายเหตุ:** หากคุณมีชาร์ตพล็อตเตอร์มากกว่าหนึ่งตัวในเครือข่าย คุณสามารถตั้งปุ่มลัดได้กับชาร์ตพล็อตเตอร์เพียงหนึ่งตัว เท่านั้น

- 1 เปิดหน้าจอ
- 2 กดปุ่มลัดค้างไว้

คำแนะนำ: ทางลัดจะถูกบันทึกในหมวดหมู่ ปักหมุดแล้ว พร้อมกับหมายเลขปุ่มทางลัด

### การปรับเทียบเข็มทิศทรอลิ่งมอเตอร์

คุณต้องปรับตั้งเข็มทิศในทรอลิ่งมอเตอร์ก่อนที่คุณจะสามารถใช้คุณสมบัติของออโตไพลอตได้

- 1 เดินเรือไปยังพื้นที่เปิดของน้ำนิ่ง
- 2 จากแถบทรอลิ่งมอเตอร์ ให้เลือก => ปรับเทียบ > การปรับตั้งค่าเข็มทิศ
- 3 ทำตามคำแนะนำบนหน้าจอ

## การตั้งค่าชดเชยหัวเรือ

ทรอลิ่งมอเตอร์อาจไม่อยู่ในแนวเดียวกับแนวกึ่งกลางของเรือของคุณ ขึ้นอยู่กับมุมในการติดตั้ง เพื่อให้ได้ผลลัพธ์ที่ดีที่สุด คุณ ควรตั้งค่าชดเชยหัวเรือ

1 ปรับมุมของทรอลิ่งมอเตอร์ (1) เพื่อให้อยู่ในแนวเดียวกับแนวกึ่งกลางของเรือ (2) ของคุณโดยชี้ไปข้างหน้า

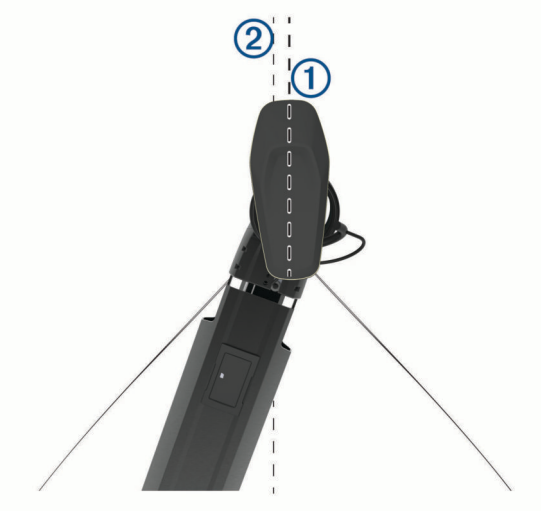

2 จากแถบทรอลิ่งมอเตอร์ ให้เลือก 💳 > ปรับเทียบ > ค่าชดเชยหัวเรือ

# ระบบการเรียกแบบแยกคลื่นแบบดิจิตอล

### ฟังก์ชันการทำงานของชาร์ตพล็อตเตอร์และวิทยุ VHF ในเครือข่าย

เมื่อคุณเชื่อมต่อกับวิทยุ VHF ที่ใช้ร่วมกันได้กับชาร์ตพล็อตเตอร์ของคุณ คุณสมบัติเหล่านี้จะเปิดใช้งาน

- ชาร์ตพล็อตเตอร์สามารถถ่ายโอนตำแหน่ง GPS ไปยังวิทยุของคุณได้ หากวิทยุของคุณสามารถใช้งานดังกล่าวได้ ข้อมูล ตำแหน่ง GPS จะถูกส่งด้วยการเรียกระบบ DSC
- ชาร์ตพล็อตเตอร์สามารถรับข้อมูลเหตุร้ายและตำแหน่งของระบบการเรียกแบบแยกคลื่นแบบดิจิตอล (DSC) จากวิทยุ
- ชาร์ตพล็อตเตอร์สามารถติดตามตำแหน่งของเรือที่ส่งรายงานตำแหน่งได้

หากคุณมีวิทยุ Garmin NMEA 2000 VHF ที่เชื่อมต่อกับชาร์ตพล็อตเตอร์ของคุณ คุณสมบัติเหล่านี้ได้รับการเปิดใช้งานเช่น กัน

- ชาร์ตพล็อตเตอร์ทำให้คุณสามารถตั้งค่าและส่งรายละเอียดการเรียกที่เป็นกิจวัตรแบบหนึ่งต่อหนึ่งไปยังวิทยุ Garmin VHF ของคุณได้
- เมื่อคุณเริ่มต้นสัญญาณแจ้งเหตุร้าย Man-Overboard จากวิทยุของคุณ ชาร์ตพล็อตเตอร์จะแสดงหน้าจอ Man-Overboard และแจ้งให้คุณนำทางไปยังจุด Man-Overboard

้สำหรับข้อมูลเกี่ยวกับการติดตั้งและการเชื่อมต่อวิทยุ VHF โปรดดูคำแนะนำในการติดตั้งวิทยุ VHF

## เปิดใช้งาน DSC

เลือก **การตั้งค่า > เรือลำอื่นๆ > DSC** 

### รายการ DSC

รายการ DSC คือบันทึกการเรียก DSCล่าสุด และที่ติดต่อ DSC อื่นๆ ที่คุณป้อน รายการ DSC สามารถมีรายการย่อยได้ถึง 100 รายการ รายการ DSC แสดงการเรียกล่าสุดจากเรือ หากการเรียกครั้งที่สองได้รับจากเรือลำเดียวกัน การเรียกนี้จะแทนที่การ เรียกครั้งแรกในรายการเรียก

#### การดูรายการ DSC

ชาร์ตพล็อตเตอร์ต้องได้รับการเชื่อมต่อกับวิทยุ VHF ที่สนับสนุน DSC ก่อนคุณจึงจะสามารถดูรายการ DSC ได้

เลือก **ข้อมูล > เรือลำอื่นๆ > บัญชีรายการ DSC** 

### การเพิ่มที่ติดต่อ DSC

้คุณสามารถเพิ่มเรือในรายการ DSC ของคุณได้ คุณสามารถเรียกที่ติดต่อ DSC จากชาร์ตพล็อตเตอร์

- 1 เลือก ข้อมูล > เรือลำอื่นๆ > บัญชีรายการ DSC > เพิ่มรายชื่อ
- 2 ป้อนหมายเลขรหัสกิจการเคลื่อนที่ทางทะเล (MMSI) ของเรือ
- 3 ป้อนชื่อเรือ

## สัญญาณแจ้งเหตุร้ายเรียกเข้า

หากชาร์ตพล็อตเตอร์ที่ใช้ร่วมกันได้และวิทยุ VHF ได้รับการเชื่อมต่อโดยใช้ NMEA 0183 หรือ NMEA 2000 ชาร์ตพล็อต เตอร์จะแจ้งเตือนคุณเมื่อวิทยุ VHF ของคุณได้รับสัญญาณแจ้งเหตุร้าย DSC หากข้อมูลตำแหน่งถูกส่งมาพร้อมกับสัญญาณ แจ้งเหตุร้าย ข้อมูลดังกล่าวยังพร้อมใช้งานและได้รับการบันทึกร่วมกับการเรียกด้วย

📉 จะระบุสัญญาณแจ้งเหตุร้ายในรายการ DSC และทำเครื่องหมายตำแหน่งของเรือบนแผนที่เดินเรือนำทาง ณ เวลาของ สัญญาณแจ้งเหตุร้าย

### การนำทางไปยังเรือเมื่อมีเหตุร้าย

📉 จะระบุสัญญาณแจ้งเหตุร้ายในรายการ DSC และทำเครื่องหมายตำแหน่งของเรือบนแผนที่เดินเรือนำทาง ณ เวลาของ สัญญาณแจ้งเหตุร้าย

- 1 เลือก **ข้อมูล > เรือลำอื่นๆ > บัญชีรายการ DSC**
- 2 เลือกการเรียกรายงานตำแหน่ง
- 3 เลือก ตรวจสอบ > นำทางไปยัง
- 4 เลือก นำทาง หรือ **เส้นทางไปยัง**

### ้สัญญาณแจ้งเหตุร้าย Man-Overboard ที่เริ่มต้นจากวิทยุ VHF

เมื่อชาร์ตพล็อตเตอร์ได้รับการเชื่อมต่อกับวิทยุ VHF ที่ใช้ร่วมกันได้กับ NMEA 2000 และคุณเริ่มต้นสัญญาณแจ้งเหตุร้าย DSC สำหรับ Man-Overboard จากวิทยุ ชาร์ตพล็อตเตอร์จะแสดงหน้าจอ Man-Overboard และแจ้งให้คุณนำทางไปยังจุด Man-Overboard หากคุณมีระบบออโตไพลอตที่ใช้ร่วมกันได้ซึ่งเชื่อมต่อกับเครือข่าย ชาร์ตพล็อตเตอร์จะแจ้งเตือนให้คุณเริ่ม การเลี้ยวของวิลเลียมสันไปยังจุด Man-Overboard

หากคุณยกเลิกสัญญาณแจ้งเหตุร้าย Man-Overboard บนวิทยุ หน้าจอชาร์ตพล็อตเตอร์ที่แจ้งเตือนให้คุณเปิดใช้งานการ นำทางไปยังตำแหน่ง Man-Overboard จะหายไป

### การติดตามตำแหน่ง

คุณสามารถเชื่อมต่อวิทยุ VHF กับเครือข่าย NMEA 2000 เดียวกันกับชาร์ตพล็อตเตอร์เพื่อส่งรายงานตำแหน่งและติดตามเรือ ที่ส่งรายงานตำแหน่ง เรือต้องส่งข้อมูล PGN ที่ถูกต้อง (PGN 129808; ข้อมูลการโทร DSC) เพื่อใช้คุณสมบัตินี้ การเรียกรายงานตำแหน่งทั้งหมดที่ได้รับจะถูกบันทึกในรายการ DSC (*รายการ DSC*, หน้า 89)

#### การดูรายงานตำแหน่ง

- 1 เลือก **ข้อมูล > เรือลำอื่นๆ > บัญชีรายการ DSC**
- 2 เลือกการเรียกรายงานตำแหน่ง
- 3 เลือก **ตรวจสอบ**
- 4 เลือกตัวเลือก:
  - 🔹 ในการดูรายละเอียดของรายงานตำแหน่ง ให้เลือก 🕽
  - 🔹 ในดูแผนที่เดินเรือที่ทำเครื่องหมายตำแหน่ง ให้เลือก 🗲

### การนำทางไปยังเรือที่ติดตาม

- 1 เลือก **ข้อมูล > เรือลำอื่นๆ > บัญชีรายการ DSC**
- 2 เลือกการเรียกรายงานตำแหน่ง
- 3 เลือก **ตรวจสอบ** > นำทางไปยัง
- 4 เลือก นำทาง หรือ เส้นทางไปยัง

### การสร้างเวย์พอยท์ที่ตำแหน่งของเรือที่ติดตาม

- 1 เลือก **ข้อมูล > เรือลำอื่นๆ > บัญชีรายการ DSC**
- 2 เลือกการเรียกรายงานตำแหน่ง
- 3 เลือก ตรวจสอบ > สร้างจุดหักเลี้ยว

#### การแก้ไขข้อมูลในรายงานตำแหน่ง

- 1 เลือก **ข้อมูล > เรือลำอื่นๆ > บัญชีรายการ DSC**
- 2 เลือกการเรียกรายงานตำแหน่ง
- 3 เลือก ตรวจสอบ > แก้ไข
  - ในการป้อนชื่อของเรือ ให้เลือก ชื่อ
  - ในการเลือกสัญลักษณ์ใหม่ ให้เลือก สัญลักษณ์ หากมี
  - ในการป้อนความเห็น ให้เลือก ความคิดเห็น
  - ในการแสดงเส้นทางเดินสำหรับเรือ หากวิทยุของคุณกำลังติดตามตำแหน่งของเรืออยู่ ให้เลือก **การทดลอง**
  - ในการเลือกสีสำหรับเส้นทางเดิน ให้เลือก **เส้นรอยทาง**

#### การลบการเรียกรายงานตำแหน่ง

- 1 เลือก **ข้อมูล > เรือลำอื่นๆ > บัญชีรายการ DSC**
- 2 เลือกการเรียกรายงานตำแหน่ง
- 3 เลือก **ตรวจสอบ > แก้ไข > ลบรายงาน**

#### การดูรอยทางของเรือบนแผนที่

คุณสามารถดูรอยทางของเรือสำหรับเรือที่ติดตามทั้งหมดได้บนมุมมองแผนที่บางมุมมอง ตามค่าเริ่มต้น เส้นสีดำจะระบุเส้นทาง ของเรือ จุดสีดำจะระบุตำแหน่งที่รายงานก่อนหน้านี้แต่ละตำแหน่งของเรือที่ติดตาม และธงสีฟ้าจะระบุตำแหน่งของเรือที่ รายงาน

- 1 จากแผนที่หรือมุมมองแผนที่ 3 มิติ ให้เลือก ••• > ชั้นแผนที่ > เรือลำอื่นๆ > DSC > ติดตาม DSC
- 2 เลือกจำนวนชั่วโมงที่จะแสดงเรือที่ติดตามบนแผนที่เดินเรือ

้ตัวอย่างเช่น หากคุณเลือก 4 ชั่วโมง จุดรอยทางทั้งหมดที่เกิดขึ้นมาน้อยกว่าสี่ชั่วโมงจะปรากฏขึ้นสำหรับเรือที่ติดตาม ทั้งหมด

# การเรียกที่เป็นกิจวัตรแบบหนึ่งต่อหนึ่ง

เมื่อคุณเชื่อมต่อชาร์ตพล็อตเตอร์กับวิทยุ Garmin VHF คุณสามารถใช้อินเตอร์เฟซของชาร์ตพล็อตเตอร์ในการตั้งค่าการเรียก ที่เป็นกิจวัตรแบบหนึ่งต่อหนึ่ง

เมื่อการตั้งค่าการเรียกที่เป็นกิจวัตรแบบหนึ่งต่อหนึ่งจากชาร์ตพล็อตเตอร์ของคุณ คุณสามารถเลือกช่อง DSC ที่คุณต้องการ ติดต่อสื่อสารด้วย วิทยุจะส่งคำขอนี้พร้อมกับการเรียกของคุณ

#### การเลือกช่อง DSC

**หมายเหตุ:** การเลือกช่อง DSC ถูกจำกัดไว้เฉพาะช่องต่างๆ ที่มีให้ใช้งานในทุกคลื่นความถี่ ช่องเริ่มต้นคือ 72 หากคุณเลือก ช่องอื่น ชาร์ตพล็อตเตอร์จะใช้ช่องนั้นสำหรับการเรียกต่อๆ มาจนกว่าคุณจะเรียกโดยใช้อีกช่องหนึ่ง

- 1 เลือก **ข้อมูล > เรือลำอื่นๆ > บัญชีรายการ DSC**
- 2 เลือกเรือหรือสถานีที่จะเรียก
- 3 เลือก ตรวจสอบ > โทรด้วยคลื่นวิทยุ > ช่องแคบ
- 4 เลือกช่องที่มีให้ใช้งาน

## การสร้างการเรียกที่เป็นกิจวัตรแบบหนึ่งต่อหนึ่ง

**หมายเหตุ:** เมื่อเริ่มต้นการเรียกจากชาร์ตพล็อตเตอร์ หากวิทยุไม่ได้ติดตั้งโปรแกรมตัวเลข MMSI ไว้ วิทยุจะไม่ได้รับข้อมูลการ เรียก

- 1 เลือก **ข้อมูล > เรือลำอื่นๆ > บัญชีรายการ DSC**
- 2 เลือกเรือหรือสถานีที่จะเรียก
- 3 เลือก **ตรวจสอบ > โทรด้วยคลื่นวิทยุ**
- **4** หากจำเป็น ให้เลือก **ช่องแคบ** และเลือกช่องใหม่
- **5** เลือก **ส่ง**

ชาร์ตพล็อตเตอร์ส่งข้อมูลเกี่ยวกับการเรียกไปยังวิทยุ

6 บนวิทยุ Garmin VHF ให้ทำการเรียกให้เสร็จสมบูรณ์

### การสร้างการเรียกที่เป็นกิจวัตรแบบหนึ่งต่อหนึ่งไปยังเป้าหมาย AIS

- 1 จากมุมมองแผนที่เดินเรือหรือแผนที่เดินเรือ 3 มิติ ให้เลือกเป้าหมาย AIS
- 2 เลือก **เรือ AIS > โทรด้วยคลื่นวิทยุ**
- 3 หากจำเป็น ให้เลือก ช่องแคบ และเลือกช่องใหม่
- **4** เลือก **ส่ง**

ชาร์ตพล็อตเตอร์ส่งข้อมูลเกี่ยวกับการเรียกไปยังวิทยุ

5 บนวิทยุ Garmin VHF ให้ทำการเรียกให้เสร็จสมบูรณ์

# ตัววัดและกราฟ

้ตัววัดและกราฟให้ข้อมูลต่างๆ เกี่ยวกับเครื่องยนต์และสภาพแวดล้อม หากต้องการดูข้อมูล ต้องเชื่อมต่อหัวโซน่าร์หรือ เซนเซอร์ที่ใช้ร่วมกันได้เข้ากับเครือข่าย ในการดูข้อมูล ต้องเชื่อมต่อหัวโซน่าร์หรือเซนเซอร์ที่ใช้ร่วมกันได้เข้ากับเครือข่าย

### การดูตัววัด

- 1 เลือก **เรือ**
- 2 เลือกตัววัด เช่น **เรือ**

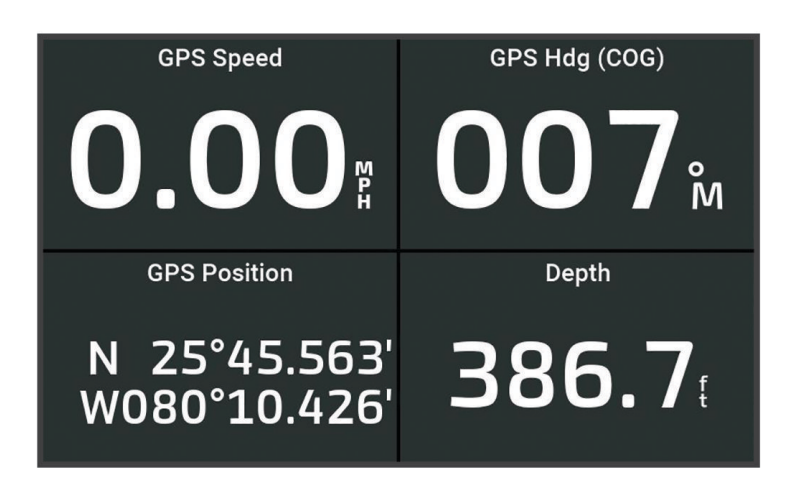

3 เลือก < หรือ 🕻 เพื่อดูหน้าตัววัดอื่น หากมี

### ไอคอนการเตือนเครื่องยนต์

หากไอคอนสว่างขึ้นบนหน้าตัววัด แสดงว่ามอเตอร์มีปัญหา

| การแจ้งเตือนระดับน้ำมันหรือแรงดันน้ำมันต่ำ |
|--------------------------------------------|
| การแจ้งเดือนอุณหภูมิ                       |
| การแจ้งเดือนแรงดันไฟแบตเตอรี่              |
| การแจ้งเตือนการเตือนตรวจสอบเครื่องยนต์     |

#### การเปลี่ยนข้อมูลที่แสดงในตัววัด

- **1** เปิดหน้าตัววัด
- 2 เลือก ••• > แก้ไขหน้าตัววัด
- 3 เลือกตัววัดที่จะแก้ไข

คำแนะนำ: คุณสามารถแตะค้างตัววัดใดก็ได้ เพื่อเปลี่ยนข้อมูลอย่างรวดเร็ว

- **4** เลือก **แทนที่ข้อมูล**
- 5 เลือกประเภทข้อมูล
- 6 เลือกข้อมูลที่ต้องการแสดง

### การปรับแต่งตัววัด

คุณสามารถเพิ่มหน้าตัววัด เปลี่ยนแผนผังของหน้าตัววัด เปลี่ยนวิธีการแสดงผลของตัววัด และเปลี่ยนข้อมูลในตัววัดแต่ละตัว ได้

- **1** เปิดหน้าตัววัด
- 2 เลือก ••• > แก้ไขหน้าตัววัด
- 3 หากจำเป็น ให้เลือกมุมมองตัววัดหรือตัววัดเพื่อแก้ไข
- 4 เลือกตัวเลือก:
  - ในการเปลี่ยนข้อมูลที่แสดงในตัววัด ให้เลือกตัววัดและเลือก **แทนที่ข้อมูล**
  - ในการเปลี่ยนแผนผังตัววัดในหน้า ให้เลือก **เปลี่ยนเค้าโครง**
  - ในการเพิ่มหน้าลงในหน้าตัววัดชุดนี้ ให้เลือก เพิ่มหน้า
  - ในการลบหน้าออกจากหน้าตัววัดชุดนี้ ให้เลือก ลบหน้า
  - ในการเปลี่ยนลำดับของหน้าในหน้าตัววัดชุดนี้ ให้เลือก **ย้ายหน้าไปทางซ้าย** หรือ **ย้ายหน้าไปทางขวา**
  - ในการเรียกคืนหน้านี้กลับเป็นมุมมองแบบเดิม ให้เลือก **เรียกคืนมุมมองเริ่มต้น**

### การปรับแต่งขีดจำกัดตัววัดเครื่องยนต์และตัววัดน้ำมันเชื้อเพลิง

คุณสามารถกำหนดค่าขีดจำกัดบนและล่าง รวมถึงช่วงการทำงานมาตรฐานที่ต้องการของตัววัด หมายเหตุ: ตัวเลือกบางตัวอาจไม่พร้อมใช้งานสำหรับตัววัดบางตัว

- 1 จากหน้าจอตัววัดที่เกี่ยวข้อง ให้เลือก ••• > การติดตั้งโซนาร์ > ตั้งค่าขีดจำกัดเกจ์วัด
- 2 เลือกตัววัดที่ต้องการปรับแต่ง
- **3** เลือกตัวเลือก:
  - ในการตั้งค่าต่ำสุดของช่วงการทำงานมาตรฐาน ให้เลือก ค่าต่ำสุด
  - ในการตั้งค่าสูงสุดของช่วงการทำงานมาตรฐาน ให้เลือก ค่าสูงสุด
  - ในการตั้งค่าขีดจำกัดล่างของตัววัดที่ต่ำกว่าค่าพิกัดต่ำสุด ให้เลือก สเกลต่ำสุด
  - ในการตั้งค่าขีดจำกัดบนของตัววัดที่สูงกว่าค่าพิกัดสูงสุด ให้เลือก สเกลสูงสุด
- 4 เลือกค่าขีดจำกัด
- 5 ทำซ้ำขั้นตอนที่ 4 และ 5 เพื่อตั้งค่าขีดจำกัดตัววัดเพิ่มเติม

### การเลือกจำนวนเครื่องยนต์ที่แสดงในตัววัด

คุณสามารถแสดงข้อมูลเครื่องยนต์ได้สูงสุดสี่รายการ

- 1 จากหน้าจอตัววัดเครื่องยนต์ ให้เลือก เมนูการติดตั้งโซนาร์การเลือกเครื่องยนต์จำนวนเครื่องยนต์จำนวนเครื่องยนต์ เครื่องยนต์
- 2 เลือกตัวเลือก:
  - เลือกจำนวนเครื่องยนต์
  - เลือก กำหนดค่าอัตโนมัติ เพื่อตรวจหาจำนวนเครื่องยนต์โดยอัตโนมัติ

### การกำหนดค่าเครื่องยนต์ที่แสดงในตัววัด

้คุณต้องเลือกจำนวนของเครื่องยนต์ด้วยตนเองก่อนจึงจะสามารถกำหนดค่าวิธีการแสดงเครื่องยนต์ในตัววัดได้ (*การเลือก จำนวนเครื่องยนต์ที่แสดงในตัววัด*, หน้า 94)

- 1 จากหน้าจอตัววัดเครื่องยนต์ ให้เลือก ••• > การติดตั้งโซนาร์ > การเลือกเครื่องยนต์ > จำนวนเครื่องยนต์
- 2 เลือก เครื่องยนต์แรก
- 3 เลือกเครื่องยนต์ที่จะแสดงในตัววัดแรก
- 4 ทำซ้ำสำหรับแถบเครื่องยนต์ที่เหลือ

### เปิดใช้งานการเตือนสถานะสำหรับตัววัดเครื่งยนต์

คุณสามารถเปิดใช้งานชาร์ตพล็อตเตอร์เพื่อแสดงการเตือนสถานะของเครื่องยนต์ได้

จากหน้าจอตัววัดเครื่องยนต์ ให้เลือก ••• > การติดตั้งโซนาร์ > การเตือนสถานะ > เปิด

เมื่อมีการเรียกการเตือนเครื่องยนต์ ข้อความแจ้งเตือนสถานะของตัววัดจะปรากฏขึ้น และตัววัดจะกลายเป็นสีแดงโดยขึ้นอยู่กับ ประเภทของการเตือน

### เปิดใช้งานการเตือนสถานะสำหรับตัววัดเครื่งยนต์บางรายการ

- 1 จากหน้าจอตัววัดเครื่องยนต์ ให้เลือก ••• > การติดตั้งโซนาร์ > การเตือนสถานะ > กำหนดเอง
- 2 เลือกการเตือนตัววัดเครื่องยนต์อย่างน้อยหนึ่งรายการเพื่อเปิดหรือปิดการเตือน

# ตัววัดเครื่องยนต์ Yamaha

เลือก **เรือ** > **YAMAHA** เพื่อดูตัววัดเครื่องยนต์ Yamaha หน้าจอนี้จะแตกต่างกันไปตามเครือข่ายเครื่องยนต์และตัวควบคุมลิ้น ปีกผีเสื้อ

| (  | 1) TRIP 0.3 mile TRIP 0.0 h 11:30 Å                                                                                                    |
|----|----------------------------------------------------------------------------------------------------|
| (  |                                                                                                    |
| 12 | BOAT STATUS<br>USED <b>5.4</b> gal                                                                                                    |
|    | FLOW <b>3.0</b> gph                                                                                                    |
|    | ECON <b>D.D</b> mpg                                                                                                    |
|    |                                                                                                    |
| 1  | ช่องข้อมูล                                                                                                    |
| U  | แตะค้างไว้เพื่อแทนที่ข้อมูล                                                                                                    |
| 2  | เวลาบจจุบน<br>แตะค้างไว้เพื่อดูข้อมูลการเดินทาง                                                                                                    |
| 3  | เลือกเพื่อเปิดและปิดแถบออโตไพลอต (Helm Master <sup>®</sup> EX)<br>เลือกเพื่อตั้งค่าฟังก์ชันตั้งค่าจุดของปุ่มคันบังคับ (Helm Master)                                      |
| 4  | ข้อมูลระดับถัง<br>แตะที่ถังค้างไว้เพื่อดูข้อมูลเซนเซอร์ระดับถังอย่างละเอียด                                                                                              |
| 5  | ไอคอนสถานะ<br>ความแรงของสัญญาณ GPS (Helm Master)                                                                                                    |
| 6  | เลือกเพื่อตั้งค่าจุดตกปลา (Helm Master/Helm Master EX)<br>เลือกเพื่อตั้งค่าความเร็วทรอลิ่ง (Helm Master/Helm Master EX/Mechanical RC/Digital Electronic RC<br>(6X6/6X7)) |
| 7  | ช่องข้อมูล<br>แตะค้างไว้เพื่อแทนที่ข้อมูล                                                                                                    |
| 8  | ตำแหน่งเกียร์                                                                                                    |
| 9  | เครื่องวัดความเร็วและมุมทริม<br>แตะค้างไว้เพื่อเปลี่ยนพื้นหลัง                                                                                                    |
| 10 | ข้อมูลเครื่องยนต์<br>แตะค้างไว้เพื่อแทนที่ข้อมูลและเปลี่ยนลักษณะของตัววัด                                                                                                |

# ไอคอนสภาพเครื่องยนต์

ไอคอนสีส้มระบุสภาพเครื่องยนต์

|         | ระบบความปลอดภัย Yamaha เปิดอยู่             |
|---------|---------------------------------------------|
| 9       | เครื่องยนต์อยู่ภายใต้การควบคุมการซิงโครไนซ์ |
| SE<br>€ | เครื่องยนต์กำลังอุ่นเครื่อง                 |

# ไอคอนการเตือนเครื่องยนต์

ไอคอนสีแดงระบุความผิดปกติของเครื่องยนต์

|             | ประกาศ                                                                                                    |
|-------------|----------------------------------------------------------------------------------------------------|
| ปรึกษาต่    | กัวแทนจำหน่าย Yamaha ของคุณหากไม่สามารถระบุและแก้ปัญหาได้                                                                                                    |
| •           | แรงดันน้ำหล่อเย็นต่ำ                                                                                                    |
| л           | แรงดันน้ำมันต่ำ<br>ดับเครื่องยนต์ ตรวจสอบระดับน้ำมันเครื่อง และเพิ่มน้ำมันหากจำเป็น                                                                                                    |
| *(•)*       | ประกาศ                                                                                                    |
|             | ห้ามใช้เครื่องยนต์ต่อหากไฟนี้ติดอยู่ เพราะอาจทำให้เครื่องยนต์เกิดความเสียหายร้ายแรง                                                                                                    |
| L           | เครื่องยนต์ความร้อนสูงเกินไป<br>ดับเครื่องยนต์ทันที ตรวจสอบทางเข้าน้ำหล่อเย็น และแก้ไขหากอุดตัน                                                                                                    |
| ≈E≈         | ประกาศ                                                                                                    |
|             | ห้ามใช้เครื่องยนต์ต่อหากไฟนี้ติดอยู่ เพราะอาจทำให้เครื่องยนต์เกิดความเสียหายร้ายแรง                                                                                                    |
|             | แรงดันไฟฟ้าแบตเตอรี่ต่ำ<br>ตรวจสอบแบตเตอรี่และการเชื่อมต่อเชื่อมต่อ และขันการเชื่อมต่อแบตเตอรี่ที่หลวมทั้งหมดให้แน่น                                                                                                    |
| - +         | กลับไปยังท่าเรือโดยเร็วหากการขันการเชื่อมต่อแบตเตอรี่ให้แน่นไม่เพิ่มแรงดันไฟฟ้าแบตเตอรี่ ปรึกษาตัวแทน-<br>จำหน่าย Yamaha ของคุณทันที                                                                                                    |
|             | <b>หมายเหตุ:</b> ห้ามดับเครื่องยนต์เมื่อการเตือนนี้เปิดอยู่ หากคุณทำเช่นนั้น คุณอาจไม่สามารถสตาร์ทเครื่องยนต์อีกครั้ง-<br>ได้                                                                                                    |
| Ŧ           | น้ำในเชื้อเพลิง<br>น้ำถูกเก็บรวบรวมไว้ในกรองเชื้อเพลิง (อุปกรณ์แยกเชื้อเพลิง)<br>ดับเครื่องยนต์ทันทีและปรึกษาคู่มือเครื่องยนต์ในการระบายน้ำออกจากกรองเชื้อเพลิง<br><b>หมายเหตุ:</b> น้ำมันเบนซินที่ผสมกับน้ำอาจทำให้เครื่องยนต์เกิดความเสียหายได้ |
| ٣           | การเตือนตรวจสอบเครื่องยนต์/การซ่อมบำรุง<br>ปรึกษาตัวแทนจำหน่าย Yamaha ของคุณทันที การเตือนตรวจสอบเครื่องยนต์ยังปรากฏขึ้นเมื่อผ่านไปมากกว่า 100<br>ชั่วโมงทำงานนับตั้งแต่การซ่อมบำรุงก่อนหน้า                                                      |
| $\triangle$ | การแจ้งการเตือนของเครื่องยนต์ (Helm Master)                                                                                                    |
| = -2,       | ปัญหาไอเสียของเครื่องยนต์                                                                                                    |

## การตั้งค่าตัววัด

#### การกำหนดค่าจำนวนเครื่องยนต์

- 1 จากหน้าจอตัววัด ให้เลือก ••• > จำนวนเครื่องยนต์
- 2 เลือกจำนวนเครื่องยนต์

#### การกำหนดค่าเซนเซอร์ระดับถัง

- 1 จากหน้าจอตัววัด ให้เลือก ••• > ค่าที่ตั้งส่วงหน้าของถัง
- 2 เลือกเซนเซอร์ระดับถังที่จะกำหนดค่า
- 3 เลือก ชื่อ ป้อนชื่อ และเลือก เสร็จสิ้น.
- 4 เลือก **ประเภท** และเลือกประเภทของเซนเซอร์
- 5 เลือก **รูปแบบ** และเลือกสไตล์ของเซนเซอร์
- 6 เลือก ความจุถัง ป้อนความจุของถัง และเลือก เสร็จสิ้น
- 7 เลือก การปรับตั้งค่าและทำตามคำแนะนำบนหน้าจอเพื่อปรับระดับถัง หากคุณไม่ปรับระดับถัง ระบบจะใช้การตั้งค่าเริ่มต้นสำหรับระดับถัง

#### การเปลี่ยนข้อมูลที่แสดง

- 1 จากหน้าจอข้อมูล ให้แตะรายการที่ปรับแต่งได้ค้างไว้
- 2 เลือกประเภทข้อมูล
- 3 เลือกข้อมูลที่ต้องการแสดง

#### การตั้งค่าข้อมูลเครื่องยนต์ Yamaha

ประกาศ

์ ตรวจสอบให้แน่ใจว่าได้ตั้งค่าอย่างถูกต้อง หากไม่ หน้าจอเครื่องยนต์จะไม่แสดงข้อมูลที่ถูกต้อง

จากหน้าจอเครื่องยนต์ Yamaha ให้เลือก •••

**การเดินทาง**: แสดงข้อมูลเกี่ยวกับการเดินทางของคุณ เช่น ระยะทางและชั่วโมง และให้คุณสามารถรีเซ็ตค่าเหล่านี้ได้

- **คำเตือนการบำรุงรักษา**: แสดงข้อมูลการซ่อมบำรุง ช่วยให้คุณสามารถตั้งค่าช่วงเวลาการซ่อมบำรุง และทำให้คุณสามารถ รีเซ็ตเวลาที่ผ่านไปนับตั้งแต่การซ่อมบำรุงก่อนหน้า
- **ค่าที่ตั้งล่วงหน้าของถัง**: ตั้งค่าชื่อถัง ประเภทของเหลว สไตล์เซนเซอร์ และความจุถัง และปรับเซนเซอร์
- **ระบบช่วยทริม**: เปิดหรือปิดคุณสมบัติสนับสนุนการทริม ใช้ได้ในระบบ Helm Master ที่ติดตั้งระบบควบคุมเครื่องยนต์ดิจิตอล (DEC)
- **แรงเสียดทานบังคับเลี้ยว**: ตั้งค่าแรงเสียดทานบนพวงมาลัย แรงเสียดทานจะปรับโดยอัตโนมัติตามความเร็วเครื่องยนต์ ใช้ได้ ในระบบ Helm Master ที่ติดตั้งระบบควบคุมเครื่องยนต์ดิจิตอล (DEC)
- **ล็อค-ทู-ล็อค**: ตั้งค่าจำนวนครั้งที่สามารถหมุนพวงมาลัยระหว่างล็อค กราบซ้ายสุด และกราบขวาสุดได้
- **การคว<sup>ั</sup>บคุมความเร็ว**: ตั้งค่าที่มาความเร็วเป็น GPS หรือ RPM การใช้ GPS เป็น ที่มาความเร็ว จะใช้ได้เฉพาะกับระบบ Helm Master EX ที่ติดตั้งออโตไพลอตหรือคันบังคับเท่านั้น GPS ไม่พร้อมใช้งานในระบบ Helm Master
- **การตั้งค่าออโตไพลอต**: กำหนดค่าการตั้งค่าออโตไพลอตYamaha มีในระบบ Helm Master EX ที่ติดตั้งออโตไพลอต สำหรับ ข้อมูลออโตไพลอต Garmin ให้ดูที่ (*ออโตไพลอต*, หน้า 77)
- **คันบังคับและตั้งค่าจุด**: ตั้งแรงผลักของคันบังคับ มุมทริมและค่าที่ตั้งล่วงหน้า การปรับระยะทาง และการตั้งค่าจุดปลา ใช้ได้ใน ระบบ Helm Master และระบบ Helm Master EX ที่ติดตั้งคันบังคับ
- **ค่าระบบช่วยทริมที่ตั้งไว้ล่วงหน้า**: ตั้งค่าค่าระบบช่วยทริมที่ตั้งล่วงหน้า ใช้ได้ในระบบ Helm Master ที่ติดตั้งระบบควบคุม เครื่องยนต์ดิจิตอล (DEC)
- **ค่าชดเชยการไหลของเชื้อเพลิง**: ตั้งค่าชดเชยสำหรับข้อมูลการไหลของเชื้อเพลิง
- ้ตัวตั้งเวลาปิด: ปิดระบบหนึ่งชั่วโมงหลังจากดับเครื่องยนต์
- **การจัดการแบตเตอรี่**: กำหนดค่าระบบจัดการแบตเตอรี่ เช่น การตั้งค่าชนิดและความจุของแบตเตอรี่ และแสดงสถานะแบตเตอรี่ ด้วย ใช้ได้ในระบบ Helm Master EX ที่ติดตั้งระบบจัดการแบตเตอรี่ (BMS)
- การปรับตั้งค่า: ปรับเทียบคุณสมบัติต่างๆ เช่น การตั้งค่าศูนย์ทริม และเข็มทิศ
- **รีเซ็ต**: รีเซ็ตข้อมูลเครื่องยนต์และเกตเวย์

## ตัววัดเครื่องยนต์ Mercury

**หมายเหตุ:** คุณสมบัตินี้จะพร้อมใช้งาน<sup>ี้</sup>เมื่อเชื่อมต่อเกตเวย์ Mercury SmartCraft Connect เท่านั้น ข้อมูลที่มีแตกต่างกันไป ตามเครือข่ายเครื่องยนต์และอาจรวมถึง RPM จำนวนชั่วโมงของเครื่องยนต์ แรงดันน้ำหล่อเย็น แรงดันน้ำมัน และข้อมูลอื่นๆ เลือก **เรือ > Mercury** เพื่อดู Mercury ตัววัดเครื่องยนต์

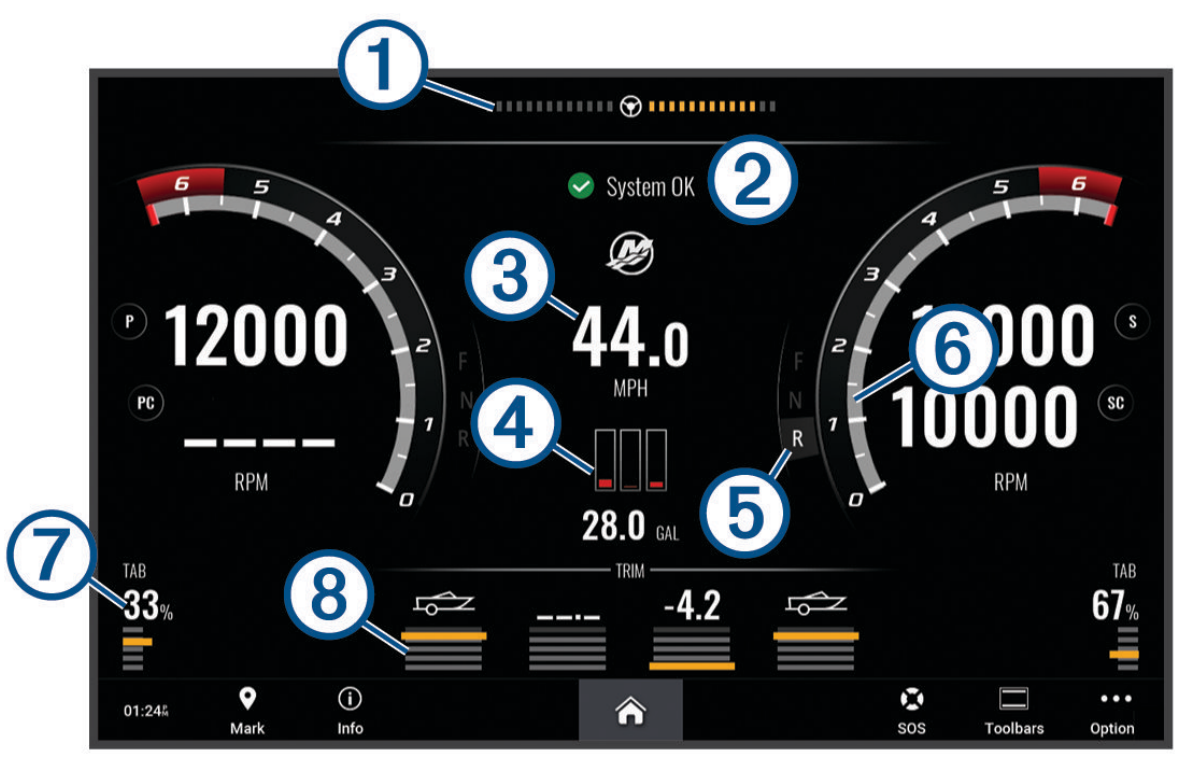

| 1 | แรงดันไฟฟ้าเครื่องยนต์หรือมุมการบังคับเลี้ยว Mercury <sup>1</sup> |
|---|-------------------------------------------------------------------|
| 2 | สถานะเรือ                                                         |
| 3 | ความเร็วเรือ                                                      |
| 4 | เชื้อเพลิง                                                        |
| 5 | เกียร์                                                            |
| 6 | ความเร็วเครื่องยนต์                                               |
| 7 | ทริมแท็บ                                                          |
| 8 | ทริมเครื่องยนต์                                                   |

**คำแนะนำ:** ในการดูรายละเอียดเครื่องยนต์ ให้เลือก **เรือ > Mercury > ••• > จำนวนเครื่องยนต์**.

<sup>้&</sup>lt;sup>1</sup>อาจจะแสดงมุมการบังคับเลี้ยว Mercury บนหน้าจอขึ้นอยู่กับรุ่นเครื่องยนต์และการกำหนดค่า และตำแหน่งบนหน้าจออาจต่างกันไป

# การตั้งค่าการเตือนน้ำมันเชื้อเพลิง

#### \land ข้อควรระวัง

์ต้องเปิดการตั้งค่าสัญญาณเตือนเพื่อทำให้เสียงเตือนดัง (*การตั้งค่าเสียงและการแสดงผล*, หน้า 116) การไม่ตั้งค่าเสียงเตือน อาจทำให้ได้รับบาดเจ็บหรือทรัพย์สินเสียหาย

้ต้องเชื่อมต่อเซนเซอร์การไหลของน้ำมันเชื้อเพลิงที่ใช้ร่วมกันได้กับชาร์ตพล็อตเตอร์ก่อน คุณจึงจะสามารถตั้งค่าการเตือน ระดับน้ำมันเชื้อเพลิงได้

้คุณสามารถตั้งค่าการเตือนให้ส่งเสียงเมื่อปริมาณรวมของน้ำมันเชื้อเพลิงที่เหลือในตัวเครื่องถึงระดับที่คุณระบุ

- 1 เลือก การตั้งค่า > เตือน > น้ำมันเชื้อเพลิง > เชื้อเพลิงบนเรือทั้งหมด > เปิด
- 2 ป้อนปริมาณน้ำมันเชื้อเพลิงที่เหลือที่จะเรียกการเตือน และเลือก เสร็จสิ้น

### การซิงโครไนซ์ข้อมูลน้ำมันเชื้อเพลิงกับน้ำมันเชื้อเพลิงของเรือตามจริง

หากคุณกำลังใช้เซนเซอร์การไหลของน้ำมัน คุณต้องซิงโครไนซ์ระดับน้ำมันเชื้อเพลิงในชาร์ตพล็อตเตอร์กับน้ำมันเชื้อเพลิง ตามจริงในเรือเมื่อคุณเติมน้ำมันเชื้อเพลิงในเรือของคุณ หากคุณกำลังใช้เซนเซอร์ถังน้ำมัน ระดับน้ำมันจะถูกปรับโดย อัตโนมัติตามข้อมูลเซนเซอร์ระดับถัง และไม่จำเป็นต้องซิงโครไนซ์ระดับน้ำมันเชื้อเพลิงด้วยตนเอง (*การตั้งค่าน้ำมัน*, หน้า 125)

- 1 เลือก **เรือ**
- 2 เลือก เครื่องยนต์ หรือ น้ำมันเชื้อเพลิง
- **3** เลือก ••∙
- 4 เลือกตัวเลือก:
  - หากคุณเติมน้ำมันเชื้อเพลิงจนเต็มทุกถังบนเรือของคุณแล้ว ให้เลือก เติมทุกถังให้เต็ม ระดับน้ำมันเชื้อเพลิงจะถูกตั้งเป็น ความจุสูงสุด
  - หากคุณเติมน้ำมันเชื้อเพลิงไม่เต็มถัง ให้เลือก เติมน้ำมันใส่□เรือ และป้อนปริมาณที่คุณเติมลงไป
  - ในการระบุน้ำมันเชื้อเพลิงรวมในถังของเรือ ให้เลือก ตั้งค่าน้ำมันเชื้อเพลิงที่มีบนเรือ และป้อนปริมาณรวมของน้ำมันเชื้อ เพลิงในถัง

## การดูตัววัดลม

คุณต้องมีเซนเซอร์วัดลมที่เชื่อมต่อกับชาร์ตพล็อตเตอร์ก่อนจึงจะสามารถดูข้อมูลลมได้

เลือก **เรือ > ลม** 

#### การกำหนดค่าตัววัดลมการแล่นเรือ

้คุณสามารถกำหนดค่าตัววัดลมการแล่นเรือเพื่อแสดงความเร็วและมุมของลมจริงหรือที่ปรากฏ

- 1 การตัววัดลม ให้เลือก ••• > **แก้ไขหน้าตัววัด**
- 2 ในหน้าต่างด้านซ้าย ให้เลือก **ตัววัดลมแล่นเรือ**
- 3 เลือกตัวเลือก:
  - ในการแสดงมุมการพัดของลมจริงหรือที่ปรากฏ ให้เลือก เข็ม และเลือกตัวเลือก
  - ในการแสดงความเร็วลมจริงหรือที่ปรากฏ ให้เลือก **ความเร็วลม** และเลือกตัวเลือก

### การกำหนดค่าที่มาข้อมูลความเร็ว

คุณสามารถระบุว่าข้อมูลความเร็วเรือที่แสดงบนตัววัดและที่ใช้สำหรับการคำนวณความเร็วลมจะยึดตามความเร็วน้ำหรือ ความเร็ว GPS

- 1 จากตัววัดลม ให้เลือก ••• > แก้ไขหน้าตัววัด
- 2 จากหน้าต่างซ้าย ให้เลือก มาตรวัดจากเข็มทิศ
- **3** เลือก **การแสดงความเร็ว** แล้วเลือกตัวเลือก:
  - ในการคำนวณความเร็วเรือโดยยึดข้อมูลจากเซนเซอร์วัดความเร็วน้ำ ให้เลือก น้ำ
  - ในการคำนวณความเร็วเรือโดยยึดข้อมูล GPS ให้เลือก การจัดตำแหน่งด้วยดาวเทียม

## การกำหนดค่าที่มาข้อมูลทิศมุ่งหน้าของตัววัดลม

คุณสามารถระบุที่มาข้อมูลของทิศมุ่งหน้าที่แสดงบนตัววัดลมได้ ทิศมุ่งหน้าของแม่เหล็กคือข้อมูลทิศมุ่งหน้าที่ได้รับจาก เซนเซอร์ทิศมุ่งหน้า และทิศมุ่งหน้าของ GPS ถูกคำนวณโดย GPS ของชาร์ตพล็อตเตอร์ (เส้นทางบนพื้น)

- 1 จากตัววัดลม ให้เลือก ••• > **แก้ไขหน้าตัววัด**
- 2 จากหน้าต่างซ้าย ให้เลือก มาตรวัดจากเข็มทิศ
- **3** เลือก **ที่มาทิศมุ่งหน้า** แล้วเลือกตัวเลือก:
  - ในการใช้ข้อมูลทิศมุ่งหน้าที่ได้รับจากเซนเซอร์ทิศมุ่งหน้า ให้เลือก **แม่เหล็ก**
  - ในการใช้ข้อมูลทิศมุ่งหน้าที่คำนวณโดยใช้ GPS ให้เลือก **GPS**

้**หมายเหตุ:** เมื่อแล่นเรือด้วยความเร็วต่ำหรือจอดนิ่งกับที่ ที่มาข้อมูลเข็มทิศแม่เหล็กมีความแม่นยำมากกว่าที่มาข้อมูล GPS

### การกำหนดค่าตัววัดลมเมื่อกางใบเรือเต็มที่

คุณสามารถระบุช่วงของตัววัดลมเมื่อกางใบเรือเต็มที่สำหรับทั้งสเกลต้านลมและสเกลตามทิศทางลม

- 1 การตัววัดลม ให้เลือก ••• > แก้ไขหน้าตัววัด
- 2 ในหน้าต่างด้านซ้าย ให้เลือก **มาตรวัดจากเข็มทิศ** หรือ **ตัววัดลมแล่นเรือ**
- 3 เลือก แทนที่ข้อมูล > การแล่นใบ > ตัววัดทวนลม

มาตรวัดจากเข็มทิศ หรือ ตัววัดลมแล่นเรือ ถูกแทนที่ด้วย ตัววัดทวนลม

- 4 เลือกตัวเลือก:
  - ในการตั้งค่าสูงสุดและต่ำสุดที่ปรากฏเมื่อมีตัววัดลมเมื่อกางใบเรือเต็มที่ในทิศต้านลม ให้เลือก เปลี่ยนเสกลสูงขึ้น และตั้ง ค่ามุมองศาลม
  - ในการตั้งค่าสูงสุดและต่ำสุดที่ปรากฏเมื่อมีตัววัดลมเมื่อกางใบเรือเต็มที่ตามทิศทางลม ให้เลือก เปลี่ยนสเกลต่ำลง และตั้ง ค่ามุมองศาลม
  - ในการดูลมตามจริงหรือที่ปรากฏ ให้เลือก **ลม** และเลือกตัวเลือก

### การดูตัววัดการเดินทาง

้ตัววัดการเดินทางจะแสดงข้อมูลสำหรับเครื่องมือวัดระยะทางที่ผ่าน ความเร็ว เวลา และน้ำมันเชื้อเพลิงสำหรับการเดินทางใน ปัจจุบันของคุณ

เลือก **ข้อมูล > การเดินทางและกราฟ > การเดินทาง** 

### การรีเซ็ตตัววัดการเดินทาง

- 1 เลือก **ข้อมูล > การเดินทางและกราฟ > การเดินทาง**
- 2 เลือกตัวเลือก:
  - ในการตั้งค่าค่าที่อ่านได้ทั้งหมดสำหรับการเดินทางในปัจจุบันให้เป็นศูนย์ ให้เลือก **รีเซ็ตการเดินทาง**
  - ในการตั้งค่าค่าความเร็วสูงสุดที่อ่านได้ให้เป็นศูนย์ ให้เลือก **รีเซ็ตความเร็วสูงสุด**
  - ในการตั้งค่าค่าเครื่องมือวัดระยะทางที่ผ่านที่อ่านได้ให้เป็นศูนย์ ให้เลือก **รีเซทมาตรวัดระยะ**
  - ในการตั้งค่าค่าที่อ่านได้ทั้งหมดให้เป็นศูนย์ ให้เลือก รีเซตทั้งหมด

### การดูกราฟ

ี่ก่อนที่คุณจะสามารถดูกราฟการเปลี่ยนแปลงสภาพแวดล้อมต่างๆ เช่น อุณหภูมิ ความลึก และลม คุณต้องมีหัวโซน่าร์หรือ เซนเซอร์ที่เหมาะสมซึ่งเชื่อมต่อกับเครือข่าย

#### เลือก **ข้อมูล > การเดินทางและกราฟ > กราฟ**

**คำแนะนำ:** คุณสามารถกราฟอื่นที่มีได้โดยเลือก เปลี่ยนกราฟ และเลือกกราฟใหม่
## การตั้งค่าช่วงกราฟและสเกลเวลา

้คุณสามารถระบุจำนวนเวลาและช่วงข้อมูลเซนเซอร์ที่ปรากฏในกราฟความลึก ลม และอุณหภูมิน้ำ

- 1 จากกราฟ ให้เลือก **ตั้งค่ากราฟ**
- 2 เลือกตัวเลือก:
  - ในการตั้งค่าสเกลเวลาที่ใช้ เลือก ช่วงเวลา การตั้งค่าเริ่มต้นคือ 10 นาที การเพิ่มสเกลเวลาที่ใช้ช่วยให้คุณสามารถดูรูป แบบข้อมูลตลอดช่วงเวลาที่ผ่านมาได้ยาวนานยิ่งขึ้น การลดสเกลเวลาที่ใช้ช่วยให้คุณสามารถดูรายละเอียดเพิ่มเติม ตลอดช่วงเวลาที่ผ่านมาไม่นานได้
  - ในการตั้งค่าสเกลของกราฟ เลือก ขนาด การเพิ่มสเกลช่วยให้คุณสามารถดูรูปแบบข้อมูลในค่าที่อ่านได้มากขึ้น การลด สเกลช่วยให้คุณสามารถดูรายละเอียดเพิ่มเติมในรูปแบบข้อมูลได้มากขึ้น

## การปิดการใช้งานตัวกรองกราฟ

ตัวกรองกราฟความเร็วลมและมุมลมจะปรับข้อมูลเซนเซอร์ให้เรียบก่อนที่จะแสดงบนกราฟ การตั้งค่าเริ่มต้นเป็น เปิด คุณ สามารถปิดการใช้งานตัวกรอง

- 1 จากกราฟ ให้เลือก **ตั้งค่ากราฟ**
- 2 เลือก**ตัวกรอง > ปิด**.

# การสลับสายแบบดิจิตอล

คุณสามารถใช้ชาร์ตพล็อตเตอร์ในการตรวจสอบและควบคุมวงจรเมื่อเชื่อมต่อกับระบบสวิตช์ดิจิตอล ตัวอย่างเช่น คุณสามารถควบคุมแสงภายในและแสงนำทางของเรือได้ คุณยังสามารถตรวจสอบวงจรของบ่อพักปลาได้ด้วย สำหรับข้อมูลเพิ่มเติมเกี่ยวกับการซื้อและการกำหนดค่าระบบการสลับสายแบบดิจิตอล โปรดติดต่อตัวแทนจำหน่าย Garmin ของคุณ

## การเพิ่มและการแก้ไขหน้าสวิตช์ดิจิตอล

คุณสามารถเพิ่มและปรับแต่งหน้าสวิตช์ดิจิตอลบนชาร์ตพล็อตเตอร์ได้

- 1 เลือก **เรือ > การสลับ > ••• > ตั้งค่า**
- 2 เลือก **เพิ่มหน้า** หรือ **แก้ไขหน้า**
- 3 ตั้งค่าหน้าตามต้องการ:
  - ในการป้อนชื่อของหน้า ให้เลือก ชื่อ
  - ในการตั้งค่าสวิตช์ ให้เลือก แก้ไขสวิตช์
  - ในการเพิ่มภาพของเรือ ให้เลือก **เพิ่มภาพ BoatView**

**หมายเหตุ:** คุณสามารถใช้ภาพเรือเริ่มต้นหรือใช้ภาพเรือของคุณแบบกำหนดเองได้ คุณควรบันทึกภาพที่กำหนดเองลง ในโฟลเดอร์ /Garmin ในการ์ดหน่วยความจำ คุณยังสามารถปรับมุมมองและตำแหน่งการวางของภาพได้ด้วย

# การควบคุมอุปกรณ์ของบุคคลที่สามที่ติดตั้งบนเรือของคุณ

#### ระบบสมอ Power-Pole ๋

#### \land คำเตือน

้ห้ามใช้ระบบสมอ Power-Pole ขณะอยู่ระหว่างการใช้งาน การทำเช่นนี้อาจทำให้เกิดอุบัติเหตุที่ทำให้ทรัพย์สินเสียหาย ได้รับ บาดเจ็บสาหัส หรือเสียชีวิตได้

หากมีระบบสมอ Power-Pole ที่ใช้ร่วมกันได้เชื่อมต่ออยู่กับเครือข่าย NMEA 2000 คุณจะสามารถใช้ชาร์ตพล็อตเตอร์ควบคุม สมอ Power-Pole ชาร์ตพล็อตเตอร์จะตรวจจับระบบสมอ Power-Pole ของเกตเวย์ C-Monster® บนเครือข่าย NMEA 2000 โดยอัตโนมัติ

### การเปิดใช้งานโอเวอร์เลย์สมอ Power-Pole

้คุณต้องเปิดใช้งานโอเวอร์เลย์ Power-Pole บนชาร์ตพล็อตเตอร์เพื่อควบคุมสมอ Power-Pole

- 1 จากหน้าที่คุณจะเพิ่มโอเวอร์เลย์ ให้เลือก ••• > **แก้ไขโอเวอร์เลย์**
- 2 เลือกที่ที่คุณต้องการจะเพิ่มโอเวอร์เลย์
- **3** เลือก **สมอ Power-Pole**®

หลังจากที่คุณเปิดใช้งานโอเวอร์เลย์ Power-Pole บนชาร์ตพล็อตเตอร์ คุณต้องตั้งค่าโหมดการติดตั้ง Power-Pole ให้ตรงกับ การติดตั้งสมอ Power-Pole บนเรือ (*การติดตั้งสมอ Power-Pole*, หน้า 102)

## การติดตั้งสมอ Power-Pole

ก่อนที่คุณจะสามารถใช้ชาร์ตพล็อตเตอร์เพื่อควบคุมสมอ Power-Pole คุณต้องเลือกโหมดการติดตั้งที่ต้องการ ค่าเริ่มต้นของโหมดการติดตั้งคือ คู่ ในขณะที่โหมดการติดตั้งถูกตั้งค่าเป็น คู่ การควบคุมชาร์ตพล็อตเตอร์ของสมอ Power-Pole จะไม่ทำงาน

- 1 จากแถบเครื่องมือ Power-Pole ให้เลือก 🔜 > การติดตั้งโซนาร์
- 2 เลือกโหมดการติดตั้งที่ตรงกับการติดตั้งสมอบนเรือ
  - ในการควบคุมสมอ Power-Pole เดียวของกราบซ้าย ให้เลือก **กราบซ้าย**
  - ในการควบคุมสมอ Power-Pole เดียวของกราบขวา ให้เลือก กราบขวา
  - ในการควบคุมสมอ Power-Pole คู่ ให้เลือก **คู่**
- 3 ใช้ตัวเลื่อนเพื่อตั้งค่าความเร็วที่ต้องการสำหรับสมอเพื่อใช้งานและดึงกลับ

#### โอเวอร์เลย์ Power-Pole

ก่อนที่คุณจะสามารถควบคุมสมอ Power-Pole ด้วยชาร์ตพล็อตเตอร์ได้ คุณต้องเปิดใช้โอเวอร์เลย์ (*การเปิดใช้งานโอเวอร์เลย์ สมอ Power-Pole*, หน้า 102) และตั้งค่าโหมดการติดตั้ง Power-Pole (*การติดตั้งสมอ Power-Pole*, หน้า 102) รปแบบของโอเวอร์เลย์จะแตกต่างกันไปตามโหมดการติดตั้ง ดเอกสาร Power-Pole ของคณสำหรับข้อมลเพิ่มเติม

|              | : ^ PORT ∨ ¥ & ^ STBD ∨ ¥ ≡                                                  |
|--------------|------------------------------------------------------------------------------|
| Ð            | เลือกเพื่อควบคุมสมอทั้งสองพร้อมกัน<br>ยกเลิกการเลือกเพื่อควบคุมสมอแยกต่างหาก |
|              | เลือกเพื่อดึงสมอกลับจนสุด                                                    |
| $\otimes$    | เลือกเพื่อยึดสมอจนสุด                                                        |
| $\wedge$     | กดค้างไว้เพื่อดึงสมอกลับด้วยตนเอง<br>ปล่อยเพื่อหยุดสมอ                       |
| $\checkmark$ | กดค้างไว้เพื่อยืดสมอด้วยตนเอง<br>ปล่อยเพื่อหยุดสมอ                           |
|              | กดเพื่อเปิดเมนู                                                              |
| ท่าเรือ      | กดค้างไว้เพื่อยึดสมอกลับด้วยตนเอง                                            |
| STBD         | ปุ่มควบคุมสมอกราบขวา                                                         |

## คุณสมบัติการควบคุม Mercury Troll

#### \land คำเตือน

้คุณจะต้องรับผิดชอบในการควบคุมเรือของคุณอย่างปลอดภัยและรอบคอบ คุณสมบัติการควบคุม Mercury Troll จะไม่ควบคุม เรือให้คุณและไม่หลีกเลี่ยงอันตรายจากการนำทาง หากไม่ใช้งานเรือของคุณอย่างปลอดภัยอาจทำให้เกิดอุบัติเหตุที่ทำให้ ทรัพย์สินเสียหาย ได้รับบาดเจ็บ หรือเสียชีวิตได้

เมื่อเชื่อมต่อกับเครื่องยนต์ Mercury ที่ใช้ร่วมกันได้ คุณจะสามารถใช้โอเวอร์เลย์ Mercury Troll เพื่อตั้งค่าและปรับความเร็ว ทรอลิ่งจากชาร์ตพล็อตเตอร์ได้

#### การเพิ่มโอเวอร์เลย์การควบคุม Mercury Troll

เมื่อเชื่อมต่อกับเครื่องยนต์ Mercury ที่ใช้ร่วมกันได้ คุณจะสามารถตั้งค่าและปรับความเร็วเป้าหมายโดยใช้โอเวอร์เลย์ Mercury Troll บนชาร์ตพล็อตเตอร์ได้

- 1 จากหน้าที่คุณต้องการเพิ่มโอเวอร์เลย์ ให้เลือก ••• > **แก้ไขโอเวอร์เลย์**
- 2 เลือก**แถบบนสุด**หรือ**แถบล่างสุด**
- 3 เลือก Mercury Troll
- 4 เลือก ย้อนกลับ

#### โอเวอร์เลย์ Mercury Troll

เมื่อเชื่อมต่อกับเครื่องยนต์ Mercury ที่ใช้ร่วมกันได้ คุณจะสามารถใช้โอเวอร์เลย์ Mercury Troll บนชาร์ตพล็อตเตอร์เพื่อตั้ง ค่าความเร็วเป้าหมาย

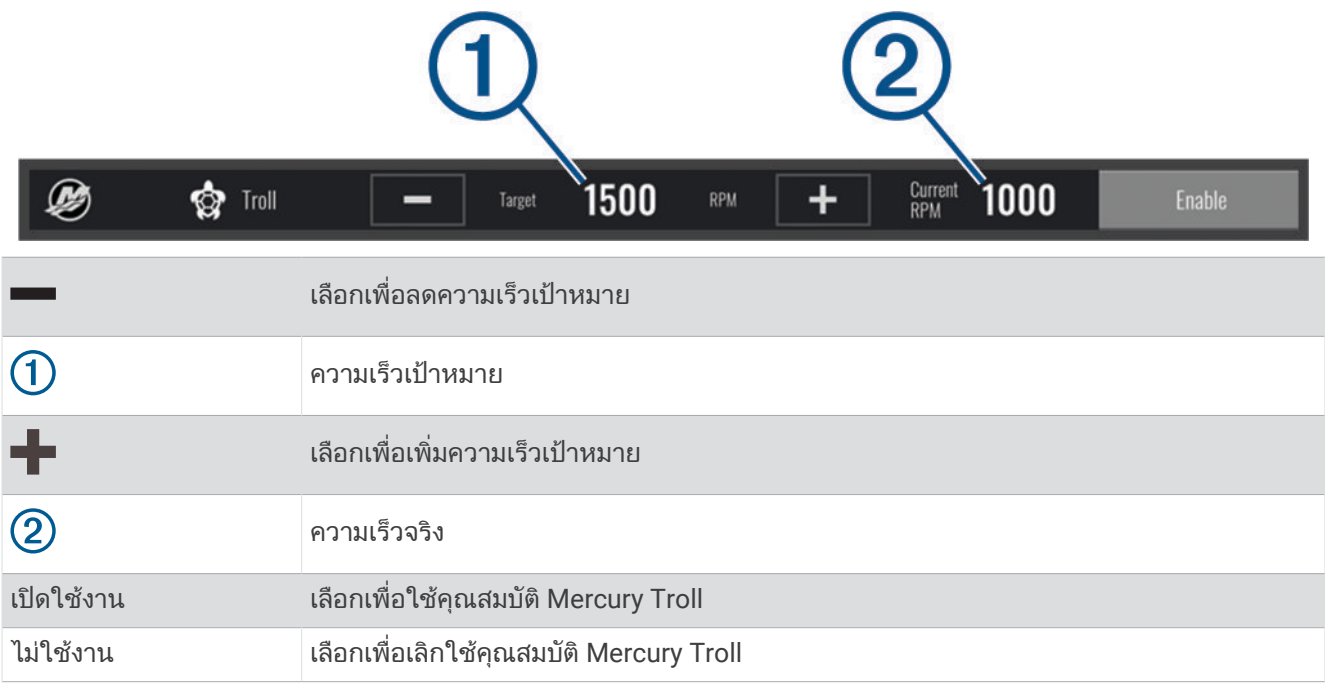

### การควบคุมการล่องเรือ Mercury

🛆 คำเตือน

์คุณจะต้องรับผิดชอบในการควบคุมเรือของคุณอย่างปลอดภัยและรอบคอบ ระบบควบคุมเรือ Mercury จะไม่ควบคุมเรือให้คุณ และไม่หลีกเลี่ยงอันตรายจากการนำทาง หากไม่ใช้งานเรือของคุณอย่างปลอดภัยอาจทำให้เกิดอุบัติเหตุที่ทำให้ทรัพย์สินเสีย หาย ได้รับบาดเจ็บ หรือเสียชีวิตได้

ี่ เมื่อเชื่อมต่อกับเครื่องยนต์ Mercury ที่ใช้ร่วมกันได้ คุณจะสามารถตั้งค่าและปรับฟังก์ชันการควบคุมการล่องเรือโดยใช้ชาร์ต พล็อตเตอร์ได้

### เปิดใช้งานโอเวอร์เลย์การควบคุมเรือ Mercury

- 1 จากหน้าที่คุณต้องการเพิ่มโอเวอร์เลย์ ให้เลือก ••• > แก้ไขโอเวอร์เลย์
- 2 เลือก**แถบบนสุด**หรือ**แถบล่างสุด**
- 3 เลือก เมอร์คิวรี่ ครูซ
- **4** เลือก **ย้อนกลับ**

#### โอเวอร์เลย์ควบคุมการล่องเรือ Mercury

|            | 1 2                                  |
|------------|--------------------------------------|
| Cruise (   | Target 1150 RPM + Current 810 Enable |
| -          | เลือกเพื่อลดความเร็วเป้าหมาย         |
| 1          | ความเร็วเป้าหมาย                     |
| +          | เลือกเพื่อเพิ่มความเร็วเป้าหมาย      |
| 2          | ความเร็วจริง                         |
| เปิดใช้งาน | เลือกเพื่อใช้การควบคุมเรือ           |
| ไม่ใช้งาน  | เลือกเพื่อเลิกใช้การควบคุมเรือ       |

# รายละเอียดเครื่องยนต์ Mercury

\land คำเตือน

้คุณจะต้องรับผิดชอบในการบำรุงรักษาเครื่องยนต์ของเรือของคุณ การไม่บำรุงรักษาเครื่องยนต์อย่างเหมาะสมอาจทำให้เกิด อุบัติเหตุที่ทำให้ทรัพย์สินเสียหาย ได้รับบาดเจ็บ หรือเสียชีวิตได้

เมื่อชาร์ตพล็อตเตอร์ได้เชื่อมต่อกับเครื่องยนต์ Mercury ที่ใช้ร่วมกันได้แล้ว คุณสามารถดูรายละเอียดเครื่องยนต์โดยใช้โอ เวอร์เลย์ Mercury Engine บนชาร์ตพล็อตเตอร์

### การเพิ่ม Mercury โอเวอร์เลย์เครื่องยนต์

- 1 จากหน้าที่คุณต้องการเพิ่มโอเวอร์เลย์ ให้เลือก ••• > **แก้ไขโอเวอร์เลย์**
- 2 เลือก**แถบบนสุด**หรือ**แถบล่างสุด**
- **3** เลือก Mercury Engine.
- 4 เลือก ย้อนกลับ

## โอเวอร์เลย์เครื่องยนต์ Mercury

คุณสามารถใช้ Mercury โอเวอร์เลย์เครื่องยนต์เพื่อดูข้อมูลของเครื่องยนต์ (*การเพิ่ม* Mercury *โอเวอร์เลย์เครื่องยนต์*, หน้า 104)

**หมายเหตุ:** เนื่องจากข้อจำกัดของพื้นที่บนโอเวอร์เลย์ บางรายการอาจไม่ปรากฏหากเรือมีหลายเครื่องยนต์

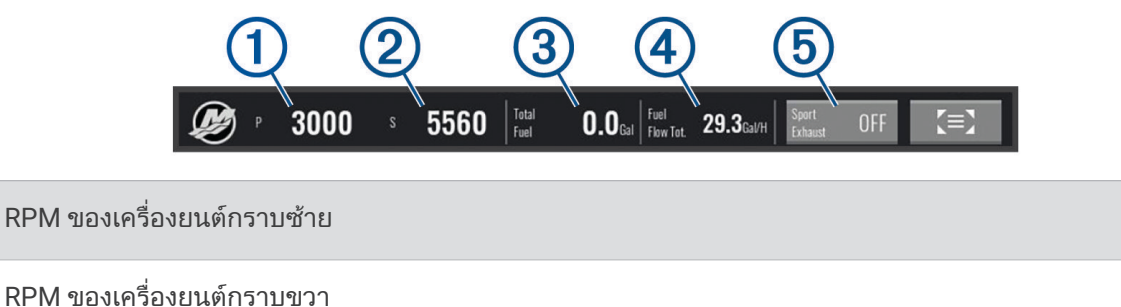

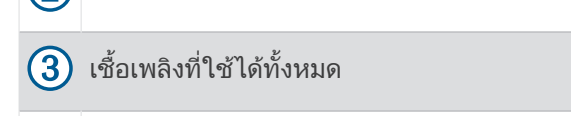

(4) การใช้เชื้อเพลิง

การควบคุมท่อไอเสียแบบสปอร์ต (หากรองรับ) (การเปิดใช้งาน Mercury การตั้งค่า ท่อไอเสียแบบสปอร์ต ของ-เครื่องยนต์, หน้า 105)

**คำแนะนำ:** คุณยังสามารถดูรายละเอียดเครื่องยนต์โดยรวมใน Mercury หน้าตัววัด (*ตัววัดเครื่องยนต์ Mercury*<sup>®</sup>, หน้า 98)

## การเปิดใช้งาน Mercury การตั้งค่า ท่อไอเสียแบบสปอร์ต ของเครื่องยนต์

เมื่อชาร์ตพล็อตเตอร์ของคุณได้เชื่อมต่อกับเครื่องยนต์ Mercury ที่ใช้ร่วมกันได้ คุณสามารถใช้โอเวอร์เลย์ Mercury Engine บนชาร์ตพล็อตเตอร์เพื่อเปิดการใช้งานการตั้งค่า ท่อไอเสียแบบสปอร์ต ได้ การตั้งค่า ท่อไอเสียแบบสปอร์ต จะเปลี่ยนเสียงของ เครื่องยนต์

บนโอเวอร์เลย์ Mercury Engine ให้เลือก ท่อไอเสียแบบสปอร์ต > เปิด

้คำแนะนำ: คุณสามารถเลือก Toolbars จากแถบเมนูเพื่อเปิดโอเวอร์เลย์อย่างรวดเร็ว

คำแนะนำ: คุณยังสามารถเปิดใช้งานการตั้งค่า ท่อไอเสียแบบสปอร์ต จาก Mercury เมนูหน้าตัววัด

## คุณสมบัติ Dometic Optimus

เมื่อเชื่อมต่อกับระบบ Optimus ที่ใช้ร่วมกันได้ ชาร์ตพล็อตเตอร์จะช่วยให้คุณสามารถเข้าถึงและควบคุมระบบได้ คุณสามารถ เปิดใช้งานโอเวอร์เลย์ Optimus เพื่อควบคุมระบบ Optimus (*กำลังเปิดใช้งานแถบโอเวอร์เลย์ Optimus,* หน้า 105)

เมื่อจำเป็น ระบบ Optimus จะแสดงข้อความพร้อมข้อมูล คำแนะนำ และการแจ้งเตือนเกี่ยวกับความผิดพลาดและอันตราย ไอคอนห้ามว่ายน้ำ 🏵 ระบุว่าคุณไม่ควรว่ายน้ำเมื่อมีการใช้งานโหมด Optimus บางโหมด ในโหมดเหล่านี้ การควบคุมใบพัด จะทำงานโดยอัตโนมัติและอาจทำให้บคคลในน้ำได้รับบาดเจ็บ

## กำลังเปิดใช้งานแถบโอเวอร์เลย์ Optimus

- 1 จากแผนที่ ให้เลือก ••• > **แก้ไขโอเวอร์เลย์**
- 2 เลือก**แถบบนสุด**หรือ**แถบล่างสุด**
- **3** เลือก**แถบ Optimus**

### ภาพรวมแถบโอเวอร์เลย์ Optimus

ในการใช้แถบโอเวอร์เลย์ คุณต้องเชื่อมต่อระบบ Optimus ของคุณกับชาร์ตพล็อตเตอร์และเพิ่มแถบโอเวอร์เลย์ในหน้าจอที่ จำเป็น (*กำลังเปิดใช้งานแถบโอเวอร์เลย์ Optimus,* หน้า 105)

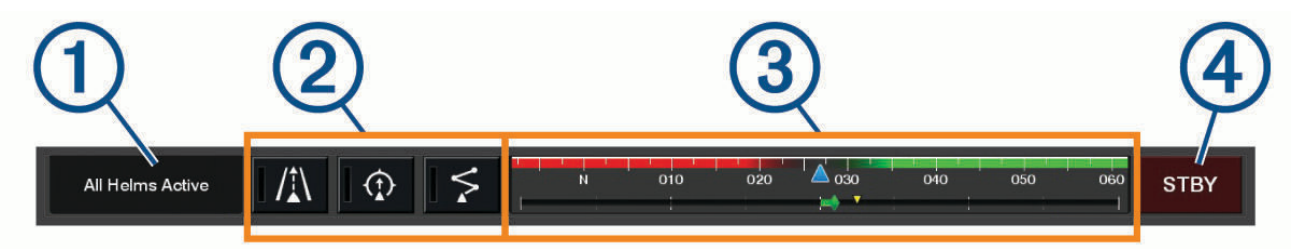

| 1 | โหมดการควบคุม      |
|---|--------------------|
| 2 | ปุ่มควบคุม Optimus |
| 3 | หางเสือ            |
| 4 | ปุ่มสแตนด์บาย      |

้คุณต้องกดปุ่มโหมดบนแถบโอเวอร์เลย์เพื่อใช้งานหรือเลิกใช้งานโหมด เมื่อใช้งานโหมด ปุ่มจะสว่างขึ้น การกำหนดค่าแถบโอเวอร์เลย์และปุ่มจะแตกต่างกันไปตามระบบ โหมด และอุปกรณ์ ดูเอกสาร Optimus ของคุณสำหรับข้อมูล เพิ่มเติม

## สัญลักษณ์โอเวอร์เลย์

|              | การรักษาทิศมุ่งหน้าออโตไพลอต |
|--------------|------------------------------|
| /1∖          | โหมดติดตามออโตไพลอต          |
| \$           | โหมดเส้นทางออโตไพลอต         |
| 2            | การรักษาตำแหน่ง SeaStation®  |
| $\widehat{}$ | รักษาทิศมุ่งหน้า SeaStation  |

#### โหมด Optimus Limp Home

🛆 คำเตือน

ในกรณีที่การบังคับเลี้ยวล้มเหลว โหมด Optimus Limp Home จะใช้งานได้ โหมด Limp Home เป็นระบบควบคุมที่อาจจำกัด การควบคุมเรืออย่างมาก ซึ่งควรใช้ในกรณีฉุกเฉินเท่านั้น หากคุณไม่สามารถติดต่อขอความช่วยเหลือได้ ดำเนินการด้วย ความระมัดระวังเป็นพิเศษ อ่านคู่มือสำหรับเจ้าของ Optimus และสวมใส่อุปกรณ์การลอยตัวส่วนบุคคล (PFD) เสมอ

คุณจะต้องรับผิดชอบในการควบคุมเรือของคุณอย่างปลอดภัยและรอบคอบ การใช้โหมด Limp Home ไม่สามารถทดแทน ความรับผิดชอบในการควบคุมเรืออย่างปลอดภัยของคุณได้ หลีกเลี่ยงอันตรายในการนำทางและอย่าปล่อยการควบคุมมอเตอร์ ไว้โดยไม่มีการควบคุม

เมื่อพร้อมใช้งาน ปุ่ม Limp Home จะปรากฏบนแถบโอเวอร์เลย์ Optimus โปรดดูคู่มือสำหรับเจ้าของ Optimus ก่อนใช้โหมด Limp Home

ู้ในการใช้งานโหมด Limp Home จากหน้าจอใดๆ ให้เลือก **ข้อมูล > ตัวจัดการคำเตือน > การบังคับเลี้ยว Limp Home** 

# ระดับน้ำ กระแสน้ำ และข้อมูลเกี่ยวกับท้องฟ้า

# ข้อมูลสถานีพยากรณ์ระดับน้ำ

#### ่ ∧ คำเตือน

้ข้อมูลระดับน้ำและกระแสน้ำมีไว้เพื่อเป็นข้อมูลเท่านั้น เป็นความรับผิดชอบของคุณที่จะต้องปฏิบัติตามคำแนะนำเกี่ยวกับน้ำที่ ้ประกาศไว้ทั้งหมด ระมัดระวังต่อสภาพแวดล้อมของคุณอยู่เสมอ และใช้วิจารณญาณที่ปลอดภัยใน บน หรือรอบๆ แหล่งน้ำ ์ ตลอดเวลา การไม่ปฏิบัติตามคำเตือนนี้ออาจส่งผลให้่ทรัพย์สินเสียหาย ได้รับบาดเจ็บสาหัส หรือเสียชีวิตได้

้คณสามารถดข้อมลเกี่ยวกับสถานีพยากรณ์ระดับน้ำสำหรับวันที่และเวลาเฉพาะ รวมถึงความสงของระดับน้ำ และเวลาที่จะเกิด ร<sup>ิ</sup>ะดับน้ำขึ้นและล<sup>ั</sup>งครั้งถัดไป ตามค่าเริ่มต้น ชาร์ตพล็อตเตอร์จะแสดงข้อมูลระดับน้ำสำหรับสถ<sup>้</sup>านีพยากรณ์ระดับน้ำ วันที่ ปัจจบัน ชั่วโมงก่อน ที่ดล่าสด

เลือก **ข้อมล > กระแสน้ำขึ้น/ลง > น้ำขึ้นน้ำลง** 

# ข้อมูลสถานีกระแสน้ำ

\land คำเตือน

้ข้อมลระดับน้ำและกระแสน้ำมีไว้เพื่อเป็นข้อมลเท่านั้น เป็นความรับผิดชอบของคณที่จะต้องปฏิบัติตามคำแนะนำเกี่ยวกับน้ำที่ ้ประ<sup>้</sup>กาศไว้ทั้งหมด ระมัดระวังต่อสภาพแวดล้<sup>้</sup>อมของคณอย่เสมอ และใช้วิจารณญ<sup>่</sup>าณที่ปลอดภ<sup>ั</sup>ยใน บน หรือรอบๆ แหล่งน้ำ ้ตลอดเวลา การไม่ปฏิบัติตามคำเตือนนี้ออาจส่งผลให้ทรัพย์สินเสียหาย ได้รับบาดเจ็บสาหัส หรือเสียชีวิตได้

**หมายเหตุ:** ข้อมูลสถานีกระแสน้ำมีให้ใช้งานร่วมกับแผนที่โดยละเอียดบางแผนที่

้คณสามารถดข้อมลเกี่ยวกับสถานีกระแสน้ำสำหรับวันที่และเวลาเฉพาะ รวมถึงความเร็วกระแสน้ำ และระดับของกระแสน้ำ ตาม ้ ค่ำเริ่มต้น ชา<sup>้</sup>ร์ตพ<sup>ู</sup>ล็อตเตอร์จะแสดงข้อมูลกระแสน้ำสำหรับสถานีกระแสน้ำที่ดูครั้งล่าสุด และข้อมูลสำหรับวันที่และเวลาปัจจุบัน เลือก **ข้อมล > กระแสน้ำขึ้น/ลง > กระแสน้ำ** 

# ข้อมูลเกี่ยวกับท้องฟ้า

้คณสามารถดข้อมลเกี่ยวกับพระอาทิตย์ขึ้น พระอาทิตย์ตกดิน พระจันทร์ขึ้น พระจันทร์ตกดิน ข้างขึ้นข้างแรม และตำแหน่งการ ้ดู่ท้องฟ้าที่ใก้ล้เคียงของพระอาทิตย์และพระจันทร์ กึ่งกลางของหน้าจอแสดงถึงท้องฟ้าเหนือศีรษะ และวงแหวนรอบนอกสุด แสดงถึงเส้นขอบฟ้า ตามค่าเริ่มต้น ชาร์ตพล็อตเตอร์แสดงข้อมูลเกี่ยวกับท้องฟ้าสำหรับวันที่และเวลาปัจจุบัน

เลือก **ข้อมล** > **ท้องฟ้า** 

# การดูสถานีระดับน้ำ, สถานีกระแสน้ำ หรือข้อมูลท้องฟ้าสำหรับวันเดือนปีที่ต่างกัน

- 1 เลือก **ข้อมล**
- 2 เลือก กระแสน้ำขึ้น/ลง > น้ำขึ้นน้ำลง, กระแสน้ำขึ้น/ลง > กระแสน้ำ, หรือ ท้องฟ้า
- 3 เลือกตัวเลือก:
  - ในการดข้อมลสำหรับวันเดือนปีที่ต่างกัน ให้เลือก เปลี่ยนวันที่ > ทำเอง และใส่วันเดือนปี
  - ในการดข้อมลสำหรับวันนี้ ให้เลือก เปลี่ยนวันที่ > กระแสไฟฟ้า
  - หากมีอยู่ ในการดูข้อมูลสำหรับวันหลังจากวันเดือนปีที่แสดง ให้เลือก วันถัดไป
  - หากมีอย่ ในการดข้อมลสำหรับวันหลังจากวันเดือนปีที่แสดง ให้เลือก วันก่อนหน้า

# การดูข้อมูลสำหรับระดับน้ำที่ต่างกันหรือสถานีกระแสน้ำ

- 1 เลือก **ข้อมล > กระแสน้ำขึ้น/ลง**
- 2 เลือก **น้ำขึ้นน้ำลง** หรือ **กระแสน้ำ**
- 3 เลือก **สถานีใกล้ๆ**
- 4 เลือกสถานี

# การดูข้อมูลสถิติจากแผนที่เดินเรือนำทาง

- 1 จากแผนที่หรือมมมองแผนที่ 3D ให้เลือกตำแหน่ง
- 2 เลือก **ข้อมล**
- 3 เลือก น้ำขึ้นน้ำลง. กระแสน้ำ หรือ ท้องฟ้า

# ตัวจัดการคำเตือน

ระหว่างการเตือนที่เปิดใช้งาน ตัวบ่งชี้จะปรากฏขึ้นบนปุ่มเมนู ตัวจัดการคำเตือน จะแสดงไอคอนการเตือนแบบรหัสสีและจัด ลำดับความสำคัญของข้อความการเตือนตามความรุนแรง

ในการเปิด ตัวจัดการคำเตือน ให้เลือกไอคอน 🕂 บนแถบเมนูหรือเลือก ข้อมูล และเลือก ตัวจัดการคำเตือน

| สี     | ความรุนแรง                                                                                                    |
|--------|----------------------------------------------------------------------------------------------------|
| แดง    | อันตรายที่จำเป็นต้องมีการดำเนินการทันทีเพื่อหลีกเลี่ยงการบาดเจ็บทางร่างกายที่รุนแรงหรือการเสียชีวิต                                |
| เหลือง | อันตรายหรือการปฏิบัติที่ไม่ปลอดภัยซึ่งอาจส่งผลให้เกิดการบาดเจ็บเล็กน้อยต่อร่างกาย หรือความเสียหายต่อ-<br>ผลิตภัณฑ์หรือทรัพย์สินได้ |

## การดูข้อความ

- 1 เลือก ข้อมูล > ตัวจัดการคำเตือน
- 2 เลือกข้อความ
- **3** เลือก **ตรวจสอบ**

## การจัดเรียงและคัดกรองข้อความ

- 1 เลือก ข้อมูล > ตัวจัดการคำเตือน > เรียง/กรอง
- 2 เลือกตัวเลือกเพื่อจัดเรียงหรือคัดกรองรายการข้อความ

# การบันทึกข้อความไปที่การ์ดหน่วยความจำ

- 1 ใส่การ์ดหน่วยความจำในช่องเสียบการ์ด
- 2 เลือก ข้อมูล > ตัวจัดการคำเตือน > บันทึกไปที่การ์ด

# การล้างข้อความทั้งหมด

#### เลือก **ข้อมูล > ตัวจัดการคำเตือน > ล้างตัวจัดการคำเตือน**

# **Media Player**

หากคุณมีสเตอริโอที่ใช้ร่วมกันเชื่อมต่อกับชาร์ตพล็อตเตอร์ คุณสามารถควบคุมเสียงนั้นด้วยเครื่องเล่นสื่อบนชาร์ตพล็อตเตอร์ ได้:

- หากคุณมีสเตอริโอที่ใช้ร่วมกัน Fusion-Link ้เชื่อมต่อกับเครือข่าย NMEA 2000 หรือ Garmin Marine Network คุณ สามารถควบคุมสเตอริโอนั้นด้วยชาร์ตพล็อตเตอร์ได้ ชาร์ตพล็อตเตอร์จะตรวจจับสเตอริโอได้โดยอัตโนมัติ
- ถ้าคุณมีสเตอริโอ Fusion<sup>®</sup> หลายเครื่องเชื่อมต่อกันโดยใช้การเชื่อมต่อเครือข่าย Fusion PartyBus<sup>®</sup> คุณจะสามารถควบคุม สเตอริโอและกลุ่มที่เชื่อมต่อกันเป็นเครือข่ายโดยใช้ชาร์ตพล็อตเตอร์ ตราบใดที่คุณมีหนึ่งในสเตอริโอ Fusion ที่เชื่อมต่อกับ เครือข่าย NMEA 2000 หรือ Garmin Marine Network ชาร์ตพล็อตเตอร์จะตรวจจับสเตอริโอโดยอัตโนมัติ
- หากคุณมีสเตอริโอที่ใช้ร่วมกันได้ของบุคคลที่สามเชื่อมต่อกับเครือข่าย NMEA 2000 คุณอาจจะสามารถควบคุมสเตอริโอ นั้นด้วยชาร์ตพล็อตเตอร์ได้

หมายเหตุ: สเตอริโอที่เชื่อมต่อบางรุ่นอาจมีคุณสมบัติบางอย่างจะใช้ไม่ได้ หมายเหตุ: คุณสามารถเล่นสื่อได้จากที่มาที่เชื่อมต่อกับสเตอริโอเท่านั้น

## การเปิด Media Player

ก่อนที่คุณจะเปิด Media Player ได้ คุณต้องเชื่อมต่ออุปกรณ์ที่ใช้กันได้กับชาร์ตพล็อตเตอร์ เลือก **เรือ > สื่อ** 

## ไอคอนตัวเล่นสื่อ

หมายเหตุ: อุปกรณ์บางรุ่นจะไม่มีไอคอนเหล่านี้

| ไอคอน      | คำอธิบาย                                                                                                    |
|------------|----------------------------------------------------------------------------------------------------|
| *          | บันทึกหรือลบช่องเป็นการตั้งค่าล่วงหน้า                                                                         |
| ₽          | เล่นซ้ำทุกเพลง                                                                                                 |
|            | เล่นซ้ำเพลงเดียว                                                                                               |
| MM         | สแกนสถานีวิทยุ AM/FM<br>ข้ามไปยังแทร็คถัดไปหรือก่อนหน้า (แตะ)<br>ไปข้างหน้าหรือไปข้างหลังอย่างรวดเร็ว (กดค้าง) |
| ₩          | สับเปลี่ยน                                                                                                    |
| <b>■</b> + | เพิ่มระดับเสียง                                                                                                |
| <b>-</b>   | ลดระดับเสียง                                                                                                   |
| ×          | ปิดเสียง                                                                                                    |
| 5 3        | ขยายเครื่องเล่นสื่อให้เต็มหน้าจอ                                                                               |

# การเลือกอุปกรณ์สื่อและที่มา

้คุณสามารถเลือกที่มาของสื่อที่เชื่อมต่อกับสเตอริโอ เมื่อคุณมีสเตอริโอหรืออุปกรณ์สื่อที่เชื่อมต่อกับเครือข่ายหลายตัว คุณ สามารถเลือกอุปกรณ์จากอุปกรณ์ที่คุณต้องการเล่นเพลงได้

**หมายเหตุ:** คุณสามารถเล่นสื่อได้จากที่มาที่เชื่อมต่อกับสเตอริโอเท่านั้น

หมายเหตุ: คุณลักษณะบางตัวไม่พร้อมใช้บนอุปกรณ์และที่มาของสื่อทั้งหมด

1 จากหน้าสื่อ ให้เลือก **อุปกรณ์**และเลือกสเตอริโอ

2 จากหน้าสื่อ ให้เลือก แหล่งและเลือกที่มาของสื่อ หมายเหตุ: ปุ่ม อุปกรณ์ จะปรากฏเมื่อมีอุปกรณ์สื่อที่เชื่อมต่อกับเครือข่ายมากกว่าหนึ่งอุปกรณ์ หมายเหตุ: ปุ่ม แหล่ง จะปรากฏขึ้นสำหรับอุปกรณ์ที่รองรับที่มาของสื่อหลายแหล่งเท่านั้น

# การปรับโวลุ่มและระดับเสียง

### การปรับระดับเสียง

**หมายเหตุ:** ถ้าระบบสื่อของเรือของคุณตั้งค่าเป็นโซน การควบคุมระดับเสียงบนหน้าจอสื่อจะปรับระดับเสียงสำหรับ โซนพื้นฐาน (*การเลือกโซนพื้นฐาน*, หน้า 110)

จากหน้าจอสื่อ ให้ใช้แถบเลื่อนหรือ 텍 – และ 텍 + เพื่อปรับระดับเสียง

### การปรับระดับเสียง

คุณสามารถใช้อีควอไลเซอร์เพื่อปรับระดับเสียงบนอุปกรณ์สื่อที่เชื่อมต่อ

**หมายเหตุ:** ถ้าระบบสื่อมีหลายโซน การปรับการควบคุมโทนเสียงจะมีผลกับโซนพื้นฐานเท่านั้น คุณสามารถเปลี่ยนโซนพื้นฐาน เพื่อปรับระดับเสียงในโซนอื่นๆ ได้ (*การเลือกโซนพื้นฐาน*, หน้า 110)

- 1 จากหน้าเครื่องเล่น ให้เลือก ••• > **ระดับเสียง**
- 2 เลือก 📢 หรือ 📢 + เพื่อปรับระดับเสียงที่คุณต้องการเปลี่ยน

## การปิดเสียงสื่อ

- 1 จากหน้าจอสื่อ ให้เลือก 텍 🗙
- 2 หากจำเป็น ให้เลือก เลือก

# โซนสเตอริโอและกลุ่ม

**หมายเหตุ:** จะแสดงปุ่ม โซน เฉพาะสำหรับสเตอริโอที่สนับสนุนหลายโซนลำโพง

**หมายเหตุ:** จะแสดงตัวเลือก กลุ่ม เมื่อคุณมีหลายสเตอริโอ Fusion เชื่อมต่อกันโดยใช้การเชื่อมต่อเครือข่าย Fusion PartyBus เท่านั้น

หากตั้งค่าให้สเตอริโอหนึ่งที่เชื่อมต่อสนับสนุนโซนลำโพงหลายโซน คุณจะสามารถควบคุมเสียงของแต่ละโซนได้จากหน้าจอ สื่อบนชาร์ตพล็อตเตอร์ ตัวอย่างเช่น คุณสามารถกำหนดให้เสียงเงียบลงในส่วนห้องโดยสารและให้เสียงดังขึ้นที่ส่วนดาดฟ้า เรือได้ (*การปรับระดับเสียงโซน*, หน้า 110)

ถ้าคุณมีหลาย Fusion สเตอริโอเชื่อมต่อกันโดยใช้การเชื่อมต่อเครือข่าย Fusion PartyBus คุณจะสามารถสร้างกลุ่มสเตอริโอ แล้วควบคุมสเตอริโอและกลุ่มที่เชื่อมต่อกันเป็นเครือข่ายโดยใช้ชาร์ตพล็อตเตอร์

้คุณอาจจะสามารถควบคุมโซนเสียงได้หลายวิธี ขึ้นอยู่กับความสามารถของสเตอริโอที่เชื่อมต่อกับชาร์ตพล็อตเตอร์:

- •่ สำหรับสเตอริโอของบุคคลที่สามที่ใช้เทคโนโลยี Fusion-Link แท็บโซนในเครื่องจะช่วยให้คุณสามารถปรับระดับเสียงของ โซนลำโพงทั้งหมดที่เปิดใช้งานบนสเตอริโอที่เชื่อมต่อ
- สำหรับสเตอริโอ Fusion หลายเครื่องที่เชื่อมต่อกันโดยใช้การเชื่อมต่อเครือข่าย Fusion PartyBus แท็บ โซนกลุ่ม จะช่วย ให้คุณสามารถปรับระดับเสียงของโซนใดๆ บนสเตอริโอในกลุ่มเดียวกันเป็น โซนพื้นฐาน
- สำหรับสเตอริโอ Fusion หลายเครื่องที่เชื่อมต่อกันโดยใช้การเชื่อมต่อเครือข่าย Fusion PartyBus แท็บ เครือข่าย จะช่วย ให้คุณสามารถปรับระดับเสียงของโซนต่างๆ บนสเตอริโอที่เชื่อมต่อกับเครือข่าย Fusion PartyBus

# การเลือกโซนพื้นฐาน

ถ้าคุณมีสเตอริโอหลายเครื่องที่เชื่อมต่อกับชาร์ตพล็อตเตอร์ หรือมีสเตอริโอที่มีหลายโซนลำโพงเชื่อมต่อกับชาร์ตพล็อตเตอร์ คุณต้องกำหนดหนึ่งโซนลำโพงบนสเตอริโอหนึ่งเป็นโซนพื้นฐาน การเล่นและการควบคุมระดับเสียงบนหน้าจอสื่อจะปรับ เฉพาะสเตอริโอหรือโซนที่ตั้งเป็นโซนพื้นฐาน ข้อมูลการเล่นบนหน้าจอสื่อจะแสดงแหล่งที่มาที่เล่นอยู่บนสเตอริโอ โซนพื้นฐาน

แนะนำให้ตั้งโซนพื้นฐานเป็นโซนที่ใกล้กับชาร์ตพล็อตเตอร์ที่สุด

**หมายเหตุ:** สเตอริโอบางรุ่นอาจมีโซนสากล การตั้งให้โซนสากลเป็นโซนพื้นฐานจะช่วยให้การควบคุมบนหน้าสื่อมีผลต่อโซน ทั้งหมดบนสเตอริโอ หรืออุปกรณ์สื่อ

**หมายเหตุ:** ปุ่ม โซน จะปรากฏขึ้นสำหรับสเตอริโอหรืออุปกรณ์สื่อที่รองรับที่มาของสื่อหลายโซนเท่านั้น

- 1 จากหน้าเครื่องเล่น ให้เลือก ••• > โซนพื้นฐาน
- 2 หากจำเป็น ให้เลือกสเตอริโอที่เชื่อมต่อ
- 3 เลือกโซนที่คุณต้องการตั้งให้เป็น โซนพื้นฐาน ชื่อของโซนพื้นฐานที่เลือกจะปรากฏบนหน้าจอของเครื่อง

## การปรับระดับเสียงโซน

**หมายเหตุ:** จะแสดงปุ่ม โซน เฉพาะสำหรับสเตอริโอที่สนับสนุนหลายโซนลำโพง

- จากหน้าสื่อ ให้เลือกโซน จะแสดงรายชื่อโซนที่ใช้ได้
- **2** ถ้าจำเป็น ให้เปลี่ยนกลุ่มโซนเพื่อดูโซนที่คุณต้องการปรับ (*โซนสเตอริโอและกลุ่ม*, หน้า 110)
- 3 เลือก ┥ และ ┥ + เพื่อปรับระดับเสียงสำหรับโซน

## การปิดใช้งานโซนลำโพง

ถ้าอุปกรณ์สื่อที่เชื่อมต่อของคุณมีโซนลำโพง คุณจะสามารถปิดใช้งานโซนที่ไม่ได้ใช้งาน

- 1 จากหน้าจอสื่อ ให้เลือก ••• > การติดตั้งโซนาร์
- 2 เลือกสเตอริโอที่เชื่อมต่อ
- **3** เลือก **โซน**
- 4 เลือกโซนที่คุณต้องการปิดใช้งาน
- 5 เลือก **เปิดใช้งาน**

ี แถบสีเขียวบนปุ่มจะเปลี่ยนเป็นสีเทาเพื่อแสดงว่าโซนถูกปิดใช้งาน คุณสามารถเลือก เปิดใช้งาน เพื่อเปิดใช้งานโซนที่ถูก ปิดใช้งาน

#### การสร้างกลุ่ม

ถ้าคุณมีสเตอริโอ Fusion หลายเครื่องเชื่อมต่อกันโดยใช้การเชื่อมต่อเครือข่าย Fusion PartyBus คุณจะสามารถสร้างกลุ่ม สเตอริโอ แล้วควบคุมสเตอริโอและกลุ่มที่เชื่อมต่อกันเป็นเครือข่ายโดยใช้ชาร์ตพล็อตเตอร์ สเตอริโอหนึ่งเครื่องต้องเชื่อมต่อกับ ชาร์ตพล็อตเตอร์โดยใช้เครือข่าย NMEA 2000

้ดูคำแนะนำในการติดตั้งและคู่มือสำหรับเจ้าของที่ให้มาพร้อมกับสเตอริโอ Fusion ที่ใช้ร่วมกันได้สำหรับข้อมูลที่ครบถ้วนเกี่ยว กับวิธีติดตั้งและกำหนดค่าเครือข่าย Fusion PartyBus

**หมายเหตุ:** มีข้อจำกัดบางอย่างเมื่อสตรีมแหล่งที่มาจากเครือข่าย Fusion PartyBus ดูคู่มือผู้ใช้ของสเตอริโอ Fusion ของคุณ สำหรับข้อมูลเพิ่มเติม

- 1 จากหน้าเครื่องเล่น ให้เลือก ••• > **กลุ่ม**
- 2 เลือกชื่อของสเตอริโอที่คุณต้องการให้เป็นสเตอริโอหลักในกลุ่ม แล้วเลือก ตั้งค่าเป็นแหล่งที่มา
- **3** เลือกสเตอริโอที่คุณต้องการรวมไว้ในกลุ่ม
- **4** เลือก **เสร็จสิ้น**

#### แก้ไขกลุ่ม

- 1 จากหน้าเครื่องเล่น ให้เลือก ••• > **กลุ่ม**
- 2 เลือกชื่อของกลุ่มที่มีอยู่
- 3 เลือกสเตอริโอที่คุณต้องการเพิ่มหรือลบออกจากกลุ่ม
- 4 เลือก เสร็จสิ้น

## การเล่นเพลง

#### เรียกดูเพลง

คุณสามารถเรียกดูเพลงในที่มาสื่อบางแหล่งได้

- 1 จากหน้าจอสื่อและแหล่งที่มาที่เกี่ยวข้อง ให้เลือกปุ่มที่มีชื่อที่มาที่มีชื่อที่มา เช่น USB
- 2 เรียกดู แล้วเลือกรายการที่จะเล่น

#### การเปิดใช้งานค้นหาด้วยตัวอักษรและตัวเลข

้คุณสามารถเปิดใช้คุณลักษณะการค้นหาด้วยตัวอักษรและตัวเลขเพื่อค้นหาเพลงหรืออัลบั้มในรายการขนาดใหญ่

- 1 จากหน้าจอสื่อ ให้เลือก ••• > **การติดตั้งโซนาร์**
- 2 เลือกอุปกรณ์
- 3 เลือก **ค้นหาด้วยตัวอักษรและตัวเลข**
- 4 เลือกจำนวนสูงสุดของแทร็คที่ปรากฏในผลการค้นหา

หากต้องการปิดใช้งานคุณสมบัติการค้นหาด้วยตัวอักษร ให้เลือก ปิดการค้นหา Alpha

# การตั้งค่าเพลงเพื่อเล่นซ้ำ

- 1 ขณะเล่นเพลง ให้เลือกตัวเลือกหนึ่งจากหน้าจอสื่อ
  - เลือก ••• > ซ้ำ
  - เลือก ••• > เรียกดู > ซ้ำ
- 2 ถ้าจำเป็น ให้เลือก **เดี่ยว**

**หมายเหตุ:** อุปกรณ์และแหล่งที่มาของ สื่อ ที่สนับสนุนตัวเลือกเดี่ยว สำหรับควบคุม ซ้ำ

# การตั้งค่าให้เล่นซ้ำทุกเพลง

**หมายเหตุ:** อุปกรณ์ สื่อ และแหล่งที่มาบางตัวไม่สนับสนุนตัวเลือกทั้งหมดสำหรับการควบคุม ซ้ำ

จากหน้าจอสื่อ ให้เลือกตัวเลือก:

- เลือก ••• > ซ้ำ > ทั้งหมด
- เลือก ••• > เรียกดู > ซ้ำ > ทั้งหมด

## การตั้งค่าให้เล่นแบบสลับเพลง

จากหน้าจอสื่อ ให้เลือกตัวเลือก:

- เลือก ••• > สลับ
- เลือก ••• > เรียกดู > สลับ

## ົວກຍຸ

ในการฟังวิทยุ AM หรือ FM คุณต้องมีเสาอากาศ AM/FM ทางทะเลที่เหมาะสมซึ่งเชื่อมต่อกับสเตอริโออย่างถูกต้องและอยู่ใน ระยะของสถานีกระจายเสียง สำหรับวิธีเชื่อมต่อเสาอากาศ AM/FM ให้ดูที่วิธีการติดตั้งสเตอริโอ

ในการฟังวิทยุ SiriusXM<sup>®</sup> คุณต้องมีอุปกรณ์และการสมัครสมาชิกที่เหมาะสม (*วิทยุดาวเทียม SiriusXM*, หน้า 114) สำหรับวิธี เชื่อมต่อ SiriusXM Connect Vehicle Tuner ให้ดูที่วิธีการติดตั้งสเตอริโอ

ในการฟังสถานี DAB คุณต้องมีอุปกรณ์ที่เหมาะสม (*การเล่น* DAB, หน้า 113) สำหรับคำแนะนำเกี่ยวกับการเชื่อมต่ออะแดป เตอร์ DAB และเสาอากาศ โปรดดูคำแนะนำการติดตั้งที่มาพร้อมกับอะแดปเตอร์และเสาอากาศของคุณ

# การตั้งค่าพื้นที่เครื่องรับ

- 1 จากหน้าเครื่องเล่น ให้เลือก ••• > การติดตั้งโซนาร์ > พื้นที่เครื่องรับ
- 2 เลือกตัวเลือก

## การเปลี่ยนสถานีวิทยุ

- 1 จากหน้าจอสื่อ ให้เลือกที่มาที่เกี่ยวข้อง เช่น FM
- 2 เลือก 🖊 หรือ 🎽 เพื่อปรับหาสถานี

## การเปลี่ยนโหมดการปรับ

คูณสามารถเปลี่ยนวิธีเลือกสถานีสำหรับสื่อบางชนิดเช่น วิทยุ FM หรือ AM ได้

**หมายเหตุ:** โหมดการปรับบางโหมดใช้ไม่ได้กับที่มาสื่อทุกแหล่ง

กดปุ่มระหว่างปุ่ม 🖊 และ 🖊 เพื่อวนไปในโหมดการปรับ:

- เลือก MANUAL เพื่อเลือกสถานีด้วยตัวเอง
- เพื่อสแกนหรือหยุดที่สถานีถัดไปที่มี ให้เลือก อัตโนมัติ
- เพื่อเลือกสถานีที่บันทึกไว้ล่วงหน้า ให้เลือก **รายการโปรด**
- เพื่อเลือกหมวดหมู่ในบางแหล่งสื่อ ให้เลือก CATEGORY

# ค่าที่ตั้งล่วงหน้า

้คุณสามารถบันทึกสถานี AM และ FM ที่คุณชื่นชอบเป็นค่าที่ตั้งล่วงหน้าได้เพื่อให้เปิดหาได้ง่าย คุณสามารถบันทึกสถานี SiriusXM ที่คุณชื่นชอบหากสเตอริโอเชื่อมต่อกับเครื่องรับ SiriusXM เสริมและเสาอากาศ คุณสามารถบันทึกสถานี DAB ที่ชื่นชอบได้ หากสเตอริโอเชื่อมต่อกับอุปกรณ์ DAB ที่เหมาะสมและตั้งค่าเป็นพื้นที่เครื่องรับที่ถูก

```
ต้อง (การเล่น DAB, หน้า 113)
```

## การบันทึกสถานีเป็นค่าที่ตั้งล่วงหน้า

- 1 จากหน้าจอสื่อที่เกี่ยวข้อง ให้ปรับหาสถานีเพื่อบันทึกเป็นค่าที่ตั้งล่วงหน้า
- 2 เลือก สถานีที่บันทึก > เพิ่มช่องปัจจุบัน

### การเลือกค่าที่ตั้งล่วงหน้า

- 1 จากหน้าจอสื่อที่เกี่ยวข้อง ให้เลือก **สถานีที่บันทึก**
- 2 เลือกค่าที่ตั้งล่วงหน้าจากรายการ
- 3 เลือก ปรับหาช่อง

## การลบค่าที่ตั้งล่วงหน้า

- 1 จากหน้าจอสื่อที่เกี่ยวข้อง ให้เลือก **สถานีที่บันทึก**
- 2 เลือกค่าที่ตั้งล่วงหน้าจากรายการ
- 3 เลือก ลบช่องปัจจุบัน

## การเล่น DAB

เมื่อคุณเชื่อมต่อโมดูลและเสาอากาศ Digital Audio Broadcasting (DAB) ที่ใช้ร่วมกันได้ เช่น Fusion MS-DAB100A เข้ากับ สเตอริโอที่ใช้ร่วมกันได้คุณก็สามารถจูนหาและเล่นสถานี DAB ได้

ู้ในการใช้ที่มา DAB คุณต้องอยู่ในพื้นที่ที่สามารถใช้ DAB ได้ และเลือกพื้นที่ของเครื่องรับ (*การตั้งค่าพื้นที่เครื่องรับ DAB*, หน้า 113)

## การตั้งค่าพื้นที่เครื่องรับ DAB

้คุณต้องเลือกพื้นที่ที่คุณอยู่เพื่อรับสัญญาณสถานี DAB อย่างถูกต้อง

- 1 จากหน้าจอสื่อ ให้เลือก ••• > การติดตั้งโซนาร์ > พื้นที่เครื่องรับ
- 2 เลือกพื้นที่ที่คุณอยู่

#### การสแกนสถานี DAB

ก่อนที่คุณจะสแกนสถานี DAB ได้ คุณต้องเชื่อมต่อกับโมดูลและเสาอากาศ DAB ที่ใช้ร่วมกันได้ (ไม่มีให้) เข้ากับสเตอริโอ **หมายเหตุ:** เนื่องจากมีการออกอากาศสัญญาณ DAB ในประเทศที่เลือกเท่านั้น คุณจึงต้องตั้งพื้นที่เครื่องรับเป็นตำแหน่งที่มีการ ออกอากาศสัญญาณ DAB

- 1 เลือกที่มา DAB
- 2 เลือก **สแกน** เพื่อสแกนสถานี DAB ที่มีอยู่

เมื่อสแกนเสร็จแล้ว จะเริ่มเล่นสถานีแรกที่พร้อมเล่นในชุดสถานีแรกที่พบ

้**หมายเหตุ:** หลังจากสแกนครั้งแรกแล้ว คุณสามารถเลือก สแกน อีกครั้งเพื่อสแกนสถานี DAB อีกครั้ง เมื่อสแกนอีกครั้งเสร็จ แล้ว ระบบจะเริ่มเล่นสถานีแรกในชุดที่คุณกำลังฟังอยู่ขณะเริ่มการสแกนอีกครั้ง

### การเปลี่ยนสถานี DAB

- 1 เลือกที่มา DAB
- 2 ถ้าจำเป็น ให้เลือก **สแกน** เพื่อสแกนสถานี DAB ท้องถิ่น
- 3 เลือก 🖊 หรือ 🏲 เพื่อเปลี่ยนสถานี

เมื่อเล่นถึงสถานีสุดท้ายของชุด สเตอริโอจะเปลี่ยนไปเล่นสถานีแนกที่พร้อมเล่นในชุดสถานีถัดไปโดยอัตโนมัติ คำแนะนำ: คุณสามารถกด 🔰 หรือ ▶ เพื่อเปลี่ยนชุดสถานี

#### การเลือกสถานี DAB จากรายการ

- 1 จากหน้าจอสื่อ DAB ให้เลือก **เรียกดู** > สถานี
- 2 เลือกสถานีจากรายการ

#### การเลือกสถานี DAB จากหมวดหมู่

- 1 จากหน้าจอสื่อ DAB ให้เลือก **เรียกดู > หมวดหม**ู่
- 2 เลือกหมวดหมู่จากรายการ
- 3 เลือกสถานีจากรายการ

# ค่า DAB ที่ตั้งล่วงหน้า

คุณสามารถบันทึกสถานี DAB ที่คุณชื่นชอบเป็นค่าที่ตั้งล่วงหน้าเพื่อให้เปิดหาได้ง่าย คุณสามารถบันทึกสถานี DAB เป็นค่าที่ตั้งล่วงหน้าได้ถึง 15 สถานี

## การบันทึกสถานี DAB เป็นค่าที่ตั้งล่วงหน้า

- 1 จากหน้าจอสื่อ DAB ให้เลือกสถานีที่ต้องการบันทึกเป็นค่าที่ตั้งล่วงหน้า
- 2 เลือก เรียกดู > สถานีที่บันทึก > บันทึกปัจจุบัน

#### การเลือกค่า DAB ที่ตั้งล่วงหน้าจากรายการ

- 1 จากหน้าจอสื่อ DAB ให้เลือก **เรียกดู > สถานีที่บันทึก > ดูค่าที่ตั้งล่วงหน้า**
- 2 เลือกค่าที่ตั้งล่วงหน้าจากรายการ

### การลบค่า DAB ที่ตั้งล่วงหน้า

- 1 จากหน้าจอสื่อ DAB ให้เลือก **เรียกดู** > **สถานีที่บันทึก**
- 2 เลือกตัวเลือก:
  - ในการลบค่าที่ตั้งล่วงหน้าออกหนึ่งค่า ให้เลือก **ลบค่าที่ตั้งล่วงหน้า** และเลือกค่าที่ตั้งล่วงหน้าที่ต้องการ
  - ในการลบค่าที่ตั้งล่วงหน้าทั้งหมด ให้เลือก ลบค่าที่ตั้งส่วงหน้าทั้งหมด

## วิทยุดาวเทียม SiriusXM

เมื่อคุณติดตั้งและเชื่อมต่อสเตอริโอ FUSION-Link ้ และ SiriusXM Connect Tuner เข้ากับชาร์ตพล็อตเตอร์คุณอาจใช้วิทยุ ดาวเทียม SiriusXM ได้โดยขึ้นอยู่กับการสมัครสมาชิกของคุณ

#### การหา ID วิทยุ SiriusXM

ก่อนที่คุณจะเปิดใช้การสมัครสมาชิก SiriusXM ของคุณได้ คุณต้องมี ID วิทยุของ SiriusXM Connect Tuner ก่อน คุณสามารถหา ID วิทยุ SiriusXM ได้ที่ด้านหลังของ SiriusXM Connect Tuner, ด้านหลังของบรรจุภัณฑ์ หรือเปลี่ยนช่อง ชาร์ตพล็อตเตอร์ไปที่ช่อง 0

- 1 เลือก **สื่อ > แหล่ง > SiriusXM**
- 2 เปลี่ยนไปช่อง 0

ID วิทยุ SiriusXM ไม่มีตัวอักษร I, O, S, หรือ F

#### การเปิดใช้งานการสมัครสมาชิก SiriusXM

- 1 เมื่อเลือกที่มา SiriusXM แล้ว ให้ปรับไปช่อง 1 คุณควรได้ยินช่องตัวอย่าง ถ้าไม่ได้ยิน ให้ตรวจสอบการติดตั้ง SiriusXM Connect Tuner และเสาอากาศ และการเชื่อมต่อ แล้วจึงลองอีกครั้ง
- 2 เปลี่ยนเป็นช่อง 0 เพื่อหา ID วิทยุ
- 3 ติดต่อฝ่ายดูแลผู้ฟัง SiriusXM ทางโทรศัพท์ได้ที่ (866) 635-2349 หรือไปที่ siriusxm.com/activatenow เพื่อสมัคร สมาชิกในสหรัฐอเมริกา
- 4 แจ้ง ID วิทยุ

โดยปกติแล้วขั้นตอนการเปิดใช้งานจะใช้เวลา 10 ถึง 15 นาที แต่ก็อาจใช้เวลาถึงชั่วโมงได้ ในการให้ SiriusXM Connect Tuner รับข้อความเปิดใช้งาน ต้องเปิดเครื่องและรับสัญญาณ SiriusXM

5 หากไม่เปิดใช้งานบริการภายในหนึ่งชั่วโมง ให้ไปที่ http://care.siriusxm.com/refresh หรือติดต่อฝ่ายดูแลผู้ฟัง SiriusXM ทางโทรศัพท์ที่ 1-866-635-2349

### การปรับแต่งแนะนำช่อง

ช่องวิทยุ SiriusXM จะได้รับการจัดเป็นหมวดหมู่ คุณสามารถเลือกหมวดหมู่ช่องที่ปรากฏบนแนะนำช่องได้ เลือกตัวเลือก:

- ถ้าอุปกรณ์สื่อเป็นสเตอริโอ FUSION-Link ให้เลือก สื่อ > เรียกดู > ช่องแคบ
- ถ้าอุปกรณ์สื่อเป็นเสาอากาศ GXM<sup>™</sup> ให้เลือก สื่อ > ••• > ประเภท

## การบันทึกช่อง SiriusXM ในค่าที่ตั้งล่วงหน้า

คุณสามารถบันทึกช่องที่คุณชื่นชอบไปที่ค่าที่ตั้งล่วงหน้าได้

- 1 เลือก **สื่อ**
- 2 เลือกช่องรายการเพื่อบันทึกเป็นรายการที่ตั้งล่วงหน้า
- 3 เลือกตัวเลือก:
  - หากอุปกรณ์สื่อเป็นสเตอริโอ FUSION-Link ให้เลือก เรียกดู > สถานีที่บันทึก
  - หากถ้าอุปกรณ์สื่อเป็นเสาอากาศ GXM ให้เลือก ••• > สถานีที่บันทึก > เพิ่มช่องปัจจุบัน

### การควบคุมโดยผู้ปกครอง

คุณลักษณะการควบคุมโดยผู้ปกครองจะอนุญาตให้คุณจำกัดการเข้าถึงช่อง SiriusXM ใดๆ รวมถึงช่องที่มีเนื้อหาสำหรับผู้ บรรลุนิติภาวะ เมื่อเปิดใช้คุณลักษณะการควบคุมโดยผู้ปกครอง คุณต้องใส่รหัสผ่านเพื่อเปลี่ยนเป็นช่องที่ล็อคไว้ คุณสามารถ เปลี่ยนรหัสผ่าน 4 หลักได้ด้วย

#### การปลดล็อคการควบคุมโดยผู้ปกครอง SiriusXM

- 1 จากหน้าจอสื่อ ให้เลือก **เรียกดู > ผู้ปกครอง > ปลดล็อค**
- 2 ป้อนรหัสผ่านของคุณ

รหัสผ่านเริ่มต้นคือ 0000

#### การตั้งค่าการควบคุมโดยผู้ปกครองบนช่องวิทยุ SiriusXM

ก่อนที่คุณจะตั้งค่าการควบคุมโดยผู้ปกครองได้นั้นต้องทำการปลดล็อคการควบคุมโดยผู้ปกครองก่อน คุณลักษณะการควบคุมโดยผู้ปกครองจะอนุญาตให้คุณจำกัดการเข้าถึงช่อง SiriusXM ใดๆ รวมถึงช่องที่มีเนื้อหาสำหรับผู้ บรรลุนิติภาวะ เมื่อเปิดใช้ คุณลักษณะการควบคุมโดยผู้ปกครองจะให้คุณใส่รหัสผ่านในการปรับไปที่ช่องที่ล็อคไว้

#### เลือก **เรียกดู > ผู้ปกครอง > ล็อค/ปลดล็อค**

รายชื่อช่องจะปรากฏขึ้น เครื่องหมายถูกจะระบุว่าเป็นช่องที่ล็อคอยู่

หมายเหตุ: เมื่อคุณดูช่องหลังจากตั้งค่าการควบคุมโดยผู้ปกครอง หน้าจอจะเปลี่ยนไป:

- 🔹 🔒 ระบุว่าเป็นช่องที่ล็อคอยู่
- 🎜 ระบุว่าเป็นช่องที่ปลดล็อค

#### การล้างช่องที่ล็อคทั้งหมดในวิทยุ SiriusXM

ก่อนที่คุณจะล้างช่องที่ล็อคทั้งหมดได้ ต้องปลดล็อคการควบคุมโดยผู้ปกครองก่อน

- 1 จากหน้าสื่อ ให้เลือก **เรียกดู** > **ผู้ปกครอง** > **ล้างการล็อคทั้งหมด**
- 2 ป้อนรหัสผ่านของคุณ

#### การเรียกคืนการตั้งค่าเริ่มต้นของการควบคุมโดยผู้ปกครอง

้กระบวนการนี้จะลบข้อมูลการตั้งค่าทั้งหมดที่คุณได้ป้อนไว้ เมื่อคุณเรียกคืนการตั้งค่าการควบคุมโดยผู้ปกครองไปเป็นค่าเริ่ม ต้น รหัสผ่านจะถูกรีเซ็ตเป็น 0000

- 1 จากเมนูสื่อ ให้เลือก **การติดตั้งโซนาร์ > ค่าเริ่มต้นจากโรงงาน**
- **2** เลือก **ใช่**

#### การเปลี่ยนรหัสผ่านการควบคุมโดยผู้ปกครองในวิทยุ SiriusXM

ก่อนที่คุณจะเปลี่ยนรหัสผ่าน ต้องปลดล็อคการควบคุมโดยผู้ปกครองก่อน

- 1 จากหน้าสื่อ ให้เลือก **เรียกดู > ผู้ปกครอง > เปลี่ยนรหัส PIN**
- 2 ป้อนรหัสผ่านของคุณแล้วเลือก เสร็จสิ้น
- 3 ป้อนรหัสผ่านใหม่
- 4 ยืนยันรหัสผ่านใหม่

# การตั้งชื่ออุปกรณ์

- 1 จากหน้าจอสื่อ ให้เลือก ••• > การติดตั้งโซนาร์ > ตั้งค่าชื่ออุปกรณ์
- 2 ป้อนชื่ออุปกรณ์
- 3 เลือก เลือก หรือ เสร็จสิ้น

## การอัปเดตซอฟต์แวร์ Media Player

คุณสามารถอัปเดตซอฟต์แวร์ในสเตอริโอและอุปกรณ์เสริมที่เชื่อมต่ออยู่ซึ่งใช้ร่วมกันได้

ี โปรดด*ูคู่มือสำหรับเจ้าของ*สเตอริโอ ที่ support.garmin.com สำหรับคำแนะนำเกี่ยวกับการอัปเดตซอฟต์แวร์

# การกำหนดค่าอุปกรณ์

# การตั้งค่าระบบ

เลือก **การตั้งค่า > ระบบ** 

**เสียงและการแสดงผล**: ปรับการตั้งค่าการแสดงผลและการตั้งค่าเสียง (หากมี)

การจัดตำแหน่งด้วยดาวเทียม: ให้ข้อมูลเกี่ยวกับดาวเทียม GPS และการตั้งค่า

**ข้อมูลระบบ**: ให้ข้อมูลเกี่ยวกับอุปกรณ์ในเครือข่ายและเวอร์ชันซอฟต์แวร์

**ข้อมูลสถานี**: ปรับการตั้งค่าสถานี

**เปิดเครื่องอัตโนมัต**ิ: ควบคุมอุปกรณ์ที่ต้องการให้เปิดโดยอัตโนมัติเมื่อมีการจ่ายไฟฟ้า

**ปิดอัตโนมัติ**: ปิดระบบโดยอัตโนมัติหลังจากเข้าสู่โหมดสลีปเป็นระยะเวลาที่เลือก

**เครื่องจำลอง**: เปิดหรือปิดเครื่องจำลอง และช่วยให้คุณสามารถตั้งเวลา วันที่ ความเร็ว และตำแหน่งจำลอง

## การตั้งค่าเสียงและการแสดงผล

#### เลือก **การตั้งค่า > ระบบ > เสียงและการแสดงผล**

**สัญญาณเตือน**: เปิดและปิดเสียงที่ดังสำหรับการเตือนและการเลือก

**การตั้งค่าเสียง**: ตั้งค่าเอาต์พุตเสียง

Backlight: ตั้งค่าความสว่างของไฟหน้าจอ คุณสามารถเลือกตัวเลือก อัตโนมัติ เพื่อปรับความสว่างของไฟหน้าจอโดย อัตโนมัติตามแสงภายนอกได้

**ซิงค์แบ็คไลท์**: ซิงโครไนซ์ความสว่างของไฟหน้าจอของชาร์ตพล็อตเตอร์อื่นในสถานี

**โหมดสี**: ตั้งค่าให้อุปกรณ์แสดงสีกลางวันหรือกลางคืน คุณสามารถเลือกตัวเลือก อัตโนมัติ เพื่อให้อุปกรณ์ตั้งค่าสีกลางวันหรือ กลางคืนโดยอัตโนมัติตามเวลาของวัน

**ภาพเปิดเครื่อง**: ตั้งค่าภาพที่ปรากฏขึ้นเมื่อคุณเปิดอุปกรณ์

**แผนผังเปิดเครื่อง**: ตั้งค่าเลย์เอาท์ที่ปรากฏขึ้นเมื่อคุณเปิดอุปกรณ์

### การตั้งค่าเสียง

คุณสามารถปรับเสียงปลุก เสียงเตือน และเสียงคำเตือนต่างๆ ที่ส่งออกมาจากอุปกรณ์เสียงที่เชื่อมต่อ เช่น สเตอริโอ Fusion อุปกรณ์เสียงสามารถเชื่อมต่อโดยใช้ HDMI° หรือ สายอุปกรณ์เสียง 0183 NMEA

#### เลือก **การตั้งค่า > ระบบ > เสียงและการแสดงผล > การตั้งค่าเสียง**

**เอาต์พุตเสียง**: เปิดเอาต์พุตเสียงสำหรับการเตือนด้วยเสียง

**การเตือนด้วยเสียง**: ตั้งค่าเสียงปลุกและเสียงเตือนของระบบที่ต้องการให้เล่นผ่านทางอุปกรณ์เสียงที่ใช้ร่วมกันได้ การเตือนจะ ระบุสถานการณ์ที่อาจเป็นอันตรายต่อผู้โดยสารและต้องมีการดำเนินการในทันที คำเตือนจะระบุสถานการณ์ที่อาจเป็น อันตรายต่ออุปกรณ์บนเรือหรือเป็นอันตรายต่อเรือ และต้องมีการดำเนินการในทันที ข้อความและข้อมูลอื่นๆ ทั้งหมดจัดว่า เป็นการเตือน

**ภาษาของการเตือนด้วยเสียง**: ตั้งค่าภาษาที่ใช้สำหรับการเตือน

**อุปกรณ์การเตือนด้วยเสียง**: ตั้งค่าอุปกรณ์ให้ควบคุมเวลาเล่นเสียงเตือน

**แหล่งการเตือนด้วยเสียง**: สลับอุปกรณ์เสียงเป็นที่มาที่เลือกเมื่อมีการเล่นเสียงเตือน

**ระดับเสียงการเตือน**: ควบคุมระดับเสียงการเตือน

## การตั้งค่าการจัดตำแหน่งด้วยดาวเทียม (GPS)

**หมายเหตุ:** บางตัวเลือกอาจไม่มีในบางรุ่น

เลือก **การตั้งค่า > ระบบ > การจัดตำแหน่งด้วยดาวเทียม** 

**ภาพบนท้องฟ้า**: แสดงตำแหน่งของดาวเทียม GPS บนท้องฟ้า

- GLONASS: เปิดหรือปิดข้อมูล GLONASS (ระบบดาวเทียมของรัสเซีย) เมื่อใช้ระบบในสถานการณ์ที่การมองเห็นท้องฟ้าไม่ดี สามารถใช้ข้อมูล GLONASS ร่วมกับ GPS เพื่อให้ข้อมูลตำแหน่งที่แม่นยำมากขึ้น
- WAAS/EGNOS: เปิดหรือปิดข้อมูล WAAS (ในอเมริกาเหนือ) หรือข้อมูล EGNOS (ในยุโรป) สามารถสามารถให้ข้อมูล ตำแหน่ง GPS ที่แม่นยำมากกว่า เมื่อใช้ข้อมูล WAAS หรือ EGNOS อุปกรณ์อาจใช้เวลาในการรับสัญญาณดาวเทียมนาน ขึ้น

Galileo: เปิดหรือปิดข้อมูล Galileo (ระบบดาวเทียมสหภาพยุโรป) เมื่อใช้ระบบในสถานการณ์ที่การมองเห็นท้องฟ้าไม่ดี สามารถใช้ข้อมูล Galileo ร่วมกับ GPS เพื่อให้ข้อมูลตำแหน่งที่แม่นยำมากขึ้น

**ตัวกรองความเร็ว**: ค่าเฉลี่ยความเร็วเรือของคุณในช่วงเวลาสั้นๆ สำหรับค่าความเร็วที่ราบรื่นขึ้น **แหล่ง**: ช่วยให้คณเลือกแหล่งข้อมลที่ต้องการสำหรับข้อมล GPS

## การตั้งค่าสถานี

เลือก **การตั้งค่า > ระบบ > ข้อมูลสถานี** 

**เปลี่ยนสถานี**: ตั้งค่าทั้งสถานีเป็นชุดค่าเริ่มต้นใหม่โดยยึดตามตำแหน่งของสถานีนี้ คุณยังสามารถเลือกใช้หน้าจอนี้เป็นสแตนด์ อโลน หน้าจอเดียว แทนที่จะจัดกลุ่มหน้าจอกับหน้าจออื่นๆ เพื่อสร้างเป็นสถานีได้

**ลำดับหน้าจอ**: กำหนดลำดับของหน้าจอ ซึ่งมีความสำคัญเมื่อใช้งานอุปกรณ์ป้อนข้อมูลจากระยะไกล GRID<sup>™</sup>

**เปิดใช้งานออโตไพลอตอยู่**: ช่วยให้คุณควบคุมออโตไพลอตจากอุปกรณ์นี้

**รีเซ็ตแผนผัง**: รีเซ็ตแผนผังในสถานีนี้เป็นการตั้งค่าเริ่มต้นจากโรงงาน

**รีเซ็ตการตั้งค่าสถานี**: รีเซ็ตการตั้งค่าสถานีทั้งหมดบนอุปกรณ์ทั้งหมดที่เชื่อมต่อในสถานีเป็นการตั้งค่าเริ่มต้นจากโรงงาน และ จะต้องมีการตั้งค่าสถานีครั้งแรก

### การดูข้อมูลซอฟต์แวร์ของระบบ

คุณสามารถดูเวอร์ชันซอฟต์แวร์ เวอร์ชันแผนที่ฐาน ข้อมูลแผนที่เพิ่มเติมทั้งหมด (หากมี) เวอร์ชันซอฟต์แวร์สำหรับเรดาร์ Garmin เสริม (หากมี) และหมายเลข ID เครื่อง คุณอาจต้องใช้ข้อมูลนี้เพื่ออัปเดตซอฟต์แวร์ระบบ หรือซื้อข้อมูลแผนที่เพิ่มเติม

เลือก **การตั้งค่า > ระบบ > ข้อมูลระบบ > ข้อมูลซอฟท์แวร์** 

#### การดูล็อกกิจกรรม

ล็อกกิจกรรมจะแสดงรายการกิจกรรมของระบบ

เลือก **การตั้งค่า > ระบบ > ข้อมูลระบบ > บันทึกเหตุการณ์** 

## การดูข้อกำหนดของฉลากอิเล็กทรอนิกส์และข้อมูลที่เป็นไปตามข้อกำหนด

ฉลากสำหรับอุปกรณ์นี้มาพร้อมกับอุปกรณ์ในแบบอิเล็กทรอนิกส์ ฉลากอิเล็กทรอนิกส์จะให้ข้อมูลของข้อกำหนด เช่น หมายเลขประจำตัวเครื่องที่จัดหาโดย FCC หรือเครื่องหมายที่เป็นไปตามภูมิภาค รวมทั้งผลิตภัณฑ์ที่ใช้ได้และข้อมูลการให้ อนุญาต ไม่พร้อมใช้สำหรับบางรุ่น

- **1** เลือก •••
- **2** เลือก **ระบบ**
- 3 เลือก ข้อมูลข้อกำหนด

# การตั้งค่าการกำหนดค่า

#### เลือก **การตั้งค่า > การกำหนดค่า**

**หน่วยวัด**: ตั้งค่าหน่วยวัด

**ภาษา**: ตั้งค่าภาษาของข้อความบนหน้าจอ

**การนำทาง**: ตั้งค่าการกำหนดลักษณะการนำทาง

**ตัวกรอง**: ทำให้ค่าที่แสดงในฟิลด์ข้อมูลเรียบลง ซึ่งสามารถลดสัญญาณรบกวนหรือแสดงแนวโน้มในระยะยาวได้ การเพิ่มการ ตั้งค่าตัวกรองจะเพิ่มการทำให้เรียบขึ้น และการลดจะทำให้การทำให้เรียบลดลง การตั้งค่าตัวกรองเป็น 0 จะปิดใช้งานตัว กรองและค่าที่แสดงจะเป็นค่าดิบจากแหล่งที่มา คุณยังสามารถซิงค์การตั้งค่าเหล่านี้ระหว่างอุปกรณ์ทั้งหมดที่เปิดการตั้งค่า ซิงค์ตัวกรอง

**แผนผังแป้นพิมพ์**: จัดเรียงปุ่มบนแป้นพิมพ์บนหน้าจอ

**จับภาพหน้าจอ**: ทำให้อุปกรณ์สามารถบันทึกภาพของหน้าจอได้

**การแสดงแถบเมนู**: แสดงหรือซ่อนแถบเมนูโดยอัตโนมัติเมื่อไม่จำเป็นต้องใช้แถบเมนู

## การตั้งค่าหน่วยวัด

เลือก **การตั้งค่า > การกำหนดค่า > หน่วยวัด** 

**หน่วยระบบ**: ตั้งค่ารูปแบบหน่วยสำหรับอุปกรณ์ ตัวอย่างเช่น **กำหนดเอง > ความลึก > ฟาทอม** เปลี่ยนรูปแบบหน่วยสำหรับ ความลึกเป็น ฟาทอม

- **ความแปรปรวน**: ตั้งค่ามุมบ่ายเบนแม่เหล็กโลก มุมระหว่างทิศเหนือของเข็มทิศและทิศเหนือจริง สำหรับตำแหน่งปัจจุบันของ คุณ
- **อ้างอิงทิศเหนือ**: ตั้งค่าการอ้างอิงทิศทางที่ใช้ในการคำนวณข้อมูลทิศมุ่งหน้า จริง ตั้งค่าทิศเหนือทางภูมิศาสตร์เป็นการอ้างอิง ทิศเหนือ Grid ตั้งค่าทิศเหนือกริดเป็นการอ้างอิงทิศเหนือ (000º) แม่เหล็ก ตั้งค่าทิศเหนือแม่เหล็กเป็นการอ้างอิงทิศเหนือ
- **รูปแบบตำแหน่ง**: ตั้งค่ารูปแบบตำแหน่งที่การอ่านตำแหน่งที่ระบุจะปรากฏ อย่าเปลี่ยนการตั้งค่านี้ เว้นแต่คุณกำลังใช้แผนที่ หรือแผนที่เดินเรือที่ระบุรูปแบบตำแหน่งอื่น
- **ตัวเลขสถิติบนแผนที่**: ตั้งค่าระบบพิกัดที่แผนที่ถูกวางโครงสร้าง อย่าเปลี่ยนการตั้งค่านี้ เว้นแต่คุณกำลังใช้แผนที่หรือแผนที่ เดินเรือที่ระบุข้อมูลแผนที่อื่น

**เวลา**: ตั้งค่ารูปแบบเวลา โซนเวลา และเวลา Daylight Saving

## การตั้งค่าการนำทาง

**หมายเหตุ:** การตั้งค่าและตัวเลือกบางรายการต้องใช้แผนที่เดินเรือหรือฮาร์ดแวร์เพิ่มเติม

#### เลือก **การตั้งค่า > การกำหนดค่า > การนำทาง**

**ป้ายเส้นทาง**: ตั้งค่าประเภทเลเบลที่แสดงพร้อมกับการเลี้ยวในเส้นทางบนแผนที่

**เปลี่ยนการเลี้ยว**: ปรับวิธีที่ชาร์ตพล็อตเตอร์เปลี่ยนการเลี้ยว เที่ยว หรือเส้นทาง คุณสามารถตั้งค่าการเปลี่ยนให้ยึดตามเวลา หรือระยะทางก่อนการเลี้ยวได้ คุณสามารถเพิ่มค่าของเวลาหรือระยะทางเพื่อช่วยปรับปรุงความแม่นยำของระบบออโต ไพลอตเมื่อนำทางตามเส้นทางหรือเส้นการแนะนำอัตโนมัติที่มีการเลี้ยวถี่ๆ หลายครั้งหรือมีความเร็วสูง สำหรับเส้นทางที่ เป็นเส้นตรงมากกว่าหรือมีความเร็วต่ำกว่า การลดค่านี้สามารถปรับปรุงความแม่นยำของระบบออโตไพลอตได้

**แหล่งความเร็ว**: ตั้งค่าแหล่งข้อมูลสำหรับการอ่านความเร็ว

**นำทางอัตโนมัติ**: ตั้งค่าการวัดสำหรับ ความลึกที่ต้องการ ระยะห่างแนวตั้ง และระยะห่างแนวชายฝั่ง เมื่อคุณใช้งานแผนที่ระดับ พรีเมี่ยมบางแผนที่

**เริ่มต้นเส้นทาง**: เลือกจุดเริ่มต้นสำหรับการนำทางเส้นทาง

#### การกำหนดค่าเส้นทางการแนะนำอัตโนมัติ

#### <u> 1 ข้อควรระวัง</u>

การตั้งค่า ความลึกที่ต้องการ และ ระยะห่างแนวตั้ง จะส่งผลต่อวิธีการที่ชาร์ตพล็อตเตอร์จะคำนวณเส้นทาง นำทางอัตโนมัต หากส่วนของเส้นทาง นำทางอัตโนมัติ มีความตื้นกว่าการตั้งค่า ความลึกที่ต้องการ หรือต่ำกว่า ระยะห่างแนวตั้ง ส่วนของเส้น ทาง นำทางอัตโนมัติ จะปรากฏเป็นเส้นทึบสีส้มหรือเส้นลายทางสีแดงในแผนที่ Garmin Navionics+ และ Garmin Navionics Vision+ จะปรากฏเป็นเส้นลายทางสีเลือดหมูและสีเทาในเวอร์ชันก่อนหน้า เมื่อเรือของคุณเข้าสู่บริเวณเหล่านั้น จะมีข้อความ เตือนปรากฏขึ้นมา (*รหัสสีของเส้นทาง*, หน้า 34)

**หมายเหตุ:** การแนะนำอัตโนมัติมีให้ใช้งานร่วมกับแผนที่ระดับพรีเมี่ยมในบางพื้นที่

หมายเหตุ: การตั้งค่าบางประเภทไม่สามารถใช้กับแผนที่บางประเภท

้คุณสามารถตั้งพารามิเตอร์ที่ชาร์ตพล็อตเตอร์ใช้ในตอนที่คำนวณเส้นทาง นำทางอัตโนมัติ ได้

เลือก **การตั้งค่า > การกำหนดค่า > การนำทาง > นำทางอัตโนมัติ** 

**ความลึกที่ต้องการ**: กำหนดค่าความลึกต่ำสุดโดยยึดจากข้อมูลความลึกของแผนที่ที่เรือของคุณจะสามารถแล่นผ่านได้อย่าง ปลอดภัย

้**หมายเหตุ:** ค่าความลึกต่ำสุดของแผนที่แบบพรีเมียม (ที่ผลิตก่อนปี 2016) คือ 3 ฟุต หากคุณใส่ค่าที่น้อยกว่า 3 ฟุต แผนที่จะ ใช้ความลึกที่ 3 ฟุตเท่านั้นสำหรับการคำนวณเส้นทาง นำทางอัตโนมัติ

- **ระยะห่างแนวตั้ง**: กำหนดค่าความสูงต่ำสุดของสะพาน หรือสิ่งกีดขวางยึดจากข้อมูลของแผนที่ที่เรือของคุณจะสามารถลอด ผ่านได้อย่างปลอดภัย
- ระยะห่างแนวชายฝั่ง: กำหนดว่าคุณต้องการให้เส้นทาง นำทางอัตโนมัติ อยู่ใกล้แนวชายฝั่งแค่ไหน เส้นทางอาจจะเลื่อนได้ หากคุณเปลี่ยนการตั้งค่านี้ในระหว่างที่กำลังเดินทาง ค่าที่เป็นไปได้สำหรับการตั้งค่าตัวนี้จะเป็นค่าสัมพัทธ์ ไม่ใช่ค่าตายตัว เพื่อให้แน่ใจว่าเส้นทางถูกวางห่างจากชายฝั่งในระยะที่เหมาะสม คุณสามารถประเมินการวางตำแหน่งของเส้นทาง การ แนะนำอัตโนมัติ โดยใช้จุดหมายที่คุ้นเคยที่จำเป็นต้องใช้การเดินทางผ่านทางน้ำที่แคบ (*การปรับระยะห่างจากชายฝั่ง*, หน้า 43)

#### การปรับระยะห่างจากชายฝั่ง

การตั้งค่า ระยะห่างแนวชายฝั่ง จะระบุว่าคุณต้องการวางเส้น นำทางอัตโนมัติ ใกล้กับชายฝั่งมากแค่ไหน เส้น นำทางอัตโนมัติ อาจจะเลื่อนได้หากคุณเปลี่ยนการตั้งค่านี้ในระหว่างที่กำลังเดินทาง ค่าที่เป็นไปได้สำหรับการตั้งค่า ระยะห่างแนวชายฝั่ง จะ เป็นค่าสัมพัทธ์ ไม่ใช่ค่าตายตัว เพื่อให้แน่ใจว่าเส้น นำทางอัตโนมัติ จะถูกวางห่างจากชายฝั่งในระยะที่เหมาะสม คุณสามารถ ประเมินการวางตำแหน่งของเส้น นำทางอัตโนมัติ โดยใช้จุดหมายที่คุ้นเคยที่จำเป็นต้องใช้การเดินทางผ่านทางน้ำที่แคบได้

- 1 จอดเรือของคุณ หรือทอดสมอ
- 2 เลือก การตั้งค่า > การกำหนดค่า > การนำทาง > นำทางอัตโนมัติ > ระยะห่างแนวชายฝั่ง > ปกติ
- 3 เลือกจุดหมายที่คุณเคยเดินทางไปมาก่อนหน้านี้แล้ว
- 4 เลือก นำทางไปยัง > นำทางอัตโนมัติ
- 5 ตรวจทานตำแหน่งการวางเส้น นำทางอัตโนมัติ และยืนยันว่าเส้นทางนี้ได้หลบหลีกสิ่งกีดขวางที่มีข้อมูลอยู่แล้ว และเลี้ยว ทุกจุดทำให้เกิดการเดินทางที่มีประสิทธิภาพสูงสุด
- 6 เลือกตัวเลือก:
  - หากตำแหน่งการวางเส้นเป็นที่พอใจแล้ว ให้เลือก ••• > ตัวเลือกการนำทาง > หยุดการนำทาง แล้วดำเนินการตามขั้น ตอนไปถึงขั้นตอนที่ 10
  - หากตำแหน่งการวางเส้นการแนะนำอัตโนมัติอยู่ใกล้สิ่งกีดขวางที่มีข้อมูลอยู่แล้วมากเกินไป ให้เลือก การตั้งค่า > การ กำหนดค่า > การนำทาง > นำทางอัตโนมัติ > ระยะห่างแนวชายฝั่ง > ไกล
  - หากเลี้ยวของเส้นกว้างเกินไป ให้เลือก การตั้งค่า > การกำหนดค่า > การนำทาง > นำทางอัตโนมัติ > ระยะห่างแนว ชายฝั่ง > ใกล้
- 7 ในกรณีที่คุณเลือก **ใกล้** หรือ **ไกล** ในขั้นตอนที่ 6 ให้ตรวจทานตำแหน่งการวางเส้น **นำทางอัตโนมัติ** และยืนยันว่าเส้นทาง นี้ได้หลบหลีกสิ่งกีดขวางที่มีข้อมูลอยู่แล้ว และเลี้ยวทุกจุดทำให้เกิดการเดินทางที่มีประสิทธิภาพสูงสุด

้นำทางอัตโนมัติ จะคงระยะห่างจากสิ่งกีดขวางในน่านน้ำให้กว้างไว้ ถึงแม้ว่าคุณจะตั้งค่า ระยะห่างแนวชายฝั่ง ฝั่งเป็น ใกล้ หรือ ใกล้ที่สุด ก็ตาม ผลลัพธ์ที่ตามมาก็คือ ชาร์ตพล็อตเตอร์อาจจะไม่สามารถเปลี่ยนตำแหน่งเส้น นำทางอัตโนมัติ ยกเว้น ว่าจุดหมายที่เลือกจำเป็นต้องเดินทางผ่านทางน้ำที่แคบ

- 8 เลือกตัวเลือก:
  - หากตำแหน่งการวางเส้นเป็นที่พอใจแล้ว ให้เลือก ••• > ตัวเลือกการนำทาง > หยุดการนำทาง แล้วดำเนินการตามขั้น ตอนไปถึงขั้นตอนที่ 10
  - หากตำแหน่งการวางเส้นอยู่ใกล้สิ่งกีดขวางที่มีข้อมูลอยู่แล้วมากเกินไป ให้เลือก การตั้งค่า > การกำหนดค่า > การนำ ทาง > นำทางอัตโนมัติ > ระยะห่างแนวชายฝั่ง > ไกลที่สุด
  - หากเลี้ยวของเส้นกว้างเกินไป ให้เลือก การตั้งค่า > การกำหนดค่า > การนำทาง > นำทางอัตโนมัติ > ระยะห่างแนว ชายฝั่ง > ใกล้ที่สุด
- 9 ในกรณีที่คุณเลือก ใกล้ที่สุด หรือ ไกลที่สุด ในขั้นตอนที่ 8 ให้ตรวจทานตำแหน่งการวางเส้น นำทางอัตโนมัติ และยืนยันว่า เส้นทางนี้ได้หลบหลีกสิ่งกีดขวางที่มีข้อมูลอยู่แล้ว และเลี้ยวทุกจุดทำให้เกิดการเดินทางที่มีประสิทธิภาพสูงสุด เส้นทาง นำทางอัตโนมัติ จะคงระยะห่างจากสิ่งกีดขวางในน่านน้ำให้กว้างไว้ ถึงแม้ว่าคุณจะตั้งค่า ระยะห่างแนวชายฝั่ง ฝั่ง เป็น ใกล้ หรือ ใกล้ที่สุด ก็ตาม ผลลัพธ์ที่ตามมาก็คือ ชาร์ตพล็อตเตอร์อาจจะไม่สามารถเปลี่ยนตำแหน่งเส้น นำทาง อัตโนมัติ ยกเว้นว่าจุดหมายที่เลือกจำเป็นต้องเดินทางผ่านทางน้ำที่แคบ
- 10 ทำขั้นตอนที่ 3 ถึงขั้นตอนที่ 9 ซ้ำอย่างน้อยอีกหนึ่งรอบ โดยใช้จุดหมายที่แตกต่างกันออกไปในแต่ละครั้งจนกระทั่งคุณคุ้น เคยกับการทำงานของการตั้งค่า **ระยะห่างแนวชายฝั่ง**

# การตั้งค่าการติดต่อสื่อสาร

## การดูอุปกรณ์ที่เชื่อมต่อ

้คุณสามารถดูรายการอุปกรณ์ที่เชื่อมต่อบนเรือ รวมถึงชาร์ตพล็อตเตอร์ที่อุปกรณ์เชื่อมต่อหรือจับคู่อยู่

- 1 เลือก การตั้งค่า > การสื่อสาร
- 2 เลือกเครือข่าย
- 3 เลือก บัญชีรายชื่ออุปกรณ์

รายชื่ออุปกรณ์เครือข่ายจะปรากฏขึ้น หากอุปกรณ์เชื่อมต่อหรือจับคู่อยู่กับชาร์ตพล็อตเตอร์เฉพาะ ชื่อของชาร์ตพล็อตเตอร์ จะแสดงพร้อมกับชื่อของอุปกรณ์

**หมายเหตุ:** อุปกรณ์ที่รวมอยู่ใน NMEA 2000 รายการอุปกรณ์อาจเชื่อมต่อกับชาร์ตพล็อตเตอร์ที่สถานีอื่นบนเรือ คุณ สามารถเลือก **เกี่ยวข้องกับ:** เพื่อดูข้อมูลเพิ่มเติมเกี่ยวกับชาร์ตพล็อตเตอร์ที่อุปกรณ์เชื่อมต่ออยู่

## การตั้งค่า NMEA 2000

#### เลือก **การตั้งค่า > การสื่อสาร > การติดตั้ง NMEA 2000**

**บัญชีรายชื่ออุปกรณ์**: แสดงอุปกรณ์ที่เชื่อมต่อกับเครือข่ายและให้คุณตั้งค่าตัวเลือกสำหรับหัวโซน่าร์บางตัวที่เชื่อมต่อโดยใช้ เครือข่าย NMEA 2000

**ปิดป้ายชื่ออุปกรณ์**: เปลี่ยนเลเบลสำหรับอุปกรณ์ที่เชื่อมต่อที่พร้อมใช้งาน

### การตั้งชื่ออุปกรณ์และเซนเซอร์ในเครือข่าย

้คุณสามารถตั้งชื่ออุปกรณ์และเซนเซอร์ที่เชื่อมต่ออยู่กับเครือข่ายทางทะเล Garmin และเครือข่าย NMEA 2000

- 1 เลือก การตั้งค่า > การสื่อสาร
- 2 เลือก เครือข่ายทางทะเล หรือ การติดตั้ง NMEA 2000 > บัญชีรายชื่ออุปกรณ์
- 3 เลือกอุปกรณ์จากรายการทางด้านซ้าย
- **4** เลือก **เปลี่ยนชื่อ**
- 5 ป้อนชื่อ และเลือก **เสร็จสิ้น**

# การตั้งค่าการเตือน

#### \land ข้อควรระวัง

้ต้องเปิดการตั้งค่าสัญญาณเตือนเพื่อทำให้เสียงเตือนดัง (*การตั้งค่าเสียงและการแสดงผล*, หน้า 116) การไม่ตั้งค่าเสียงเตือน อาจทำให้ได้รับบาดเจ็บหรือทรัพย์สินเสียหาย

### การเตือนการนำทาง

#### เลือก **การตั้งค่า > เตือน > การนำทาง**

**เวลาถึง**: ตั้งการเตือนให้ส่งเสียงเมื่อคุณอยู่ภายในระยะทางหรือเวลาที่ระบุจากการเลี้ยวหรือปลายทาง การลากสมอ: ตั้งการเตือนให้ส่งเสียงเมื่อคุณออกนอกระยะการลอยที่ระบุเมื่อทอดสมอ ออกนอกเส้นทาง: ตั้งการเตือนให้ส่งเสียงเมื่อคุณออกนอกเส้นทางตามระยะทางที่ระบุ การเตือนขอบเขต: ปิดใช้งานและเปิดใช้งานการแจ้งเตือนขอบเขตทั้งหมด

#### การตั้งค่าการเตือนการลากสมอ

้คุณสามารถตั้งการเตือนให้ส่งเสียงหากคุณเคลื่อนที่ไปไกลกว่าระยะทางที่อนุญาต วิธีนี้มีประโยชน์มากเมื่อทอดสมอข้ามคืน

- 1 เลือก **การตั้งค่า > เตือน > การนำทาง > การลากสมอ**
- 2 เลือก เตือน เพื่อเปิดการเตือน
- **3** เลือก **กำหนดรัศมี** และเลือกระยะทางบนแผนที่เดินเรือ
- **4** เลือก **ย้อนกลับ**

#### **การเตือนระบบ** เลือก **การตั้งค่า > ระบบ > เตือน นาฬิกา** ตั้งนาฬิกาปลุก **แรงดันไฟฟ้าเครื่อง**: ตั้งการเตือนให้ส่งเสียงเมื่อแบตเตอรี่มีความดันไฟฟ้าต่ำตามที่ระบุ **ความแม่นยำ GPS**: ตั้งการเตือนให้ส่งเสียงเมื่อความแม่นยำของตำแหน่ง GPS อยู่นอกค่าที่ผู้ใช้กำหนด

## เสียงเตือนโซน่าร์

#### \land คำเตือน

์คุณสมบัติสัญญาณเตือนโซน่าร์คือเครื่องมือสำหรับการรับรู้สถานการณ์เท่านั้น และอาจไม่สามารถป้องกันการเกยตื้นทุกกรณี เป็นความรับผิดชอบของคุณที่จะตรวจสอบว่าการดำเนินการต่างๆ ของเรือเป็นไปอย่างปลอดภัย

#### 🛆 ข้อควรระวัง

้ต้องเปิดการตั้งค่าสัญญาณเตือนเพื่อทำให้เสียงเตือนดัง (*การตั้งค่าเสียงและการแสดงผล*, หน้า 116) การไม่ตั้งค่าเสียงเตือน อาจทำให้ได้รับบาดเจ็บหรือทรัพย์สินเสียหาย

**หมายเหตุ:** บางตัวเลือกอาจไม่มีในหัวโซน่าร์บางรุ่น

จากมุมมองโซน่าร์ที่เกี่ยวข้อง ให้เลือก ••• > **การตั้งค่าโซนาร์** > **เตือน** 

้คุณยังสามารถเปิดเสียงเตือนโซน่าร์ได้โดยเลือก **การตั้งค่า > เตือน > โซน่าร์** 

**น้ำตื้น**: ตั้งเสียงเตือนให้ส่งเสียงเมื่อความลึกน้อยกว่าค่าที่ระบุ

**น้ำลึก**: ตั้งเสียงเตือนให้ส่งเสียงเมื่อความลึกมากกว่าค่าที่ระบุ

**การเตือน FrontVü**: ตั้งเสียงเตือนให้ส่งเสียงเมื่อความลึกด้านหน้าเรือน้อยกว่าค่าที่ระบุ ซึ่งสามารถช่วยคุณหลีกเลี่ยงการเกย ตื้นได้ (*การตั้งค่าการเตือนความลึก* FrontVü, หน้า 72) การเตือนนี้มีให้สำหรับหัวโซน่าร์ Panoptix FrontVü เท่านั้น

**อุณหภูมิน้ำ**: ตั้งเสียงเตือนให้ส่งเสียงเมื่อหัวโซน่าร์แจ้งอุณหภูมิที่ 2°F (1.1°C) ที่สูงหรือต่ำกว่าอุณหภูมิที่ระบุ

**เส้นชั้นความสูง**: ตั้งเสียงเตือนให้ส่งเสียงเมื่อหัวโซน่าร์ตรวจจับเป้าหมายที่ถูกพักในระยะความลึกที่กำหนดจากพื้นผิวน้ำและ จากท้องน้ำ

**ปลา**: ตั้งเสียงเตือนให้ส่งเสียงเมื่ออุปกรณ์ตรวจพบเป็นเป้าหมายที่ถูกพัก

- 🔹 🗨 🖛 ตั้งเสียงเตือนให้ส่งเสียงเมื่อตรวจพบปลาทุกขนาด
- ๑๙๙ ตั้งเสียงเตือนให้ส่งเสียงเมื่อเฉพาะเมื่อตรวจจับปลาขนาดกลางหรือใหญ่เท่านั้น
- 🔹 🗨 ตั้งเสียงเตือนให้ส่งเสียงเฉพาะเมื่อตรวจจับปลาขนาดใหญ่เท่านั้น

## การตั้งค่าการเตือนน้ำมันเชื้อเพลิง

#### \land ข้อควรระวัง

์ต้องเปิดการตั้งค่าสัญญาณเตือนเพื่อทำให้เสียงเตือนดัง (*การตั้งค่าเสียงและการแสดงผล*, หน้า 116) การไม่ตั้งค่าเสียงเตือน อาจทำให้ได้รับบาดเจ็บหรือทรัพย์สินเสียหาย

้ต้องเชื่อมต่อเซนเซอร์การไหลของน้ำมันเชื้อเพลิงที่ใช้ร่วมกันได้กับชาร์ตพล็อตเตอร์ก่อน คุณจึงจะสามารถตั้งค่าการเตือน ระดับน้ำมันเชื้อเพลิงได้

้คุณสามารถตั้งค่าการเตือนให้ส่งเสียงเมื่อปริมาณรวมของน้ำมันเชื้อเพลิงที่เหลือในตัวเครื่องถึงระดับที่คุณระบุ

- 1 เลือก การตั้งค่า > เตือน > น้ำมันเชื้อเพลิง > เชื้อเพลิงบนเรือทั้งหมด > เปิด
- 2 ป้อนปริมาณน้ำมันเชื้อเพลิงที่เหลือที่จะเรียกการเตือน และเลือก เสร็จสิ้น

# การตั้งค่าเรือของฉัน

**หมายเหตุ:** การตั้งค่าและตัวเลือกบางรายการต้องใช้แผนที่เดินเรือหรือฮาร์ดแวร์เพิ่มเติม

#### เลือก **การตั้งค่า > เรือของฉัน**

- **หัวโซน่าร์**: แสดงหัวโซน่าร์ทั้งหมดบนเครือข่าย อนุญาตให้คุณเปลี่ยนหัวโซน่าร์ และให้คุณดูข้อมูลการวินิจฉัย (*การเลือกชนิด ของหัวโซน่าร์*, หน้า 64)
- **ความลึกและการทอดสมอ**: ช่วยให้คุณสามารถป้อนข้อมูลเกี่ยวกับท้องเรือ (*การตั้งค่าชดเชยความลึกท้องเรือ*, หน้า 50) และ สมอ

้ค่า ความสูงของสมอ คือความสูงของสมอเหนือเส้นน้ำ ค่า ความยาวเชือกสมอ คืออัตราส่วนของความยาวเชือกสมอที่กำลัง ใช้งานกับระยะห่างแนวตั้งจากหัวเรือไปจนถึงพื้นใต้น้ำ การตั้งค่าสมอเหล่านี้ใช้เพื่อคำนวณหาฟิลด์วันที่ เชือกสมอเป้า หมาย

**ค่าชดเชยอุณหภูม**ิ: ช่วยให้คุณสามารถตั้งค่าชดเชย เพื่อชดเชยการอ่านค่าอุณหภูมิน้ำจากเซนเซอร์วัดอุณหภูมิน้ำ NMEA 0183 หรือหัวโซน่าร์ที่สามารถวัดอุณหภูมิได้ (*การตั้งค่าชดเชยอุณหภูมิน้ำ*, หน้า 124)

**สอบเทียบความเร็วของน้ำ**: ปรับตั้งค่าหัวโซน่าร์หรือเซนเซอร์วัดความเร็ว (*การปรับตั้งค่าอุปกรณ์วัดความเร็วน้ำ*, หน้า 125)

- **น้ำมันเชื้อเพลิง**: ตั้งค่าความจุน้ำมันเชื้อเพลิงรวมและเชื้อเพลิงที่เหลือในถังเชื้อเพลิงบนเรือของคุณ (*การตั้งค่าน้ำมัน,* หน้า 125)
- **ประเภทเรือ**: เปิดใช้งานคุณสมบัติชาร์ตพล็อตเตอร์ตามประเภทเรือ
- **การสลับ**: ตั้งค่าวงจรสลับแบบดิจิตอล เช่นอุปกรณ์ SeaStar<sup>®</sup> และ CZone<sup>™</sup>
- Polar Table: เปิดใช้งานข้อมูล Polar Table เมื่อประเภทเรือไม่ใช่เรือยนต์
- **โปรไฟล์ระบบ**: ช่วยให้คุณสามารถบันทึกโปรไฟล์ระบบลงในการ์ดหน่วยความจำและอิมปอร์ตการตั้งค่าโปรไฟล์ระบบจาก หน่วยความจำได้ ซึ่งสามารถเป็นประโยชน์สำหรับสัญญาเช่าเรือหรือกลุ่มเรือ และสำหรับการใช้ข้อมูลการตั้งค่าของคุณ ร่วมกับเพื่อน
- **หมายเลข ID ตัวเรือ**: ช่วยให้คุณสามารถป้อนหมายเลขประจำตัวเรือ (HIN) โดย HIN จะติดอยู่กับด้านกราบขวาของท้ายเรือ ส่วนบนหรือได้ส่วนปลายอาจติดไว้ถาวรที่ด้านบนของท้ายเรือหรือท้ายเรือด้านนอก
- **การบังคับเลี้ยวของ Optimus**: ช่วยให้คุณสามารถปรับพารามิเตอร์พวงมาลัย Optimus

## การตั้งค่าชดเชยความลึกท้องเรือ

คุณสามารถป้อนค่าชดเชยความลึกท้องเรือเพื่อชดเชยการอ่านค่าความลึกของน้ำสำหรับตำแหน่งการติดตั้งหัวโซน่าร์ ซึ่งให้ คุณดูความลึกของน้ำด้านล่างท้องเรือหรือความลึกจริงของน้ำ ขึ้นอยู่กับความต้องการของคุณ

หากคุณต้องการทราบความลึกของน้ำด้านล่างท้องเรือหรือจุดต่ำสุดของเรือของคุณและหัวโซน่าร์ติดตั้งที่เส้นน้ำหรือที่อื่นเหนือ จุดสิ้นสุดท้องเรือ ให้วัดระยะทางจากตำแหน่งหัวโซน่าร์ไปยังท้องเรือ

หากคุณต้องการความลึกจริงของน้ำและหัวโซน่าร์ติดตั้งต่ำกว่าเส้นน้ำ ให้วัดระยะทางจากด้านล่างของหัวโซน่าร์ขึ้นไปยังเส้น น้ำ

**หมายเหตุ:** ตัวเลือกนี้ใช้ได้เมื่อคุณมีข้อมูลความลึกที่ถูกต้องเท่านั้น

- 1 วัดระยะทาง:
  - หากหัวโซน่าร์ถูกติดตั้งที่เส้นน้ำ ① หรือที่อื่นเหนือจุดสิ้นสุดท้องเรือ ให้วัดระยะห่างจากตำแหน่งหัวโซน่าร์ถึงท้องเรือ ของเรือ ป้อนค่านี้เป็นตัวเลขที่เป็นบวก
  - หากหัวโซน่าร์ถูกติดตั้งอยู่ที่ด้านล่างของคีล (2) และคุณต้องการทราบความลึกจริงของน้ำ ให้วัดระยะทางจากหัวโซน่าร์ ไปยังเส้นน้ำ ป้อนค่านี้เป็นจำนวนลบ

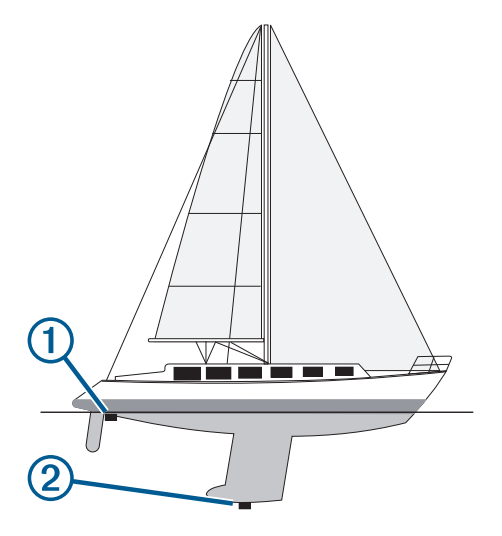

- 2 การดำเนินการให้เสร็จ:
  - หากหัวโซน่าร์เชื่อมต่อกับชาร์ตพล็อตเตอร์หรือโมดูลโซน่าร์ เลือก การตั้งค่า > เรือของฉัน > ความลึกและการทอดสมอ > ค่าชดเชยความลึกท้องเรือ
  - หากหัวโซน่าร์เชื่อมต่อกับเครือข่าย NMEA 2000 เลือก การตั้งค่า > การสื่อสาร > การติดตั้ง NMEA 2000 > บัญชีราย ชื่ออุปกรณ์ เลือกหัวโซน่าร์ และเลือก ตรวจสอบ > ค่าชดเชยความลึกท้องเรือ
- 3 เลือก 🕂 หากหัวโซน่าร์ถูกติดตั้งที่เส้นน้ำ หรือเลือก หากหัวโซน่าร์ถูกติดตั้งที่ด้านล่างของท้องเรือ
- 4 ใส่ระยะห่างที่วัดได้ในขั้นตอนที่ 1

# การตั้งค่าชดเชยอุณหภูมิน้ำ

้ค่าชดเชยอุณหภูมิจะชดเชยการอ่านค่าอุณหภูมิจากเซนเซอร์วัดอุณหภูมิ หรือหัวโซน่าร์ที่สามารถวัดอุณหภูมิได้

- 1 วัดอุณหภูมิน้ำโดยใช้เซนเซอร์วัดอุณหภูมิหรือหัวโซน่าร์ที่สามารถวัดอุณหภูมิได้ซึ่งเชื่อมต่อกับเครือข่าย
- 2 วัดอุณหภูมิน้ำโดยใช้เซ็นเซอร์วัดอุณหภูมิหรือเครื่องวัดอุณหภูมิชนิดอื่นที่มีความแม่นยำ
- 3 ลบอุณหภูมิของน้ำที่วัดได้ในขั้นตอนที่ 1 ออกจากอุณหภูมิของน้ำที่วัดได้ในขั้นตอนที่ 2 ค่านี่คือค่าชดเชยอุณหภูมิ ป้อนค่านี้ในขั้นตอนที่ 5 เป็นจำนวนบวก หากเซนเซอร์วัดอุณหภูมิของน้ำแล้วพบว่าเย็นกว่าที่ เป็นจริง ป้อนค่านี้ในขั้นตอนที่ 5 เป็นจำนวนลบ หากเซนเซอร์วัดอุณหภูมิของน้ำแล้วพบว่าอุ่นกว่าที่เป็นจริง
- 4 การดำเนินการให้เสร็จ:
  - หากเซนเซอร์หรือหัวโซน่าร์เชื่อมต่อกับชาร์ตพล็อตเตอร์หรือโมดูลโซน่าร์ เลือก การตั้งค่า > เรือของฉัน > ค่าชดเชย อุณหภูมิ
  - หากหัวโซน่าร์เชื่อมต่อกับเครือข่าย NMEA 2000 เลือก การตั้งค่า > การสื่อสาร > การติดตั้ง NMEA 2000 > บัญชีราย ชื่ออุปกรณ์ เลือกหัวโซน่าร์ และเลือก ตรวจสอบ > ค่าชดเชยอุณหภูมิ
- 5 ป้อนค่าชดเชยอุณหภูมิที่คำนวณในขั้นตอนที่ 3

# การตั้งค่าน้ำมัน

#### เลือก **การตั้งค่า > เรือของฉัน > น้ำมันเชื้อเพลิง**

- **ยอดรวมของเชื้อเพลิงที่เหลือ**: ทำให้คุณสามารถใช้เซนเซอร์การไหลของน้ำมันหรือเซนเซอร์ระดับถังน้ำมันเพื่อตรวจสอบ น้ำมันที่เหลืออยู่บนเรือได้ ตัวเลือก Fuel Flow ใช้เซนเซอร์การไหลของน้ำมัน ตัวเลือก ถังเชื้อเพลิง ใช้เซนเซอร์ระดับถัง น้ำมัน
- **ความจุถังน้ำมัน**: ทำให้คุณสามารถป้อนความจุน้ำมันของถังน้ำมันแต่ละถังที่อยู่บนเรือได้ การตั้งค่านี้สามารถใช้ได้เมื่อการตั้ง ค่า ยอดรวมของเชื้อเพลิงที่เหลือ เป็นตัวเลือก ถังเชื้อเพลิง ชาร์ตพล็อตเตอร์จะใช้ข้อมูลจากเซนเซอร์ระดับถัง คุณจึงไม่ จำเป็นต้องป้อนข้อมูลน้ำมันด้วยตนเองหลังจากที่คุณเติมถังแล้ว
- **ความจุเชื้อเพลิง**: ทำให้คุณสามารถป้อนความจุน้ำมันรวมของถังน้ำมันทั้งหมดที่อยู่บนเรือได้ การตั้งค่านี้สามารถใช้ได้เมื่อการ ตั้งค่า ยอดรวมของเชื้อเพลิงที่เหลือ เป็นตัวเลือก Fuel Flow หลังจากเติมน้ำมันในถังแล้ว คุณต้องป้อนข้อมูลน้ำมันด้วย ตนเองโดยใช้ตัวูเลือกใดตัวเลือกหนึ่งด้านล่างนี้
  - หากคุณเติมน้ำมันเชื้อเพลิงจนเต็มทุกถังบนเรือของคุณแล้ว ให้เลือก เติมทุกถังให้เต็ม ระดับน้ำมันเชื้อเพลิงจะถูกตั้งเป็น ความจุสูงสุด
  - หากคุณเติมน้ำมันเชื้อเพลิงไม่เต็มถัง ให้เลือก เติมน้ำมันใส่□เรือ และป้อนปริมาณที่คุณเติมลงไป
  - ในการระบุน้ำมันเชื้อเพลิงรวมในถังของเรือ ให้เลือก ตั้งค่าน้ำมันเชื้อเพลิงที่มีบนเรือ และป้อนปริมาณรวมของน้ำมันเชื้อ เพลิงในถัง

## การปรับตั้งค่าอุปกรณ์วัดความเร็วน้ำ

หากคุณมีเซนเซอร์ความเร็วหรือหัวโซน่าร์ตรวจจับความเร็วที่เชื่อมต่ออยู่ คุณสามารถปรับตั้งค่าอุปกรณ์ตรวจจับความเร็วดัง กล่าวเพื่อปรับปรุงความแม่นยำของข้อมูลความเร็วน้ำที่แสดงโดยชาร์ตพล็อตเตอร์

- การดำเนินการให้เสร็จ:
  - หากเซนเซอร์หรือหัวโซน่าร์เชื่อมต่อกับชาร์ตพล็อตเตอร์หรือโมดูลโซน่าร์ เลือก การตั้งค่า > เรือของฉัน > สอบเทียบ ความเร็วของน้ำ
  - หากเซนเซอร์หรือหัวโซน่าร์เชื่อมต่อกับเครือข่าย NMEA 2000 เลือก การตั้งค่า > การสื่อสาร > การติดตั้ง NMEA 2000
    > บัญชีรายชื่ออุปกรณ์ เลือกหัวโซน่าร์ และเลือก ตรวจสอบ > สอบเทียบความเร็วของน้ำ
- 2 ทำตามคำแนะนำบนหน้าจอ หากเรือแล่นไม่เร็วพอหรือเซ็นเซอร์วัดความเร็วไม่ลงทะเบียนความเร็ว ข้อความจะปรากฏขึ้น
- **3** เลือก **ตกลง** และเพิ่มความเร็วของเรืออย่างปลอดภัย
- 4 หากข้อความปรากฏขึ้นอีกครั้ง ให้หยุดเรือ และตรวจสอบให้แน่ใจว่าเซ็นเซอร์วัดความเร็วไม่ติดกับอะไร
- 5 หากพวงมาลัยหมุนได้อย่างอิสระ ให้ตรวจสอบการเชื่อมต่อสายเคเบิล
- 6 หากคุณยังได้รับข้อความอยู่ ให้ติดต่อฝ่ายสนับสนุนผลิตภัณฑ์ Garmin

# การตั้งค่าเรือลำอื่น

#### \land ข้อควรระวัง

้ต้องเปิดการตั้งค่าสัญญาณเตือ<sup>ิ</sup>นเพื่อทำให้เสียงเตือนดัง (*การตั้งค่าเสียงและการแสดงผล*, หน้า 116) การไม่ตั้งค่าเสียงเตือน อาจทำให้ได้รับบาดเจ็บหรือทรัพย์สินเสียหาย

เมื่อชาร์ตพล็อตเตอร์ที่ใช้ร่วมกันได้เชื่อมต่อกับอุปกรณ์ AIS หรือวิทยุ VHF คุณสามารถตั้งค่าวิธีการแสดงเรือลำอื่นบนชาร์ต พล็อตเตอร์ได้

เลือก **การตั้งค่า > เรือลำอื่นๆ** 

AIS: เปิดและปิดใช้งานการรับสัญญาณ AIS

**DSC**: เปิดและปิดใช้งานระบบการเรียกแบบแยกคลื่นแบบดิจิตอล (DSC)

**การเตือนการชน**: ตั้งค่าการเตือนการชน (*การตั้งค่าการเตือนระยะปลอดภัยในการชน*, หน้า 22)

**การทดสอบ AIS-EPIRB**: เปิดใช้งานสัญญาณทดสอบจากเครื่องส่งสัญญาณวิทยุแจ้งตำแหน่งฉุกเฉิน (EPRIB).

การทดสอบ AIS-MOB: เปิดใช้งานสัญญาณทดสอบจากอุปกรณ์ Man Overboard (MOB)

**ทดสอบ AIS-SART**: เปิดใช้งานการส่งสัญญาณทดสอบจากช่องรับส่งผ่านสัญญาณการค้นหาและช่วยเหลือ (SART)

# การเรียกคืนการตั้งค่าชาร์ตพล็อตเตอร์เดิมจากโรงงาน

**หมายเหตุ:** การตั้งค่านี้ส่งผลกับอุปกรณ์บนเครือข่ายทั้งหมด

- 1 เลือก การตั้งค่า > ระบบ > ข้อมูลระบบ > รีเซ็ต
- 2 เลือกตัวเลือก:
  - เพื่อรีเซ็ตการตั้งค่าเป็นค่าเริ่มต้นจากโรงงาน ให้เลือก รีเซ็ตการตั้งค่าเริ่มต้น การตั้งค่านี้จะเรียกคืนการกำหนดค่าเริ่มต้น แต่จะไม่ลบข้อมูลผู้ใช้ที่บันทึกไว้ แผนที่ หรือการอัปเดตซอฟต์แวร์
  - เพื่อรีเซ็ตการตั้งค่าทั้งหมดในอุปกรณ์ทั้งหมดในสถานีเป็นค่าเริ่มต้นจากโรงงาน ให้เลือก รีเซ็ตการตั้งค่าสถานี การตั้ง ค่านี้จะเรียกคืนการกำหนดค่าเริ่มต้น แต่จะไม่ลบข้อมูลผู้ใช้ที่บันทึกไว้ แผนที่ หรือการอัปเดตซอฟต์แวร์
  - เพื่อล้างข้อมูลที่บันทึกไว้ เช่น เวย์พอยท์และเส้นทาง ให้เลือก ลบข้อมูลผู้ใช้ การตั้งค่านี้ไม่ส่งผลกับแผนที่หรือการ อัปเดตซอฟต์แวร์
  - ในการล้างข้อมูลที่บันทึกและรีเซ็ตการตั้งค่าอุปกรณ์เป็นค่าเริ่มต้นจากโรงงาน ให้ยกเลิกการเชื่อมต่อชาร์ตพล็อตเตอร์ จาก Garmin Marine Network และเลือก ลบข้อมูลและรีเซ็ตการตั้งค่า การตั้งค่านี้ไม่ส่งผลกับแผนที่หรือการอัปเดต ชอฟต์แวร์

# การแบ่งปันและการจัดการข้อมูลผู้ใช้

#### 🛆 คำเตือน

คุณสมบัตินี้ช่วยให้คุณอิมปอร์ตข้อมูลจากอุปกรณ์อื่นที่อาจถูกสร้างขึ้นโดยบุคคลที่สาม Garmin จะไม่รับรองใดๆ ต่อความถูก ต้อง ความเชื่อถือได้ ความสมบูรณ์ หรือความทันการณ์ของข้อมูลที่สร้างโดยบุคคลที่สาม การเชื่อถือหรือใช้งานบริการดังกล่าว ถือเป็นความเสี่ยงของคุณเอง

้คุณสามารถแบ่งปันข้อมูลผู้ใช้ระหว่างอุปกรณ์ที่ใช้ร่วมกันได้ ข้อมูลผู้ใช้ประกอบด้วยเวย์พอยท์ แทร็คที่บันทึกไว้ เส้นทาง และ ขอบเขต

 คุณสามารถแบ่งปันและจัดการข้อมูลผู้ใช้ด้วยการ์ดหน่วยความจำ คุณต้องติดตั้งการ์ดหน่วยความจำไว้ในอุปกรณ์ อุปกรณ์ นี้รองรับการ์ดหน่วยความจำสูงสุด 32 GB ฟอร์แมตเป็น FAT32

# การเลือกประเภทไฟล์สำหรับเวย์พอยท์และเส้นทางของบุคคลที่สาม

คุณสามารถอิมปอร์ตและเอ็กซ์ปอร์ตเวย์พอยท์และเส้นทางจากอุปกรณ์ของบุคคลที่สาม

- 1 ใส่การ์ดหน่วยความจำในช่องเสียบการ์ด
- 2 เลือก ข้อมูล > จัดการข้อมูลผู้ใช้ > การถ่ายโอนข้อมูล > ประเภทไฟล์
- 3 เลือก GPX

ในการถ่ายโอนข้อมูลด้วยอุปกรณ์ Garmin อีกครั้ง ให้เลือกประเภทไฟล์ ADM

# การคัดลอกข้อมูลผู้ใช้จากการ์ดหน่วยความจำ

้คุณสามารถโอนย้ายข้อมูลผู้ใช้จากการ์ดหน่วยความจำเพื่อโอนย้ายจากอุปกรณ์อื่นๆ ข้อมูลผู้ใช้ประกอบด้วยเวย์พอยท์ เส้น ทาง เส้นทางการนำทางอัตโนมัติ แทร็ค และขอบเขต

หมายเหตุ: สนับสนุนไฟล์ขอบเขตที่มีนามสกุล .adm เท่านั้น

- 1 เสียบการ์ดหน่วยความจำลงในช่องเสียบการ์ด
- 2 เลือก ข้อมูล > จัดการข้อมูลผู้ใช้ > การถ่ายโอนข้อมูล
- 3 เลือกว่าจะคัดลอกข้อมูลไปยังการ์ดหน่วยความจำใด หากจำเป็น
- 4 เลือกตัวเลือก:
  - ในการถ่ายโอนข้อมูลจากการ์ดหน่วยความจำไปยังชาร์ตพล็อตเตอร์ และรวมกับข้อมูลผู้ใช้ที่มีอยู่ ให้เลือก รวมข้อมูล จากการ์ดลงเครื่อง
  - ในการถ่ายโอนข้อมูลจากการ์ดหน่วยความจำไปยังชาร์ตพล็อตเตอร์ และเขียนทับข้อมูลผู้ใช้ที่มีอยู่ ให้เลือก แทนที่ ข้อมูลจากการ์ดลงเครื่อง
- 5 เลือกชื่อไฟล์

# การคัดลอกข้อมูลผู้ใช้ไปยังการ์ดหน่วยความจำ

้คุณสามารถบันทึกข้อมูลผู้ใช้ไปยังการ์ดหน่วยความจำเพื่อโอนย้ายไปยังอุปกรณ์อื่นๆ ข้อมูลผู้ใช้ประกอบด้วยเวย์พอยท์ เส้น ทาง เส้นทางการนำทางอัตโนมัติ แทร็ค และขอบเขต

- 1 ใส่การ์ดหน่วยความจำในช่องเสียบการ์ด
- 2 เลือก ข้อมูล > จัดการข้อมูลผู้ใช้ > การถ่ายโอนข้อมูล > บันทึกไปที่การ์ด
- 3 เลือกว่าจะคัดลอกข้อมูลไปยังการ์ดหน่วยความจำใด หากจำเป็น
- 4 เลือกตัวเลือก:
  - ในการสร้างไฟล์ใหม่ ให้เลือก **เพิ่มไฟล์ใหม่** และป้อนชื่อ
  - ในการเพิ่มข้อมูลลงในไฟล์ที่มีอยู่ ให้เลือกไฟล์จากรายการ และเลือก **บันทึกไปที่การ์ด**

## การอัปเดตแผนที่ในตัวด้วยการ์ดหน่วยความจำและ Garmin Express

้คุณสามารถอัปเดตแผนที่ในตัวโดยใช้แอปพลิเคชันคอมพิวเตอร์ Garmin Express และการ์ดหน่วยความจำ

- 1 ใส่การ์ดหน่วยความจำในช่องเสียบการ์ดของคอมพิวเตอร์ (*การใส่การ์ดหน่วยความจำ*, หน้า 4)
- 2 เปิดแอปพลิเคชัน Garmin Express หากคุณไม่มีแอปพลิเคชัน Garmin Express ติดตั้งอยู่ในคอมพิวเตอร์ของคุณ คุณสามารถดาวน์โหลดได้จาก garmin.com/express
- 3 หากจำเป็น ให้ลงทะเบียนอุปกรณ์ของคุณ (*การลงทะเบียนอุปกรณ์ของคุณโดยใช้แอป* Garmin Express, หน้า 129)
- 4 คลิก **เรือ > ดูรายละเอียด**
- 5 คลิก ดาวน์โหลด ใกล้กับแผนที่เพื่ออัปเดต
- 6 ทำตามคำแนะนำบนหน้าจอเพื่อดาวน์โหลดให้เสร็จสมบูรณ์
- 7 รอขณะที่ดาวน์โหลดการอัปเดต อัปเดตอาจใช้ระยะเวลานาน
- 8 หลังจากดาวน์โหลดเสร็จสมบูรณ์ ให้ถอดการ์ดออกจากคอมพิวเตอร์
- **9** ใส่การ์ดหน่วยความจำลงในช่องใส่การ์ดบนเครื่องอ่านการ์ด (*การใส่การ์ดหน่วยความจำ*, หน้า 4)
- 10 บนชาร์ตพล็อตเตอร์ ให้เลือก **การตั้งค่า > ระบบ > ข้อมูลระบบ > อัปเดตแผนที่ที่ติดตั้งในตัว**

แผนที่ที่อัปเดตแล้วจะปรากฏขึ้นบนชาร์ตพล็อตเตอร์ของคุณ

# การสำรองข้อมูลลงในคอมพิวเตอร์

- 1 เสียบการ์ดหน่วยความจำลงในช่องเสียบการ์ด
- 2 เลือก ข้อมูล > จัดการข้อมูลผู้ใช้ > การถ่ายโอนข้อมูล > บันทึกไปที่การ์ด
- 3 เลือกชื่อไฟล์จากรายการ หรือเลือก **เพิ่มไฟล์ใหม**่
- 4 เลือก บันทึกไปที่การ์ด
- 5 ถอดการ์ดหน่วยความจำออก และเสียบลงในเครื่องอ่านการ์ดที่ต่อกับคอมพิวเตอร์
- 6 เปิดโฟลเดอร์ Garmin\UserData บนการ์ดหน่วยความจำ
- 7 คัดลอกไฟล์สำรองบนการ์ด และวางลงในตำแหน่งที่ตั้งใดๆ บนคอมพิวเตอร์

# การเรียกคืนข้อมูลสำรองไปยังชาร์ตพล็อตเตอร์

- 1 เสียบการ์ดหน่วยความจำลงในเครื่องอ่านการ์ดที่ต่อกับคอมพิวเตอร์
- 2 คัดลอกไฟล์สำรองจากคอมพิวเตอร์ไปยังการ์ดหน่วยความจำในโฟลเดอร์ที่ชื่อ Garmin\UserData
- 3 เสียบการ์ดหน่วยความจำลงในช่องเสียบการ์ด
- 4 เลือก ข้อมูล > จัดการข้อมูลผู้ใช้ > การถ่ายโอนข้อมูล > แทนที่ข้อมูลจากการ์ดลงเครื่อง

# การบันทึกข้อมูลระบบไปยังการ์ดหน่วยความจำ

คุณสามารถบันทึกข้อมูลระบบไปยังการ์ดหน่วยความจำเป็นเครื่องมือการแก้ไขปัญหา ตัวแทนฝ่ายสนับสนุนผลิตภัณฑ์อาจขอ ให้คุณใช้ข้อมูลนี้เพื่อดึงข้อมูลเกี่ยวกับเครือข่าย

- 1 ใส่การ์ดหน่วยความจำในช่องเสียบการ์ด
- 2 เลือก การตั้งค่า > ระบบ > ข้อมูลระบบ > อุปกรณ์ Garmin > บันทึกไปที่การ์ด
- 3 เลือกว่าจะบันทึกข้อมูลระบบไปยังการ์ดหน่วยความจำใด หากจำเป็น
- 4 ถอดการ์ดหน่วยความจำออก

### ภาคผนวก

### ActiveCaptain และ Garmin Express

ี แอป ActiveCaptain และ Garmin Express ช่วยคุณจัดการชาร์ตพล็อตเตอร์ Garmin และอุปกรณ์อื่นๆ ของคุณ

- ActiveCaptain: แอปมือถือ ActiveCaptain ให้การเชื่อมต่อที่ใช้งานง่ายระหว่างอุปกรณ์มือถือที่ใช้ร่วมกันได้กับชาร์ตพล็อต เตอร์ Garmin, แผนภูมิ และชุมชน Garmin QuickdrawContours (*แอป ActiveCaptain*, หน้า 9) แอปให้การเข้าถึงไปยัง แผนที่ของคุณแบบไม่มีจำกัด และให้วิธีการดาวน์โหลดแผนที่ใหม่อย่างรวดเร็วโดยใช้คุณสมบัติ OneChart" ให้ลิงค์เพื่อรับ การแจ้งเตือนบนชาร์ตพล็อตเตอร์ของคุณ และให้การเข้าถึงชุมชน ActiveCaptain สำหรับความคิดเห็นเกี่ยวกับท่าจอดเรือ และจุดสนใจอื่นๆ คุณยังสามารถใช้แอปเพื่อวางแผนการเดินทางของคุณและซิงค์ข้อมูลผู้ใช้ แอปจะตรวจสอบอุปกรณ์ของ คุณเพื่อหาการอัปเดตที่มี และแจ้งให้คุณทราบเมื่อมีการอัปเดต
- Garmin Express: แอปเดสก์ท็อป Garmin Express ช่วยคุณใช้คอมพิวเตอร์และการ์ดหน่วยความจำในการดาวน์โหลดและ อัปเดตซอฟต์แวร์ชาร์ตพล็อตเตอร์และแผนที่ Garmin (*แอปพลิเคชั่น Garmin Expr*ess, หน้า 128) คุณควรใช้แอป Garmin Express สำหรับการถ่ายโอนข้อมูลที่เร็วขึ้นของการดาวน์โหลดและการอัปเดตที่มีขนาดใหญ่ และเพื่อหลีกเลี่ยงค่าบริการ ข้อมูลที่อาจเกิดขึ้นกับอุปกรณ์มือถือบางรุ่น

| ฟังก์ชัน                                                                                           | แอปมือถือ<br>ActiveCaptain | แอปเดสก์ท็อป<br>Garmin Express |
|----------------------------------------------------------------------------------------------------|----------------------------|--------------------------------|
| ลงทะเบียนอุปกรณ์ Garmin Marine ใหม่ของคุณ                                                          | ใช่                        | ใช่                            |
| อัปเดตซอฟต์แวร์ชาร์ตพล็อตเตอร์ Garmin ของคุณ                                                       | ใช่                        | ใช่                            |
| อัปเดตแผนที่ Garmin ของคุณ                                                                         | ใช่                        | ใช่                            |
| ดาวน์โหลดแผนที่ Garmin ใหม่                                                                        | ใช่                        | ใช่                            |
| เข้าถึงชุมชน Garmin Quickdraw Contours เพื่อดาวน์โหลดและแบ่งปัน-<br>เส้นความลึกให้กับผู้ใช้คนอื่นๆ | ใช่                        | ไม่                            |
| ซิงค์อุปกรณ์มือถือกับชาร์ตพล็อตเตอร์ Garmin ของคุณ                                                 | ใช่                        | ไม่                            |
| เข้าถึงชุมชน ActiveCaptain สำหรับความคิดเห็นเกี่ยวกับท่าจอดเรือและ-<br>จุดสนใจอื่นๆ                | ใช่                        | ไม่                            |

## แอปพลิเคชัน Garmin Express

แอปเดสก์ท็อป Garmin Express ช่วยคุณใช้คอมพิวเตอร์และการ์ดหน่วยความจำในการดาวน์โหลดและอัปเดตซอฟต์แวร์ อุปกรณ์และแผนที่ Garmin และลงทะเบียนอุปกรณ์ของคุณ เราขอแนะนำสำหรับการดาวน์โหลดและอัปเดตที่มีขนาดใหญ่ เพื่อ การถ่ายโอนข้อมูลที่รวดเร็วขึ้นและเพื่อหลีกเลี่ยงค่าใช้จ่ายด้านข้อมูลสำหรับอุปกรณ์มือถือบางรุ่น

## การติดตั้งแอป Garmin Express บนคอมพิวเตอร์

้คุณสามารถติดตั้งแอป Garmin Express บนคอมพิวเตอร์ Windows® หรือ Mac® ได้

- 1 ไปที่ garmin.com/express
- 2 เลือก ดาวน์โหลดสำหรับ Windows หรือ ดาวน์โหลดสำหรับ Mac
- 3 ทำตามคำแนะนำบนหน้าจอ

### การลงทะเบียนอุปกรณ์ของคุณโดยใช้แอป Garmin Express

**หมายเหตุ:** คุณควรใช้แอป ActiveCaptain และอุปกรณ์มือถือเพื่อลงทะเบียนอุปกรณ์ (*เริ่มต้นใช้งานแอปพลิเคชัน* ActiveCaptain, หน้า 10)

้คุณสามารถช่วยเราในการสนับสนุนคุณได้ดียิ่งขึ้น โดยกรอกการลงทะเบียนแบบออนไลน์วันนี้ โปรดเก็บใบเสร็จการซื้อ ขายตัวจริงหรือสำเนาไว้ในที่ปลอดภัย

- 1 ติดตั้งแอป Garmin Express ในคอมพิวเตอร์ของคุณ (*การติดตั้งแอป* Garmin Express *บนคอมพิวเตอร์*, หน้า 128)
- **2** ใส่การ์ดหน่วยความจำในช่องเสียบการ์ด (*การใส่การ์ดหน่วยความจำ*, หน้า 4)
- 3 รอสักครู่

ชาร์ตพล็อตเตอร์จะเปิดหน้าการจัดการการ์ดและสร้างไฟล์ชื่อ GarminDevice.xml ในโฟลเดอร์ Garmin บนการ์ดหน่วย ความจำ

- 4 ถอดการ์ดหน่วยความจำออกจากอุปกรณ์
- 5 เปิดแอป Garmin Express บนคอมพิวเตอร์ของคุณ
- 6 ใส่การ์ดหน่วยความจำในคอมพิวเตอร์
- 7 หากจำเป็น ให้เลือก **เริ่มต้น ใช้งาน**
- 8 หากจำเป็น ขณะที่แอปทำการค้นหา ให้เลือก **ลงชื่อเข้าใช้** ถัดจาก **มีแผนที่เดินเรือหรืออุปกรณ์?** ใกล้ด้านล่างของหน้าจอ
- 9 สร้างหรือลงชื่อเข้าใช้แอคเคาท์ Garmin ของคุณ
- 10 ทำตามคำแนะนำบนหน้าจอเพื่อตั้งค่าเรือของคุณ
- 11 เลือก 🕂 > เพิ่ม

แอปพลิเคชัน Garmin Express จะค้นหาการ์ดหน่วยความจำสำหรับข้อมูลอุปกรณ์

**12** เลือก **เพิ่มอุปกรณ์** เพื่อลงทะเบียนอุปกรณ์

เมื่อการลงทะเบียนเสร็จสมบูรณ์ แอปพลิเคชัน Garmin Express จะค้นหาแผนที่และการอัปเดตแผนที่เพิ่มสำหรับอุปกรณ์ ของคุณ

เมื่อคุณเพิ่มอุปกรณ์ในเครือข่ายชาร์ตพล็อตเตอร์ ให้ทำซ้ำขั้นตอนเหล่านี้เพื่อลงทะเบียนอุปกรณ์ใหม่โดยใช้แอป Garmin Express

## การอัปเดตแผนที่ของคุณโดยใช้แอป Garmin Express

อุปกรณ์นี้รองรับการ์ดหน่วยความจำสูงสุด 32 GB microSD ฟอร์แมตเป็น FAT32 ที่มีความเร็วคลาส 4 หรือมากกว่า แนะนำให้ ใช้การ์ดหน่วยความจำขนาด 8 GB หรือมากกว่าที่มีความเร็วคลาส 10

การดาวน์โหลดการอัปเดตแผนที่อาจใช้เวลาสูงสุดสองถึงสามชั่วโมง

้คุณควรใช้การ์ดหน่วยความจำเปล่าในการอัปเดตแผนที่ กระบวนการอัปเดตจะลบเนื้อหาบนการ์ดและฟอร์แมตการ์ดใหม่

- 1 ติดตั้งแอป Garmin Express ในคอมพิวเตอร์ของคุณ (*การติดตั้งแอป Garmin Express บนคอมพิวเตอร์*, หน้า 128)
- 2 เปิดแอป Garmin Express บนคอมพิวเตอร์ของคุณ
- 3 เลือกเรือและอุปกรณ์ของคุณ
- 4 หากมีการอัปเดตแผนที่ ให้เลือก การอัปเดตแผนที่ > ดำเนินการต่อ
- 5 อ่านและยอมรับเงื่อนไข
- 6 ใส่การ์ดหน่วยความจำชาร์ตพล็อตเตอร์ของคุณลงในคอมพิวเตอร์
- 7 เลือกไดรฟ์สำหรับการ์ดหน่วยความจำ
- 8 ตรวจสอบคำเตือนการฟอร์แมตใหม่ จากนั้นเลือก **ตกลง**
- 9 รอขณะคัดลอกการอัปเดตแผนที่ไปยังการ์ดหน่วยความจำ

**หมายเหตุ:** การคัดลอกไฟล์อัปเดตลงในการ์ดอาจใช้เวลาตั้งแต่ไม่กี่นาทีถึงสองสามชั่วโมง

- **10** ปิดแอป Garmin Express
- 11 ถอดการ์ดหน่วยความจำออกจากคอมพิวเตอร์
- **12** เปิดชาร์ตพล็อตเตอร์
- 13 หลังจากหน้าจอหลักปรากฏขึ้นแล้ว ให้ใส่การ์ดหน่วยความจำลงไปในช่องเสียบการ์ด

**หมายเหตุ:** เพื่อให้ขั้นตอนการอัปเดตปรากฏขึ้น อุปกรณ์จะต้องได้รับการเปิดเครื่องให้สมบูรณ์ก่อนที่จะใส่การ์ดลงไป

- 14 เลือก อัปเดตซอฟต์แวร์ > ใช่
- 15 รอประมาณสามถึงสี่นาทีให้กระบวนการอัปเดตเสร็จสมบูรณ์
- 16 เมื่อเสร็จสมบูรณ์แล้ว ให้คงการ์ดหน่วยความจำไว้ที่เดิม และเริ่มการทำงานของชาร์ตพล็อตเตอร์อีกครั้ง
- 17 ถอดการ์ดหน่วยความจำออก

**หมายเหตุ:** หากการ์ดหน่วยความจำถูกถอดออกก่อนที่อุปกรณ์จะเริ่มการทำงานอีกครั้งเสร็จสมบูรณ์ การอัปเดตจะไม่ สมบูรณ์

#### การอัปเดตซอฟต์แวร์

คุณอาจจะต้องอัปเดตซอฟต์แวร์เมื่อคุณติดตั้งอุปกรณ์ใหม่ หรือเพิ่มอุปกรณ์เสริม

คุณสามารถใช้แอปมือถือ ActiveCaptain เพื่ออัปเดตซอฟต์แวร์อุปกรณ์ (*การอัปเดตซอฟต์แวร์ด้วยแอปพลิเคชัน* ActiveCaptain, หน้า 10)

คุณยังสามารถใช้แอปเดสก์ท็อป Garmin Express เพื่ออัปเดตซอฟต์แวร์ชาร์ตพล็อตเตอร์ของคุณ (*การโหลดซอฟต์แวร์ใหม่ ลงบนการ์ดหน่วยความจำโดยใช้* Garmin Express, หน้า 131)

อุปกรณ์นี้รองรับการ์ดหน่วยความจำสูงสุด 32 GB microSD ฟอร์แมตเป็น FAT32 ที่มีความเร็วคลาส 4 หรือมากกว่า แนะนำให้ ใช้การ์ดหน่วยความจำขนาด 8 GB หรือมากกว่าที่มีความเร็วคลาส 10

อุปกรณ์เสริมตัวอ่านการ์ดหน่วยความจำ Garmin แยกขายต่างหาก

ก่อนที่คุณจะอัปเดตซอฟต์แวร์ คุณควรตรวจสอบเวอร์ชันซอฟต์แวร์ที่ติดตั้งในอุปกรณ์ของคุณได้ (*การดูข้อมูลซอฟต์แวร์ของ ระบบ*, หน้า 117) จากนั้น คุณสามารถไปที่ garmin.com/support/software/marine.html เลือก ดูอุปกรณ์ทั้งหมดในชุดนี้ และเปรียบเทียบเวอร์ชันซอฟต์แวร์ที่ติดตั้งกับเวอร์ชันซอฟต์แวร์ในรายการสำหรับผลิตภัณฑ์ของคุณ

หากเวอร์ชันซอฟต์แวร์ที่ติดตั้งในอุปกรณ์ของคุณเก่ากว่าเวอร์ชันที่แสดงในเว็บไซต์ คุณควรอัปเดตซอฟต์แวร์โดยใช้แอปมือ ถือ ActiveCaptain (*การอัปเดตซอฟต์แวร์ด้วยแอปพลิเคชัน* ActiveCaptain, หน้า 10) หรือ แอปเดสก์ท็อป Garmin Express (*การโหลดซอฟต์แวร์ใหม่ลงบนการ์ดหน่วยความจำโดยใช้* Garmin Express, หน้า 131)

#### การโหลดซอฟต์แวร์ใหม่ลงบนการ์ดหน่วยความจำโดยใช้ Garmin Express

คุณสามารถคัดลอกการอัปเดตซอฟต์แวร์ไปยังการ์ดหน่วยความจำโดยใช้คอมพิวเตอร์ที่มีแอป Garmin Express อุปกรณ์นี้รองรับการ์ดหน่วยความจำสูงสุด 32 GB microSD ฟอร์แมตเป็น FAT32 ที่มีความเร็วคลาส 4 หรือมากกว่า แนะนำให้ ใช้การ์ดหน่วยความจำขนาด 8 GB หรือมากกว่าที่มีความเร็วคลาส 10

การดาวน์โหลดการอัพเดตซอฟต์แวร์อาจใช้เวลาตั้งแต่ไม่กี่นาทีถึงสองสามชั่วโมง

- คุณควรใช้การ์ดหน่วยความจำเปล่าในการอัปเดตซอฟต์แวร์ กระบวนการอัปเดตจะลบเนื้อหาบนการ์ดและฟอร์แมตการ์ดใหม่
- 1 ใส่การ์ดหน่วยความจำลงในช่องใส่การ์ดบนคอมพิวเตอร์
- 2 ติดตั้งแอป Garmin Express (*การติดตั้งแอป Garmin Express บนคอมพิวเตอร์*, หน้า 128)
- 3 เลือกเรือและอุปกรณ์ของคุณ
- 4 เลือก การอัปเดตซอฟต์แวร์ > ดำเนินการต่อ
- 5 อ่านและยอมรับเงื่อนไข
- 6 เลือกไดรฟ์สำหรับการ์ดหน่วยความจำ
- 7 ตรวจสอบคำเตือนการฟอร์แมตใหม่ จากนั้นเลือก **ดำเนินการต่อ**
- 8 รอขณะคัดลอกการอัปเดตซอฟต์แวร์ไปยังการ์ดหน่วยความจำ
  - **หมายเหตุ:** การคัดลอกไฟล์อัปเดตลงในการ์ดอาจใช้เวลาตั้งแต่ไม่กี่นาทีถึงสองสามชั่วโมง
- **9** ปิดแอป Garmin Express
- 10 ถอดการ์ดหน่วยความจำออกจากคอมพิวเตอร์

หลังจากโหลดการอัปเดตไปยังการ์ดหน่วยความจำ ให้ติดตั้งซอฟต์แวร์บนชาร์ตพล็อตเตอร์ (*การอัปเดตซอฟต์แวร์อุปกรณ์โดย ใช้การ์ดหน่วยความจำ*, หน้า 131)

#### การอัปเดตซอฟต์แวร์อุปกรณ์โดยใช้การ์ดหน่วยความจำ

ในการอัปเดตซอฟต์แวร์โดยใช้การ์ดหน่วยความจำ คุณจะต้องมีการ์ดหน่วยความจำสำหรับการอัปเดตซอฟต์แวร์ก่อน หรือ ทำการโหลดซอฟต์แวร์ล่าสุดมาไว้บนการ์ดหน่วยความจำโดยใช้แอป Garmin Express (*การโหลดซอฟต์แวร์ใหม่ลงบนการ์ด หน่วยความจำโดยใช้ Garmin Express*, หน้า 131)

- 1 เปิดชาร์ตพล็อตเตอร์
- 2 หลังจากหน้าจอหลักปรากฏขึ้นแล้ว ให้ใส่การ์ดหน่วยความจำลงไปในช่องเสียบการ์ด หมายเหตุ: เพื่อให้ขั้นตอนการอัปเดตซอฟต์แวร์ปรากฏขึ้น อุปกรณ์จะต้องได้รับการเปิดเครื่องให้สมบูรณ์ก่อนที่จะใส่การ์ด ลงไป
- 3 เลือก **ติดตั้งตอนนี้ > อัปเดตซอฟต์แวร์ > ใช่**
- 4 รอประมาณสามถึงสี่นาทีให้กระบวนการอัปเดตซอฟต์แวร์เสร็จสมบูรณ์
- 5 เมื่อเสร็จสมบูรณ์แล้ว ให้คงการ์ดหน่วยความจำไว้ที่เดิม และเริ่มการทำงานของชาร์ตพล็อตเตอร์อีกครั้ง
- 6 ถอดการ์ดหน่วยความจำออก

**หมายเหตุ:** หากการ์ดหน่วยความจำถูกถอดออกก่อนที่อุปกรณ์จะเริ่มการทำงานอีกครั้งเสร็จสมบูรณ์ การอัปเดตซอฟต์แวร์ จะไม่สมบูรณ์

## การทำความสะอาดหน้าจอ

#### ประกาศ

้สารความสะอาดที่มีแอมโมเนียจะเป็นอันตรายต่อสารเคลือบผิวป้องกันแสงสะท้อน

้อุปกรณ์มีการเคลือบด้วยสารเคลือบผิวป้องกันแสงสะท้อนชนิดพิเศษที่มีความไวสูงต่อขี้ผึ้ง และสารทำความสะอาดที่มีฤทธิ์ กัดกร่อน

- 1 ใช้สารความสะอาดเลนส์แว่นตาที่ระบุว่าปลอดภัยสำหรับสารเคลือบผิวป้องกันแสงสะท้อนร่วมกับผ้า
- 2 เช็ดหน้าจอเบาๆ ด้วยผ้านุ่มที่สะอาดและไม่เป็นขุย

# การดูภาพบนการ์ดหน่วยความจำ

้คุณสามารถดูภาพที่บันทึกไว้บนการ์ดหน่วยความจำได้ คุณสามารถดูไฟล์ .jpg, .png และ .bmp

- 1 เสียบการ์ดหน่วยความจำที่มีไฟล์ภาพลงในช่องเสียบการ์ด
- 2 เลือก **ข้อมูล** > โปรแกรมดูภาพ
- 3 เลือกโฟลเดอร์ที่มีภาพ
- 4 รอให้ภาพขนาดย่อโหลดสักสองสามวินาที
- **5** เลือกภาพ
- 6 ใช้ลูกศรเพื่อเลื่อนไปตามภาพต่างๆ
- 7 หากจำเป็น ให้เลือก ••• > เริ่มเล่นภาพสไลด์

## ภาพหน้าจอ

้คุณสามารถจับภาพหน้าจอของหน้าจอใดๆ ที่แสดงบนชาร์ตพล็อตเตอร์เป็นไฟล์ .png คุณสามารถถ่ายโอนภาพหน้าจอไปยัง คอมพิวเตอร์ของคุณได้ คุณยังสามารถดูภาพหน้าจอได้ในโปรแกรมดูภาพ (*การดูภาพบนการ์ดหน่วยความจำ*, หน้า 132)

### การจับภาพหน้าจอ

- 1 ใส่การ์ดหน่วยความจำในช่องเสียบการ์ด
- 2 เลือก การตั้งค่า > การกำหนดค่า > จับภาพหน้าจอ > เปิด
- 3 ไปยังหน้าจอที่คุณต้องการจับภาพ
- 4 กด **หน้าหลัก** หรือ 🔀 ค้างไว้อย่างน้อยหกวินาที

#### การคัดลอกภาพหน้าจอไปยังคอมพิวเตอร์

- 1 ถอดการ์ดหน่วยความจำออกจากชาร์ตพล็อตเตอร์ และเสียบลงในเครื่องอ่านการ์ดที่เชื่อมต่อกับคอมพิวเตอร์
- 2 จาก Windows Explorer ให้เปิดโฟลเดอร์ Garmin\scrn บนการ์ดหน่วยความจำ
- 3 คัดลอกไฟล์ภาพจากการ์ดและวางไฟล์ลงในตำแหน่งที่ตั้งใดๆ บนคอมพิวเตอร์

## การแก้ไขปัญหา

### อุปกรณ์ของฉันไม่รับสัญญาณ GPS

หากอุปกรณ์ไม่รับสัญญาณดาวเทียม อาจมีสาเหตุสองสามข้อ หากมีการเคลื่อนย้ายอุปกรณ์เป็นระยะทางไกลตั้งแต่ครั้งล่าสุดที่ อุปกรณ์นี้ได้รับสัญญาณดาวเทียม หรือมีการปิดเครื่องเป็นเวลานานกว่าสองสามสัปดาห์หรือสองสามเดือน อุปกรณ์อาจไม่ สามารถรับสัญญาณดาวเทียมได้อย่างถูกต้อง

- ตรวจสอบให้แน่ใจว่าอุปกรณ์กำลังใช้งานซอฟต์แวร์ล่าสุด หากไม่ใช่ ให้อัปเดตซอฟต์แวร์อุปกรณ์ (*การอัปเดตซอฟต์แวร์*, หน้า 130)
- ตรวจสอบให้แน่ใจว่าอุปกรณ์อยู่ในตำแหน่งที่เห็นท้องฟ้าชัดเจน เพื่อให้เสาอากาศสามารถรับสัญญาณ GPS ได้ หากมีการ ติดตั้งไว้ภายในห้องของเรือ อุปกรณ์นี้ควรอยู่ใกล้กับหน้าต่าง เพื่อให้สามารถรับสัญญาณ GPS ได้

## อุปกรณ์ของฉันเปิดไม่ได้หรือเครื่องปิดอยู่ตลอดเวลา

้อุปกรณ์ที่ปิดหรือเปิดไม่ได้อาจระบุถึงปัญหาที่เกิดกับไฟที่จ่ายเข้าอุปกรณ์ ตรวจสอบรายการเหล่านี้เพื่อทำการแก้ไขสาเหตุ ของปัญหาด้านพลังงานไฟฟ้า

• ตรวจสอบว่าที่มาจ่ายไฟแหล่งกำเนิดพลังงานไฟฟ้า

คุณสามารถตรวจสอบได้หลายวิธี ตัวอย่างเช่น คุณสามารถตรวจสอบว่าอุปกรณ์อื่นๆ ที่ได้รับพลังงานจากที่มาจ่ายไฟกำลัง ทำงานอยู่หรือไม่

ตรวจสอบฟิวส์ในสายไฟ

ฟิวส์ควรอยู่ในช่องใส่ที่เป็นส่วนหนึ่งของสายสีแดงของสายไฟ ตรวจสอบว่ามีการติดตั้งฟิวส์ที่มีขนาดเหมาะสม อ้างอิงฉลาก บนสายไฟหรือคำแนะนำในการติดตั้งเพื่อดูขนาดฟิวส์ที่จำเป็นต้องใช้ ตรวจสอบฟิวส์เพื่อให้มั่นใจว่ายังคงเชื่อมต่อภายใน ฟิวส์ คุณสามารถทดสอบฟิวส์โดยใช้มัลติมิเตอร์ หากฟิวส์มีสภาพปกติ มัลติมิเตอร์จะอ่านค่าได้ 0 โอห์ม

- ตรวจสอบเพื่อให้มั่นใจว่าอุปกรณ์ได้รับไฟฟ้าอย่างน้อย 12 Vdc
  ในการตรวจสอบแรงดันไฟฟ้า ให้วัดเต้ารับไฟฟ้าตัวเมียและเต้ารับสายดินของสายไฟสำหรับแรงดันไฟฟ้ากระแสตรง หาก แรงดันไฟฟ้าต่ำกว่า 12 Vdc อุปกรณ์จะเปิดไม่ติด
- หากอุปกรณ์ได้รับไฟเลี้ยงที่เพียงพอแล้ว แต่เปิดเครื่องไม่ได้ ให้ติดต่อฝ่ายสนับสนุนผลิตภัณฑ์ Garmin

## อุปกรณ์ของฉันไม่สร้างเวย์พอยท์ในตำแหน่งที่ถูกต้อง

คุณสามารถป้อนตำแหน่งเวย์พอยท์ด้วยตนเองเพื่อถ่ายโอนและใช้ข้อมูลร่วมกันจากอุปกรณ์เครื่องหนึ่งไปยังเครื่องถัดไปได้ หากคุณได้ป้อนตำแหน่งเวย์พอยท์โดยใช้พิกัดด้วยตนเอง และตำแหน่งของจุดไม่ปรากฏในที่ที่ควรมี ข้อมูลแผนที่และรูปแบบ ตำแหน่งของอุปกรณ์อาจไม่ตรงกับข้อมูลแผนที่และรูปแบบตำแหน่งเดิมที่ใช้ทำเครื่องหมาย เวย์พอยท์ ไว้

รูปแบบตำแหน่งคือวิธีที่ตำแหน่งของตัวรับสัญญาณ GPS ปรากฏบนหน้าจอ โดยทั่วไปแล้วจะแสดงเป็นละติจูด/ลองจิจูดในรูป แบบองศาและนาที โดยมีให้เลือกเป็นองศา นาทีและวินาที องศาเท่านั้น หรือรูปแบบตารางรูปแบบใดรูปแบบหนึ่ง

ข้อมูลแผนที่คือโมเดลทางคณิตศาสตร์ที่อธิบายให้เห็นส่วนหนึ่งของพื้นผิวโลก เส้นละติจูดและลองจิจูดบนแผนที่แบบกระดาษ ถูกใช้อ้างอิงกับข้อมูลแผนที่เฉพาะ

- 1 ดูว่าข้อมูลแผนที่และรูปแบบตำแหน่งใดที่ใช้เมื่อเวย์พอยท์เดิมถูกสร้างขึ้น หากเวย์พอยท์เดิมถูกนำมาจากแผนที่ ควรมีคำอธิบายบนแผนที่ที่แสดงรายการข้อมูลแผนที่และรูปแบบตำแหน่งที่ใช้ใน การสร้างแผนที่นั้น ซึ่งส่วนใหญ่แล้วมักจะพบใกล้กับปุ่มแผนที่
- 2 เลือก การตั้งค่า > การกำหนดค่า > หน่วยวัด
- 3 เลือกการตั้งค่าข้อมูลแผนที่และรูปแบบตำแหน่งที่ถูกต้อง
- 4 สร้างเวย์พอยท์อีกครั้ง

# การติดต่อฝ่ายสนับสนุน Garmin

- ไปที่ support.garmin.com สำหรับความช่วยเหลือและข้อมูล เช่น คู่มือผลิตภัณฑ์ คำถามที่พบบ่อย วิดีโอ และการให้ บริการลูกค้า
- ในสหรัฐอเมริกา โทร 913-397-8200 หรือ 1-800-800-1020
- ในสหราชอาณาจักร โทร 0808 238 0000
- ในยุโรป โทร +44 (0) 870 850 1241

# การดูข้อกำหนดของฉลากอิเล็กทรอนิกส์และข้อมูลที่เป็นไปตามข้อกำหนด

ฉลากสำหรับอุปกรณ์นี้มาพร้อมกับอุปกรณ์ในแบบอิเล็กทรอนิกส์ ฉลากอิเล็กทรอนิกส์จะให้ข้อมูลของข้อกำหนด เช่น หมายเลขประจำตัวเครื่องที่จัดหาโดย FCC หรือเครื่องหมายที่เป็นไปตามภูมิภาค รวมทั้งผลิตภัณฑ์ที่ใช้ได้และข้อมูลการให้ อนุญาต ไม่พร้อมใช้สำหรับบางรุ่น

- 1 เลือก •••
- **2** เลือก **ระบบ**
- 3 เลือก ข้อมูลข้อกำหนด

# ข้อมูลจำเพาะ

# ข้อมูลจำเพาะ

#### ทุกรุ่น

| วัสดุ                                                  | พลาสติกโพลีคาร์บอเนต                                                                                                    |
|--------------------------------------------------------|----------------------------------------------------------------------------------------------------|
| ระดับการกันน้ำ                                         | IEC 60529 IPX7 <sup>2</sup>                                                                                                    |
| ช่วงอุณหภูมิ                                           | ตั้งแต่ -20° ถึง 55°C (ตั้งแต่ -4° ถึง 131°F)                                                                                               |
| ระยะห่างถึงสิ่งกีดขวางที่ใกล้ที่สุดหลังชาร์ตพล็อตเตอร์ | 118 มม. (4 <sup>5</sup> / <sub>8</sub> นิ้ว)                                                                                                |
| แรงดันไฟฟ้าอินพุต                                      | ตั้งแต่ 9 ถึง 18 Vdc                                                                                                    |
| ฟิวส์                                                  | 3 A แบบ Fast-Acting (ให้มาด้วย)                                                                                                    |
| การ์ดหน่วยความจำ                                       | 1 ช่องการ์ด microSD; ขนาดการ์ดสูงสุด 32 GB                                                                                                  |
| ความถี่ไร้สาย                                          | 2.4 GHz @ 18.7 dBm สูงสุด                                                                                                    |
| ความถี่โซน่าร์ <sup>3</sup>                            | L, M, H CHIRP ทั่วไป: 50/77/83/200 kHz<br>Garmin ClearVü CHIRP: 260/455/800/1000/1200 kHz<br>Garmin SideVü CHIRP: 260/455/800/1000/1200 kHz |
| กำลังส่งโซน่าร์ (RMS) <sup>4</sup>                     | CHIRP: 500 W<br>Garmin ClearVü และ Garmin SideVü CHIRP: 500 W                                                                               |
| ความลึกโซน่าร์ <sup>5</sup>                            | 701 ม. (2,300 ฟุต) ที่ 77 kHz                                                                                                    |

#### รุ่น 6Xsv

| ขนาด อุปกรณ์และแท่นวางเท่านั้น (กว้าง x สูง x ลึก) | 206 x 131 x 67 ມມ. (8 <sup>1</sup> / <sub>8</sub> x 5 <sup>3</sup> / <sub>16</sub> x 2 <sup>5</sup> / <sub>8</sub> ນັ້ວ) |
|----------------------------------------------------|----------------------------------------------------------------------------------------------------|
| ขนาด ขาจุดยึดพร้อมฝาครอบบังแสง (กว้าง x สูง x ลึก) | 244 x 155 x 99 ມມ. (9 <sup>5</sup> / <sub>8</sub> x 6 <sup>1</sup> / <sub>8</sub> x 3 <sup>7</sup> / <sub>8</sub> ນິ້ວ)  |
| ขนาดจอแสดงผล (W x H)                               | 138 x 78 มม. (5 <sup>7</sup> / <sub>16</sub> x 3 <sup>1</sup> / <sub>16</sub> นิ้ว)<br>แนวทแยงมุม 157 มม. (6 นิ้ว)       |
| ขนาดจอแสดงผล (กว้าง x สูง)                         | 800 x 480 พิกเซล                                                                                                    |
| ประเภทหน้าจอ                                       | WVGA                                                                                                    |
| น้ำหนัก                                            | 0.8 กก. (1.8 ปอนด์)                                                                                                    |
| การกินกระแสไฟฟ้าสูงสุด                             | 18.3 W                                                                                                    |
| การดึงกระแสไฟตามปกติที่ 12 Vdc (RMS)               | 1.53 A                                                                                                    |
| การดึงกระแสไฟสูงสุดที่ 12 Vdc (สูงสุด)             | 3.2 A                                                                                                    |
| ระยะห่างปลอดภัยของเข็มทิศ                          | 25.5 ซม. (10 นิ้ว)                                                                                                    |

<sup>2</sup> อุปกรณ์กันน้ำได้สูงสุดที่ความลึก 1 ม. นาน 30 นาที สำหรับข้อมูลเพิ่มเติม ให้ไปที่ www.garmin.com/waterrating <sup>3</sup> ขึ้นอยู่กับหัวโซน่าร์ <sup>4</sup> ขึ้นอยู่กับระดับของหัวโซน่าร์และความลึก <sup>5</sup> ขึ้นอยู่กับหัวโซน่าร์ ความเค็มของน้ำ ชนิดของพื้นใต้น้ำ และสภาพอื่นๆ ของน้ำ

#### รุ่น 7Xsv

| ขนาด อุปกรณ์และแท่นวางเท่านั้น (กว้าง x สูง x ลึก) | 218 x 142 x 81 มม. (8 <sup>9</sup> / <sub>16</sub> x 5 <sup>5</sup> / <sub>8</sub> x 3 <sup>3</sup> / <sub>16</sub> นิ้ว)   |
|----------------------------------------------------|----------------------------------------------------------------------------------------------------|
| ขนาด ขาจุดยึดพร้อมฝาครอบบังแสง (กว้าง x สูง x ลึก) | 261 x 166 x 99 มม. (10 <sup>5</sup> / <sub>16</sub> x 6 <sup>9</sup> / <sub>16</sub> x 3 <sup>7</sup> / <sub>8</sub> นิ้ว)  |
| ขนาดจอแสดงผล (W x H)                               | 155 x 87 มม. (6 <sup>1</sup> / <sub>8</sub> x 3 <sup>7</sup> / <sub>16</sub> นิ้ว)<br>แนวทแยงมุม 178 มม. (7 นิ้ว)           |
| ขนาดจอแสดงผล (กว้าง x สูง)                         | 800 x 480 พิกเซล                                                                                                    |
| ประเภทหน้าจอ                                       | WVGA                                                                                                    |
| น้ำหนัก                                            | 1.0 กก. (2.2 ปอนด์)                                                                                                    |
| การกินกระแสไฟฟ้าสูงสุด                             | 18.3 W                                                                                                    |
| การดึงกระแสไฟตามปกติที่ 12 Vdc (RMS)               | 1.52 A                                                                                                    |
| การดึงกระแสไฟสูงสุดที่ 12 Vdc (สูงสุด)             | 3.2 A                                                                                                    |
| ระยะห่างปลอดภัยของเข็มทิศ                          | 22.5 ซม. (9 นิ้ว)                                                                                                    |
| รุ่น 9Xsv                                          |                                                                                                    |
| ขนาด อุปกรณ์เท่านั้น (กว้าง x สูง x ลึก)           | 264 x 166 x 80 ມມ. (10³/ <sub>8</sub> x 6 <sup>9</sup> / <sub>16</sub> x 3³/ <sub>16</sub> ນັ້ວ)                            |
| ขนาด ขาจุดยึดพร้อมฝาครอบบังแสง (กว้าง x สูง x ลึก) | 303 x 182 x 99 ມມ. (11 <sup>15</sup> / <sub>16</sub> x 7 <sup>3</sup> / <sub>16</sub> x 3 <sup>7</sup> / <sub>8</sub> ນິ້ວ) |
| ขนาดจอแสดงผล (W x H)                               | 198 x 115 มม. (7 <sup>13</sup> / <sub>16</sub> x 4 <sup>9</sup> / <sub>16</sub> นิ้ว)<br>แนวทแยงมุม 229 มม. (9 นิ้ว)        |
| ขนาดจอแสดงผล (กว้าง x สูง)                         | 1024 x 600 พิกเซล                                                                                                    |
| ประเภทหน้าจอ                                       | WSVGA                                                                                                    |
| น้ำหนัก                                            | 1.3 กก. (2.9 ปอนด์)                                                                                                    |
| การกินกระแสไฟฟ้าสูงสุด                             | 20.7 W                                                                                                    |
| การดึงกระแสไฟตามปกติที่ 12 Vdc (RMS)               | 1.72 A                                                                                                    |
| การดึงกระแสไฟสูงสุดที่ 12 Vdc (สูงสุด)             | 3.5 A                                                                                                    |
| ระยะห่างปลอดภัยของเข็มทิศ                          | 20 ซม. (8 นิ้ว)                                                                                                    |

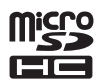